**Elastic Load Balance** 

# **User Guide**

 Issue
 04

 Date
 2024-03-19

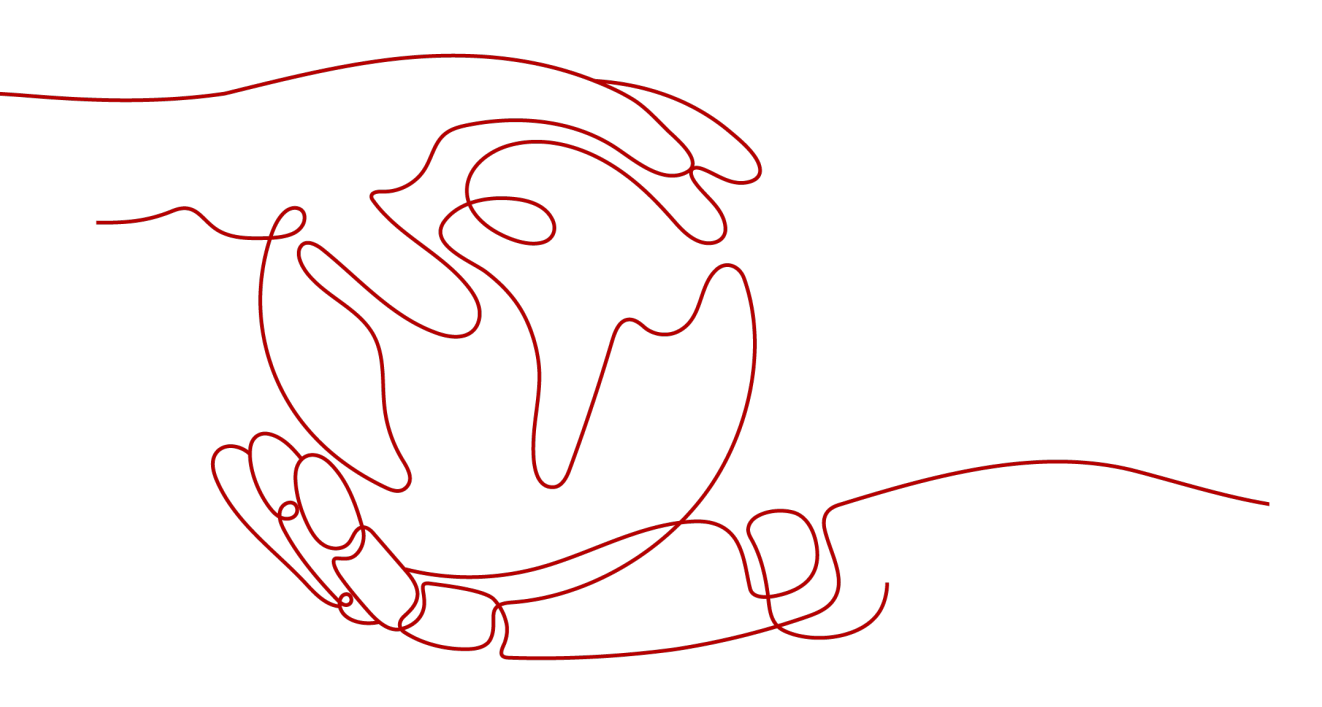

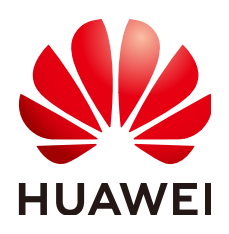

HUAWEI TECHNOLOGIES CO., LTD.

#### Copyright © Huawei Technologies Co., Ltd. 2024. All rights reserved.

No part of this document may be reproduced or transmitted in any form or by any means without prior written consent of Huawei Technologies Co., Ltd.

#### **Trademarks and Permissions**

NUAWEI and other Huawei trademarks are trademarks of Huawei Technologies Co., Ltd. All other trademarks and trade names mentioned in this document are the property of their respective holders.

#### Notice

The purchased products, services and features are stipulated by the contract made between Huawei and the customer. All or part of the products, services and features described in this document may not be within the purchase scope or the usage scope. Unless otherwise specified in the contract, all statements, information, and recommendations in this document are provided "AS IS" without warranties, guarantees or representations of any kind, either express or implied.

The information in this document is subject to change without notice. Every effort has been made in the preparation of this document to ensure accuracy of the contents, but all statements, information, and recommendations in this document do not constitute a warranty of any kind, express or implied.

# Security Declaration

#### Vulnerability

Huawei's regulations on product vulnerability management are subject to the *Vul. Response Process.* For details about this process, visit the following web page:

https://www.huawei.com/en/psirt/vul-response-process

For vulnerability information, enterprise customers can visit the following web page: <u>https://securitybulletin.huawei.com/enterprise/en/security-advisory</u>

# **Contents**

| 1 Load Balancer                                                              | 1  |
|------------------------------------------------------------------------------|----|
| 1.1 Overview                                                                 | 1  |
| 1.2 Preparations for Creating a Load Balancer                                |    |
| 1.3 Creating a Dedicated Load Balancer                                       | 6  |
| 1.4 Creating a Shared Load Balancer                                          |    |
| 1.5 Modifying the Bandwidth                                                  | 17 |
| 1.6 Changing the Specifications of a Dedicated Load Balancer                 | 17 |
| 1.7 Changing an IP Address                                                   | 19 |
| 1.8 Binding an IP Address to or Unbinding an IP Address from a Load Balancer | 20 |
| 1.9 Adding to or Removing from an IPv6 Shared Bandwidth                      | 22 |
| 1.10 Enabling or Disabling a Load Balancer                                   | 23 |
| 1.11 Exporting the Load Balancer List                                        | 24 |
| 1.12 Deleting a Load Balancer                                                | 24 |
| 2 Listener                                                                   |    |
| 2.1 Overview                                                                 |    |
| 2.2 Protocols and Ports                                                      | 27 |
| 2.3 Adding a TCP Listener                                                    | 28 |
| 2.4 Adding a UDP Listener                                                    |    |
| 2.5 Adding an HTTP Listener                                                  | 39 |
| 2.6 Adding an HTTPS Listener                                                 | 47 |
| 2.7 Configuring Timeout Durations                                            | 57 |
| 2.8 Modifying or Deleting a Listener                                         | 60 |
| 2.9 Transfer Client IP Address (Dedicated Load Balancers)                    | 61 |
| 2.10 Transfer Client IP Address (Shared Load Balancers)                      | 62 |
| 3 Advanced Features of HTTP/HTTPS Listeners                                  | 65 |
| 3.1 Forwarding Policy (Shared Load Balancers)                                | 65 |
| 3.2 Forwarding Policy (Dedicated Load Balancers)                             | 70 |
| 3.3 Advanced Forwarding (Dedicated Load Balancers)                           | 73 |
| 3.3.1 Advanced Forwarding                                                    | 73 |
| 3.3.2 Managing an Advanced Forwarding Policy                                 | 81 |
| 3.4 Mutual Authentication                                                    | 83 |
| 3.5 HTTP/2                                                                   |    |

| 3.6 HTTP Redirection to HTTPS                                  | 90  |
|----------------------------------------------------------------|-----|
| 3.7 Transferring the Load Balancer EIP to Backend Servers      |     |
| 3.8 Rewriting the X-Forwarded-Host Field                       |     |
| 3.9 SNI Certificate                                            |     |
| 4 Backend Server Group                                         | 96  |
| 4.1 Overview                                                   |     |
| 4.2 Key Features                                               |     |
| 4.2.1 Health Check                                             |     |
| 4.2.2 Load Balancing Algorithms                                | 104 |
| 4.2.3 Sticky Session                                           | 110 |
| 4.2.4 Slow Start (Dedicated Load Balancers)                    | 112 |
| 4.3 Creating a Backend Server Group (Dedicated Load Balancers) | 112 |
| 4.4 Creating a Backend Server Group (Shared Load Balancers)    |     |
| 4.5 Enabling Modification Protection                           |     |
| 4.6 Modifying a Backend Server Group                           | 125 |
| 4.6.1 Overview                                                 | 125 |
| 4.6.2 Modifying Health Check Settings                          |     |
| 4.6.3 Changing the Load Balancing Algorithm                    | 129 |
| 4.6.4 Modifying Sticky Session Settings                        | 130 |
| 4.6.5 Modifying Slow Start Settings (Dedicated Load Balancers) |     |
| 4.7 Changing a Backend Server Group                            | 132 |
| 4.8 Viewing a Backend Server Group                             | 133 |
| 4.9 Deleting a Backend Server Group                            | 133 |
| 5 Backend Server (Dedicated Load Balancers)                    | 135 |
| 5.1 Overview                                                   | 135 |
| 5.2 Security Group Rules                                       |     |
| 5.3 Managing Backend Servers                                   | 139 |
| 5.3.1 Adding Backend Servers                                   | 139 |
| 5.3.2 Viewing Backend Servers                                  | 140 |
| 5.3.3 Removing Backend Servers                                 | 140 |
| 5.3.4 Changing Backend Server Weights/Ports                    |     |
| 5.4 IP Addresses as Backend Servers                            | 142 |
| 5.4.1 Overview                                                 |     |
| 5.4.2 Enabling IP as a Backend                                 |     |
| 5.4.3 Adding IP Addresses as Backend Servers                   | 144 |
| 5.4.4 Viewing Backend Servers                                  | 145 |
| 5.4.5 Removing Backend Servers                                 | 146 |
| 5.4.6 Changing Backend Server Weights/Ports                    |     |
| 5.5 Supplementary Network Interfaces                           |     |
| 5.5.1 Adding Supplementary Network Interfaces                  | 147 |
| 5.5.2 Viewing Supplementary Network Interfaces                 | 148 |
| 5.5.3 Removing Supplementary Network Interfaces                | 149 |

| 5.5.4 Changing the Weights/Ports of Supplementary Network Interfaces | 149 |
|----------------------------------------------------------------------|-----|
| 6 Backend Server (Shared Load Balancers)                             | 151 |
| 6.1 Overview                                                         |     |
| 6.2 Security Group Rules                                             |     |
| 6.3 Managing Backend Servers                                         |     |
| 6.3.1 Adding Backend Servers                                         |     |
| 6.3.2 Viewing Backend Servers                                        |     |
| 6.3.3 Removing Backend Servers                                       |     |
| 6.3.4 Changing Backend Server Weights                                |     |
| 7 Certificate                                                        | 159 |
| 7.1 Introduction to Certificates                                     |     |
| 7.2 Certificate and Private Key Format                               |     |
| 7.3 Converting Certificate Formats                                   |     |
| 7.4 Adding, Modifying, or Deleting a Certificate                     |     |
| 7.5 Replacing the Certificate Bound to a Listener                    |     |
| 7.6 Replacing the Certificate Bound to Different Listeners           | 165 |
| 7.7 Querying Listeners by Certificate                                |     |
| 8 Access Control                                                     |     |
| 8.1 Access Control                                                   |     |
| 8.2 Managing IP Address Groups                                       |     |
| 8.2.1 Creating an IP Address Group                                   |     |
| 8.2.2 Viewing the Details of an IP Address Group                     |     |
| 8.2.3 Managing IP Addresses in an IP Address Group                   |     |
| 8.2.4 Deleting an IP Address Group                                   | 173 |
| 9 TLS Security Policy                                                | 174 |
| 10 Tag                                                               |     |
| 11 Access Logging                                                    | 187 |
| 12 Monitoring                                                        |     |
| 12.1 Monitoring Metrics                                              |     |
| 12.2 Setting an Alarm Rule                                           |     |
| 12.2.1 Creating an Alarm Rule                                        |     |
| 12.2.2 Modifying an Alarm Rule                                       | 213 |
| 12.3 Viewing Metrics                                                 |     |
| 13 Auditing                                                          | 216 |
| 13.1 Key Operations Recorded by CTS                                  |     |
| 13.2 Viewing Traces                                                  | 217 |
| 14 Permissions Management                                            |     |
| 14.1 Creating a User and Granting Permissions                        |     |
| 14.2 Creating a Custom Policy                                        |     |
|                                                                      |     |

| 15 Quotas                       | 224 |
|---------------------------------|-----|
| 16 Appendix                     | 225 |
| 16.1 Configuring the TOA Module | 225 |
| 17 Change History               | 232 |

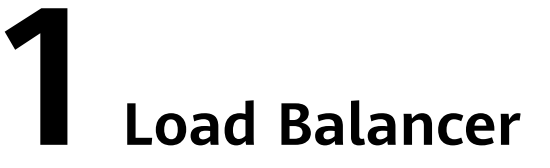

### **1.1 Overview**

A load balancer distributes incoming traffic across multiple backend servers. Before using a load balancer, you need to add at least one listener to it and associate one backend server with it.

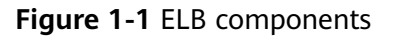

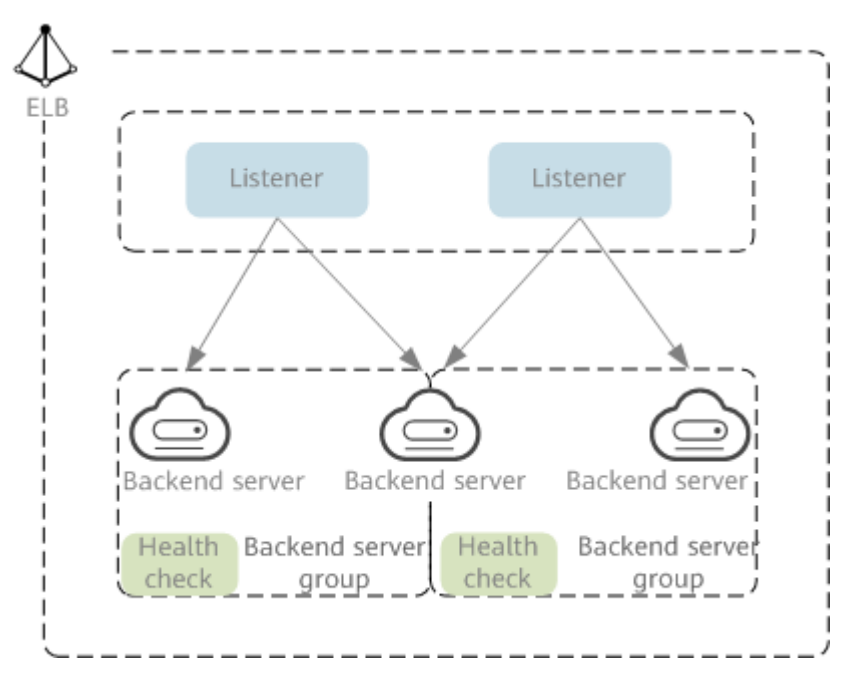

#### **Network Type**

Load balancers can work on both public and private network.

• Load balancers on the public network route requests over the Internet. Each load balancer has an EIP bound so that it can receive requests from clients on the Internet and routes the requests across backend servers.

#### Application scenario

- A load balancer is used as a single point of contact for clients when a group of servers provide services over the Internet.
- Fault tolerance and fault recovery are necessary.
- Load balancers on a private network route requests within a VPC.

This type of load balancers has only private IP addresses and can be accessed only in the VPC. They receive requests from clients in a VPC and route the requests across backend servers in the same VPC.

#### Application scenario

Both clients and backend servers are in the same VPC as the load balancer.

- There are multiple backend servers, and requests need to be evenly distributed across these servers.
- Fault tolerance and fault recovery are necessary.
- You do not want IP addresses of your physical devices to be exposed.

#### Load balancing on both public and private networks

Suppose that you have deployed both web servers and database servers. The web servers are accessible from users on the Internet, while the database servers can be accessed only on the private network. In this case, you can create two load balancers, one for the web servers and one for the database servers. The load balancer on the public network receives requests over the Internet and routes the requests to the web servers. Then, the load balancer on the private network forwards the requests to database servers.

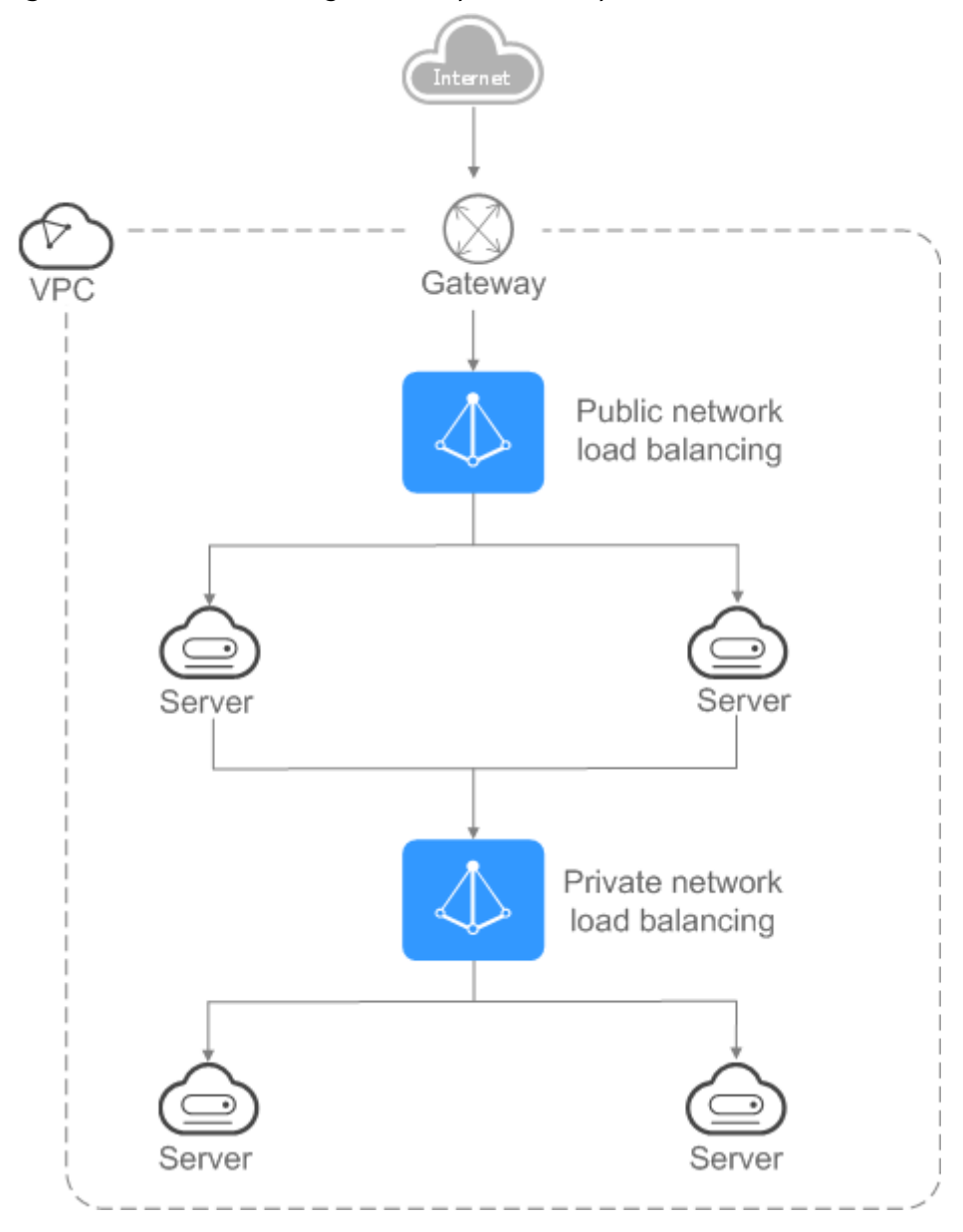

Figure 1-2 Load balancing on both public and private networks

# **1.2 Preparations for Creating a Load Balancer**

Before creating a load balancer, you must plan its region, network, protocol, and backend servers.

#### Region

When you select a region, note the following:

• The region must be close to your users to reduce network latency and improve the download speed.

#### ΑZ

Dedicated load balancers can be deployed across AZs. If you select multiple AZs, a load balancer is created in each selected AZ.

Load balancers in these AZs work in active-active or multi-active mode and requests are distributed by the nearest load balancer in the same AZ.

To reduce network latency and improve access speed, you are suggested to deploy your load balancer in the AZ where backend servers are running.

If disaster recovery is required, create load balancers based on the scenario:

#### • One load balancer in multiple AZs (disaster recovery at the AZ level)

If the number of requests does not exceed what the largest specifications (large II) can handle, you can create a load balancer and select multiple AZs. In this way, if the load balancer in a single AZ is abnormal, the load balancer in other AZs can route the traffic, and disaster recovery can be implemented among multiple AZs.

• Multiple load balancers and each load balancer in multiple AZs (disaster recovery at both the load balancer and AZ level)

If the number of requests exceeds what the largest specifications (large II) can handle, you can create multiple load balancers and select multiple AZs for each load balancer. In this way, if a single load balancer is abnormal, other load balancers can distribute the traffic, and disaster recovery can be implemented among multiple load balancers and AZs.

#### **NOTE**

- If requests are from the Internet, the load balancer in each AZ you select routes the requests based on source IP addresses. If you deploy a load balancer in two AZs, the requests the load balancers can handle will be doubled.
- For requests from a private network:
  - If clients are in the AZ you selected when you created the load balancer, requests are distributed by the load balancer in this AZ. If the load balancer is unavailable, requests are distributed by the load balancer in another AZ you select.

If the load balancer is available but the connections that the load balancer needs to handle exceed the amount defined in the specifications, service may be interrupted. To address this issue, you need upgrade specifications. You can monitor traffic usage on private network by AZ.

- If clients are in an AZ that is not selected when you create the load balancer, requests are distributed by the load balancer in each AZ you select based on source IP addresses.
- If requests are from a Direct Connect connection, the load balancer in the same AZ as the Direct Connect connection routes the requests. If the load balancer in this AZ is unavailable, requests are distributed by the load balancer in another AZ.
- If clients are in a VPC that is different from where the load balancer works, the load balancer in the AZ where the original VPC subnet resides routes the requests. If the load balancer in this AZ is unavailable, requests are distributed by the load balancer in another AZ.

#### Network Type

# Dedicated load balancers support IPv4 public network, IPv4 private network, and IPv6 network.

- If you select the public IPv4 network, the load balancer will have an IPv4 EIP bound to route requests over the Internet.
- If you select the private IPv4 network, a private IPv4 address will be assigned to the load balancer to route requests within a VPC.
- If you select the IPv6 network, the load balancer will have an IPv6 address, which allows the load balancer to route requests within a VPC. If you add the IPv6 address to a shared bandwidth, the load balancer can also process requests over the Internet.

#### Specifications

Dedicated load balancers provide a broad range of specifications to meet your requirements in different scenarios. Specifications for network load balancing are suitable for TCP or UDP requests, while specifications for application load balancing are broadly used to handle HTTP or HTTPS requests. Select appropriate specifications based on your traffic volume and service requirements.

The following are some principles for you to select the specifications:

- For TCP or UDP load balancing, pay attention to the number of concurrent persistent connections, and consider Maximum Concurrent Connections as a key metric. Estimate the maximum number of concurrent connections that a load balancer can handle in the actual service scenario and select the corresponding specification.
- For HTTP or HTTPS load balancing, focus more on queries per second (QPS), which determines the service throughput of an application system. Estimate the QPS that a load balancer can handle in the actual service scenario and select the corresponding specification.
- Use the monitoring data from Cloud Eye to analyze the peak traffic, trend and regularity of the traffic to select the specifications more accurately.

#### Protocol

ELB provides load balancing at both Layer 4 and Layer 7.

 If you choose TCP or UDP, the load balancer routes requests directly to backend servers. In this process, the destination IP address in the packets is changed to the IP address of the backend server, and the source IP address to the private IP address of the load balancer. A connection is established after a three-way handshake between the client and the backend server, and the load balancer only forwards the data.

Figure 1-3 Layer-4 load balancing

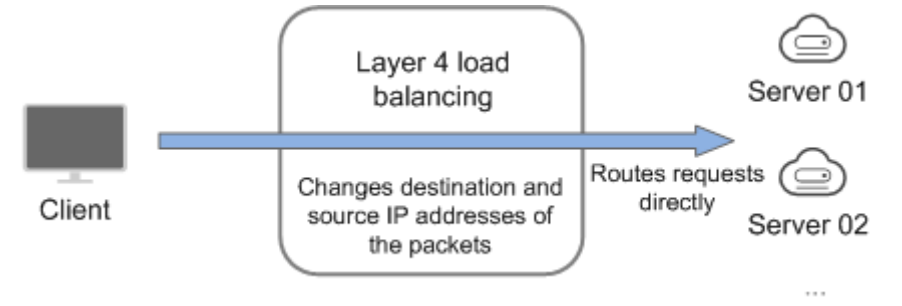

• Load balancing at Layer 7 is also called "content exchange". After the load balancer receives a request, it works as a proxy of backend servers to establish a connection (three-way handshake) with the client and then determines to which backend server the request is to be routed based on the fields in the HTTP/HTTPS request header and the load balancing algorithm you selected when you add the listener.

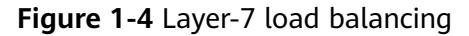

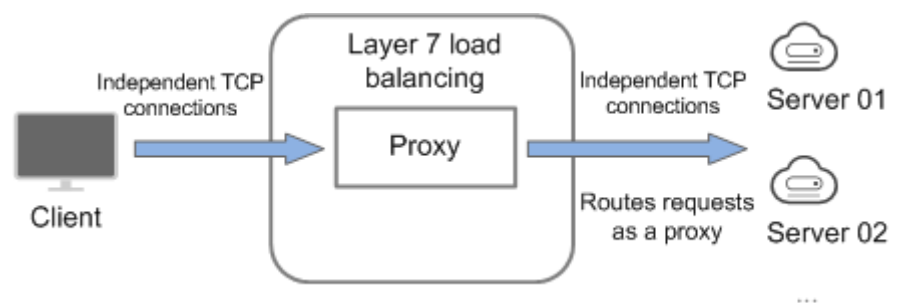

#### **Backend Servers**

Before you use ELB, you need to create cloud servers, deploy required applications on them, and add the cloud servers to one or more backend server groups. When you create ECSs or BMSs, note the following:

- Cloud servers must be in the same region as the load balancer.
- Cloud servers that run the same OS are recommended so that you can manage them more easily.

## **1.3 Creating a Dedicated Load Balancer**

#### **Scenarios**

You have prepared everything required for creating a load balancer. For details, see **Preparations for Creating a Load Balancer**.

#### Constraints

- After a load balancer is created, the VPC cannot be changed. If you want to change the VPC, create a load balancer and select a different VPC.
- To ping the IP address of a load balancer, you need to add a listener to it.

#### Procedure

- 1. Log in to the management console.
- 2. In the upper left corner of the page, click  $^{\textcircled{0}}$  and select the desired region and project.
- 3. Hover on in the upper left corner to display **Service List** and choose **Networking** > **Elastic Load Balance**.

4. On the **Load Balancers** page, click Buy Elastic Load Balancer. Complete the basic configurations based on **Table 1-1**.

| Parameter       | Description                                                                                                    | Example Value |
|-----------------|----------------------------------------------------------------------------------------------------|---------------|
| Туре            | Specifies the type of the load balancer.<br>The type cannot be changed after the<br>load balancer is created.                                                                                                    | Dedicated     |
| Billing<br>Mode | Specifies the billing mode of the<br>dedicated load balancer. You are<br>charged for how long you use each load<br>balancer.                                                                                                    | Pay-per-use   |
| Region          | Specifies the desired region. Resources<br>in different regions cannot<br>communicate with each other over<br>internal networks. For lower network<br>latency and faster access to resources,<br>select the nearest region.                                                                                       | -             |
| AZ              | Specifies the AZ of the load balancer.<br>You can deploy a load balancer in<br>multiple AZs for high availability. If an<br>AZ becomes faulty or unavailable, the<br>load balancers in other AZs can route<br>requests to backend servers to ensure<br>service continuity and improve<br>application reliability. | -             |
|                 | If you deploy a load balancer in<br>multiple AZs, its performance such as<br>the number of new connections and the<br>number of concurrent connections will<br>multiply. For example, if you deploy a<br>dedicated load balancer in two AZs, it<br>can handle up to 40 million concurrent<br>connections.         |               |
|                 | connections.<br>For details about AZ planning, see AZ.                                                                                                    |               |

**Table 1-1** Parameters for configuring the basic information

| Parameter             | Description                                                                                                    | Example Value                                         |
|-----------------------|----------------------------------------------------------------------------------------------------|-------------------------------------------------------|
| Specificatio<br>ns    | <ul> <li>Select either Application load<br/>balancing (HTTP/HTTPS) or<br/>Network load balancing (TCP/<br/>UDP) or both, and then select the<br/>desired specification. You can select<br/>only one specification for<br/>Application load balancing (HTTP/<br/>HTTPS) and Network load<br/>balancing (TCP/UDP), respectively.<br/>Select the desired specifications<br/>based on your service size by<br/>referring to Specifications of<br/>Dedicated Load Balancers.</li> <li>For application load balancing, the<br/>number of IP addresses varies<br/>depending on the specification. You<br/>can view the number of IP addresses<br/>required by the load balancer in the<br/>network configurations.</li> <li>The performance of load balancers<br/>varies depending on the selected<br/>specifications. You can evaluate the<br/>actual traffic and select appropriate</li> </ul> | Medium II                                             |
|                       | metrics.                                                                                                    |                                                       |
| Name                  | Specifies the load balancer name.                                                                                                    | elb-test                                              |
| Enterprise<br>Project | Specifies an enterprise project by which cloud resources and members are centrally managed.                                                                                                    | default                                               |
| Description           | Provides supplementary information about the load balancer.                                                                                                    | -                                                     |
| Tag                   | Identifies load balancers so that they<br>can be easily found. A tag consists of a<br>tag key and a tag value. The tag key<br>marks a tag, and the tag value specifies<br>specific tag content. For details about<br>the naming specifications, see <b>Table</b><br><b>1-2</b> .<br>A maximum of 10 tags can be added.                                                                                                    | <ul><li>Key: elb_key1</li><li>Value: elb-01</li></ul> |

| ltem      | Requirement                                                                                                    | Example<br>Value |
|-----------|----------------------------------------------------------------------------------------------------|------------------|
| Tag key   | <ul> <li>Cannot be empty.</li> <li>Must be unique for the same load balancer.</li> <li>Can contain a maximum of 36 characters.</li> <li>Only letters, digits, underscores (_), hyphens (-), at signs (@), and Chinese characters are allowed.</li> </ul> | elb_key1         |
| Tag value | <ul> <li>Can contain a maximum of 43 characters.</li> <li>Only letters, digits, underscores (_), hyphens (-), at signs (@), and Chinese characters are allowed.</li> </ul>                                                                               | elb-01           |

5. Configure the network parameters based on Table 1-3.

| Parameter          | Description                                                                                                    | Example Value |
|--------------------|----------------------------------------------------------------------------------------------------|---------------|
| IP as a<br>Backend | Specifies whether to associate backend<br>servers that are not in the VPC of the<br>load balancer. After this function is<br>enabled, you can associate the backend<br>servers with the load balancer by using<br>their IP addresses.                                                                    | -             |
|                    | NOTE                                                                                                    |               |
|                    | <ul> <li>To use this function, configure correct<br/>VPC routes to ensure requests can be<br/>routed to backend servers.</li> </ul>                                                                                                    |               |
|                    | <ul> <li>If you enable this function, more IP<br/>addresses in the subnet will be occupied.<br/>Ensure that the selected subnet has<br/>sufficient IP addresses. After you select a<br/>subnet, you can view the number of IP<br/>addresses required by the load balancer<br/>in the infotip.</li> </ul> |               |

| Parameter          | Description                                                                                                    | Example Value          |
|--------------------|----------------------------------------------------------------------------------------------------|------------------------|
| Network<br>Type    | Specifies the network where the load balancer works. You can select one or more network types.                                                                                                    | Public IPv4<br>network |
|                    | • <b>Public IPv4 network</b> : The load balancer routes requests from the clients to backend servers over the Internet.                                                                                                    |                        |
|                    | <ul> <li>Private IPv4 network: The load<br/>balancer routes requests from the<br/>clients to backend servers in a VPC.</li> </ul>                                                                                                    |                        |
|                    | <ul> <li>IPv6 network: An IPv6 address will<br/>be assigned to the load balancer to<br/>route requests from IPv6 clients.</li> </ul>                                                                                                    |                        |
|                    | <b>NOTE</b><br>If you do not select any of the options, the<br>load balancer cannot communicate with the<br>clients after it is created. When you are<br>using ELB or testing network connectivity,<br>ensure that the load balancer has a public or<br>private IP address bound. |                        |
| VPC                | Specifies the VPC where the load balancer works.                                                                                                    | vpc-test               |
|                    | Select an existing VPC or create a new one.                                                                                                    |                        |
|                    | For more information about VPC, see the <i>Virtual Private Cloud User Guide</i> .                                                                                                    |                        |
| Frontend<br>Subnet | Specifies the subnet where the load balancer will work.                                                                                                    | subnet-test            |
|                    | The system assigns IP addresses to load balancers for receiving requests based on the configured network type.                                                                                                    |                        |
|                    | <ul> <li>IPv4 private network: assigns IPv4 private addresses.</li> </ul>                                                                                                    |                        |
|                    | <ul> <li>IPv6 network: assigns IPv6 private or public addresses.</li> </ul>                                                                                                    |                        |
|                    | NOTE<br>If you select IPv6 network for Network<br>Type and the selected VPC does not have<br>any subnet that supports IPv6, enable IPv6<br>for the subnets or create a subnet that<br>supports IPv6. For details, see the Virtual<br>Private Cloud User Guide.                    |                        |

| Parameter         | Description                                                                                                    | Example Value                      |
|-------------------|----------------------------------------------------------------------------------------------------|------------------------------------|
| Backend<br>Subnet | The load balancer uses the IP addresses<br>in the backend subnet to forward<br>requests to the backend servers.                                                                                                    | Subnet of the load balancer        |
|                   | • Select <b>Subnet of the load balancer</b> by default.                                                                                                    |                                    |
|                   | • Select an existing subnet in the VPC where the load balancer works.                                                                                                    |                                    |
|                   | Add a new subnet                                                                                                    |                                    |
|                   | NOTE                                                                                                    |                                    |
|                   | <ul> <li>The number of IP addresses required<br/>depend on the specifications, number of<br/>AZs, and IP as a backend function you<br/>have configured when you create the<br/>load balancer. The actual number of<br/>occupied IP addresses depends on that<br/>displayed on the console.</li> </ul>                                                                                           |                                    |
|                   | <ul> <li>An application load balancer requires 8<br/>to 30 additional IP addresses in the<br/>backend subnet for traffic forwarding.<br/>The actual number of required IP<br/>addresses depends on the ELB cluster<br/>size. If load balancers are deployed in the<br/>same cluster and work in the same<br/>backend subnet, they share the same IP<br/>addresses to save resources.</li> </ul> |                                    |
| Private IPv4 n    | etwork configuration                                                                                                    |                                    |
| IPv4<br>Address   | Specifies how you want the IPv4 address to be assigned.                                                                                                    | Automatically<br>assign IP address |
|                   | • Automatically assign IP address:<br>The system automatically assigns an<br>IPv4 address to the load balancer.                                                                                                    |                                    |
|                   | • Manually specify IP address:<br>Manually specify an IPv4 address to<br>the load balancer.                                                                                                    |                                    |
|                   | <b>NOTE</b><br>Network ACL rules configured for the<br>backend subnet of the load balancer will not<br>restrict the traffic from the clients to the<br>load balancer. If these rules are configured,<br>the clients can directly access the load<br>balancer. To control access to the load<br>balancer, configure access control for all<br>listeners added to the load balancer.              |                                    |
|                   |                                                                                                    |                                    |
| IPV6 network      | configuration                                                                                                    |                                    |

| Parameter           | Description                                                                                                    | Example Value                      |
|---------------------|----------------------------------------------------------------------------------------------------|------------------------------------|
| IPv6<br>Address     | Specifies how you want the IPv6 address<br>to be assigned.<br><b>NOTE</b><br>Network ACL rules configured for the<br>backend subnet of the load balancer will not<br>restrict the traffic from the clients to the<br>load balancer. If network ACL rules are<br>configured, the clients can directly access the<br>load balancer. To control access to the load<br>balancer, configure access control for all<br>listeners added to the load balancer.<br>For details, see Access Control. | Automatically<br>assign IP address |
| Shared<br>Bandwidth | Specifies the shared bandwidth that the<br>IPv6 address will be added to.<br>You can choose not to select a shared<br>bandwidth, select an existing shared<br>bandwidth, or assign a shared<br>bandwidth.                                                                                                    | Skip                               |
| Public IPv4 ne      | etwork configuration                                                                                                    | I                                  |
| EIP                 | <ul> <li>This parameter is mandatory when<br/>Network Type is set to IPv4 public<br/>network.</li> <li>New EIP: The system will assign a<br/>new EIP to the load balancer.</li> <li>Use existing: Select an existing IP</li> </ul>                                                                                                    | -                                  |
| ЕІР Туре            | address.<br>Specifies the link type (BGP) when a                                                                                                    | Dynamic BGP                        |
|                     | <b>Dynamic BGP</b> : When changes occur on<br>a network using dynamic BGP, routing<br>protocols provide automatic, real-time<br>optimization of network configurations,<br>ensuring network stability and optimal<br>user experience.                                                                                                    |                                    |

| Parameter | Description                                                                                                  | Example Value    |
|-----------|----------------------------------------------------------------------------------------------------|------------------|
| Billed By | Specifies how the bandwidth will be billed.                                                                  | Shared Bandwidth |
|           | You can select <b>Bandwidth</b> , <b>Traffic</b> , or <b>Shared Bandwidth</b> .                              |                  |
|           | • <b>Bandwidth</b> : You specify the maximum bandwidth and pay for the amount of time you use the bandwidth. |                  |
|           | • <b>Traffic</b> : You specify a maximum bandwidth and pay for the outbound traffic you use.                 |                  |
|           | Shared Bandwidth                                                                                             |                  |
| Bandwidth | Specifies the maximum bandwidth.                                                                             | 100 Mbit/s       |

- 6. Click Next.
- 7. Confirm the configuration and submit your request.

# **1.4 Creating a Shared Load Balancer**

#### Scenarios

You have prepared everything required for creating a load balancer. For details, see **Preparations for Creating a Load Balancer**.

Load balancers receive requests from clients and route them to backend servers, which answer to these requests over the private network.

#### Constraints

- After a load balancer is created, the VPC cannot be changed. If you want to change the VPC, create a load balancer and select a different VPC.
- To ping the IP address of a load balancer, you need to add a listener and associate a backend server to it.

#### Procedure

- 1. Log in to the management console.
- 2. In the upper left corner of the page, click  $\bigcirc$  and select the desired region and project.
- 3. Hover on in the upper left corner to display **Service List** and choose **Networking** > **Elastic Load Balance**.
- 4. On the **Load Balancers** page, click **Buy Elastic Load Balancer**. Configure the parameters based on **Table 1-4**.

| Parameter             | Description                                                                                                    | Example Value                                            |  |
|-----------------------|----------------------------------------------------------------------------------------------------|----------------------------------------------------------|--|
| Туре                  | Specifies the type of the load balancer.<br>The type cannot be changed after the<br>load balancer is created.                                                                                                    | Shared                                                   |  |
| Region                | Specifies the desired region. Resources<br>in different regions cannot<br>communicate with each other over<br>internal networks. For lower network<br>latency and faster access to resources,<br>select the nearest region.                                                      | -                                                        |  |
| Name                  | Specifies the load balancer name.                                                                                                    | elb-test                                                 |  |
| Enterprise<br>Project | Specifies an enterprise project by which cloud resources and members are centrally managed.                                                                                                    | default                                                  |  |
| Description           | Provides supplementary information about the load balancer.                                                                                                    | -                                                        |  |
| Tag                   | Identifies load balancers so that they<br>can be easily found. A tag consists of a<br>tag key and a tag value. The tag key<br>marks a tag, and the tag value specifies<br>specific tag content. For details about<br>the naming specifications, see <b>Table</b><br><b>1-5</b> . | <ul> <li>Key: elb_key1</li> <li>Value: elb-01</li> </ul> |  |
|                       | A maximum of 10 tags can be added.                                                                                                    |                                                          |  |

**Table 1-4** Parameters for configuring the basic information

#### Table 1-5 Tag naming rules

| ltem      | Requirement                                                                                                    | Example<br>Value |
|-----------|----------------------------------------------------------------------------------------------------|------------------|
| Tag key   | <ul> <li>Cannot be empty.</li> <li>Must be unique for the same load balancer.</li> <li>Can contain a maximum of 36 characters.</li> <li>Only letters, digits, underscores (_), hyphens (-), at signs (@), and Chinese characters are allowed.</li> </ul> | elb_key1         |
| Tag value | <ul> <li>Can contain a maximum of 43 characters.</li> <li>Only letters, digits, underscores (_), hyphens (-), at signs (@), and Chinese characters are allowed.</li> </ul>                                                                               | elb-01           |

5. Configure the network parameters based on Table 1-6.

| Parameter          | Description                                                                                                    | Example Value                      |
|--------------------|----------------------------------------------------------------------------------------------------|------------------------------------|
| Network<br>Type    | <ul> <li>Specifies the network type of a load balancer. You can select either of the following:</li> <li>Public network: The load balancer routes requests from the clients to backend servers over the Internet.</li> <li>Private network: A private network load balancer routes requests from the clients to backend servers in the same VPC.</li> </ul>                                                                                                    | Public IPv4<br>network             |
| VPC                | Specifies the VPC where the load<br>balancer will work.<br>Select an existing VPC or create a new<br>one.<br>For more information about VPC, see<br>the <i>Virtual Private Cloud User Guide</i> .                                                                                                    | -                                  |
| Frontend<br>Subnet | Specifies the subnet where the load<br>balancer will work. Shared load<br>balancers support private IPv4 network<br>by default.<br>The system assigns IPv4 private<br>addresses in this subnet to load<br>balancers.                                                                                                    | -                                  |
| IPv4<br>Address    | <ul> <li>Specifies how you want the IPv4 address to be assigned.</li> <li>Automatically assign IP address:<br/>The system automatically assigns an IPv4 address to the load balancer.</li> <li>Manually specify IP address:<br/>Manually specify an IPv4 address to the load balancer.</li> <li>NOTE<br/>Network ACL rules configured for the backend subnet of the load balancer will not restrict the traffic from the clients to the load balancer. If these rules are configured, the clients can directly access the load balancer. To control access to a load balancer. For details, see Access Control.</li> </ul> | Automatically<br>assign IP address |

 Table 1-6 Parameters for network configurations

| Parameter | Description                                                                                                    | Example Value |
|-----------|----------------------------------------------------------------------------------------------------|---------------|
| EIP       | Specifies the public IP address that will<br>be bound to the load balancer for<br>receiving and forwarding requests over<br>the Internet.                                                                                               | New EIP       |
|           | You can use an existing EIP or apply for a new one.                                                                                                    |               |
|           | The following options are available:                                                                                                    |               |
|           | <ul> <li>New EIP: The system will<br/>automatically assign an EIP.</li> </ul>                                                                                                    |               |
|           | • Use existing: Select an existing EIP.                                                                                                    |               |
| EIP Type  | Specifies the link type (BGP) when a new EIP is used.                                                                                                    | Dynamic BGP   |
|           | • <b>Static BGP</b> : When changes occur on<br>a network using static BGP, carriers<br>cannot adjust network configurations<br>in real time to ensure optimal user<br>experience.                                                       |               |
|           | • <b>Dynamic BGP</b> : When changes occur<br>on a network using dynamic BGP,<br>routing protocols provide automatic,<br>real-time optimization of network<br>configurations, ensuring network<br>stability and optimal user experience. |               |
| Billed By | Specifies how the bandwidth will be billed.                                                                                                    | Traffic       |
|           | You can select <b>Bandwidth</b> , <b>Traffic</b> , or <b>Shared Bandwidth</b> .                                                                                                    |               |
|           | • <b>Bandwidth</b> : You specify the maximum bandwidth and pay for the amount of time you use the bandwidth.                                                                                                    |               |
|           | • <b>Traffic</b> : You specify a maximum bandwidth and pay for the total traffic you use.                                                                                                    |               |
| Bandwidth | Specifies the maximum bandwidth when a new EIP is used, in Mbit/s.                                                                                                    | 10 Mbit/s     |

#### 6. Click **Next**.

7. Confirm the configuration and submit your request.

# 1.5 Modifying the Bandwidth

#### Scenario

If you set the **Network Type** of a load balancer to **Public IPv4 network** or **IPv6 network**, the load balancer can route requests over the Internet and you can modify the bandwidth used by the EIP bound to the load balancer as required.

#### **NOTE**

- When changing bandwidth, you need to change the specifications of the dedicated load balancer to avoid speed limit due to insufficient bandwidth.
- The bandwidth of the EIP bound to the load balancer is the limit for traffic required by the clients to access the load balancer.

#### Modifying the Bandwidth

When you modify the bandwidth, traffic routing will not be interrupted.

- 1. Log in to the management console.
- 2. In the upper left corner of the page, click  $\bigcirc$  and select the desired region and project.
- 3. Hover on in the upper left corner to display **Service List** and choose **Network > Elastic Load Balance**.
- 4. On the **Load Balancers** page, locate the load balancer and click **More** in the **Operation** column.
- 5. Dedicated load balancers: Click **Modify IPv4 Bandwidth** or **Modify IPv6 Bandwidth**.

Shared load balancers: Click Modify IPv4 Bandwidth.

- In the New Configuration area, modify the bandwidth and click Next.
   You can select the bandwidth defined by the system or customize the bandwidth. The bandwidth ranges from 1 Mbit/s to 2,000 Mbit/s.
- 7. Confirm the modified bandwidth and click **Pay Now**.

#### D NOTE

After you change the billing option and bandwidth, the price will be recalculated accordingly.

# 1.6 Changing the Specifications of a Dedicated Load Balancer

#### Scenario

This section guides you on how to change the specifications of a dedicated load balancer.

#### **Changing Specifications**

| Table | 1-7 | Cha | nging | the | specifications |
|-------|-----|-----|-------|-----|----------------|
|-------|-----|-----|-------|-----|----------------|

| Load<br>Balancin<br>g Type                            | Upgradin<br>g<br>Specifica<br>tions | Downgra<br>ding<br>Specifica<br>tions | Description                                                                                                    |
|-------------------------------------------------------|-------------------------------------|---------------------------------------|----------------------------------------------------------------------------------------------------|
| Network<br>load<br>balancing<br>(TCP/<br>UDP)         | $\checkmark$                        | $\checkmark$                          | <ul> <li>The load balancing type cannot be changed after the load balancer is created.</li> <li>If you select the network load balancing (TCP/UDP), you can only add TCP or UDP listeners.<br/>If the specification is downgraded, new connections may not be able to be established.</li> </ul>                                                          |
| Applicatio<br>n load<br>balancing<br>(HTTP/<br>HTTPS) | $\checkmark$                        | $\checkmark$                          | <ul> <li>The load balancing type cannot be changed after the load balancer is created.</li> <li>If you select the application load balancing (HTTP/HTTPS), you can only add HTTP or HTTPS listeners. If the specification is downgraded, new connections may not be able to be established and some persistent connections may be interrupted.</li> </ul> |

#### 

Available load balancing types and specifications may vary depending on different regions.

#### D NOTE

Downgrading specifications will temporarily affect services.

- Network load balancing (TCP/UDP): New connections may fail to establish.
- Application load balancing (HTTP/HTTPS): New connections may not be able to be established and some persistent connections may be interrupted.
- 1. Log in to the management console.
- 2. In the upper left corner of the page, click  $\bigcirc$  and select the desired region and project.
- 3. Hover on in the upper left corner to display **Service List** and choose **Network > Elastic Load Balance**.

- 4. On the Load Balancers page, locate the load balancer whose specifications you want to modify, click More in the Operation column, and select Change Specifications.
- 5. Select the new specifications and click **Next**.
- 6. Confirm the information and click **Submit**.

# **1.7 Changing an IP Address**

#### Scenarios

You can change the private IPv4 address and IPv6 address bound to a load balancer.

- You can change the private IPv4 address into another IPv4 IP address in the current subnet or other subnets.
- You can change the IPv6 address into another IPv6 IP address in other subnets.

#### **NOTE**

You can only change the IP address bound to a dedicated load balancer.

#### Constraints

To change the IPv6 address, ensure that the VPC where the load balancer works has subnets with IPv6 enabled.

#### **Changing a Private IPv4 Address**

- 1. Log in to the management console.
- 2. In the upper left corner of the page, click <sup>(2)</sup> and select the desired region and project.
- 3. Hover on in the upper left corner to display **Service List** and choose **Network > Elastic Load Balance**.
- On the Load Balancers page, locate the load balancer whose IP address you want to change, and click More > Change Private IPv4 Address in the Operation column.
- 5. In the **Change Private IPv4 Address** dialog box, select the subnet where the IP address resides and specify the IP address.
  - To use an IP address from another subnet, select Automatically assign IPv4 address. The system automatically assigns an IPv4 address for your load balancer.
  - To use another IP address from the current subnet, specify an IP address.
- 6. Click OK.

#### **Changing an IPv6 Address**

1. Log in to the management console.

- 2. In the upper left corner of the page, click  $\bigcirc$  and select the desired region and project.
- 3. Hover on in the upper left corner to display **Service List** and choose **Network > Elastic Load Balance**.
- On the Load Balancers page, locate the load balancer whose IP address you want to change, and click More > Change IPv6 Address in the Operation column.
- 5. In the **Change IPv6 Address** dialog box, select a different subnet where the IP address resides and specify the IP address.

The system will automatically assign an IPv6 address to the load balancer from the subnet you select.

6. Click **OK**.

# 1.8 Binding an IP Address to or Unbinding an IP Address from a Load Balancer

#### Scenarios

You can bind an IP address to a load balancer or unbind the IP address from a load balancer based on service requirements.

An IPv4 EIP, a private IPv4 address, or an IPv6 address can be bound to or unbound from a load balancer.

#### D NOTE

- Load balancers without IPv4 EIPs cannot route requests over the public IPv4 network.
- Load balancers without private IPv4 addresses cannot route requests over the private IPv4 network.
- After an IPv6 address is unbound, the load balancer cannot route requests over the IPv6 network.

#### **Binding an IPv4 EIP**

- 1. Log in to the management console.
- 2. In the upper left corner of the page, click  $^{\textcircled{0}}$  and select the desired region and project.
- 3. Hover on in the upper left corner to display **Service List** and choose **Network > Elastic Load Balance**.
- 4. On the **Load Balancers** page, locate the load balancer to which you want to bind an IPv4 EIP and click **More** > **Bind IPv4 EIP** in the **Operation** column.
- 5. In the **Bind IPv4 EIP** dialog box, select the EIP you want to bind to the load balancer.
- 6. Click OK.

#### **Binding a Private IPv4 Address**

- 1. Log in to the management console.
- 2. In the upper left corner of the page, click  $\bigcirc$  and select the desired region and project.
- 3. Hover on in the upper left corner to display **Service List** and choose **Network > Elastic Load Balance**.
- 4. On the **Load Balancers** page, locate the load balancer to which you want to bind a private IPv4 address and click **More** > **Bind Private IPv4 Address** in the **Operation** column.
- 5. In the **Bind Private IPv4 Address** dialog box, select the subnet where the IP address resides and specify the IP address.
  - By default, the system automatically assigns an IP address. To manually specify an IP address, deselect **Automatically assign IP address** and enter the IP address.
  - Ensure that the entered IP address belongs to the selected subnet and is not in use.
- 6. Click **OK**.

#### Unbinding an IPv4 EIP

- 1. Log in to the management console.
- 2. In the upper left corner of the page, click  $\bigcirc$  and select the desired region and project.
- 3. Hover on in the upper left corner to display **Service List** and choose **Network > Elastic Load Balance**.
- 4. On the **Load Balancers** page, locate the load balancer from which you want to unbind the IPv4 EIP and click **More** > **Unbind IPv4 EIP** in the **Operation** column.
- 5. In the displayed dialog box, confirm the IPv4 EIP that you want to unbind and click **Yes**.
  - D NOTE

After the IPv4 EIP is unbound, the load balancer cannot route requests over the Internet.

#### **Unbinding a Private IPv4 Address**

Only dedicated load balancers support this function.

- 1. Log in to the management console.
- 2. In the upper left corner of the page, click  $\bigcirc$  and select the desired region and project.
- 3. Hover on in the upper left corner to display **Service List** and choose **Network > Elastic Load Balance**.

- 4. On the **Load Balancers** page, locate the load balancer from which you want to unbind the private IPv4 address and click **More** > **Unbind Private IPv4 Address** in the **Operation** column.
- 5. In the displayed dialog box, confirm the private IPv4 address that you want to unbind and click **Yes**.

**NOTE** 

After the private IPv4 address is unbound, the load balancer cannot route requests over the private IPv4 network.

#### **Unbinding an IPv6 Address**

Only dedicated load balancers can have IPv6 addresses bound.

- 1. Log in to the management console.
- 2. In the upper left corner of the page, click  $^{\textcircled{0}}$  and select the desired region and project.
- 3. Hover on in the upper left corner to display **Service List** and choose **Network > Elastic Load Balance**.
- 4. On the **Load Balancers** page, locate the load balancer from which you want to unbind the IPv6 address and click **More** > **Unbind IPv6 Address** in the **Operation** column.
- 5. In the displayed dialog box, confirm the IPv6 address that you want to unbind and click **Yes**.

After an IPv6 address is unbound, the load balancer cannot route requests over the IPv6 network.

# 1.9 Adding to or Removing from an IPv6 Shared Bandwidth

#### Scenarios

After you bind an IPv6 address to a dedicated load balancer, you can add the load balancer to a shared bandwidth to enable it to route requests over the Internet. After you are finished with the shared bandwidth, you can remove the load balancer from the shared bandwidth, so that it can only route requests within a VPC.

#### Adding to an IPv6 Shared Bandwidth

- 1. Log in to the management console.
- 2. In the upper left corner of the page, click <sup>(2)</sup> and select the desired region and project.
- 3. Hover on in the upper left corner to display **Service List** and choose **Network > Elastic Load Balance**.

- 4. On the Load Balancers page, locate the load balancer that you want to add to a shared bandwidth, and click More > Add to IPv6 Shared Bandwidth in the Operation column.
- In the Add to IPv6 Shared Bandwidth dialog box, select the shared bandwidth to which you want to add the dedicated load balancer.
   If no shared bandwidths are available, buy one as prompted.
- 6. Click **OK**.

#### **Removing from an IPv6 Shared Bandwidth**

- 1. Log in to the management console.
- 2. In the upper left corner of the page, click 📀 and select the desired region and project.
- 3. Hover on in the upper left corner to display **Service List** and choose **Network > Elastic Load Balance**.
- 4. On the Load Balancers page, locate the load balancer that you want to remove from a shared bandwidth, and click More > Remove from IPv6 Shared Bandwidth in the Operation column.
- 5. In the displayed dialog box, confirm the shared bandwidth you want to remove.

**NOTE** 

After the shared bandwidth is removed, the load balancer cannot route requests over the Internet.

6. Click Yes.

# **1.10 Enabling or Disabling a Load Balancer**

#### Scenario

You can enable or disable a load balancer at any time. The load balancer stops receiving and routing traffic after it is disabled.

A CAUTION

Disabled load balancers will still be charged.

#### Procedure

- 1. Log in to the management console.
- 2. In the upper left corner of the page, click <sup>(2)</sup> and select the desired region and project.
- 3. Hover on in the upper left corner to display **Service List** and choose **Network > Elastic Load Balance**.

- 4. Locate the load balancer, and click **More** > **Enable** or **More** > **Disable**.
- 5. Click Yes.

# 1.11 Exporting the Load Balancer List

#### Scenarios

You can export the load balancer list for backup.

#### Procedure

- 1. Log in to the management console.
- 2. In the upper left corner of the page, click  $\bigcirc$  and select the desired region and project.
- 3. Hover on in the upper left corner to display **Service List** and choose **Network > Elastic Load Balance**.
- 4. In the upper left corner of the load balancer list, click **Export**.

# 1.12 Deleting a Load Balancer

#### Scenarios

You can delete a load balancer if you do not need it any longer.

#### 

A deleted load balancer cannot be recovered.

After a public network load balancer is deleted, its EIP will not be released and can be used by other resources.

#### Prerequisites

Delete the resources configured for the load balancer in the following sequence:

- 1. Delete all the forwarding policies added to HTTP and HTTPS listeners of the load balancer.
- 2. Delete the redirect created for each HTTP listener of the load balancer.
- 3. Remove all the backend servers from the backend server groups associated with each listener of the load balancer.
- 4. Delete all the listeners added to the load balancer.
- 5. Delete all backend server groups associated with each listener of the load balancer.

#### **Deleting a Load Balancer**

- 1. Log in to the management console.
- 2. In the upper left corner of the page, click 📀 and select the desired region and project.
- 3. Hover on in the upper left corner to display **Service List** and choose **Network > Elastic Load Balance**.
- 4. Locate the load balancer and choose **More** > **Delete** in the **Operation** column.
- 5. Click Yes.

# **2**<sub>Listener</sub>

# 2.1 Overview

You need to add at least one listener after you have created a load balancer. This listener receives requests from clients and routes requests to backend servers using the protocol, port, and load balancing algorithm you select.

#### **Supported Protocols**

ELB provides load balancing at both Layer 4 and Layer 7.

Select TCP or UDP for load balancing at Layer 4 and HTTP or HTTPS at Layer 7.

| Protocol   |      | Description                                                                                    | Application Scenario                                                                                                    |
|------------|------|------------------------------------------------------------------------------------------------|----------------------------------------------------------------------------------------------------|
| Layer<br>4 | ТСР  | <ul> <li>Source IP address-based sticky sessions</li> <li>Fast data transfer</li> </ul>        | <ul> <li>Scenarios that require high reliability and data accuracy, such as file transfer, email, and remote login</li> <li>Web applications that receive a large number of concurrent requests and require high performance</li> </ul> |
| Layer<br>4 | UDP  | <ul><li>Low reliability</li><li>Fast data transfer</li></ul>                                   | Scenarios that require quick<br>response, such as video chat,<br>gaming, and real-time<br>financial quotations                                                                                                    |
| Layer<br>7 | HTTP | <ul> <li>Cookie-based sticky<br/>sessions</li> <li>X-Forward-For request<br/>header</li> </ul> | Web applications where data content needs to be identified, such as mobile games                                                                                                    |

 Table 2-1 Protocols supported by ELB

| Protocol   |       | Description                                                                                                    | Application Scenario                                 |  |
|------------|-------|----------------------------------------------------------------------------------------------------|------------------------------------------------------|--|
| Layer<br>7 | HTTPS | <ul> <li>An extension of HTTP for<br/>encrypted data<br/>transmission to prevent<br/>unauthorized access</li> </ul> | Web applications that require encrypted transmission |  |
|            |       | <ul> <li>Encryption and decryption<br/>performed on load<br/>balancers</li> </ul>                                   |                                                      |  |
|            |       | <ul> <li>Multiple versions of<br/>encryption protocols and<br/>cipher suites</li> </ul>                             |                                                      |  |

# 2.2 Protocols and Ports

#### **Frontend Protocols and Ports**

Frontend protocols and ports are used by load balancers to receive requests from clients. Load balancers use TCP or UDP at Layer 4, and HTTP or HTTPS at Layer 7. Select a protocol and a port that best suit your requirements.

#### **NOTE**

The selected frontend protocols and entered ports cannot be changed. If you want to change them, create another listener.

| Protocol | Port                                                                                                    |  |  |  |
|----------|----------------------------------------------------------------------------------------------------|--|--|--|
| ТСР      | There are some restrictions when you select the protocols                                                                                                    |  |  |  |
| UDP      | <ul> <li>For each load balancer, UDP can use the same ports as</li> </ul>                                                                                                    |  |  |  |
| HTTP     | other protocols, but these other protocols must have                                                                                                    |  |  |  |
| HTTPS    | <ul> <li>that uses port 88, you can add a TCP, HTTP, or HTTPS listener that also uses port 88. However, if you already have an HTTP listener that uses port 443, you cannot add an HTTPS or TCP listener that uses the same port.</li> <li>The port numbers of the same protocol must be unique. For example, if you have a TCP listener that uses port.</li> </ul> |  |  |  |
|          | 80, you cannot add another TCP listener that uses the same port.                                                                                                    |  |  |  |
|          | The port number ranges from 1 to 65535.                                                                                                    |  |  |  |
|          | The following are some commonly-used protocols and por numbers:                                                                                                    |  |  |  |
|          | TCP/80                                                                                                    |  |  |  |
|          | HTTPS/443                                                                                                    |  |  |  |

#### Table 2-2 Frontend protocols and ports

#### **Backend Protocols and Ports**

Backend protocols and ports are used by backend servers to receive requests from load balancers. If Windows servers have Internet Information Services (IIS) installed, the default backend protocol and port are HTTP and 80.

| Table 2-3 Backend | protocols and | ports |
|-------------------|---------------|-------|
|-------------------|---------------|-------|

| Protocol | Port                                                                                                    |  |
|----------|----------------------------------------------------------------------------------------------------|--|
| ТСР      | Backend servers can use the same ports. The port<br>number ranges from 1 to 65535.<br>The following are some commonly-used protocols<br>and port numbers: |  |
| UDP      |                                                                                                    |  |
| QUIC     |                                                                                                    |  |
| НТТР     | TCP/80<br>HTTP/80                                                                                                    |  |
| HTTPS    | HTTPS/443                                                                                                    |  |

#### **NOTE**

For the regions where QUIC can be used as the backend protocol, see **QUIC Protocol** (Dedicated Load Balancers).

# 2.3 Adding a TCP Listener

#### **Scenarios**

You can add a TCP listener, if high reliability and high accuracy are required but slow speed is acceptable, for example, during file transfer, email sending and receiving, and remote login.

#### Constraints

- If the listener protocol is TCP, the protocol of the backend server group is TCP by default and cannot be changed.
- If you only select application load balancing (HTTP/HTTPS) for your dedicated load balancer, you cannot add a TCP listener to this load balancer.

#### Adding a TCP Listener to a Dedicated Load Balancer

- 1. Log in to the management console.
- 2. In the upper left corner of the page, click <sup>(2)</sup> and select the desired region and project.
- 3. Hover on in the upper left corner to display **Service List** and choose **Network > Elastic Load Balance**.
- 4. Locate the load balancer and click its name.

# 5. Under Listeners, click Add Listener. Configure the parameters based on Table 2-4.

| Parameter                     | Description                                                                                                    | Example Value |
|-------------------------------|----------------------------------------------------------------------------------------------------|---------------|
| Name                          | Specifies the listener name.                                                                                                    | listener-pnqy |
| Frontend<br>Protocol          | Specifies the protocol that will be used by the load balancer to receive requests from clients.                                                                                                    | ТСР           |
| Frontend Port                 | Specifies the port that will be<br>used by the load balancer to<br>receive requests from clients.<br>The port number ranges from 1 to<br>65535.                                                                                                    | 80            |
| Access Control                | Specifies how access to the<br>listener is controlled. For details,<br>see Access Control. The following<br>options are available:<br>• All IP addresses<br>• Blacklist                                                                                                    | Blacklist     |
|                               | Whitelist                                                                                                    |               |
| IP Address<br>Group           | Specifies the IP address group<br>associated with a whitelist or<br>blacklist. If there is no IP address<br>group, create one first. For more<br>information, see <b>Creating an IP</b><br>Address Group.                                                                                                   | ipGroup-b2    |
| Transfer Client<br>IP Address | Specifies whether to transmit IP<br>addresses of the clients to<br>backend servers.<br>This function is enabled for<br>dedicated load balancers by<br>default and cannot be disabled.                                                                                                    | N/A           |
| Advanced Settings             |                                                                                                    |               |
| Idle Timeout                  | Specifies the length of time for a connection to keep alive, in seconds. If no request is received within this period, the load balancer closes the connection and establishes a new one with the client when the next request arrives.<br>The idle timeout duration ranges from <b>10</b> to <b>4000</b> . | 300           |

 Table 2-4 Parameters for configuring a listener
| Parameter   | Description                                                                                                | Example Value |
|-------------|----------------------------------------------------------------------------------------------------|---------------|
| Tag         | Adds tags to the listener. Each tag<br>is a key-value pair, and the tag<br>key is unique.                  | -             |
| Description | Provides supplementary<br>information about the listener.<br>You can enter a maximum of 255<br>characters. | N/A           |

6. Click **Next: Configure Request Routing Policy** to configure the backend server group. For details about how to configure a backend server group, see **Table 2-5**.

| Table 2-5 Parameters | for configuring a backer | d server group |
|----------------------|--------------------------|----------------|
|----------------------|--------------------------|----------------|

| Parameter                    | Description                                                                                                    | Example Value |
|------------------------------|----------------------------------------------------------------------------------------------------|---------------|
| Backend Server<br>Group      | Specifies a group of servers with the<br>same features to receive requests<br>from the load balancer. Two options<br>are available:                                                           | Create new    |
|                              | Create new                                                                                                    |               |
|                              | Use existing                                                                                                    |               |
|                              | <b>NOTE</b><br>The backend protocol of the backend<br>server group must match the<br>frontend protocol. For example, if the<br>frontend protocol is TCP, the backend<br>protocol must be TCP. |               |
| Backend Server<br>Group Name | Specifies the name of the backend server group.                                                                                                    | server_group  |
| Backend<br>Protocol          | Specifies the protocol used by<br>backend servers to receive requests.<br>The backend protocol is TCP by<br>default and cannot be changed.                                                    | ТСР           |

| Parameter                   | Description                                                                                                    | Example Value           |
|-----------------------------|----------------------------------------------------------------------------------------------------|-------------------------|
| Load Balancing<br>Algorithm | Specifies the algorithm used by the load balancer to distribute traffic.<br>The following options are available:                                                                                                    | Weighted round<br>robin |
|                             | • Weighted round robin: Requests<br>are routed to different servers<br>based on their weights, which<br>indicate server processing<br>performance. Backend servers<br>with higher weights receive<br>proportionately more requests,<br>whereas equal-weighted servers<br>receive the same number of<br>requests.                                                                                                    |                         |
|                             | • Weighted least connections: In addition to the number of active connections established with each backend server, each server is assigned a weight based on their processing capability. Requests are routed to the server with the lowest connections-to-weight ratio.                                                                                                    |                         |
|                             | • Source IP hash: The source IP<br>address of each request is<br>calculated using the consistent<br>hashing algorithm to obtain a<br>unique hash key, and all backend<br>servers are numbered. The<br>generated key is used to allocate<br>the client to a particular server.<br>This allows requests from<br>different clients to be routed<br>based on source IP addresses and<br>ensures that a client is directed to<br>the same server that it was using<br>previously. |                         |
|                             | <ul> <li>NOTE</li> <li>Choose an appropriate algorithm based on your requirements for</li> </ul>                                                                                                    |                         |
|                             | <ul> <li>For Weighted round robin or<br/>Weighted least connections, no<br/>requests will be routed to a server<br/>with a weight of 0.</li> </ul>                                                                                                    |                         |

| Parameter                    | Description                                                                                                    | Example Value     |
|------------------------------|----------------------------------------------------------------------------------------------------|-------------------|
| Sticky Session               | Specifies whether to enable sticky<br>sessions. If you enable sticky<br>sessions, all requests from a client<br>during one session are sent to the<br>same backend server.                                                                                                    | N/A               |
|                              | This parameter is optional and can<br>be enabled if you have selected<br><b>Weighted round robin</b> for <b>Load</b><br><b>Balancing Algorithm</b> .                                                                                                    |                   |
| Sticky Session               | Specifies the type of sticky sessions.                                                                                                    | Source IP address |
| Туре                         | <b>Source IP address</b> is the only choice available when TCP or UDP is used as the frontend protocol.                                                                                                    |                   |
|                              | <b>Source IP address</b> : The source IP<br>address of each request is calculated<br>using the consistent hashing<br>algorithm to obtain a unique hash<br>key, and all the endpoints are<br>numbered. The system allocates the<br>client to a particular endpoint based<br>on the generated key. Requests from<br>the same IP address are forwarded<br>to the same backend server for<br>processing. |                   |
| Stickiness<br>Duration (min) | <ul> <li>Specifies the minutes that sticky sessions are maintained. You can enable sticky sessions only if you select Weighted round robin for Load Balancing Algorithm.</li> <li>Stickiness duration at Layer 4: 1 to 60</li> </ul>                                                                                                    | 20                |
|                              | • Stickiness duration at Layer 7: 1 to 1440                                                                                                    |                   |
| Description                  | Provides supplementary information about the backend server group.                                                                                                    | N/A               |
|                              | You can enter a maximum of 255 characters.                                                                                                    |                   |

7. Click **Next: Add Backend Server**. Add backend servers and configure the health check for the backend server group. For details about how to add backend servers, see **Overview**. For the parameters required for configuring a health check, see **Table 2-6**.

| Parameter                | Description                                                                                                    | Example Value |
|--------------------------|----------------------------------------------------------------------------------------------------|---------------|
| Health Check             | Specifies whether to enable<br>health checks.<br>If the health check is enabled,<br>click<br>next to <b>Advanced</b><br><b>Settings</b> to set health check<br>parameters.                                                                                                    | N/A           |
| Health Check<br>Protocol | Specifies the protocol that will be<br>used by the load balancer to<br>check the health of backend<br>servers.<br>If the backend protocol is TCP, the<br>health check protocol can be TCP,<br>HTTP, or HTTPS.                                                                                                    | НТТР          |
| Domain Name              | <ul> <li>Specifies the domain name that will be used for health checks. This parameter is mandatory if the health check protocol is HTTP or HTTPS.</li> <li>You can use the private IP address of the backend server as the domain name.</li> <li>You can also specify a domain name that consists of at least two labels separated by periods (.). Use only letters, digits, and hyphens (-). Do not start or end strings with a hyphen. Max total: 100 characters. Max label: 63 characters.</li> </ul> | www.elb.com   |
| Health Check<br>Port     | Specifies the port that will be<br>used by the load balancer to<br>check the health of backend<br>servers. The port number ranges<br>from 1 to 65535.<br><b>NOTE</b><br>By default, the service port on each<br>backend server is used. You can also<br>specify a port for health checks.                                                                                                    | 80            |

| Parameter          | Description                                                                                                    | Example Value |
|--------------------|----------------------------------------------------------------------------------------------------|---------------|
| Path               | Specifies the health check URL,<br>which is the destination on<br>backend servers for health checks.<br>This parameter is mandatory if<br>the health check protocol is HTTP<br>or HTTPS. The path can contain 1<br>to 80 characters and must start<br>with a slash (/). | /index.html   |
|                    | The path can contain letters,<br>digits, hyphens (-), slashes (/),<br>periods (.), question marks (?),<br>percent signs (%), ampersands<br>(&), and underscores (_).                                                                                                    |               |
| Interval (s)       | Specifies the interval for sending<br>health check requests, in seconds.<br>The interval ranges from <b>1</b> to <b>50</b> .                                                                                                    | 5             |
| Timeout (s)        | Specifies the maximum time<br>required for waiting for a<br>response from the health check,<br>in seconds. The timeout duration<br>ranges from <b>1</b> to <b>50</b> .                                                                                                  | 3             |
| Maximum<br>Retries | Specifies the maximum number<br>of health check retries. The value<br>ranges from <b>1</b> to <b>10</b> .                                                                                                    | 3             |

- 8. Click Next: Confirm.
- 9. Confirm the configuration and click **Submit**.

# 2.4 Adding a UDP Listener

#### **Scenarios**

UDP listeners are suitable for scenarios that focus more on timeliness than reliability, such as video chat, gaming, and real-time quotation in the financial market.

## Constraints

- UDP listeners do not support fragmentation.
- The port of UDP listeners cannot be 4789.
- UDP packets can have any size less than 1,500 bytes. The packets will be discarded if they are too big. You need to modify the configuration files of the applications based on the maximum transmission unit (MTU) value.
- If you only select application load balancing (HTTP/HTTPS) for your dedicated load balancer, you cannot add a UDP listener to this load balancer.

# Adding a UDP Listener to a Dedicated Load Balancer

- 1. Log in to the management console.
- 2. In the upper left corner of the page, click  $\bigcirc$  and select the desired region and project.
- 3. Hover on in the upper left corner to display **Service List** and choose **Network > Elastic Load Balance**.
- 4. Locate the load balancer and click its name.
- 5. Under Listeners, click Add Listener. Configure the parameters based on Table 2-7.

| Parameter                     | Description                                                                                                    | Example Value |
|-------------------------------|----------------------------------------------------------------------------------------------------|---------------|
| Name                          | Specifies the listener name.                                                                                                    | listener      |
| Frontend<br>Protocol          | Specifies the protocol that will be used by the load balancer to receive requests from clients.                                                                                                    | UDP           |
| Frontend Port                 | Specifies the port that will be<br>used by the load balancer to<br>receive requests from clients.<br>The port number ranges from 1 to<br>65535.                                                                   | 80            |
| Access Control                | Specifies how access to the<br>listener is controlled. For details,<br>see Access Control. The following<br>options are available:<br>• All IP addresses<br>• Blacklist<br>• Whitelist                            | Blacklist     |
| IP Address<br>Group           | Specifies the IP address group<br>associated with a whitelist or<br>blacklist. If there is no IP address<br>group, create one first. For more<br>information, see <b>Creating an IP</b><br><b>Address Group</b> . | ipGroup       |
| Transfer Client<br>IP Address | Specifies whether to transmit IP<br>addresses of the clients to<br>backend servers.<br>This function is enabled for<br>dedicated load balancers by<br>default and cannot be disabled.                             | N/A           |
| Advanced Settings             |                                                                                                    |               |

#### Table 2-7 Parameters for configuring a listener

| Parameter    | Description                                                                                                    | Example Value |
|--------------|----------------------------------------------------------------------------------------------------|---------------|
| Idle Timeout | Specifies the length of time for a connection to keep alive, in seconds. If no request is received within this period, the load balancer closes the connection and establishes a new one with the client when the next request arrives. | 300           |
|              | The idle timeout duration ranges from <b>10</b> to <b>4000</b> .                                                                                                    |               |
| Тад          | Adds tags to the listener. Each tag<br>is a key-value pair, and the tag<br>key is unique.                                                                                                    | -             |
| Description  | Provides supplementary information about the listener.                                                                                                    | N/A           |
|              | You can enter a maximum of 255 characters.                                                                                                    |               |

6. Click **Next: Configure Request Routing Policy** to configure the backend server group. **Table 2-8** describes the parameters for configuring a backend server group.

| Parameter                    | Description                                                                                                    | Example Value |
|------------------------------|----------------------------------------------------------------------------------------------------|---------------|
| Backend Server<br>Group      | Specifies a group of servers with the<br>same features to receive requests<br>from the load balancer. Two options<br>are available:                                                           | Create new    |
|                              | Create new                                                                                                    |               |
|                              | • Use existing                                                                                                    |               |
|                              | <b>NOTE</b><br>The backend protocol of the backend<br>server group must match the<br>frontend protocol. For example, if the<br>frontend protocol is TCP, the backend<br>protocol must be TCP. |               |
| Backend Server<br>Group Name | Specifies the name of the backend server group.                                                                                                    | server_group  |
| Backend<br>Protocol          | Specifies the protocol that will be<br>used by backend servers to receive<br>requests.                                                                                                    | UDP           |
|                              | The backend protocol is UDP by default and cannot be changed.                                                                                                    |               |

| Parameter                   | Description                                                                                                    | Example Value           |
|-----------------------------|----------------------------------------------------------------------------------------------------|-------------------------|
| Load Balancing<br>Algorithm | Specifies the algorithm that will be<br>used by the load balancer to<br>distribute traffic. The following<br>options are available:                                                                                                    | Weighted round<br>robin |
|                             | • Weighted round robin: Requests<br>are routed to different servers<br>based on their weights, which<br>indicate server processing<br>performance. Backend servers<br>with higher weights receive<br>proportionately more requests,<br>whereas equal-weighted servers<br>receive the same number of<br>requests.                                                                                                    |                         |
|                             | • Weighted least connections: In<br>addition to the number of active<br>connections established with each<br>backend server, each server is<br>assigned a weight based on their<br>processing capability. Requests<br>are routed to the server with the<br>lowest connections-to-weight<br>ratio.                                                                                                    |                         |
|                             | • Source IP hash: The source IP<br>address of each request is<br>calculated using the consistent<br>hashing algorithm to obtain a<br>unique hash key, and all backend<br>servers are numbered. The<br>generated key is used to allocate<br>the client to a particular server.<br>This allows requests from<br>different clients to be routed<br>based on source IP addresses and<br>ensures that a client is directed to<br>the same server that it was using<br>previously. |                         |
|                             | NOTE                                                                                                    |                         |
|                             | <ul> <li>Choose an appropriate algorithm<br/>based on your requirements for<br/>better traffic distribution.</li> </ul>                                                                                                    |                         |
|                             | <ul> <li>For Weighted round robin or<br/>Weighted least connections, no<br/>requests will be routed to a server<br/>with a weight of 0.</li> </ul>                                                                                                    |                         |

| Parameter                    | Description                                                                                                    | Example Value     |
|------------------------------|----------------------------------------------------------------------------------------------------|-------------------|
| Sticky Session               | Specifies whether to enable sticky<br>sessions. If you enable sticky<br>sessions, all requests from a client<br>during one session are sent to the<br>same backend server.<br>This parameter is optional and can                                                                                                    | N/A               |
|                              | be enabled if you have selected<br>Weighted round robin for Load<br>Balancing Algorithm.                                                                                                    |                   |
| Sticky Session<br>Type       | Specifies the type of sticky sessions.<br><b>Source IP address</b> is the only choice<br>available when TCP or UDP is used<br>as the frontend protocol.                                                                                                    | Source IP address |
|                              | <b>Source IP address</b> : The source IP<br>address of each request is calculated<br>using the consistent hashing<br>algorithm to obtain a unique hash<br>key, and all the endpoints are<br>numbered. The system allocates the<br>client to a particular endpoint based<br>on the generated key. Requests from<br>the same IP address are forwarded<br>to the same backend server for<br>processing. |                   |
| Stickiness<br>Duration (min) | Specifies the minutes that sticky<br>sessions are maintained. You can<br>enable sticky sessions only if you<br>select <b>Weighted round robin</b> for<br><b>Load Balancing Algorithm</b> .                                                                                                    | 20                |
|                              | • Stickiness duration at Layer 4: 1 to 60                                                                                                    |                   |
|                              | • Stickiness duration at Layer 7: 1 to 1440                                                                                                    |                   |
| Description                  | Provides supplementary information about the backend server group.                                                                                                    | N/A               |
|                              | You can enter a maximum of 255 characters.                                                                                                    |                   |

7. Click **Next: Add Backend Server**. Add backend servers and configure the health check for the backend server group. For details about how to add backend servers, see **Overview**. For the parameters required for configuring a health check, see **Table 2-9**.

| Parameter                | Description                                                                                                    | Example Value |
|--------------------------|----------------------------------------------------------------------------------------------------|---------------|
| Health Check             | Specifies whether to enable health checks.                                                                                                    | N/A           |
|                          | If the health check is enabled,                                                                                                    |               |
|                          | click 💆 next to <b>Advanced</b><br><b>Settings</b> to set health check<br>parameters.                                                                                  |               |
| Health Check<br>Protocol | Specifies the protocol that will be<br>used by the load balancer to<br>check the health of backend<br>servers.                                                         | UDP           |
|                          | If the backend protocol is UDP,<br>the health check protocol is UDP<br>and cannot be changed.                                                                          |               |
| Health Check<br>Port     | Specifies the port that will be<br>used by the load balancer to<br>check the health of backend<br>servers. The port number ranges<br>from 1 to 65535.                  | 80            |
|                          | <b>NOTE</b><br>By default, the service port on each<br>backend server is used. You can also<br>specify a port for health checks.                                       |               |
| Interval (s)             | Specifies the interval for sending health check requests, in seconds.                                                                                                  | 5             |
|                          | The interval ranges from <b>1</b> to <b>50</b> .                                                                                                    |               |
| Timeout (s)              | Specifies the maximum time<br>required for waiting for a<br>response from the health check,<br>in seconds. The timeout duration<br>ranges from <b>1</b> to <b>50</b> . | 3             |
| Maximum<br>Retries       | Specifies the maximum number<br>of health check retries. The value<br>ranges from <b>1</b> to <b>10</b> .                                                              | 3             |

| Table 2-9 Paramet | ers for cont | figuring a | health check |
|-------------------|--------------|------------|--------------|
|-------------------|--------------|------------|--------------|

- 8. Click Next: Confirm.
- 9. Confirm the configuration and click **Submit**.

# 2.5 Adding an HTTP Listener

#### **Scenarios**

HTTP listeners are suitable for applications that require identifying the data content, such as web applications and small mobile games.

## Constraints

- If the listener protocol is HTTP, the protocol of the backend server group is HTTP by default and cannot be changed.
- If you only select network load balancing (TCP/UDP) for your dedicated load balancer, you cannot add an HTTP listener to this load balancer.

#### Adding an HTTP Listener to a Dedicated Load Balancer

- 1. Log in to the management console.
- 2. In the upper left corner of the page, click  $\bigcirc$  and select the desired region and project.
- 3. Hover on in the upper left corner to display **Service List** and choose **Network > Elastic Load Balance**.
- 4. Locate the load balancer and click its name.
- 5. Under Listeners, click Add Listener. Configure the parameters based on Table 2-10.

| Parameter            | Description                                                                                                    | Example Value          |
|----------------------|----------------------------------------------------------------------------------------------------|------------------------|
| Name                 | Specifies the listener name.                                                                                                    | listener               |
| Frontend<br>Protocol | Specifies the protocol that will be used by the load balancer to receive requests from clients.                                                                                                    | НТТР                   |
| Frontend Port        | Specifies the port that will be used<br>by the load balancer to receive<br>requests from clients.<br>The port number ranges from 1 to<br>65535.                                                                           | 80                     |
| Redirect             | Specifies whether to enable<br>redirection.<br>If you have both HTTPS and HTTP<br>listeners, you can use this function<br>to redirect the requests from the<br>HTTP listener to the HTTPS listener<br>to ensure security. | N/A                    |
| Redirected To        | Specifies the HTTPS listener to which requests are redirected if <b>Redirect</b> is enabled.                                                                                                    | listener_HTTPS_44<br>3 |

 Table 2-10 Parameters for configuring a listener

| Parameter                                 | Description                                                                                                    | Example Value |
|-------------------------------------------|----------------------------------------------------------------------------------------------------|---------------|
| Access Control                            | Specifies how access to the listener<br>is controlled. For details, see Access<br>Control. The following options are<br>available:<br>All IP addresses<br>Blacklist<br>Whitelist                                                                                                    | Blacklist     |
| IP Address<br>Group                       | Specifies the IP address group<br>associated with a whitelist or<br>blacklist. If there is no IP address<br>group, create one first. For more<br>information, see <b>Creating an IP</b><br><b>Address Group</b> .                                                                                                    | ipGroup       |
| Transfer Client IP<br>Address             | Specifies whether to transmit IP<br>addresses of the clients to backend<br>servers.<br>This function is enabled for<br>dedicated load balancers by default<br>and cannot be disabled.                                                                                                    | Enabled       |
| Advanced<br>Forwarding                    | Specifies whether to enable the<br>advanced forwarding policy. You<br>can add advanced forwarding<br>policies to HTTP or HTTPS listeners<br>to forward requests to different<br>backend server groups based on<br>HTTP request method, HTTP<br>header, query string, or CIDR block<br>in addition to domain names and<br>URLs. | Enabled       |
| Advanced Setting                          | js                                                                                                    |               |
| Transfer Load<br>Balancer EIP             | Specifies whether to store the EIP<br>bound to the load balancer in the<br>X-Forwarded-ELB-IP header field<br>and pass this field to backend<br>servers.                                                                                                    | N/A           |
| Transfer Listener<br>Port Number          | Specifies whether to store the port<br>number used by the listener in the<br>X-Forwarded-Port header field and<br>pass the field to backend servers.                                                                                                    | N/A           |
| Transfer Port<br>Number in the<br>Request | Specifies whether to store the port<br>number used by the client in the X-<br>Forwarded-For-Port header field<br>and pass the field to backend<br>servers.                                                                                                    | N/A           |

| Parameter                    | Description                                                                                                    | Example Value |
|------------------------------|----------------------------------------------------------------------------------------------------|---------------|
| Rewrite X-<br>Forwarded-Host | <ul> <li>If you disable this option, the load balancer passes the X-Forwarded-Host field to backend servers.</li> <li>If you enable this option, the load balancer rewrites the X-Forwarded-Host field based on the Host field in the request header sent from the client and sends the rewritten X-Forwarded-Host field to backend servers.</li> </ul>                                                                                                    | N/A           |
| Idle Timeout                 | Specifies the length of time for a connection to keep alive, in seconds. If no request is received within this period, the load balancer closes the connection and establishes a new one with the client when the next request arrives.<br>The idle timeout duration ranges from <b>0</b> to <b>4000</b> .                                                                                                    | 60            |
| Request Timeout              | Specifies the length of time (in<br>seconds) after which the load<br>balancer closes the connection if<br>the load balancer does not receive<br>a request from the client.<br>The request timeout duration<br>ranges from <b>1</b> to <b>300</b> .                                                                                                    | 60            |
| Response<br>Timeout          | Specifies the length of time (in seconds) after which the load balancer sends a 504 Gateway Timeout error to the client if the load balancer receives no response from the backend server after routing a request to the backend server and receives no response after attempting to route the same request to other backend servers. The response timeout duration ranges from 1 to 300.<br><b>NOTE</b> If you have enabled sticky sessions and the backend server does not respond within the response timeout duration, the load balancer returns 504 Gateway Timeout to the clients | 60            |

| Parameter   | Description                                                                                                | Example Value |
|-------------|----------------------------------------------------------------------------------------------------|---------------|
| Tag         | Adds tags to the listener. Each tag<br>is a key-value pair, and the tag key<br>is unique.                  | N/A           |
| Description | Provides supplementary<br>information about the listener.<br>You can enter a maximum of 255<br>characters. | N/A           |

## 6. Click Next: Configure Request Routing Policy.

- a. You are advised to select an existing backend server group.
- b. You can also click **Create new** to create a backend server group and configure parameters as described in **Table 2-11**.

|  | Table 2-11 | Parameters for | or configuring | a backend | server | group |
|--|------------|----------------|----------------|-----------|--------|-------|
|--|------------|----------------|----------------|-----------|--------|-------|

| Parameter                    | Description                                                                                                    | Example Value |  |
|------------------------------|----------------------------------------------------------------------------------------------------|---------------|--|
| Backend Server<br>Group      | Specifies a group of servers with the<br>same features to receive requests<br>from the load balancer. Two options<br>are available:                                                           | Create new    |  |
|                              | Create new                                                                                                    |               |  |
|                              | Use existing                                                                                                    |               |  |
|                              | <b>NOTE</b><br>The backend protocol of the backend<br>server group must match the<br>frontend protocol. For example, if the<br>frontend protocol is TCP, the backend<br>protocol must be TCP. |               |  |
| Backend Server<br>Group Name | Specifies the name of the backend server group.                                                                                                    | server_group  |  |
| Backend<br>Protocol          | Specifies the protocol that will be<br>used by backend servers to receive<br>requests.<br>The backend protocol is HTTP by<br>default and cannot be changed.                                   | НТТР          |  |

| Parameter                   | Description                                                                                                    | Example Value           |
|-----------------------------|----------------------------------------------------------------------------------------------------|-------------------------|
| Load Balancing<br>Algorithm | Specifies the algorithm that will be<br>used by the load balancer to<br>distribute traffic. The following<br>options are available:                                                                                                    | Weighted round<br>robin |
|                             | • Weighted round robin: Requests<br>are routed to different servers<br>based on their weights, which<br>indicate server processing<br>performance. Backend servers<br>with higher weights receive<br>proportionately more requests,<br>whereas equal-weighted servers<br>receive the same number of<br>requests.                                                                                                    |                         |
|                             | • Weighted least connections: In<br>addition to the number of active<br>connections established with each<br>backend server, each server is<br>assigned a weight based on their<br>processing capability. Requests<br>are routed to the server with the<br>lowest connections-to-weight<br>ratio.                                                                                                    |                         |
|                             | • Source IP hash: The source IP<br>address of each request is<br>calculated using the consistent<br>hashing algorithm to obtain a<br>unique hash key, and all backend<br>servers are numbered. The<br>generated key is used to allocate<br>the client to a particular server.<br>This allows requests from<br>different clients to be routed<br>based on source IP addresses and<br>ensures that a client is directed to<br>the same server that it was using<br>previously. |                         |
|                             | NOTE                                                                                                    |                         |
|                             | <ul> <li>Choose an appropriate algorithm<br/>based on your requirements for<br/>better traffic distribution.</li> </ul>                                                                                                    |                         |
|                             | <ul> <li>For Weighted round robin or<br/>Weighted least connections, no<br/>requests will be routed to a server<br/>with a weight of 0.</li> </ul>                                                                                                    |                         |

| Parameter                    | Description                                                                                                    | Example Value           |
|------------------------------|----------------------------------------------------------------------------------------------------|-------------------------|
| Sticky Session               | Specifies whether to enable sticky<br>sessions. If you enable sticky<br>sessions, all requests from a client<br>during one session are sent to the<br>same backend server. This parameter<br>is optional and can be enabled if you<br>have selected <b>Weighted round</b><br><b>robin</b> for <b>Load Balancing</b><br><b>Algorithm</b> .                                                                                                   | N/A                     |
| Sticky Session<br>Type       | <ul> <li>Specifies the type of sticky sessions for HTTP and HTTPS listeners.</li> <li>Load balancer cookie: The load balancer generates a cookie after receiving a request from the client. All subsequent requests with the same cookie are then routed to the same backend server.</li> </ul>                                                                                                    | Load balancer<br>cookie |
| Stickiness<br>Duration (min) | <ul> <li>Specifies the minutes that sticky sessions are maintained. You can enable sticky sessions only if you select Weighted round robin for Load Balancing Algorithm.</li> <li>Stickiness duration at Layer 4: 1 to 60</li> <li>Stickiness duration at Layer 7: 1 to 1440</li> </ul>                                                                                                    | 20                      |
| Slow Start                   | Specifies whether to enable slow<br>start, which is disabled by default.<br>After you enable slow start, the load<br>balancer linearly increases the<br>proportion of requests to send to<br>backend servers in this mode. When<br>the slow start duration elapses, the<br>load balancer sends full share of<br>requests to backend servers and exits<br>the slow start mode.<br>For details, see Slow Start<br>(Dedicated Load Balancers). | N/A                     |
| Slow Start<br>Duration       | Specifies the slow start duration if<br><b>Slow Start</b> is enabled.<br>The duration ranges from <b>30</b> to<br><b>1200</b> , in seconds, and the default<br>value is <b>30</b> .                                                                                                    | 30                      |

| Parameter   | Description                                                        | Example Value |
|-------------|--------------------------------------------------------------------|---------------|
| Description | Provides supplementary information about the backend server group. | N/A           |
|             | You can enter a maximum of 255 characters.                         |               |

7. Click **Next: Add Backend Server**. Add backend servers and configure health check for the backend server group. For details about how to add backend servers, see **Overview**. For the parameters required for configuring a health check, see **Table 2-12**.

| Parameter                | Description                                                                                                    | Example Value |
|--------------------------|----------------------------------------------------------------------------------------------------|---------------|
| Health Check             | Specifies whether to enable health checks.                                                                                                    | N/A           |
|                          | If the health check is enabled,                                                                                                    |               |
|                          | click 🖉 next to <b>Advanced</b><br><b>Settings</b> to set health check<br>parameters.                                                                                                    |               |
| Health Check<br>Protocol | Specifies the protocol that will be<br>used by the load balancer to<br>check the health of backend<br>servers.                                                                                                    | НТТР          |
|                          | If the backend protocol is HTTP or<br>HTTPS, the health check protocol<br>can be TCP, HTTP, or HTTPS.                                                                                                    |               |
| Domain Name              | Specifies the domain name that<br>will be used for health checks.<br>This parameter is mandatory if<br>the health check protocol is HTTP<br>or HTTPS.                                                                                                    | www.elb.com   |
|                          | <ul> <li>You can use the private IP<br/>address of the backend server<br/>as the domain name.</li> </ul>                                                                                                    |               |
|                          | • You can also specify a domain<br>name that consists of at least<br>two labels separated by<br>periods (.). Use only letters,<br>digits, and hyphens (-). Do not<br>start or end strings with a<br>hyphen. Max total: 100<br>characters. Max label: 63<br>characters. |               |

Table 2-12 Parameters for configuring a health check

| Parameter            | Description                                                                                                    | Example Value |
|----------------------|----------------------------------------------------------------------------------------------------|---------------|
| Health Check<br>Port | Specifies the port that will be<br>used by the load balancer to<br>check the health of backend<br>servers. The port number ranges<br>from 1 to 65535.<br>NOTE<br>By default, the service port on each<br>backend server is used. You can also<br>specify a port for health checks.                                                                                                    | 80            |
| Path                 | Specifies the health check URL,<br>which is the destination on<br>backend servers for health checks.<br>This parameter is mandatory if<br>the health check protocol is HTTP<br>or HTTPS. The path can contain 1<br>to 80 characters and must start<br>with a slash (/).<br>The path can contain letters,<br>digits, hyphens (-), slashes (/),<br>periods (.), question marks (?),<br>percent signs (%), ampersands<br>(&), and underscores (_). | /index.html   |
| Interval (s)         | Specifies the interval for sending<br>health check requests, in seconds.<br>The interval ranges from <b>1</b> to <b>50</b> .                                                                                                    | 5             |
| Timeout (s)          | Specifies the maximum time<br>required for waiting for a<br>response from the health check,<br>in seconds. The timeout duration<br>ranges from <b>1</b> to <b>50</b> .                                                                                                    | 3             |
| Maximum<br>Retries   | Specifies the maximum number<br>of health check retries. The value<br>ranges from <b>1</b> to <b>10</b> .                                                                                                    | 3             |

- 8. Click Next: Confirm.
- 9. Confirm the configuration and click **Submit**.

# 2.6 Adding an HTTPS Listener

#### Scenarios

HTTPS listeners are best suited for applications that require encrypted transmission. Load balancers decrypt HTTPS requests before routing them to backend servers, which then send the processed requests back to load balancers for encryption before they are sent to clients.

When you add an HTTPS listener, ensure that the subnet of the load balancer has sufficient IP addresses. If the IP addresses are insufficient, add more subnets on the summary page of the load balancer. After you select a subnet, ensure that ACL rules are not configured for this subnet. If rules are configured, request packets may not be allowed.

## Constraints

- Dedicated load balancers: If the listener protocol is HTTPS, the protocol of the backend server group can be HTTP or HTTPS.
- If you only select network load balancing (TCP/UDP) for your dedicated load balancer, you cannot add an HTTPS listener to this load balancer.

## Adding an HTTPS Listener to a Dedicated Load Balancer

- 1. Log in to the management console.
- 2. In the upper left corner of the page, click 📀 and select the desired region and project.
- 3. Hover on in the upper left corner to display **Service List** and choose **Network > Elastic Load Balance**.
- 4. Locate the load balancer and click its name.
- 5. Under Listeners, click Add Listener. Configure the parameters based on Table 2-13.

| Parameter            | Description                                                                                       | Example Value |
|----------------------|---------------------------------------------------------------------------------------------------|---------------|
| Name                 | Specifies the listener name.                                                                      | listener-pnqy |
| Frontend<br>Protocol | Specifies the protocol that will be used by the load balancer to receive requests from clients.   | HTTPS         |
| Frontend Port        | Specifies the port that will be used<br>by the load balancer to receive<br>requests from clients. | 80            |
|                      | The port number ranges from 1 to 65535.                                                           |               |

#### Table 2-13 Parameters for configuring a listener

| Parameter             | Description                                                                                                    | Example Value             |
|-----------------------|----------------------------------------------------------------------------------------------------|---------------------------|
| SSL<br>Authentication | Specifies whether how you want the clients and backend servers to be authenticated.                                                                                                    | One-way<br>authentication |
|                       | There are two options: <b>One-way</b><br>authentication or Mutual<br>authentication.                                                                                                    |                           |
|                       | <ul> <li>If only server authentication is required, select <b>One-way</b><br/>authentication.</li> </ul>                                                                                                    |                           |
|                       | • If you want the clients and the load balancer to authenticate each other, select <b>Mutual authentication</b> . Only authenticated clients will be allowed to access the load balancer.                                                                                              |                           |
| Server<br>Certificate | Specifies the certificate that will be<br>used by the backend server to<br>authenticate the client when<br>HTTPS is used as the frontend<br>protocol.<br>Both the certificate and private key<br>are required.<br>For details, see Adding,<br>Modifying, or Deleting a<br>Certificate. | N/A                       |
| CA Certificate        | Specifies the certificate that will be<br>used by the backend server to<br>authenticate the client when SSL<br>Authentication is set to Mutual<br>authentication.                                                                                                    | N/A                       |
|                       | A CA certificate is issued by a<br>certificate authority (CA) and used<br>to verify the certificate issuer. If<br>HTTPS mutual authentication is<br>required, HTTPS connections can<br>be established only when the client<br>provides a certificate issued by a<br>specific CA.       |                           |
|                       | For details, see <b>Adding,</b><br><b>Modifying, or Deleting a</b><br><b>Certificate</b> .                                                                                                    |                           |

| Parameter           | Description                                                                                                    | Example Value |
|---------------------|----------------------------------------------------------------------------------------------------|---------------|
| Enable SNI          | Specifies whether to enable SNI<br>when HTTPS is used as the<br>frontend protocol.                                                                                                    | N/A           |
|                     | SNI is an extension to TLS and is<br>used when a server uses multiple<br>domain names and certificates.                                                                                                    |               |
|                     | This allows the client to submit the<br>domain name information while<br>sending an SSL handshake request.<br>After the load balancer receives<br>the request, the load balancer<br>queries the corresponding<br>certificate based on the domain<br>name and returns it to the client. If<br>no certificate is found, the load<br>balancer will return the default<br>certificate. For details, see SNI<br>Certificate. |               |
| SNI Certificate     | Specifies the certificate associated<br>with the domain name when the<br>frontend protocol is HTTPS and<br>SNI is enabled.                                                                                                    | N/A           |
|                     | Select an existing certificate or create one.                                                                                                    |               |
|                     | For details, see <b>Adding,</b><br>Modifying, or Deleting a<br>Certificate.                                                                                                    |               |
| Access Control      | Specifies how access to the listener<br>is controlled. For details, see<br><b>Access Control</b> . The following<br>options are available:                                                                                                    | Whitelist     |
|                     | All IP addresses                                                                                                    |               |
|                     | <ul><li>Blacklist</li><li>Whitelist</li></ul>                                                                                                    |               |
| IP Address<br>Group | Specifies the IP address group<br>associated with a whitelist or<br>blacklist. If there is no IP address<br>group, create one first. For more<br>information, see <b>Creating an IP</b><br><b>Address Group</b> .                                                                                                    | ipGroup-b2    |

| Parameter                                 | Description                                                                                                    | Example Value |
|-------------------------------------------|----------------------------------------------------------------------------------------------------|---------------|
| Transfer Client<br>IP Address             | Specifies whether to transmit IP<br>addresses of the clients to backend<br>servers.<br>This function is enabled for                                                                                                    | Enabled       |
|                                           | dedicated load balancers by default and cannot be disabled.                                                                                                    |               |
| Advanced<br>Forwarding                    | Specifies whether to enable the<br>advanced forwarding policy. You<br>can add advanced forwarding<br>policies to HTTP or HTTPS listeners<br>to forward requests to different<br>backend server groups based on<br>HTTP request method, HTTP<br>header, query string, or CIDR block<br>in addition to domain names and<br>URLs. | Enabled       |
| Advanced Settir                           | ngs                                                                                                    |               |
| Security Policy                           | Specifies the security policy you<br>can use if you select HTTPS as the<br>frontend protocol. For more<br>information, see <b>TLS Security</b><br><b>Policy</b> .                                                                                                    | TLS-1-0       |
| HTTP/2                                    | Specifies whether you want to use<br>HTTP/2 if you select <b>HTTPS</b> for<br><b>Frontend Protocol</b> . For details, see<br><b>HTTP/2</b> .                                                                                                    | N/A           |
| Transfer Load<br>Balancer EIP             | Specifies whether to store the EIP<br>bound to the load balancer in the<br>X-Forwarded-ELB-IP header field<br>and pass this field to backend<br>servers.                                                                                                    | N/A           |
| Transfer<br>Listener Port<br>Number       | Specifies whether to store the port<br>number used by the listener in the<br>X-Forwarded-Port header field and<br>pass the field to backend servers.                                                                                                    | N/A           |
| Transfer Port<br>Number in the<br>Request | Specifies whether to store the port<br>number used by the client in the X-<br>Forwarded-For-Port header field<br>and pass the field to backend<br>servers.                                                                                                    | N/A           |

| Parameter                        | Description                                                                                                    | Example Value |
|----------------------------------|----------------------------------------------------------------------------------------------------|---------------|
| Rewrite X-<br>Forwarded-<br>Host | <ul> <li>If you disable this option, the load balancer passes the X-Forwarded-Host field to backend servers.</li> <li>If you enable this option, the load balancer rewrites the X-Forwarded-Host field based on the Host field in the request header sent from the client and sends the rewritten X-Forwarded-Host field to backend servers.</li> </ul>                                                                                                    | N/A           |
| Idle Timeout                     | Specifies the length of time for a connection to keep alive, in seconds. If no request is received within this period, the load balancer closes the connection and establishes a new one with the client when the next request arrives.<br>The idle timeout duration ranges from <b>0</b> to <b>4000</b> .                                                                                                    | 60            |
| Request<br>Timeout               | Specifies the length of time (in seconds) after which the load balancer closes the connection if the load balancer does not receive a request from the client.<br>The request timeout duration ranges from <b>1</b> to <b>300</b> .                                                                                                    | 60            |
| Response<br>Timeout              | Specifies the length of time (in<br>seconds) after which the load<br>balancer sends a 504 Gateway<br>Timeout error to the client if the<br>load balancer receives no response<br>from the backend server after<br>routing a request to the backend<br>server and receives no response<br>after attempting to route the same<br>request to other backend servers.<br>The request timeout duration<br>ranges from 1 to 300.<br><b>NOTE</b><br>If you have enabled sticky sessions and<br>the backend server does not respond<br>within the response timeout duration, | 60            |
|                                  | within the response timeout duration,<br>the load balancer returns 504 Gateway<br>Timeout to the clients.                                                                                                    |               |

| Parameter   | Description                                            | Example Value |
|-------------|--------------------------------------------------------|---------------|
| Description | Provides supplementary information about the listener. | N/A           |
|             | You can enter a maximum of 255 characters.             |               |

#### 6. Click Next: Configure Request Routing Policy.

- a. You are advised to select an existing backend server group.
- b. You can also click **Create new** to create a backend server group and configure parameters as described in **Table 2-14**.

| Parameter                    | Description                                                                                                    | Example Value     |
|------------------------------|----------------------------------------------------------------------------------------------------|-------------------|
| Backend Server<br>Group      | Specifies a group of servers with the<br>same features to receive requests<br>from the load balancer. Two options<br>are available:                                                           | Create new        |
|                              | Create new                                                                                                    |                   |
|                              | • Use existing                                                                                                    |                   |
|                              | <b>NOTE</b><br>The backend protocol of the backend<br>server group must match the<br>frontend protocol. For example, if the<br>frontend protocol is TCP, the backend<br>protocol must be TCP. |                   |
| Backend Server<br>Group Name | Specifies the name of the backend server group.                                                                                                    | server_group-sq4v |
| Backend<br>Protocol          | Specifies the protocol that will be used by backend servers to receive requests.                                                                                                    | НТТР              |
|                              | If the frontend protocol is HTTPS,<br>the backend protocol can be HTTP,<br>or HTTPS.                                                                                                    |                   |

#### Table 2-14 Parameters for configuring a backend server group

| Parameter                   | Description                                                                                                    | Example Value           |
|-----------------------------|----------------------------------------------------------------------------------------------------|-------------------------|
| Load Balancing<br>Algorithm | Specifies the algorithm that will be<br>used by the load balancer to<br>distribute traffic. The following<br>options are available:                                                                                                    | Weighted round<br>robin |
|                             | • Weighted round robin: Requests<br>are routed to different servers<br>based on their weights, which<br>indicate server processing<br>performance. Backend servers<br>with higher weights receive<br>proportionately more requests,<br>whereas equal-weighted servers<br>receive the same number of<br>requests.                                                                                                    |                         |
|                             | • Weighted least connections: In<br>addition to the number of active<br>connections established with each<br>backend server, each server is<br>assigned a weight based on their<br>processing capability. Requests<br>are routed to the server with the<br>lowest connections-to-weight<br>ratio.                                                                                                    |                         |
|                             | • Source IP hash: The source IP<br>address of each request is<br>calculated using the consistent<br>hashing algorithm to obtain a<br>unique hash key, and all backend<br>servers are numbered. The<br>generated key is used to allocate<br>the client to a particular server.<br>This allows requests from<br>different clients to be routed<br>based on source IP addresses and<br>ensures that a client is directed to<br>the same server that it was using<br>previously. |                         |
|                             | NOTE                                                                                                    |                         |
|                             | <ul> <li>Choose an appropriate algorithm<br/>based on your requirements for<br/>better traffic distribution.</li> </ul>                                                                                                    |                         |
|                             | <ul> <li>For Weighted round robin or<br/>Weighted least connections, no<br/>requests will be routed to a server<br/>with a weight of 0.</li> </ul>                                                                                                    |                         |

| Parameter                    | Description                                                                                                    | Example Value           |
|------------------------------|----------------------------------------------------------------------------------------------------|-------------------------|
| Sticky Session               | Specifies whether to enable sticky<br>sessions. If you enable sticky<br>sessions, all requests from a client<br>during one session are sent to the<br>same backend server.<br>This parameter is optional and can<br>be enabled if you have selected<br>Weighted round robin for Load<br>Balancing Algorithm.                                                                                                    | N/A                     |
| Sticky Session<br>Type       | <ul> <li>Specifies the type of sticky sessions for HTTP and HTTPS listeners.</li> <li>Load balancer cookie: The load balancer generates a cookie after receiving a request from the client. All subsequent requests with the same cookie are then routed to the same backend server.</li> </ul>                                                                                                    | Load balancer<br>cookie |
| Stickiness<br>Duration (min) | <ul> <li>Specifies the minutes that sticky sessions are maintained. You can enable sticky sessions only if you select Weighted round robin for Load Balancing Algorithm.</li> <li>Stickiness duration at Layer 4: 1 to 60</li> <li>Stickiness duration at Layer 7: 1 to 1440</li> </ul>                                                                                                    | 20                      |
| Slow Start                   | Specifies whether to enable slow<br>start, which is disabled by default.<br>After you enable slow start, the load<br>balancer linearly increases the<br>proportion of requests to send to<br>backend servers in this mode. When<br>the slow start duration elapses, the<br>load balancer sends full share of<br>requests to backend servers and exits<br>the slow start mode.<br>For details, see Slow Start<br>(Dedicated Load Balancers). | N/A                     |
| Slow Start<br>Duration       | Specifies how long the slow start will<br>last.<br>The duration ranges from <b>30</b> to<br><b>1200</b> , in seconds, and the default<br>value is <b>30</b> .                                                                                                    | 30                      |

| Parameter   | Description                                                        | Example Value |
|-------------|--------------------------------------------------------------------|---------------|
| Description | Provides supplementary information about the backend server group. | N/A           |
|             | You can enter a maximum of 255 characters.                         |               |

7. Click **Next: Add Backend Server**. Add backend servers and configure health check for the backend server group. For details about how to add backend servers, see **Overview**. For the parameters required for configuring a health check, see **Table 2-15**.

| Parameter                | Description                                                                                                    | Example Value |
|--------------------------|----------------------------------------------------------------------------------------------------|---------------|
| Health Check             | Specifies whether to enable health checks.                                                                                                    | N/A           |
|                          | If the health check is enabled,                                                                                                    |               |
|                          | click 🖉 next to <b>Advanced</b><br><b>Settings</b> to set health check<br>parameters.                                                                                                    |               |
| Health Check<br>Protocol | Specifies the protocol that will be<br>used by the load balancer to<br>check the health of backend<br>servers.                                                                                                    | НТТР          |
|                          | If the backend protocol is HTTP or<br>HTTPS, the health check protocol<br>can be TCP, HTTP, or HTTPS.                                                                                                    |               |
| Domain Name              | Specifies the domain name that<br>will be used for health checks.<br>This parameter is mandatory if<br>the health check protocol is HTTP<br>or HTTPS.                                                                                                    | www.elb.com   |
|                          | <ul> <li>You can use the private IP<br/>address of the backend server<br/>as the domain name.</li> </ul>                                                                                                    |               |
|                          | • You can also specify a domain<br>name that consists of at least<br>two labels separated by<br>periods (.). Use only letters,<br>digits, and hyphens (-). Do not<br>start or end strings with a<br>hyphen. Max total: 100<br>characters. Max label: 63<br>characters. |               |

 Table 2-15 Parameters for configuring a health check

| Parameter            | Description                                                                                                    | Example Value |
|----------------------|----------------------------------------------------------------------------------------------------|---------------|
| Health Check<br>Port | Specifies the port that will be<br>used by the load balancer to<br>check the health of backend<br>servers. The port number ranges<br>from 1 to 65535.<br>NOTE<br>By default, the service port on each<br>backend server is used. You can also<br>specify a port for health checks.                                                                                                    | 80            |
| Path                 | Specifies the health check URL,<br>which is the destination on<br>backend servers for health checks.<br>This parameter is mandatory if<br>the health check protocol is HTTP<br>or HTTPS. The path can contain 1<br>to 80 characters and must start<br>with a slash (/).<br>The path can contain letters,<br>digits, hyphens (-), slashes (/),<br>periods (.), question marks (?),<br>percent signs (%), ampersands<br>(&), and underscores (_). | /index.html   |
| Interval (s)         | Specifies the interval for sending<br>health check requests, in seconds.<br>The interval ranges from <b>1</b> to <b>50</b> .                                                                                                    | 5             |
| Timeout (s)          | Specifies the maximum time<br>required for waiting for a<br>response from the health check,<br>in seconds. The timeout duration<br>ranges from <b>1</b> to <b>50</b> .                                                                                                    | 3             |
| Maximum<br>Retries   | Specifies the maximum number<br>of health check retries. The value<br>ranges from <b>1</b> to <b>10</b> .                                                                                                    | 3             |

- 8. Click Next: Confirm.
- 9. Confirm the configuration and click **Submit**.

# 2.7 Configuring Timeout Durations

## Scenarios

You can configure timeout durations (idle timeout, request timeout, and response timeout) for your listeners to meet varied demands. For example, if the size of a request from an HTTP or HTTPS client is large, you can increase the request timeout duration to ensure that the request can be successfully routed.

For dedicated load balancers, you can change the timeout durations of TCP, UDP, HTTP, and HTTPS listeners.

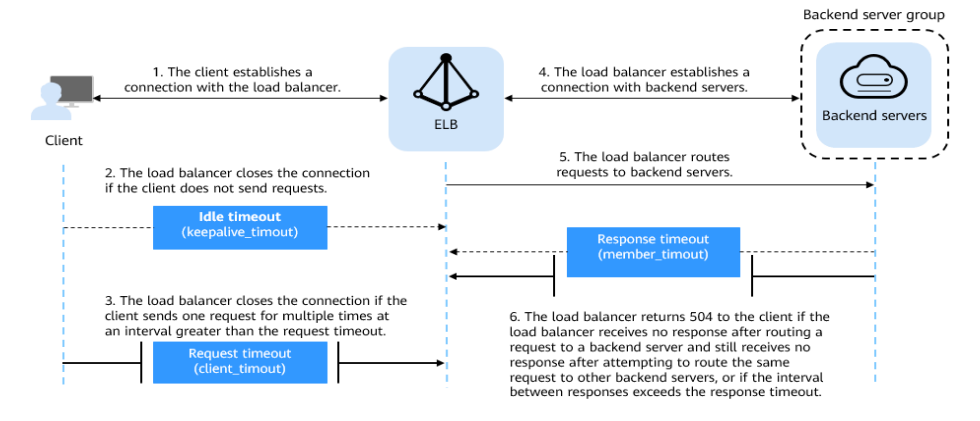

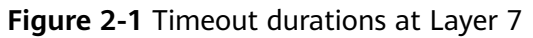

#### Figure 2-2 Timeout durations at Layer 4

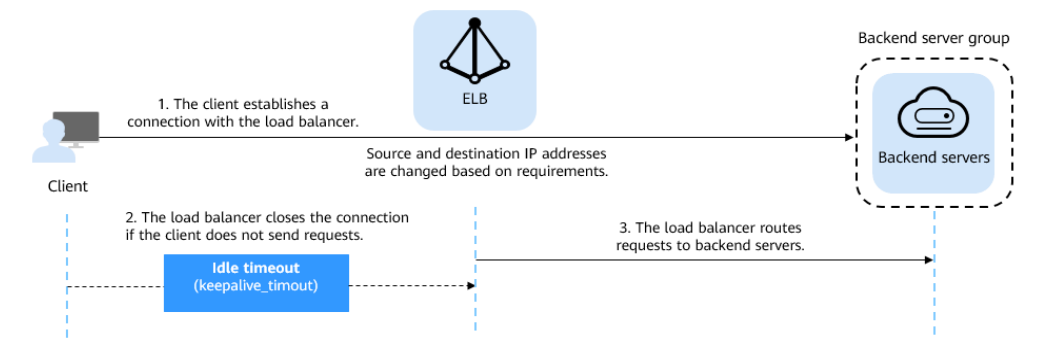

Table 2-16 Timeout durations

| Protocol       | Туре         | Description                                                                                                    | Value<br>Range | Default<br>Timeout<br>Duration                                           |
|----------------|--------------|----------------------------------------------------------------------------------------------------|----------------|--------------------------------------------------------------------------|
| ТСР            | Idle Timeout | Duration for a                                                                                                    | 10-4000s       | 300s                                                                     |
| UDP            | Idle Timeout | connection to be kept<br>alive. If no request is<br>received within this<br>period, the load<br>balancer closes the<br>connection and<br>establishes a new one | 10-4000s       | Shared load<br>balancers: 10s<br>Dedicated<br>load<br>balancers:<br>300s |
| HTTP/<br>HTTPS | Idle Timeout | with the client when<br>the next request<br>arrives.                                                                                                    | 10-4000s       | 60s                                                                      |

| Protocol | Туре                | Description                                                                                                    | Value<br>Range | Default<br>Timeout<br>Duration |
|----------|---------------------|----------------------------------------------------------------------------------------------------|----------------|--------------------------------|
|          | Request<br>Timeout  | Duration after which<br>the load balancer<br>closes the connection<br>with the client if the<br>load balancer does not<br>receive a request from<br>the client.                                                                                                    | 10–300s        | 60s                            |
|          | Response<br>Timeout | Duration after which<br>the load balancer<br>sends a 504 Gateway<br>Timeout error to the<br>client if the load<br>balancer receives no<br>response after routing<br>a request to a backend<br>server and receives no<br>response after<br>attempting to route<br>the same request to<br>other backend servers.<br><b>NOTE</b><br>If sticky sessions are | 1–300s         | 60s                            |
|          |                     | enabled and the backend<br>server does not respond<br>within the response<br>timeout duration, the<br>load balancer returns the<br>504 error code without<br>attempting to route the<br>same request to other<br>backend servers.                                                                                                    |                |                                |

#### Procedure

- 1. Log in to the management console.
- 2. In the upper left corner of the page, click 📀 and select the desired region and project.
- 3. Hover on in the upper left corner to display **Service List** and choose **Network > Elastic Load Balance**.
- 4. Locate the load balancer and click its name.
- 5. Click **Listeners**, locate the listener, and click the name of the listener.
- 6. On the **Summary** tab page, click **Edit** on the top right.
- 7. In the **Edit** dialog box, expand **Advanced Settings**.
- 8. Configure Idle Timeout (s), Request Timeout (s), or Response Timeout (s) as you need.

9. Click **OK**.

# 2.8 Modifying or Deleting a Listener

## Scenarios

You can modify a listener as needed or delete a listener if you no longer need it.

Deleted listeners cannot be recovered.

#### **NOTE**

**Frontend Protocol/Port** and **Backend Protocol** cannot be modified after you have configured them. If you want to modify the protocol or port of the listener, add another listener to the load balancer.

## Modifying a listener

- 1. Log in to the management console.
- 2. In the upper left corner of the page, click <sup>(2)</sup> and select the desired region and project.
- 3. Hover on in the upper left corner to display **Service List** and choose **Network > Elastic Load Balance**.
- 4. Locate the load balancer and click its name.
- 5. Modify the listener in either of the following ways:
  - On the **Listeners** page, locate the listener, and click **Edit** in the **Operation** column.
  - Click the name of the target listener. On the Summary tab page, click
     Edit on the top right corner.
- 6. On the **Edit** dialog box, modify parameters, and click **OK**.

#### **Deleting a Listener**

- 1. Log in to the management console.
- 2. In the upper left corner of the page, click 📀 and select the desired region and project.
- 3. Hover on in the upper left corner to display **Service List** and choose **Network > Elastic Load Balance**.
- 4. Locate the load balancer and click its name.

#### D NOTE

- If the listener has backend servers associated, disassociate the backend servers before deleting the listener.
- If HTTP requests are redirected to an HTTPS listener, delete the redirect before deleting the HTTPS listener.
- If the listener has a forwarding policy, delete the forwarding policy before deleting the listener.
- After a listener is deleted, the associated backend server group is also deleted.
- 5. Click **Listeners**, locate the listener, and click  $\overline{U}$  on the right of its name.
- 6. Click Yes.

# 2.9 Transfer Client IP Address (Dedicated Load Balancers)

#### Transfer Client IP Address

If you enable **Transfer Client IP Address**, your load balancer will use the IP address of the client to access the backend server.

**Table 2-17** lists whether you can enable or disable the transfer client IP address function.

| Listener Type  | Enabling Transfer<br>Client IP Address | Disabling Transfer Client<br>IP Address |
|----------------|----------------------------------------|-----------------------------------------|
| TCP and UDP    | Enabled by default                     | ×                                       |
| HTTP and HTTPS | Enabled by default                     | ×                                       |

 Table 2-17 Transfer client IP address

#### Constraints

• If **Transfer Client IP Address** is enabled, a server cannot serve as both a backend server and a client.

If the client and the backend server are using the same server and the **Transfer Client IP Address** option is enabled, the backend server will think the packet is sent by itself but not from the client and will not return a response packet to the load balancer. As a result, the return traffic will be interrupted.

- After this function is enabled, unidirectional download or push traffic may be interrupted when backend servers are being migrated. After the backend servers are migrated, retransmit the packets to restore the traffic.
- If you add IP addresses as backend servers, the source IP addresses of the clients cannot be passed to these servers. Install the **TOA module** to obtain source IP addresses.

# Alternatives for Obtaining the IP Address of the Client

You can obtain the IP address of a client in one of the ways listed in Table 2-18.

Table 2-18 Alternatives

| Listener Type  | Alternatives               |
|----------------|----------------------------|
| TCP and UDP    | Configuring the TOA Module |
| HTTP and HTTPS | Layer 7 Load Balancing     |

# 2.10 Transfer Client IP Address (Shared Load Balancers)

#### Scenario

Generally, load balancers use IP addresses in 100.125.0.0/16 to communicate with backend servers. If you want a load balancer to communicate with backend servers using real IP addresses of the clients, you can enable **Transfer Client IP Address** to pass the IP addresses of the clients to backend servers.

**Table 2-19** lists whether you can enable or disable the transfer client IP address function.

| Listener Type  | Enabling Transfer<br>Client IP Address | Disabling Transfer Client<br>IP Address |
|----------------|----------------------------------------|-----------------------------------------|
| TCP and UDP    | $\checkmark$                           | $\checkmark$                            |
| HTTP and HTTPS | Enabled by default                     | ×                                       |

 Table 2-19 Transfer client IP address

## Constraints

- When you enable or disable the function, if the listener has backend servers associated, traffic to this listener will be interrupted for about 10 seconds. The interruption duration is twice the health check interval configured for the backend server group.
- If **Transfer Client IP Address** is enabled, a server cannot serve as both a backend server and a client. If the client and the backend server are using the same server and the **Transfer Client IP Address** option is enabled, the backend server will think the packet is sent by itself but not from the client and will not return a response packet to the load balancer. As a result, the return traffic will be interrupted.
- If a backend server has been associated with the listener and health checks are enabled, enabling this function will check the health of the backend server, and traffic to this server will be interrupted for one or two health check intervals.

• After this function is enabled, unidirectional download or push traffic may be interrupted when backend servers are being migrated. After the backend servers are migrated, retransmit the packets to restore the traffic.

# **Enabling Transfer Client IP Address**

- 1. Log in to the management console.
- 2. In the upper left corner of the page, click  $^{\textcircled{0}}$  and select the desired region and project.
- 3. Hover on in the upper left corner to display **Service List** and choose **Network > Elastic Load Balance**.
- 4. Locate the load balancer and click its name.
- 5. You can use either of the following methods to enable the function:
  - On the **Listeners** page, locate the listener, and click **Edit** in the **Operation** column.
  - Click the name of the target listener. On the Summary tab page, click
     Edit on the top right corner.
- 6. In the displayed dialog box, enable Transfer Client IP Address.
- 7. Confirm the configurations and click **OK**.

#### **NOTE**

After **Transfer Client IP Address** is enabled, configure security groups, network ACLs, and OS and software security policies so that IP addresses of the clients can access these backend servers.

#### **Disabling Transfer Client IP Address**

- 1. Log in to the management console.
- 2. In the upper left corner of the page, click  $\bigcirc$  and select the desired region and project.
- 3. Hover on in the upper left corner to display **Service List** and choose **Network > Elastic Load Balance**.
- 4. Locate the load balancer and click its name.
- 5. You can use either of the following methods to disable the function:
  - On the Listeners page, locate the listener, and click Edit in the Operation column.
  - Click the name of the target listener. On the Summary tab page, click
     Edit on the top right corner.
- 6. In the displayed dialog box, disable **Transfer Client IP Address**.
- 7. Confirm the configurations and click **OK**.

#### Alternatives for Obtaining the IP Address of the Client

You can obtain the IP address of a client in one of the ways listed in Table 2-20.

#### Table 2-20 Alternatives

| Listener Type  | Alternatives               |
|----------------|----------------------------|
| TCP and UDP    | Configuring the TOA Module |
| HTTP and HTTPS | Layer 7 Load Balancing     |

# **3** Advanced Features of HTTP/HTTPS Listeners

# 3.1 Forwarding Policy (Shared Load Balancers)

## Scenarios

You can add forwarding policies to HTTP or HTTPS listeners to forward requests to different backend server groups based on domain names or URLs.

This is suited for applications that are deployed on multiple backend servers and provide multiple types of services such as videos, images, audios, and texts.

A forwarding policy consists of a forwarding rule and an action.

- There are two types of forwarding rules: domain name and URL.
- HTTP listeners can forward requests to a backend server group and redirect requests to another listener.
- HTTPS listeners can forward requests to a backend server group.

#### 

Shared load balancers are available in CN-Hong Kong, AP-Singapore, CN East-Shanghai1, and LA-Sao Paulo1.

#### **How Requests Are Matched**

- After you add a forwarding policy, the load balancer forwards requests based on the specified domain name or URL:
  - If the domain name or URL in a request matches that specified in the forwarding policy, the request is forwarded to the backend server group you select or create when you add the forwarding policy.
  - If the domain name or URL in a request does not match that specified in the forwarding policy, the request is forwarded to the default backend server group of the listener.
- Matching priority:
- Forwarding policy priorities are independent of each other regardless of domain names. If a forwarding rule uses both domain names and URLs, requests are matched based on domain names first.
- If the forwarding rule is a URL, the priorities follow the order of exact match, prefix match, and regular expression match. If the matching types are the same, the longer the URL length, the higher the priority.

|--|

| Request              | Forwardi<br>ng Policy | Forwarding Rule | Specified Value |
|----------------------|-----------------------|-----------------|-----------------|
| www.elb.com/<br>test | 1                     | URL             | /test           |
|                      | 2                     | Domain name     | www.elb.com     |

### **NOTE**

In this example, request **www.elb.com/test** matches both forwarding policies 1 and 2, but is routed based on forwarding policy 2.

### **Constraints and Limitations**

- Forwarding policies can be added only to HTTP and HTTPS listeners.
- Forwarding policies must be unique.
- A maximum of 100 forwarding policies can be configured for a listener. If the number of forwarding policies exceeds the quota, the excess forwarding policies will not be applied.
- When you add a forwarding policy, note the following:
  - Each URL path must exist on the backend server. If the path does not exist, the backend server will return 404 Not Found.
  - In the regular expression match, the characters are matched sequentially, and matching ends when any rule is successfully matched. Matching rules cannot overlap with each other.
  - A URL path cannot be configured for two forwarding policies.
  - A domain name cannot exceed 100 characters.

### 

If you add a forwarding policy that is the same as an existing one by calling APIs, there will be a conflict. Even if you delete the existing forwarding policy, the new forwarding policy is still faulty. Delete the newly-added forwarding policy and add a different one.

### Adding a Forwarding Policy

1. Log in to the management console.

- 2. In the upper left corner of the page, click 💿 and select the desired region and project.
- 3. Hover on in the upper left corner to display **Service List** and choose **Network > Elastic Load Balance**.
- 4. Locate the load balancer and click its name.
- 5. On the **Listeners** tab page, add a forwarding policy in either of the following ways:
  - On the Listeners page, locate the listener, and click Add/Edit Forwarding Policy in the Forwarding Policies column.
  - Locate the target listener, click its name, and click **Forwarding Policies**.
- 6. Click Add Forwarding Policy. Configure the parameters based on Table 3-2.
- 7. After the configuration is complete, click **Save**.

| Parameter          |                        | Description                                                                                                    | Example Value |
|--------------------|------------------------|----------------------------------------------------------------------------------------------------|---------------|
| Forwarding<br>Rule | Dom<br>ain<br>nam<br>e | Specifies the domain name<br>used for forwarding requests.<br>The domain name in the<br>request must exactly match<br>that in the forwarding policy.<br>You need to specify either a<br>domain name or URL.                                                                                                    | www.test.com  |
|                    | URL                    | <ul> <li>Specifies the URL used for<br/>forwarding requests. There are<br/>three URL matching rules:</li> <li>Exact match<br/>The request URL must<br/>exactly match that specified<br/>in the forwarding policy.</li> <li>Prefix match<br/>The requested URL starts<br/>with the specified URL<br/>string.</li> <li>Regular expression match<br/>The requested URL matches<br/>the specified URL string<br/>based on the regular<br/>expression.</li> </ul> | /login.php    |

| Parameter              |                                                               | Description                                                                                                    | Example Value                        |
|------------------------|---------------------------------------------------------------|----------------------------------------------------------------------------------------------------|--------------------------------------|
| Action                 | Forw<br>ard<br>to a<br>back<br>end<br>serve<br>r<br>grou<br>p | If the request matches the<br>configured forwarding rule, the<br>request is forwarded to the<br>specified backend server group.                                                                                                    | Forward to a backend<br>server group |
|                        | Redir<br>ect<br>to<br>anot<br>her<br>listen<br>er             | If the request matches the<br>configured forwarding rule, the<br>request is redirected to the<br>specified HTTPS listener.<br>This action can be configured<br>only for HTTP listeners.<br><b>NOTE</b><br>If you select <b>Redirect to another</b><br><b>Listener</b> and create a redirect for                                                                                 | N/A                                  |
|                        |                                                               | the current listener, this listener<br>will redirect the requests to the<br>specified HTTPS listener, but<br>access control configured for the<br>listener will still take effect.                                                                                                    |                                      |
|                        |                                                               | For example, if you configure a<br>redirect for an HTTP listener,<br>HTTP requests to access a web<br>page will be redirected to the<br>HTTPS listener you select and<br>handled by the backend servers<br>associated with the HTTPS<br>listener. As a result, the clients<br>access the web page over HTTPS.<br>The configuration of the HTTP<br>listener will become invalid. |                                      |
| Backend Serve<br>Group | er                                                            | Select a backend server group<br>that will receive requests from<br>the load balancer.<br>This parameter is mandatory<br>when you set <b>Action</b> to<br><b>Forward to a backend server</b>                                                                                                    | N/A                                  |
| Listener               |                                                               | Select an HTTPS listener that<br>will receive requests redirected<br>from the current HTTP listener.                                                                                                    | N/A                                  |
|                        |                                                               | This parameter is mandatory when <b>Action</b> is set to <b>Redirect to another listener</b> .                                                                                                    |                                      |

### URL Matching Example

The following table lists how a URL is matched, and **Figure 3-1** shows how a request is forwarded to a backend server group.

| URL<br>Matching<br>Rule        | URL                 | URL in the Forwarding Policy |              |              |                 |
|--------------------------------|---------------------|------------------------------|--------------|--------------|-----------------|
| N/A                            | N/A                 | /elb/<br>index.html          | /elb         | /elb[^\s]*   | /<br>index.html |
| Exact<br>match                 | /elb/<br>index.html | $\checkmark$                 | N/A          | N/A          | N/A             |
| Prefix<br>match                |                     | $\checkmark$                 | $\checkmark$ | N/A          | N/A             |
| Regular<br>expression<br>match |                     | $\checkmark$                 | N/A          | $\checkmark$ | N/A             |

 Table 3-3 URL matching

### Figure 3-1 Request forwarding

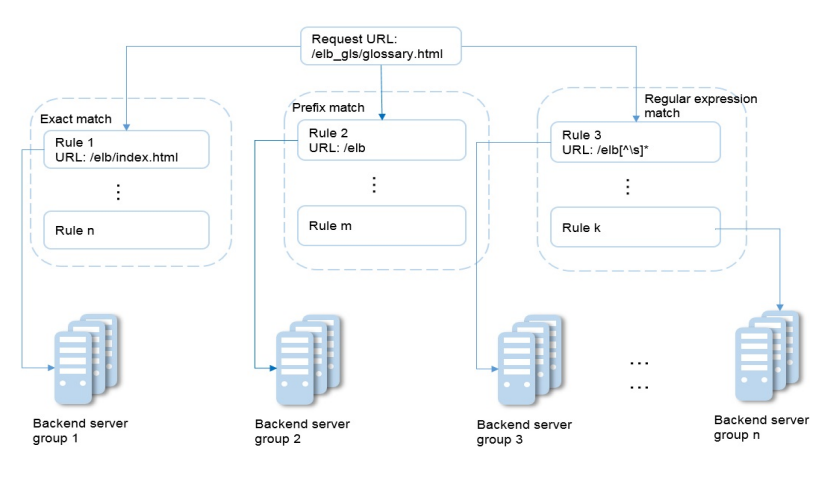

In this figure, the system first searches for an exact match of the requested URL (/ elb\_gls/glossary.html). If there is no exact match, the system searches for a prefix match. If a match is found, the request is forwarded to backend server group 2 even if a regular expression match is also found, because the prefix match has a higher priority.

### Modifying a Forwarding Policy

- 1. Log in to the management console.
- 2. In the upper left corner of the page, click  $^{\textcircled{0}}$  and select the desired region and project.

3. Hover on — in the upper left corner to display **Service List** and choose **Network > Elastic Load Balance**.

- 4. Locate the load balancer and click its name.
- 5. Click Listeners, locate the listener, and click its name.
- 6. On the **Forwarding Policies** tab page, select the forwarding policy, and click **Edit**.
- 7. Modify the parameters and click **Save**.

### **Deleting a Forwarding Policy**

- 1. Log in to the management console.
- 2. In the upper left corner of the page, click 📀 and select the desired region and project.
- 3. Hover on in the upper left corner to display **Service List** and choose **Network > Elastic Load Balance**.
- 4. Locate the load balancer and click its name.
- 5. Click Listeners, locate the listener, and click its name.
- 6. On the **Forwarding Policies** tab page, select the forwarding policy, and click **Delete** on the top right.
- 7. In the displayed dialog box, click **Yes**.

### 3.2 Forwarding Policy (Dedicated Load Balancers)

### Overview

You can add forwarding policies to HTTP or HTTPS listeners to forward requests to different backend server groups based on domain names or URLs.

A forwarding policy consists of one or more forwarding rules and an action. For details, see **Table 3-4**.

| Policy<br>Type                   | Forwarding Rules                                                                          | Actions                                                                                                    |
|----------------------------------|-------------------------------------------------------------------------------------------|----------------------------------------------------------------------------------------------------|
| Forwarding policy                | Domain name and URL                                                                       | Forward to another backend server<br>group and Redirect to another<br>listener (only for HTTP listeners)                                                                        |
| Advanced<br>forwarding<br>policy | Domain name, URL, HTTP<br>request method, HTTP<br>header, query string, and<br>CIDR block | The following actions are supported:<br>forward to a backend server group,<br>redirect to another listener, redirect<br>to another URL, and return a specific<br>response body. |

Table 3-4 Rules and actions supported by a forwarding policy

### D NOTE

You can configure an advanced forwarding policy by referring to **Managing an Advanced** Forwarding Policy.

### **How Requests Are Matched**

- After you add a forwarding policy, the load balancer forwards requests based on the specified domain name or URL:
  - If the domain name or URL in a request matches that specified in the forwarding policy, the request is forwarded to the backend server group you create or select when you add the forwarding policy.
  - If the domain name or URL in a request does not match that specified in the forwarding policy, the request is forwarded to the default backend server group of the listener.
- Matching priority:
  - Forwarding policy priorities are independent of each other regardless of domain names. If a forwarding rule uses both domain names and URLs, requests are matched based on domain names first.
  - If the forwarding rule is a URL, the priorities follow the order of exact match, prefix match, and regular expression match. If the matching types are the same, the longer the URL length, the higher the priority.

| Table 3-5 | Example | forwarding | policies |
|-----------|---------|------------|----------|
|-----------|---------|------------|----------|

| Request      | Forwardi<br>ng policy | Forwarding Rule | Specified Value |
|--------------|-----------------------|-----------------|-----------------|
| www.elb.com/ | 1                     | URL             | /test           |
| test         | 2                     | Domain name     | www.elb.com     |

### **NOTE**

In this example, request **www.elb.com/test** matches both forwarding policies 1 and 2, but is routed based on forwarding policy 2.

### Notes and Constraints

- You can add forwarding policies to HTTP and HTTPS listeners.
- Forwarding policies must be unique.
- A maximum of 100 forwarding policies can be configured for a listener. If the number of forwarding policies exceeds the quota, the excess forwarding policies will not be applied.
- When you add a forwarding policy, note the following:
  - Each URL path must exist on the backend server. Otherwise, the backend server returns 404 when you access the backend server.
  - In the regular expression match, the rules are matched sequentially, and matching ends when any rule is successfully matched. Matching rules cannot overlap with each other.

- A URL path cannot be configured for two forwarding policies.
- A domain name cannot exceed 100 characters.

### Adding a Forwarding Policy

- 1. Log in to the management console.
- 2. In the upper left corner of the page, click 📀 and select the desired region and project.
- 3. Hover on in the upper left corner to display **Service List** and choose **Network > Elastic Load Balance**.
- 4. On the **Load Balancers** page, locate the load balancer and click its name.
- 5. On the **Listeners** tab page, add a forwarding policy in either of the following ways:
  - Click Add/Edit Forwarding Policy in the Forwarding Policies column.
  - Locate the target listener, click its name, and click **Forwarding Policies**.
- 6. Click Add Forwarding Policy. Configure the parameters based on Table 3-6.

| Parame<br>ter       | Туре                                       | Description                                                                                                    | Example Value |
|---------------------|--------------------------------------------|----------------------------------------------------------------------------------------------------|---------------|
| Forward<br>ing Rule | Domain<br>name                             | Specifies the domain name used<br>for forwarding requests. The<br>domain name in the request<br>must exactly match that in the<br>forwarding policy.                                                                                                    | www.test.com  |
|                     |                                            | domain name or URL.                                                                                                    |               |
|                     | URL                                        | <ul> <li>Specifies the URL used for<br/>forwarding requests. There are<br/>three URL matching rules:</li> <li>Exact match: The request<br/>URL must exactly match that<br/>specified in the forwarding<br/>policy.</li> <li>Prefix match: The requested<br/>URL starts with the specified<br/>URL string.</li> <li>Regular expression match:<br/>The URLs are matched using<br/>a regular expression.</li> </ul> | /login.php    |
| Action              | Forward to<br>a backend<br>server<br>group | If the request matches the<br>configured forwarding rule, the<br>request is forwarded to the<br>specified backend server group.                                                                                                    | -             |

**Table 3-6** Forwarding policy parameters

| Parame<br>ter | Туре                               | Description                                                                                                    | Example Value |
|---------------|------------------------------------|----------------------------------------------------------------------------------------------------|---------------|
|               | Redirect to<br>another<br>listener | If the request matches the configured forwarding rule, the request is redirected to the specified HTTPS listener.                                                                                                    | -             |
|               |                                    | This action can be configured only for HTTP listeners.                                                                                                    |               |
|               |                                    | <b>NOTE</b><br>If you select <b>Redirect to another</b><br><b>listener</b> , the HTTP listener will<br>redirect requests to the specified<br>HTTPS listener, but access control<br>configured for the HTTP listener<br>still takes effect. |               |

7. Click Save.

### 3.3 Advanced Forwarding (Dedicated Load Balancers)

### 3.3.1 Advanced Forwarding

### **Overview**

Advanced forwarding policies are available only for dedicated load balancers. If you have enabled **Advanced Forwarding**, you can add advanced forwarding policies to HTTP and HTTPS listeners of dedicated load balancers.

You can add advanced forwarding policies to HTTP or HTTPS listeners to forward requests to different backend server groups based on HTTP request method, HTTP header, query string, or CIDR block in addition to domain names and URLs. **Table 3-7** describes the rules and actions that you can configure for request forwarding.

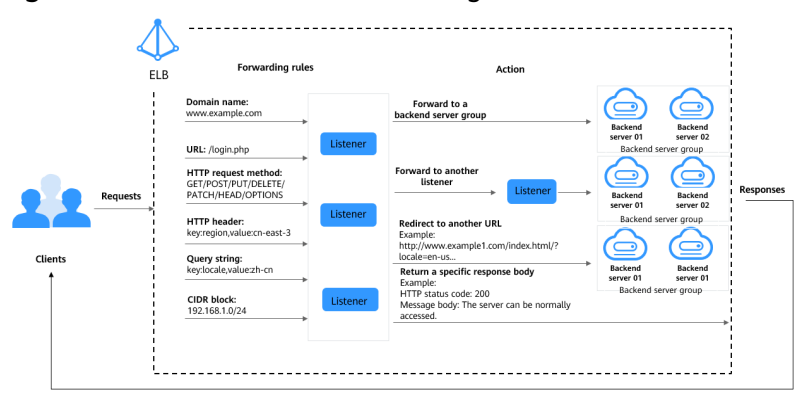

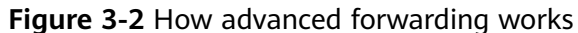

The following describes how an advanced forwarding policy works:

- Step 1 The client sends a request to the load balancer.
- **Step 2** The load balancer matches the request based on the forwarding rule you configure.
- **Step 3** The load balancer forwards the request to the corresponding backend server or returns a fixed response to the client based on the action you configure.
- **Step 4** The load balancer sends a response to the client.

----End

| Table 3-7 Rules and a | actions suppo | rted by an a | dvanced forw | arding | policy |
|-----------------------|---------------|--------------|--------------|--------|--------|
|-----------------------|---------------|--------------|--------------|--------|--------|

| Forwarding<br>Policy | Description                                                                                                    |
|----------------------|----------------------------------------------------------------------------------------------------|
| Forwarding rule      | There are six types of forwarding rules: domain name, URL,<br>HTTP request method, HTTP header, query string, and CIDR<br>block                                                                                     |
|                      | For details, see Forwarding Rule.                                                                                                    |
| Action               | The following actions are supported: forward to a backend<br>server group, redirect to another listener, redirect to another<br>URL, and return a specific response body.<br>For details, see <b>Action Types</b> . |

### How Requests Are Matched

After you add an HTTP or HTTPS listener to a load balancer, a default forwarding policy is generated. This policy uses the protocol and port specified for the listener to match requests and forward the requests to the backend server group you specified when adding the listener.

The default forwarding policy has the lowest priority and is not included when you sort forwarding policies. It can be edited but cannot be deleted.

Each request is matched based on the forwarding policy priority (a smaller value indicates a higher priority). Once a forwarding policy is matched, the request is forwarded based on this forwarding policy.

- If the request is matched with any forwarding policy of the listener, it is forwarded based on this forwarding policy.
- If the request is not matched with any forwarding policy, it is forwarded based on the default forwarding policy.

### **Forwarding Rule**

Advanced forwarding policies support the following types of forwarding rules: domain name, URL, HTTP request method, HTTP header, query string, and CIDR block (source IP addresses).

| Table | 3-8 | Forwarding rule | S |
|-------|-----|-----------------|---|
|-------|-----|-----------------|---|

| Forwarding<br>Rule | Description                                                                                                    |
|--------------------|----------------------------------------------------------------------------------------------------|
| Domain name        | <ul> <li>Description<br/>Route requests based on the domain name.</li> </ul>                                                                                                    |
|                    | <ul> <li>You can configure multiple domain names in a<br/>forwarding policy. Each domain name contains at least<br/>two labels separated by periods (.). Max total: 100<br/>characters. Max label: 63 characters.</li> </ul>                                                                                                    |
|                    | <ul> <li>Each label can contain letters, digits, hyphens (-),<br/>periods (.), and asterisks (*). A label must start with a<br/>letter, digit, or asterisk (*) and cannot end with a<br/>hyphen (-). An asterisk (*) must be used as the<br/>leftmost label if you want to configure a wildcard<br/>domain name.</li> </ul>                                                                                                    |
|                    | <ul> <li>Matching rules<br/>Exact match domains and wildcard domains are<br/>supported.</li> </ul>                                                                                                    |
|                    | Example<br>Request URL: https:// <b>www.example.com</b> /login.php?locale=en-us=#videos<br>Domain name in the forwarding rule: <b>www.example.com</b>                                                                                                    |
| URL                | <ul> <li>Description         Route requests based on URLs. You can configure         multiple URLs in a forwarding policy. A URL can contain         letters, digits, and special characters _~';@^-%#\$.*+?,=!:          \/()[]{}.         If the URL contains special characters such as question         marks (?) or pound keys (#), escape the special         characters before configuring the forwarding rule.     </li> </ul> |
|                    | Matching rules                                                                                                    |
|                    | <ul> <li>Exact match: The request URL must exactly match that<br/>specified in the forwarding policy. The URL must start<br/>with a slash (/) and can use asterisks (*) and question<br/>marks (?) as wildcards.</li> </ul>                                                                                                    |
|                    | <ul> <li>Prefix match: The requested URL starts with the<br/>specified URL string. The URL must start with a slash<br/>(/) and can use asterisks (*) and question marks (?) as<br/>wildcard characters.</li> </ul>                                                                                                    |
|                    | <ul> <li>Regular expression match: The URLs are matched using a regular expression.</li> </ul>                                                                                                    |
|                    | For more information about URL matching rules, see URL Matching.                                                                                                    |
|                    | Example<br>Request URL: https://www.example.com <b>/login.php</b> ?locale=en-us#videos<br>URL in the forwarding rule: <b>/login.php</b>                                                                                                    |

| Forwarding<br>Rule | Description                                                                                                    |
|--------------------|----------------------------------------------------------------------------------------------------|
| Query string       | Route requests based on the query string.                                                                                                    |
|                    | A query string consists of a key and one or more values. You need to set the key and values separately.                                                                                                    |
|                    | <ul> <li>The key can contain only letters, digits, and special<br/>characters !\$'()*+,./;;=?@^'</li> </ul>                                                                                                    |
|                    | <ul> <li>A key can have one or more values. The value can contain letters, digits, and special characters !\$'()*+,./;=?</li> <li>@^' Asterisks (*) and question marks (?) can be used as wildcard characters.</li> </ul>               |
|                    | Example<br>Request URL: https://www.example.com/login.php? <b>locale=en-us</b> #videos<br>A query string needs to be configured for the forwarding rule:<br>Key: <b>locale</b><br>Value: <b>en-us</b>                                   |
| HTTP request       | Route requests based on the HTTP method.                                                                                                    |
| method             | <ul> <li>You can configure multiple request methods in a<br/>forwarding policy.</li> </ul>                                                                                                    |
|                    | <ul> <li>The following methods are available: GET, POST, PUT,<br/>DELETE, PATCH, HEAD, and OPTIONS.</li> </ul>                                                                                                    |
|                    | Example<br>GET                                                                                                    |
| HTTP header        | Route requests based on the HTTP header.                                                                                                    |
|                    | An HTTP header consists of a key and one or more values.<br>You need to configure the key and values separately.                                                                                                    |
|                    | • The key can contain only letters, digits, underscores (_), and hyphens (-).                                                                                                    |
|                    | <ul> <li>A key can have one or more values. The value can contain letters, digits, and special characters !#\$%&amp;'()* +,.\/:;&lt;=&gt;?@[]^'{]}~ Asterisks (*) and question marks (?) can be used as wildcard characters.</li> </ul> |
|                    | Example<br>Key: <b>Accept-Language</b><br>Value: <b>en-us</b>                                                                                                    |
| CIDR block         | Route requests based on the source IP addresses from where requests originate.                                                                                                    |
|                    | Example<br>192.168.1.0/24 or 2020:50::44/127                                                                                                    |

### **Action Types**

Advanced forwarding policies support the following actions: forward to a backend server group, redirect to another listener, redirect to another URL, and return a specific response body.

| Action                                  | Description                                                                                                    |
|-----------------------------------------|----------------------------------------------------------------------------------------------------|
| Forward to a<br>backend server<br>group | Requests are forwarded to the specified backend server group.                                                                                                    |
| Redirect to another listener            | Requests are redirected to another listener, which then routes the requests to its associated backend server group.                                                                                                    |
|                                         | <b>NOTE</b><br>If you select <b>Redirect to another listener</b> and create a redirect for<br>the listener, it will redirect the requests to the specified HTTPS<br>listener, but access control configured for the listener will still take<br>effect.                                                                                                    |
|                                         | For example, if you configure a redirect for an HTTP listener, HTTP<br>requests to access a web page will be redirected to the HTTPS<br>listener you select and handled by the backend servers associated<br>with the HTTPS listener. As a result, the clients access the web page<br>over HTTPS. The configuration of the HTTP listener will become<br>invalid. |

### Table 3-9 Actions of an advanced forwarding policy

| Action      | Description                                                                                                    |
|-------------|----------------------------------------------------------------------------------------------------|
| Redirect to | Requests are redirected to the configured URL.                                                                                                    |
| another URL | When clients access website A, the load balancer returns 302 or any other 3xx status code and automatically redirects the clients to website B. You can custom the redirection URL that will be returned to the clients.                                                                                                |
|             | Configure at least one of the following components:                                                                                                    |
|             | <ul> <li>Protocol: \${protocol}, HTTP, or HTTPS \${protocol}:<br/>retains the protocol of the request.</li> </ul>                                                                                                    |
|             | • <b>Domain Name</b> : A domain name consists of at least two labels separated by periods (.). Each label can contain only letters, digits, hyphens (-), and periods (.), must start with a letter, digit, or asterisk (*), and cannot end with a hyphen (-). <b>\${host}</b> : retains the domain name of the request. |
|             | <ul> <li>Port: ranges from 1 to 65535. \${port}: retains the port<br/>number of the request.</li> </ul>                                                                                                    |
|             | <ul> <li>Path: A path can contain letters, digits, and special characters _~';@^-%#&amp;\$.*+?,=!: \/()[]{} and must start with a slash (/). \${path}: retains the path of the request.</li> </ul>                                                                                                    |
|             | NOTE<br>If you select regular expression match, the request path will be<br>overwritten by the variables that match the regular expressions.<br>For details, see URL Matching Based on Regular Expressions.                                                                                                    |
|             | <ul> <li>Query String: A query string can contain only letters,<br/>digits, and special characters !\$'()*+,./:;=?@&amp;^'.<br/>Ampersand (&amp;) can only be used as separators.</li> </ul>                                                                                                    |
|             | • HTTP Status Code: 301, 302, 303, 307, or 308                                                                                                    |
|             | Example<br>URL for redirection: http://www.example1.com/index.html?locale=en-us#videos<br>Protocol: HTTP<br>Domain name: www.example1.com<br>Port: 8081<br>Path: /index.html<br>Query String: locale=en-us<br>HTTP Status Code: 301                                                                                     |

| Action            | Description                                                                                                    |
|-------------------|----------------------------------------------------------------------------------------------------|
| Return a specific | Load balancers return a fixed response to the clients.                                                                                                    |
| response body     | You can custom the status code and response body that load<br>balancers directly return to the clients without the need to<br>route the requests to backend servers.                                            |
|                   | Configure the following components:                                                                                                    |
|                   | • <b>HTTP Status Code</b> : By default, 2xx, 4xx, and 5xx status codes are supported.                                                                                                    |
|                   | • <b>Content-Type</b> : text/plain, text/css, text/html, application/ javascript, or application/json                                                                                                    |
|                   | • <b>Message Body</b> : This parameter is optional. The value is a string of 0 to 1,024 characters.                                                                                                    |
|                   | Example                                                                                                    |
|                   | text/plain<br>Sorry, the language is not supported.                                                                                                    |
|                   | text/css<br><head><style type="text/css">div {background-color:red}#div {font-<br>size:15px;color:red}</style></head>                                                                                           |
|                   | text/html                                                                                                    |
|                   | <pre><form action="/" enctype="multipart/form-data" method="post"><input name="description" type="text" value="some text"/><input name="myFile" type="file"/><button type="submit">Submit</button></form></pre> |
|                   | application/javascript<br>String.prototype.trim = function() {var reExtraSpace = /^\s*(.*?)\s+\$/;return<br>this.replace(reExtraSpace, "\$1")}                                                                  |
|                   | application/json                                                                                                    |
|                   | { "publicip": { "type": "5_bgp","ip_version": 4},"bandwidth": {"name":<br>"bandwidth123","size": 10,"share_type": "PER"}}                                                                                       |
|                   | NOTE                                                                                                    |
|                   | characters. Otherwise, it cannot be saved.                                                                                                    |

### **URL Matching**

**Table 3-10** shows how URLs configured in the forwarding policies match the URLs in the requests.

| Table | 3-10 | URL | matching | examp | les |
|-------|------|-----|----------|-------|-----|

| Request<br>URL    | Forwar<br>ding<br>Policy       | URL in the<br>Forwarding<br>Policy | Match<br>ing<br>Mode | Forwardin<br>g Policy<br>Priority | Destination<br>Backend<br>Server Group |
|-------------------|--------------------------------|------------------------------------|----------------------|-----------------------------------|----------------------------------------|
| /elb/<br>abc.html | Forward<br>ing<br>policy<br>01 | /elb/abc.html                      | Prefix<br>match      | 1                                 | Backend server<br>group 01             |

| Request<br>URL      | Forwar<br>ding<br>Policy       | URL in the<br>Forwarding<br>Policy | Match<br>ing<br>Mode                   | Forwardin<br>g Policy<br>Priority | Destination<br>Backend<br>Server Group |
|---------------------|--------------------------------|------------------------------------|----------------------------------------|-----------------------------------|----------------------------------------|
|                     | Forward<br>ing<br>policy<br>02 | /elb                               | Prefix<br>match                        | 2                                 | Backend server<br>group 02             |
| /exa/<br>index.html | Forward<br>ing<br>policy<br>03 | /exa[^\s]*                         | Regula<br>r<br>expres<br>sion<br>match | 3                                 | Backend server<br>group 03             |
|                     | Forward<br>ing<br>policy<br>04 | /exa/<br>index.html                | Regula<br>r<br>expres<br>sion<br>match | 4                                 | Backend server<br>group 04             |
| /mpl/<br>index.html | Forward<br>ing<br>policy<br>05 | /mpl/<br>index.html                | Exact<br>match                         | 5                                 | Backend server<br>group 05             |

URLs are matched as follows:

- When the request URL is /elb/abc.html, it matches both forwarding policy 01 and forwarding policy 02. However, the priority of forwarding policy 01 is higher than that of forwarding policy 02. Forwarding policy 01 is used, and requests are forwarded to backend server group 01.
- When the request URL is /exa/index.html, it matches both forwarding policy 03 and forwarding policy 04. However, the priority of forwarding policy 03 is higher than that of forwarding policy 04. Forwarding policy 03 is used, and requests are forwarded to backend server group 03.
- If the request URL is /mpl/index.html, it matches forwarding policy 05 exactly, and requests are forwarded to backend server group 05.

### **URL Matching Based on Regular Expressions**

A path can contain letters, digits, and special characters  $_{';@^-\%\#\&$.*+?,=!:|//()[]}$  and must start with a slash (/). **\${path}** retains the path of the request.

If you select regular expression match, the request path will be overwritten by the variables that match the regular expressions.

### How Request Paths Are Overwritten

1. URL matching: The client sends a request, and the request matches a regular expression in the forwarding rule. You can specify one or more regular expressions as the match conditions and set multiple capture groups represented by parentheses () for one regular expression.

- 2. Extraction and replacement: extracts the content from the capture groups.
- 3. Destination path: writes them to \$1, \$2, all the way to \$9 configured for the path.

#### Example

When a client requests to access **/test/ELB/elb/index**, which matches the regular expression **/test/(.\*)/(.\*)/index**, **\$1** will be replaced by **ELB** and **\$2** by **elb**, and then the request will be redirected to **/ELB/elb**.

| Matching Step           |                             | Description                                                        |
|-------------------------|-----------------------------|--------------------------------------------------------------------|
| Forwarding rule:<br>URL | Regular<br>expression match | <ul> <li>Matching condition: /test/(.*)/(.*)/<br/>index</li> </ul> |
|                         |                             | Request URL: /test/ELB/elb/index                                   |
| Action: redirect to     | Path                        | • Path: /\$1/\$2                                                   |
| another URL             |                             | <ul> <li>Extracting content</li> <li>\$1: ELB</li> </ul>           |
|                         |                             | \$2: elb                                                           |
|                         |                             | Destination path: /ELB/elb                                         |

 Table 3-11 URL matching based on regular expressions

### 3.3.2 Managing an Advanced Forwarding Policy

### Scenarios

You can add advanced forwarding policies to HTTP or HTTPS listeners of dedicated load balancers to route requests more specifically.

Each advanced forwarding policy consists of one or more forwarding rules and an action.

- Dedicated load balancers support the following types of forwarding rules: domain name, URL, HTTP request method, HTTP header, query string, and CIDR block (source IP addresses). For details, see **Forwarding Rule**.
- The following actions are supported: forward to a backend server group, redirect to another listener, redirect to another URL, and return a specific response body. For details, see **Action Types**.
- Multiple forwarding rules can be configured in a single forwarding policy.
- Forwarding policies can be sorted based on their priorities.

### Constraints

- Advanced forwarding cannot be disabled once enabled.
- An advanced forwarding policy can contain a maximum of 10 conditions.

### **Enabling Advanced Forwarding**

- 1. Log in to the management console.
- 2. In the upper left corner of the page, click  $\bigcirc$  and select the desired region and project.
- 3. Hover on in the upper left corner to display **Service List** and choose **Network > Elastic Load Balance**.
- 4. On the **Load Balancers** page, locate the load balancer and click its name.
- 5. Click the Listeners tab and click the target listener.
- 6. On the **Summary** tab page, click **Enable** next to **Advanced Forwarding**.
- 7. Click **OK**.

### Adding an Advanced Forwarding Policy

- 1. Log in to the management console.
- 2. In the upper left corner of the page, click  $^{\bigodot}$  and select the desired region and project.
- 3. Hover on in the upper left corner to display **Service List** and choose **Network > Elastic Load Balance**.
- 4. On the **Load Balancers** page, locate the load balancer and click its name.
- 5. On the **Listeners** tab page, add a forwarding policy in either of the following ways:
  - Click Add/Edit Forwarding Policy in the Forwarding Policies column.
  - Locate the target listener, click its name, and click Forwarding Policies.
- Click Add Forwarding Policy and configure the parameters based on Table 3-8 and Table 3-9.
- 7. Click Save.

### **Sorting Forwarding Policies**

Multiple forwarding policies can be sorted to set their priorities.

- 1. Log in to the management console.
- 2. In the upper left corner of the page, click 💿 and select the desired region and project.
- 3. Hover on in the upper left corner to display **Service List** and choose **Network > Elastic Load Balance**.
- 4. On the **Load Balancers** page, locate the load balancer and click its name.
- 5. Click Listeners, locate the listener, and click its name.
- 6. On the **Forwarding Policies** tab page, click **Sort**.
- 7. Drag the forwarding policies to adjust their priorities.
- 8. Click Save.

### Modifying a Forwarding Policy

- 1. Log in to the management console.
- 2. In the upper left corner of the page, click  $\bigcirc$  and select the desired region and project.
- 3. Hover on in the upper left corner to display **Service List** and choose **Network > Elastic Load Balance**.
- 4. On the **Load Balancers** page, locate the load balancer and click its name.
- 5. Click **Listeners**, locate the listener, and click its name.
- 6. On the **Forwarding Policies** tab page, select the forwarding policy, and click **Edit**.
- 7. Modify the parameters and click **Save**.

### **Deleting a Forwarding Policy**

You can delete a forwarding policy if you no longer need it.

Deleted forwarding policies cannot be recovered.

- 1. Log in to the management console.
- 2. In the upper left corner of the page, click  $^{\textcircled{0}}$  and select the desired region and project.
- 3. Hover on in the upper left corner to display **Service List** and choose **Network > Elastic Load Balance**.
- 4. On the **Load Balancers** page, locate the load balancer and click its name.
- 5. Click Listeners, locate the listener, and click its name.
- 6. On the **Forwarding Policies** tab page, select the forwarding policy and click **Delete** on the top right.
- 7. In the displayed dialog box, click **Yes**.

### **3.4 Mutual Authentication**

### Scenarios

In common HTTPS service scenarios, only the server certificate is required for authentication. For some mission-critical services, such as financial transactions, you need to deploy both the server certificate and the client certificate for mutual authentication.

This section uses self-signed certificates as an example to describe how to configure mutual authentication. Self-signed certificates do not provide all the security properties provided by certificates signed by a CA. It is recommended that you purchase certificates from other CAs.

### Creating a CA Certificate Using OpenSSL

- 1. Log in to a Linux server with OpenSSL installed.
- 2. Create the **server** directory and switch to the directory:
  - mkdir ca

cd ca

Create the certificate configuration file ca\_cert.conf. The file content is as follows:
 [reg ]

```
distinguished_name = req_distinguished_name
prompt = no
```

```
[ req_distinguished_name ]
O = ELB
```

4. Create the CA certificate private key **ca.key**.

openssl genrsa -out ca.key 2048

Figure 3-3 Private key of the CA certificate

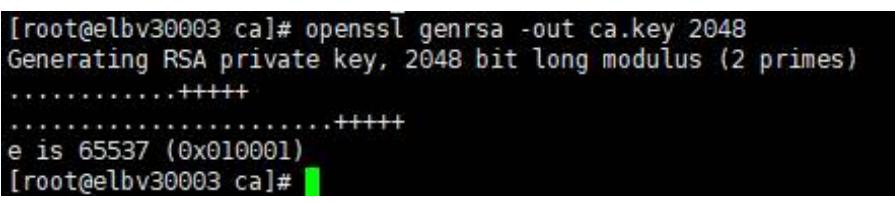

5. Create the certificate signing request (CSR) file **ca.csr** for the CA certificate.

openssl req -out ca.csr -key ca.key -new -config ./ca\_cert.conf

6. Create the self-signed CA certificate **ca.crt**.

openssl x509 -req -in ca.csr -out ca.crt -sha1 -days 5000 -signkey ca.key

Figure 3-4 Creating a self-signed CA certificate

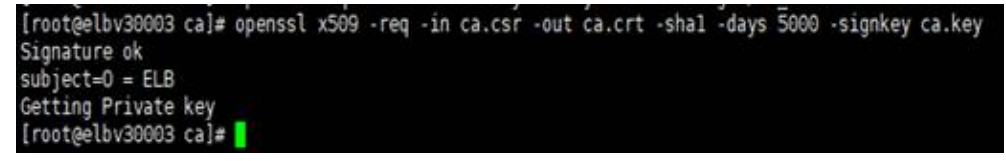

### Issuing a Server Certificate Using the CA Certificate

The server certificate can be a CA signed certificate or a self-signed one. In the following steps, a self-signed certificate is used as an example to describe how to create a server certificate.

- 1. Log in to the server where the CA certificate is generated.
- 2. Create a directory at the same level as the directory of the CA certificate and switch to the directory.

mkdir server

#### cd server

Create the certificate configuration file server\_cert.conf. The file content is as follows:
 [req]

```
distinguished_name = req_distinguished_name
```

prompt = no [ req\_distinguished\_name ] O = ELB CN = www.test.com

**NOTE** 

Set the **CN** field to the domain name or IP address of the Linux server.

4. Create the server certificate private key **server.key**.

openssl genrsa -out server.key 2048

5. Create the CSR file **server.csr** for the server certificate.

openssl req -out server.csr -key server.key -new -config ./server\_cert.conf

6. Use the CA certificate to issue the server certificate **server.crt**.

openssl x509 -req -in server.csr -out server.crt -sha1 -CAcreateserial -days 5000 -CA ../ca/ca.crt -CAkey ../ca/ca.key

Figure 3-5 Issuing a server certificate

```
[rootgelbv30003 server]# openssl x509 -req -in server.csr -out server.crt -shal -CAcreateserial -days 5000 -CA ../ca/ca.crt -CAkey ../ca/ca.key
Subject=0 = ELB, ON = www.test.com
Getting CA Private Key
[rootgelbv30003 server]#
```

### Issuing a Client Certificate Using the CA Certificate

- 1. Log in to the server where the CA certificate is generated.
- 2. Create a directory at the same level as the directory of the CA certificate and switch to the directory.

mkdir client

cd client

 Create the certificate configuration file client\_cert.conf. The file content is as follows:

```
[ req ]
distinguished_name = req_distinguished_name
prompt = no
[ req_distinguished_name ]
```

O = ELB CN = www.test.com

D NOTE

Set the CN field to the domain name or IP address of the Linux server.

4. Create the client certificate private key **client.key**.

openssl genrsa -out client.key 2048

Figure 3-6 Creating a client certificate private key

Create the CSR file client.csr for the client certificate.
 openssl reg -out client.csr -key client.key -new -config ./client cert.conf

Figure 3-7 Creating a client certificate CSR file

[root@elbv30003 client]# openssl req -out client.csr -key client.key -new -config ./client\_cert.conf

6. Use the CA certificate to issue the client certificate **client.crt**.

openssl x509 -req -in client.csr -out client.crt -sha1 -CAcreateserial -days 5000 -CA ../ca/ca.crt -CAkey ../ca/ca.key

Figure 3-8 Issuing a client certificate

[rootgelbv30003 client]# openssl x509 -req -in client.csr -out client.crt -shal -CAcreateserial -days 5000 -CA ../ca/ca.crt -CAkey ../ca/ca.key Signature ok subject=0 = ELB, CN = www.test.con Getting CA Private Key [rootgelbv30003 client]#

7. Convert the client certificate to a **.p12** file that can be identified by the browser.

### openssl pkcs12 -export -clcerts -in client.crt -inkey client.key -out client.p12

#### **NOTE**

A password is required during command execution. Save this password, which will be required when you import the certificate using the browser.

### Configuring the Server Certificate and Private Key

- 1. Log in to the load balancer management console.
- 2. In the navigation pane on the left, choose Certificates.
- 3. In the navigation pane on the left, choose **Certificates**. On the displayed page, click **Add Certificate**. In the **Add Certificate** dialog box, select **Server certificate**, copy the content of server certificate **server.crt** to the **Certificate Content** area and the content of private key file **server.key** to the **Private Key** area, and click **OK**.

#### **NOTE**

Delete the last newline character before you copy the content.

#### **NOTE**

The certificate and private key must be PEM-encoded.

### **Configuring the CA Certificate**

- **Step 1** Log in to the load balancer management console.
- Step 2 In the navigation pane on the left, choose Certificates.
- Step 3 Click Add Certificate. In the Add Certificate dialog box, select CA certificate, copy the content of CA certificate ca.crt created in Creating a CA Certificate Using OpenSSL to the Certificate Content area, and click OK.

### D NOTE

Delete the last newline character before you copy the content.

**NOTE** 

The certificate must be PEM-encoded.

----End

### **Configuring Mutual Authentication**

- 1. Log in to the load balancer management console.
- 2. Locate the load balancer and click its name. Under Listeners, click Add Listener. Select HTTPS for Frontend Protocol and Mutual authentication for SSL Authentication, and select a CA certificate and server certificate.

#### Add backend servers.

For detailed operations, see **Overview**.

### Importing and Testing the Client Certificate

#### Method 1: Using a browser

- 1. Import the client certificate using a browser (Internet Explorer 11 is used as an example).
  - a. Export **client.p12** from the Linux server.
  - b. Open the browser, choose **Settings** > **Internet Options** and click **Content**.
  - c. Click **Certificates** and then **Import** to import the **client.p12** certificate.

| General Security Privacy Content Connections Programs Advanced         Certificates         Use certificates for encrypted connections and identification.         Clear SSL state       Certificates         Au       Certificates         Intended purpose: <all>         Fee       Personal         Other People       Intermediate Certification Authorities         Trusted Root Certification - +         Issued To       Issued By         Expiratio       Friendly Name</all>                                                                                             |
|----------------------------------------------------------------------------------------------------|
| General       Security       Privacy       Content       Connections       Programs       Advanced         Certificates       Use certificates for encrypted connections and identification.       Clear SSL state       Certificates       Publishers         Au       Certificates       Publishers       V       Intended purpose: <all>         Fee       Personal       Other People       Intermediate       Certification       Authorities       Trusted Root       Certification ( )         Issued To       Issued By       Expiratio       Friendly Name       V</all> |
| Certificates<br>Use certificates for encrypted connections and identification.<br>Clear SSL state Certificates Publishers<br>Au Certificates X<br>Intended purpose: <all><br/>Fee Personal Other People Intermediate Certification Authorities Trusted Root Certification •<br/>Issued To Issued By Expiratio Friendly Name</all>                                                                                                    |
| Use certificates for encrypted connections and identification.         Clear SSL state       Certificates         Au       Certificates         Au       Certificates         Intended purpose: <all>         Fee       Personal         Other People       Intermediate Certification Authorities         Trusted Root Certification          Issued To       Issued By         Expiratio       Friendly Name</all>                                                                                                    |
| Clear SSL state       Certificates       Publishers         Au       Certificates       ×         Intended purpose: <all>       ×         Fee       Personal       Other People       Intermediate Certification Authorities       Trusted Root Certification ( )         Issued To       Issued By       Expiratio       Friendly Name</all>                                                                                                    |
| Au       Certificates       X         Intended purpose: <all>         Fea       Personal       Other People       Intermediate Certification Authorities       Trusted Root Certification ()         Issued To       Issued By       Expiratio       Friendly Name</all>                                                                                                    |
| Intended purpose: <all>         Fee       Personal       Other People       Intermediate Certification Authorities       Trusted Root Certification         Issued To       Issued By       Expiratio       Friendly Name</all>                                                                                                    |
| Fee     Personal     Other People     Intermediate Certification Authorities     Trusted Root Certification       Issued To     Issued By     Expiratio     Friendly Name                                                                                                    |
| Issued To Issued By Expiratio Friendly Name                                                                                                    |
|                                                                                                    |
|                                                                                                    |
|                                                                                                    |
|                                                                                                    |
|                                                                                                    |
|                                                                                                    |
|                                                                                                    |
| Import Export Remove Advanced                                                                                                    |
| Certificate intended purposes                                                                                                    |
|                                                                                                    |
| View                                                                                                    |
| Close                                                                                                    |

#### Figure 3-9 Importing the client.p12 certificate

2. Verify the import.

Enter the access address in the address box of your browser. A window is displayed asking you to select the certificate. Select the client certificate and click **OK**. If the website can be accessed, the certificate is successfully imported.

### Figure 3-10 Accessing the website

| 🗲 ⋺ 🥔 https:/ | 1120/ | 0.0488-0 |
|---------------|-------|----------|
| 🥭 110 × 🗋     |       |          |
| hello world   |       |          |
|               |       |          |
|               |       |          |
|               |       |          |

Method 2: Using cURL

1. Import the client certificate.

Copy client certificate **client.crt** and private key **client.key** to a new directory, for example, **/home/client\_cert**.

2. Verify the import.

On the Shell screen, run the following command: curl -k --cert /home/client\_cert/client.crt --key /home/client\_cert/client.key https:// XXX.XXX.XXX.XXX.XXX/ -I

Ensure that the certificate address, private key address, IP address and listening port of the load balancer are correct. Replace **https://XXX.XXX.XXX.XXX** with the actual IP address and port number. If the expected response code is returned, the certificate is successfully imported.

Figure 3-11 Example of a correct response code

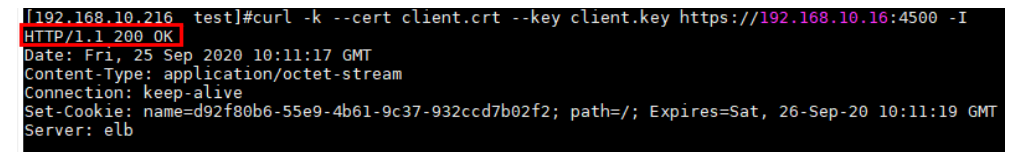

### 3.5 HTTP/2

### Scenarios

Hypertext Transfer Protocol 2.0 (HTTP/2) is the next-generation HTTP protocol. HTTP/2 is used to secure connections between the load balancer and clients. You can enable HTTP/2 when you add HTTPS listeners. If you have already added an HTTPS listener, you can also enable this function.

### Constraints

You can enable HTTP/2 only for HTTPS listeners.

### Enabling HTTP/2 When Adding a Listener

- 1. Log in to the management console.
- 2. In the upper left corner of the page, click  $\bigcirc$  and select the desired region and project.
- 3. Hover on in the upper left corner to display **Service List** and choose **Network > Elastic Load Balance**.
- 4. Locate the load balancer and click its name.
- 5. Under Listeners, click Add Listener.
- 6. In the Add Listener dialog box, set Frontend Protocol to HTTPS.
- 7. Expand Advanced Settings and enable HTTP/2.
- 8. Confirm the configurations and click **Submit**.

### Enabling or Disabling HTTP/2 When Modifying a Listener

- 1. Log in to the management console.
- 2. In the upper left corner of the page, click  $^{\textcircled{0}}$  and select the desired region and project.
- 3. Hover on in the upper left corner to display **Service List** and choose **Network > Elastic Load Balance**.
- 4. Locate the load balancer and click its name.
- 5. Click Listeners, locate the listener, and click its name.
- 6. On the **Summary** tab page, click **Edit** on the top right.
- 7. In the **Edit** dialog box, expand **Advanced Settings** and enable or disable HTTP/2.
- 8. Click OK.

### **3.6 HTTP Redirection to HTTPS**

### Scenarios

HTTPS is an extension of HTTP. HTTPS encrypts data between a web server and a browser.

If you enable redirection, all HTTP requests to your website are transmitted over HTTPS connections to improve security.

### 

- If the listener protocol is HTTP, only the GET or HEAD method can be used for redirection. If you create a redirect for an HTTP listener, the client browser will change POST or other methods to GET. If you want to use other methods rather than GET and HEAD, add an HTTPS listener.
- HTTP requests are forwarded to the HTTPS listener as HTTPS requests, which are then routed to backend servers over HTTP.
- If an HTTP listener is redirected to an HTTPS listener, no certificate can be deployed on the backend servers associated with the HTTPS listener. If certificates are deployed, HTTPS requests will not take effect.

### Prerequisites

- You have added an HTTPS listener.
- You have added an HTTP listener.

### **Creating Redirection to HTTPS**

- 1. Log in to the management console.
- 2. In the upper left corner of the page, click  $\bigcirc$  and select the desired region and project.

- 3. Hover on in the upper left corner to display **Service List** and choose **Network > Elastic Load Balance**.
- 4. Locate the load balancer and click its name.
- 5. Click **Listeners**, locate the HTTP listener, and click its name.
- 6. On the Forwarding Policies tab page, click Add Forwarding Policy.

### Table 3-12 Configuring parameters for redirection

| Parameter | Setting                                                     |
|-----------|-------------------------------------------------------------|
| Action    | Select Redirect to another listener.                        |
| Listener  | Select the HTTPS listener to which requests are redirected. |

7. After the forwarding policy is added, click **Save**.

### **NOTE**

- If requests to an HTTP listener are redirected, the listener will become invalid, but access control to the listener will still take effect.
- If you create a redirect for an HTTP listener, the backend server will return HTTP 301 Move Permanently to the clients.

### **Modifying Redirection to HTTPS**

- 1. Log in to the management console.
- 2. In the upper left corner of the page, click  $\bigcirc$  and select the desired region and project.
- 3. Hover on in the upper left corner to display **Service List** and choose **Network > Elastic Load Balance**.
- 4. Locate the load balancer and click its name.
- 5. Click **Listeners**, locate the HTTP listener, and click its name.
- 6. On the **Forwarding Policies** tab page, locate the target forwarding policy and click **Edit**.
- 7. You can change the HTTPS listener to which requests are redirected as required.
- 8. Click Save.

### **Deleting Redirection to HTTPS**

- 1. Log in to the management console.
- 2. In the upper left corner of the page, click  $\bigcirc$  and select the desired region and project.
- 3. Hover on in the upper left corner to display **Service List** and choose **Network > Elastic Load Balance**.

- 4. Locate the load balancer and click its name.
- 5. Click Listeners, locate the listener, and click its name.
- 6. On the **Forwarding Policies** tab page, click **Delete** on the right of the target forwarding policy.
- 7. In the displayed dialog box, click **Yes**.

## 3.7 Transferring the Load Balancer EIP to Backend Servers

### Scenarios

ELB allows the EIPs of the load balancers to be passed to backend servers. You can enable the function when you add HTTPS or HTTP listeners.

Load balancer EIPs are placed in the X-Forwarded-ELB-IP field in the HTTPS or HTTP header in the format of *XX.XXX.XXX.XXX*, as shown below:

X-Forwarded-ELB-IP: XX.XXX.XX.XXX

### **Enabling the Function**

- 1. Log in to the management console.
- 2. In the upper left corner of the page, click 📀 and select the desired region and project.
- 3. Hover on in the upper left corner to display **Service List** and choose **Network > Elastic Load Balance**.
- 4. Locate the load balancer and click its name.
- 5. Under Listeners, click Add Listener.
- 6. In the **Add Listener** dialog box, expand **Advanced Settings** and enable the function.
- 7. Confirm the configurations and click **Submit**.

This function can be enabled only for HTTPS or HTTP listeners.

### **Disabling the Function**

- 1. Log in to the management console.
- 2. In the upper left corner of the page, click  $^{\textcircled{0}}$  and select the desired region and project.
- 3. Hover on in the upper left corner to display **Service List** and choose **Network > Elastic Load Balance**.
- 4. Locate the load balancer and click its name.
- 5. Click **Listeners**, locate the listener, and click its name.

- 6. On the **Summary** tab page, click **Edit** on the top right.
- 7. In the **Edit** dialog box, expand **Advanced Settings** and disable the function.
- 8. Click OK.

### 3.8 Rewriting the X-Forwarded-Host Field

Rewriting the X-Forwarded-Host header of the client allows ELB to add the host information in the request header of the client to the X-Forwarded-Host header and transmits the request to backend servers.

### Scenarios

When you add an HTTPS or HTTP listener to a load balancer, the function of rewriting the X-Forwarded-Host header field is enabled by default.

This function allows ELB to rewrite the X-Forwarded-Host header field based on the Host field in the client request and transmit the rewritten header to backend servers.

You can disable it at any time if you no longer need it. The following are operations for disabling this function on the management console.

#### **NOTE**

This function is available only for HTTP and HTTPS listeners.

### **Disabling the Function**

- 1. Log in to the management console.
- 2. In the upper left corner of the page, click  $\bigcirc$  and select the desired region and project.
- 3. Hover on in the upper left corner to display **Service List** and choose **Network > Elastic Load Balance**.
- 4. In the load balancer list, locate the load balancer and click its name.
- 5. Click the **Listeners** tab, identify the row where the target listener is located, and click **Edit** in **Operation** column.
- 6. Expand Advanced Settings and disable Rewrite X-Forwarded-Host.

#### **NOTE**

- You can also disable it when adding an HTTP or HTTPS listener. For details, see Adding an HTTP Listener and Adding an HTTPS Listener.
- If you want to enable this function after you have disabled it, perform the above steps.

### 3.9 SNI Certificate

### **Scenarios**

If you have an application that can be accessed through multiple domain names and each domain name uses a different certificate, you can enable Server Name Indication (SNI) when you add an HTTPS listener.

SNI, an extension to Transport Layer Security (TLS), enables a server to present multiple certificates on the same IP address and port number. SNI allows the client to indicate the domain name of the website while sending an SSL handshake request. Once receiving the request, the load balancer queries the right certificate based on the hostname or domain name and returns the certificate to the client. If no certificate is found, the load balancer will return the default certificate.

You can enable SNI only when you add HTTPS listeners. Load balancers can have multiple SNI certificates bound.

### Constraints

An HTTPS listener can have up to 30 SNI certificates. All the certificates can have up to 30 domain names.

**NOTE** 

Listeners of a dedicated load balancer can have up to 50 SNI certificates. You can **submit a service ticket** to increase the quota.

### Prerequisites

- You have created an SNI certificate by performing the operations in Adding, Modifying, or Deleting a Certificate.
- You have added an HTTPS listener to the load balancer by performing the operations in Adding an HTTPS Listener.

### **NOTE**

- You need to specify a domain name for an SNI certificate. The domain name must be the same as that in the certificate.
- A domain name can be used by both an ECC certificate and an RSA certificate. If there are two SNI certificates that use the same domain name, the ECC certificate is displayed preferentially.
- Domain names in an SNI certificate are matched as follows:
  - If the domain name of the certificate is \*.test.com, a.test.com and b.test.com are supported, and a.b.test.com and c.d.test.com are not supported.

The domain name with the longest suffix is matched: If a certificate contains both \*.b.test.com and \*.test.com, a.b.test.com preferentially matches \*.b.test.com.

• If a certificate has expired, you need to manually replace or delete it by following the instructions in Adding, Modifying, or Deleting a Certificate.

### Procedure

1. Log in to the management console.

- 2. In the upper left corner of the page, click  $^{\bigodot}$  and select the desired region and project.
- 3. Hover on in the upper left corner to display **Service List** and choose **Network > Elastic Load Balance**.
- 4. Locate the load balancer and click its name.
- 5. Click **Listeners**, locate the listener, and click its name.
- 6. On the **Summary** tab page, click **Edit** on the top right.
- 7. Enable SNI and select an SNI certificate.
- 8. Click **OK**.

# **4** Backend Server Group

### 4.1 Overview

### Introduction

A backend server group is a logical collection of one or more backend servers to receive massive concurrent requests at the same time. A backend server can be an ECS, BMS, supplementary network interface, or IP address.

The following process describes how a backend server group forwards traffic:

- 1. A client sends a request to your application. The listeners added to your load balancer use the protocols and ports you have configured forward the request to the associated backend server group.
- 2. Healthy backend servers in the backend server group receive the request based on the load balancing algorithm, handle the request, and return a result to the client.
- 3. In this way, massive concurrent requests can be processed at the same time, improving the availability of your applications.

For dedicated load balancers, the backend server group type can be **Hybrid** or **IP as a backend server**. You can add an ECS, BMS, supplementary network interface, or IP address to a hybrid backend server group. If you set the type to **IP as a backend server**, you can only add IP addresses as backend servers.

Shared load balancers have only one type of backend server group, where you can only add cloud servers.

### Advantages

Backend server groups can bring the following benefits:

- **Reduced costs and easier management**: You can add or remove backend servers as traffic changes over the time. This can help avoid low resource utilization and makes it easy to manage backend servers.
- **Higher reliability**: Traffic is routed only to healthy backend servers in the backend server group.

### **Key Functions**

You can configure the key functions listed in **Table 4-1** for each backend server group to ensure service stability.

 Table 4-1
 Key functions

| Key Function                | Description                                                                                                    | Detail                                      |
|-----------------------------|----------------------------------------------------------------------------------------------------|---------------------------------------------|
| Health Check                | Specifies whether to enable the health<br>check option. Health checks determine<br>whether backend servers are healthy.                                                          | Health Check                                |
|                             | If a backend server is detected<br>unhealthy, it will not receive requests<br>from the associated load balancer,<br>improving your service reliability.                          |                                             |
| Load Balancing<br>Algorithm | The load balancer distributes traffic<br>based on the load balancing algorithm<br>you have configured for the backend<br>server group.                                           | Load Balancing<br>Algorithms。               |
| Sticky Session              | Specifies whether to enable the sticky<br>session option. If you enable this<br>option, all requests from a client<br>during one session are sent to the<br>same backend server. | Sticky Session                              |
| Slow Start                  | Specifies whether to enable slow start.<br>After you enable it, the load balancer<br>linearly increases the proportion of<br>requests to backend servers in this<br>mode.        | Slow Start<br>(Dedicated Load<br>Balancers) |
|                             | When the slow start duration elapses,<br>the load balancer sends full share of<br>requests to backend servers and exits<br>the slow start mode.                                  |                                             |
|                             | NOTE<br>Slow start is only available for HTTP and<br>HTTPS backend server groups of dedicated<br>load balancers.                                                                 |                                             |

### Precautions for Creating a Backend Server Group

The backend protocol of the new backend server group must match the frontend protocol of the listener as described in **Table 4-2**.

You can create a backend server group by referring to Table 4-3.

| Table 4-2 The frontend and backend protocol |
|---------------------------------------------|
|---------------------------------------------|

| Frontend Protocol | Backend Protocol |
|-------------------|------------------|
| ТСР               | ТСР              |
| UDP               | • UDP            |
|                   | • QUIC           |
| НТТР              | НТТР             |
| HTTPS             | • HTTP           |
|                   | • HTTPS          |

### D NOTE

**Table 4-3** Creating a backend server group

| Load Balancer Type | Reference                                                  |
|--------------------|------------------------------------------------------------|
| Dedicated          | Creating a Backend Server Group (Dedicated Load Balancers) |
| Shared             | Creating a Backend Server Group (Shared Load<br>Balancers) |

### 4.2 Key Features

### 4.2.1 Health Check

ELB periodically sends requests to backend servers to check whether they can process requests. This process is called health check.

If a backend server is detected unhealthy, the load balancer will stop route requests to it. After the backend server recovers, the load balancer will resume routing requests to it.

If backend servers have to handle large number of requests, frequent health checks may overload the backend servers and cause them to respond slowly. To address this problem, you can prolong the health check interval or use TCP or UDP instead of HTTP. You can also disable health check. If you choose to disable health check, requests may be routed to unhealthy servers, and service interruptions may occur.

### Health Check Protocol

You can configure health checks when configuring backend server groups. Generally, you can use the default setting or select a different health check protocol as you need. If you want to modify health check settings, see details in **Modifying Health Check Settings**.

Select a health check protocol that matches the backend protocol as described in **Table 4-4** and **Table 4-5**.

| Backend Protocol | Health Check Protocol    |
|------------------|--------------------------|
| ТСР              | TCP, UDP, HTTP, or HTTPS |
| UDP              | UDP                      |
| QUIC             | UDP                      |
| НТТР             | TCP, HTTP, or HTTPS      |
| HTTPS            | TCP, HTTP, or HTTPS      |

**Table 4-4** The backend protocol and health check protocols (dedicated load balancers)

**Table 4-5** The backend protocol and health check protocols (shared load balancers)

| Backend Protocol | Health Check Protocol |
|------------------|-----------------------|
| ТСР              | TCP or HTTP           |
| UDP              | UDP                   |
| НТТР             | TCP or HTTP           |
| HTTPS            | TCP or HTTP           |

### Health Check Source IP Address

- A dedicated load balancer uses the IP addresses in its backend subnet to send requests to backend servers and verify their health status. To perform health checks, ensure that the security group rules of the backend servers allow access from the backend subnet where the load balancer is running. For details, see Security Group Rules.
- A shared load balancer uses an IP address in 100.125.0.0/16 to send requests to backend servers and verify their health status. To perform health checks, ensure that the security group rules of the backend server allow access from 100.125.0.0/16. For details, see Security Group Rules.

### **TCP Health Check**

For TCP, HTTP, and HTTPS backend protocols, you can use TCP to initiate threeway handshakes to obtain the statuses of backend servers.

Figure 4-1 TCP health check

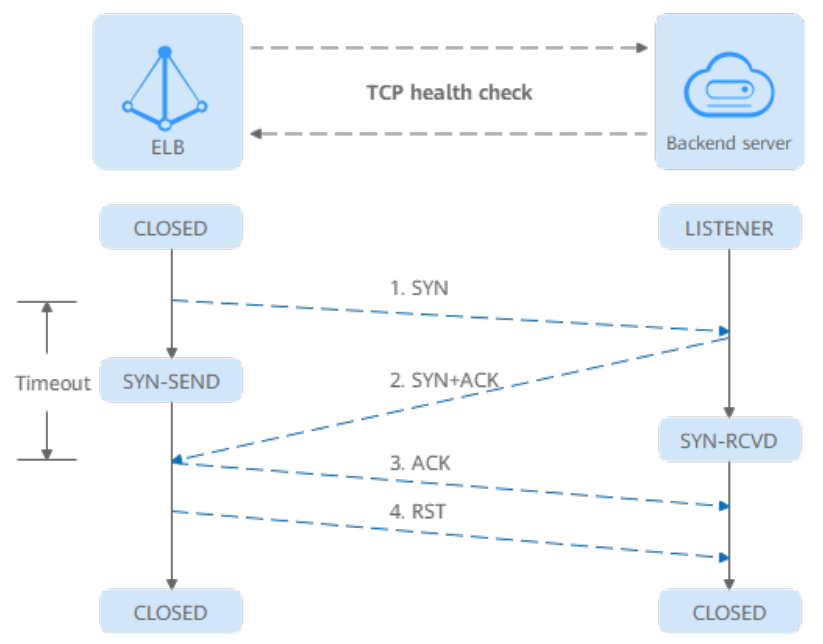

The TCP health check process is as follows:

- 1. The load balancer sends a TCP SYN packet to the backend server (in the format of {*Private IP address*}:{*Health check port*}).
- 2. The backend server returns an SYN-ACK packet.
  - If the load balancer does not receive the SYN-ACK packet within the timeout duration, it declares that the backend server is unhealthy and sends an RST packet to the backend server to terminate the TCP connection.
  - If the load balancer receives the SYN-ACK packet from the backend server within the timeout duration, it sends an ACK packet to the backend server and declares that the backend server is healthy. After that, the load balancer sends an RST packet to the backend server to terminate the TCP connection.

### NOTICE

After a successful TCP three-way handshake, an RST packet will be sent to close the TCP connection. The application on the backend server may consider this packet a connection error and reply with a message, for example, "Connection reset by peer". To avoid this issue, take either of the following actions:

- Use HTTP Health Check.
- Have the backend server ignore the connection error.

### **UDP Health Check**

For UDP backend protocol, ELB sends ICMP and UDP probe packets to backend servers to check their health.

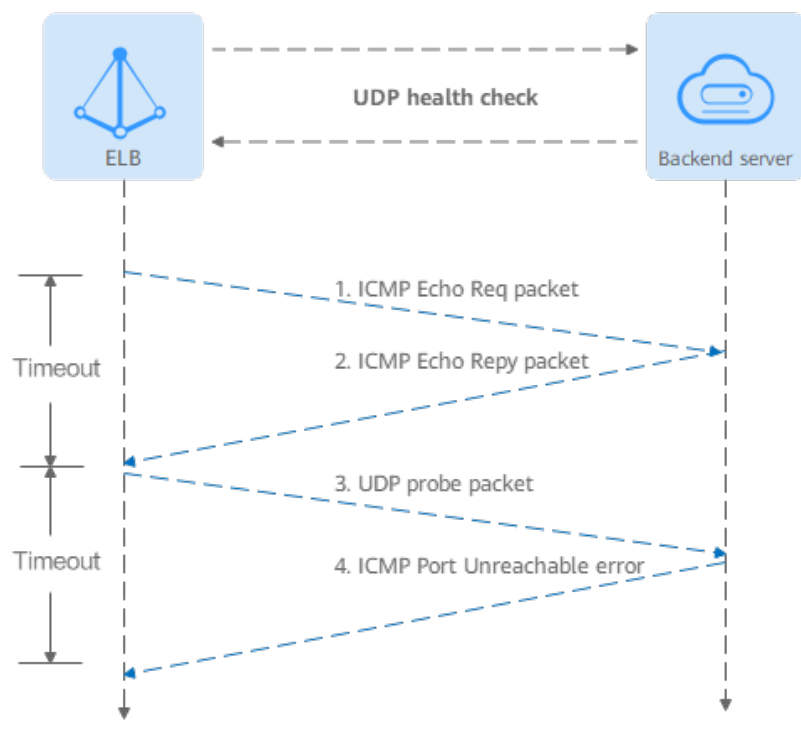

Figure 4-2 UDP health check

The UDP health check process is as follows:

- 1. The load balancer sends an ICMP Echo Request packet to the backend server.
  - If the load balancer does not receive an ICMP Echo Reply packet within the health check timeout duration, the backend server is declared unhealthy.
  - If the load balancer receives an ICMP Echo Reply packet within the timeout period, it sends a UDP probe packet to the backend server.
- 2. If the load balancer does not receive an ICMP Port Unreachable error within the health check timeout duration, it declares the backend server is healthy. If the load balancer receives an ICMP Port Unreachable error, the backend server is declared unhealthy.

### **HTTP Health Check**

You can also configure HTTP health checks to obtain server statuses through HTTP GET requests if you select TCP, HTTP, or HTTPS as the backend protocol. **Figure 4-3** shows how an HTTP health check works.

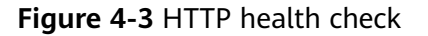

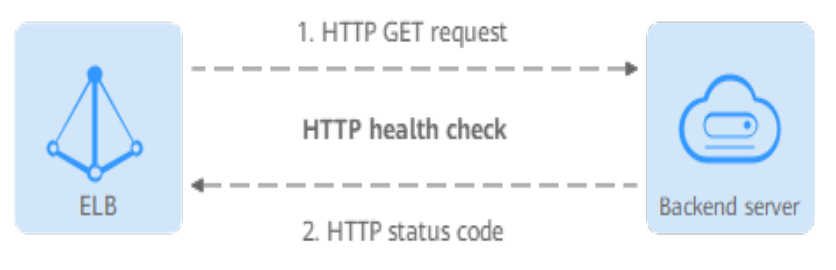
The HTTPS health check process is as follows:

- 1. The load balancer sends an HTTP GET request to the backend server (in format of *{Private IP address}:{Health check port}/{Health check path}*). (You can specify a domain name when configuring a health check.)
- 2. The backend server returns an HTTP status code to ELB.
  - If the load balancer receives the status code within the health check timeout duration, it compares the status code with the preset one. If the status codes are the same, the backend server is declared healthy.
  - If the load balancer does not receive any response from the backend server within the health check timeout duration, it declares the backend server is unhealthy.

#### **HTTPS Health Check**

For TCP, HTTP, and HTTPS backend protocols, you can use HTTPS to establish an SSL connection over TLS handshakes to obtain the statuses of backend servers. **Figure 4-4** shows how an HTTPS health check works.

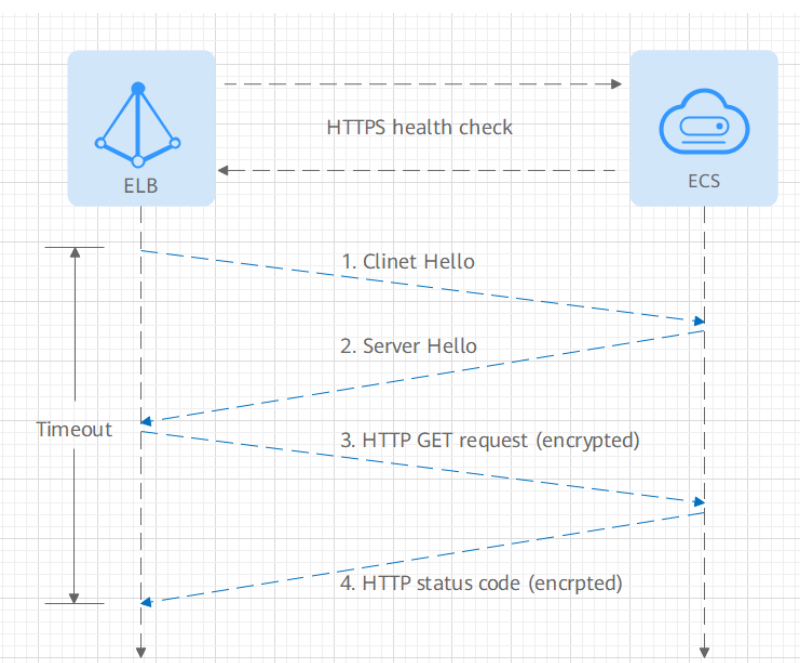

Figure 4-4 HTTPS health check

The HTTPS health check process is as follows:

- 1. The load balancer sends a Client Hello packet to establish an SSL connection with the backend server.
- 2. After receiving the Server Hello packet from the backend server, the load balancer sends an encrypted HTTP GET request to the backend server (in the format of *{Private IP address}:{Health check port}/{Health check path}*). (You can specify a domain name when configuring a health check.)
- 3. The backend server returns an HTTP status code to the load balancer.

- If the load balancer receives the status code within the health check timeout duration, it compares the status code with the preset one. If the status codes are the same, the backend server is declared healthy.
- If the load balancer does not receive any response from the backend server within the health check timeout duration, it declares the backend server is unhealthy.

#### Health Check Time Window

Health checks greatly improve service availability. However, if health checks are too frequent, service availability will be compromised. To avoid the impact, ELB declares a backend server healthy or unhealthy after several consecutive health checks.

The health check time window is determined by the factors in Table 4-6:

| Factor                    | Description                                                                                                    |
|---------------------------|----------------------------------------------------------------------------------------------------|
| Check Interval            | How often health checks are performed.                                                                                                    |
| Timeout Duration          | How long the load balancer waits for the response from the backend server.                                                                |
| Health Check<br>Threshold | The number of consecutive successful or failed health checks required for determining whether the backend server is healthy or unhealthy. |

**Table 4-6** Factors affecting the health check time window

The following is a formula for you to calculate the health check time window:

- Time window for a backend server to be detected healthy = Timeout duration x Healthy threshold + Interval x (Healthy threshold 1)
- Time window for a backend server to be detected unhealthy = Timeout duration x Unhealthy threshold + Interval x (Unhealthy threshold – 1)

As shown in **Figure 4-5**, if the health check interval is 4s, the health check timeout duration is 2s, and unhealthy threshold is 3, the time window for a backend server to be considered unhealthy is calculated as follows:  $2 \times 3 + 4 \times (3 - 1) = 14s$ .

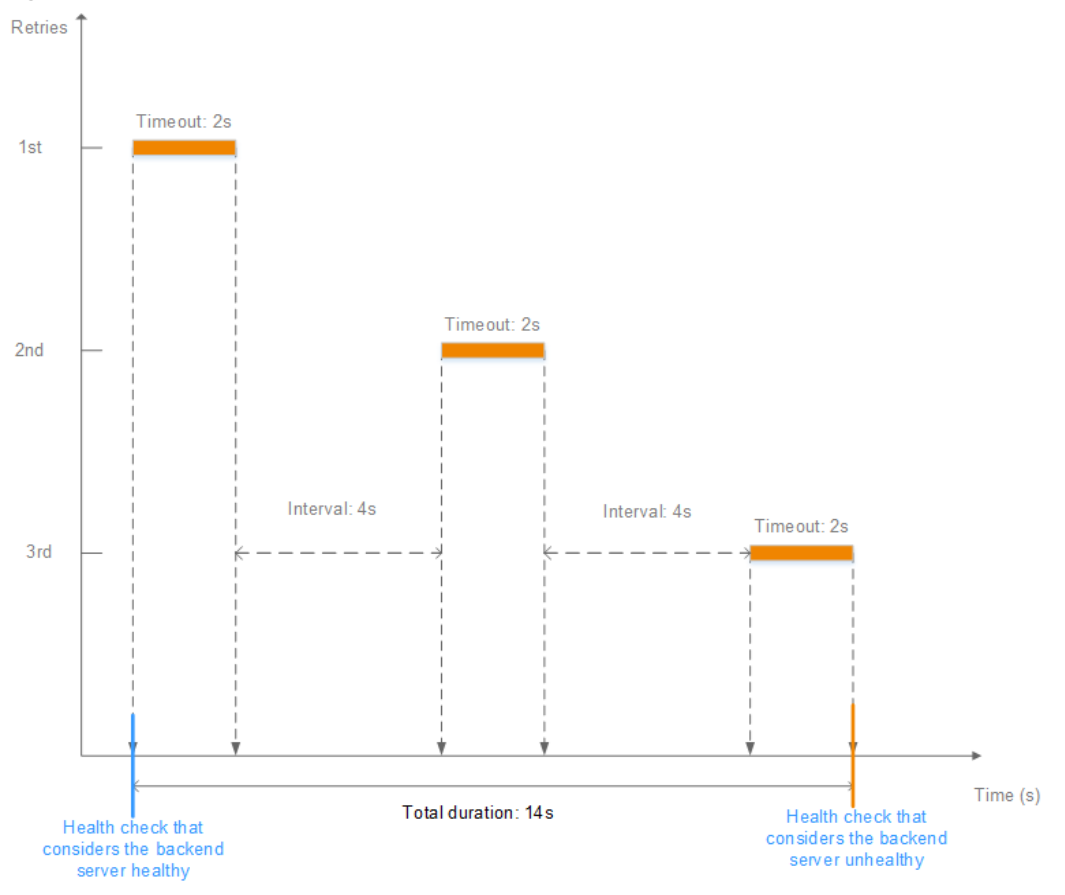

Figure 4-5 Health check timeout duration

# **Rectifying an Unhealthy Backend Server**

If a backend server is detected unhealthy, see **How Do I Troubleshoot an Unhealthy Backend Server?** 

# 4.2.2 Load Balancing Algorithms

#### Overview

Load balancers receive requests from clients and forward them to backend servers in one or more AZs. Each load balancer has at least a listener and a backend server. The load balancing algorithm you select when you create the backend server group determines how requests are distributed.

ELB supports the following load balancing algorithms: weighted round robin, weighted least connections, source IP hash, and connection ID.

You can select the load balancing algorithm that best suits your needs.

| Load Balancing<br>Algorithm                                  | Description                                                                                                    |  |  |  |
|--------------------------------------------------------------|----------------------------------------------------------------------------------------------------|--|--|--|
| Weighted round<br>robin                                      | Routes requests to backend servers in sequence based on their weights.                                                                                                    |  |  |  |
| Weighted least connections                                   | Routes requests to backend servers with the smallest connections-to-weight ratio.                                                                                                    |  |  |  |
| Consistent<br>hashing<br>• Source IP hash<br>• Connection ID | Calculates the request fields using the consistent hashing<br>algorithm to obtain a hash value and routes requests with<br>the same hash value to the same backend server, even if<br>the number of backend servers in the backend server group<br>changes. |  |  |  |
|                                                              | <ul> <li>Source IP hash: Calculates the source IP address of each<br/>request and routes requests from the same source IP<br/>address to the same backend server.</li> </ul>                                                                                |  |  |  |
|                                                              | • Connection ID: Calculates the QUIC connection ID and routes requests with the same ID to the same backend server.                                                                                                    |  |  |  |

# Weighted Round Robin

**Figure 4-6** shows an example of how requests are distributed using the weighted round robin algorithm. Two backend servers are in the same AZ and have the same weight, and each server receives the same proportion of requests.

Figure 4-6 Traffic distribution using the weighted round robin algorithm

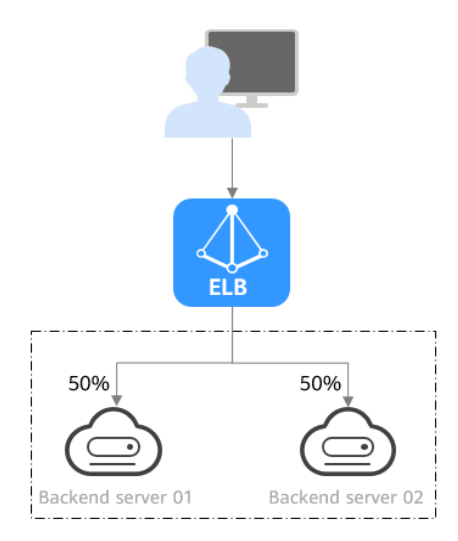

| Description   | Requests are routed to backend servers based on their<br>weights. Backend servers with higher weights receive<br>proportionately more requests, whereas equal-weighted<br>servers receive the same number of requests.                                                                                                    |
|---------------|----------------------------------------------------------------------------------------------------|
| When to Use   | This algorithm is typically used for short connections, such as HTTP connections.                                                                                                    |
|               | <ul> <li>Flexible load balancing: When you need more refined<br/>load balancing, you can set a weight for each backend<br/>server to specify the percentage of requests to each<br/>server. For example, you can set higher weights to<br/>backend servers with better performance so that they<br/>can process more requests.</li> </ul> |
|               | • Dynamic load balancing: You can adjust the weight of each backend server in real time when the server performance or load fluctuates.                                                                                                    |
| Disadvantages | • You need to set a weight for each backend server. If you have a large number of backend servers or your services require frequent adjustments, setting weights would be time-consuming.                                                                                                    |
|               | • If the weights are inappropriate, the requests processed by each server may be imbalanced. As a result, you may need to frequently adjust server weights.                                                                                                    |

#### Table 4-8 Weighted round robin

## Weighted Least Connections

**Figure 4-7** shows an example of how requests are distributed using the weighted least connections algorithm. Two backend servers are in the same AZ and have the same weight, 100 connections have been established with backend server 01, and 50 connections have been established with backend server 02. New requests are preferentially routed to backend server 02.

Figure 4-7 Traffic distribution using the weighted least connections algorithm

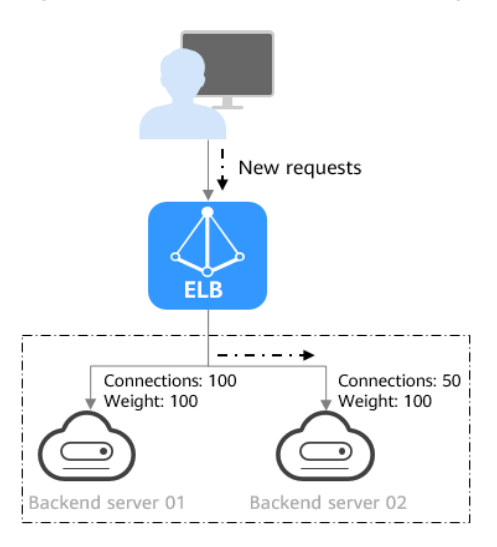

| Description   | In addition to the number of active connections established<br>with each backend server, each server is assigned a weight<br>based on their processing capability. Requests are routed to<br>the server with the lowest connections-to-weight ratio.                                                                                                    |  |
|---------------|----------------------------------------------------------------------------------------------------|--|
| When to Use   | <ul> <li>This algorithm is often used for persistent connections, such as connections to a database.</li> <li>Flexible load balancing: Load balancers distribute requests based on the number of established connections and the weight of each backend server ar route requests to the server with the lowest connections-to-weight ratio. This helps prevent servers from being underloaded or overloaded.</li> <li>Dynamic load balancing: When the number of connections to and loads on backend servers change, you can use the weighted least connection algorithm to dynamically adjust the requests distributed to each server in real time.</li> <li>Stable load balancing: You can use this algorithm to reduce the peak loads on each backend server and</li> </ul> |  |
|               | improve service stability and reliability.                                                                                                    |  |
| Disadvantages | <ul> <li>Complex calculation: The weighted least connections algorithm needs to calculate and compare the number of connections established with each backend server in real time before selecting a server to route requests.</li> <li>Dependency on connections to backend servers: The algorithm routes requests based on the number of connections established with each backend server. If monitoring data is inaccurate or outdated, requests may not be distributed evenly across backend servers. The</li> </ul>                                                                                                    |  |
|               | algorithm can only collect statistics on the connections<br>between a given load balancer and a backend server,<br>but cannot obtain the total number of connections to<br>the backend server if it is associated with multiple load<br>balancers.                                                                                                    |  |
|               | • Too much loads on new servers: If existing backend servers have to handle a large number of requests, new requests will be routed to new backend servers. This may deteriorate new servers or even cause them to fail.                                                                                                    |  |

#### Table 4-9 Weighted least connections

#### Source IP Hash

**Figure 4-8** shows an example of how requests are distributed using the source IP hash algorithm. Two backend servers are in the same AZ and have the same weight. If backend server 01 has processed a request from IP address A, the load balancer will route new requests from IP address A to backend server 01.

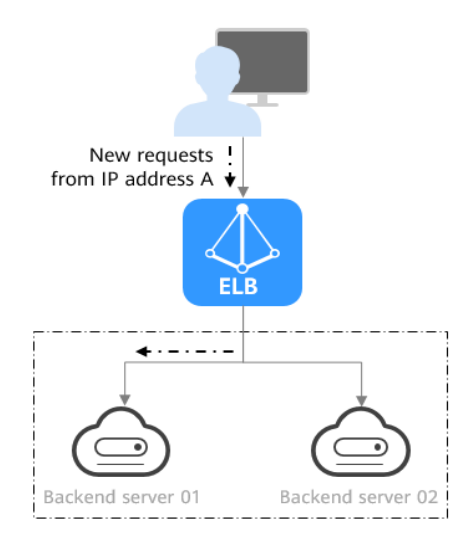

#### Figure 4-8 Traffic distribution using the source IP hash algorithm

#### Table 4-10 Source IP hash

| Description   | The source IP hash algorithm calculates the source IP address of each request and routes requests from the same IP address to the same backend server.                                                                                                    |  |  |  |  |  |
|---------------|----------------------------------------------------------------------------------------------------|--|--|--|--|--|
| When to Use   | This algorithm is often used for applications that need to maintain user sessions or state.                                                                                                    |  |  |  |  |  |
|               | • Session persistence: Source IP hash ensures that requests with the same source IP address are distributed to the same backend server.                                                                                                    |  |  |  |  |  |
|               | • Data consistency: Requests with the same hash value are distributed to the same backend server.                                                                                                    |  |  |  |  |  |
|               | • Load balancing: In scenarios that have high requirements for load balancing, this algorithm can distribute requests to balance loads among servers.                                                                                                    |  |  |  |  |  |
| Disadvantages | • Imbalanced loads across servers: This algorithm tries its best to ensure request consistency when backend servers are added or removed. If the number of backend servers decreases, some requests may be redistributed, causing imbalanced loads across servers. |  |  |  |  |  |
|               | • Complex calculation: This algorithm calculates the hash values of requests based on hash factors. If servers are added or removed, some requests may be redistributed, making calculation more difficult.                                                        |  |  |  |  |  |

#### **Connection ID**

**Figure 4-9** shows an example of how requests are distributed using the connection ID algorithm. Two backend servers are in the same AZ and have the same weight. If backend server 01 has processed a request from client A, the load balancer will route new requests from client A to backend server 01.

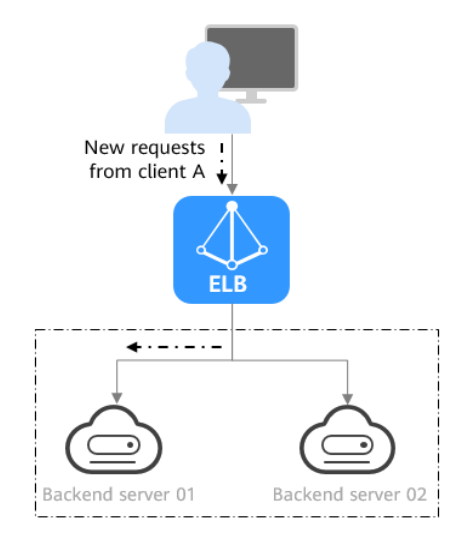

## Figure 4-9 Traffic distribution using the connection ID algorithm

#### Table 4-11 Connection ID

| Description   | The connection ID algorithm calculates the QUIC connection ID and routes requests with the same ID to the same backend server. A QUIC ID identifies a QUIC connection. This algorithm distributes requests by QUIC connection.                                                                                                    |
|---------------|----------------------------------------------------------------------------------------------------|
|               | You can use this algorithm to distribute requests only to QUIC backend server groups.                                                                                                    |
| When to Use   | <ul> <li>This algorithm is typically used for QUIC requests.</li> <li>Session persistence: The connection ID algorithm ensures that requests with the same QUIC ID are distributed to the same backend server.</li> <li>Data consistency: Requests with the same hash value are distributed to the same backend server.</li> <li>Load balancing: In scenarios that have high requirements for load balancing, this algorithm can distribute requests to balance loads among servers.</li> </ul>         |
| Disadvantages | <ul> <li>Imbalanced loads across servers: This algorithm tries its best to ensure request consistency when backend servers are added or removed. If the number of backend servers decreases, some requests may be redistributed, causing imbalanced loads across servers.</li> <li>Complex calculation: This algorithm calculates the hash values of requests based on hash factors. If servers are added or removed, some requests may be redistributed, making calculation more difficult.</li> </ul> |

# 4.2.3 Sticky Session

Sticky sessions ensure that requests from a client always get routed to the same backend server before a session elapses.

Here is an example that describes how sticky session works. Assume that you have logged in to a server. After a while, you send another request. If sticky sessions are not enabled, the request may be routed to another server, and you will be asked to log in again. If sticky sessions are enabled, all your requests are processed by the same server, and you do not need to repeatedly log in.

# Differences Between Sticky Sessions at Layer 4 and Layer 7

The following table describes the differences of sticky sessions at Layer 4 at Layer 7.

| OSI<br>Layer | Listener<br>Protocol | Sticky Session<br>Type                                                                                                    | Stickiness<br>Duration                                                                                                    | Scenarios<br>Where Sticky<br>Sessions<br>Become<br>Invalid                                                                                                |
|--------------|----------------------|----------------------------------------------------------------------------------------------------|----------------------------------------------------------------------------------------------------|----------------------------------------------------------------------------------------------------|
| Layer 4      | TCP or<br>UDP        | Source IP address:<br>The source IP<br>address of each<br>request is<br>calculated using<br>the consistent<br>hashing algorithm<br>to obtain a unique<br>hashing key, and<br>all backend servers<br>are numbered. The<br>system allocates<br>the client to a<br>particular server<br>based on the<br>generated key. This<br>allows requests<br>from the same IP<br>address are<br>forwarded to the<br>same backend<br>server. | <ul> <li>Default: 20<br/>minutes</li> <li>Maximum: 60<br/>minutes</li> <li>Range: 1<br/>minute to 60<br/>minutes</li> </ul> | <ul> <li>Source IP<br/>addresses<br/>of the<br/>clients<br/>change.</li> <li>The session<br/>stickiness<br/>duration<br/>has been<br/>reached.</li> </ul> |

 Table 4-12 Sticky session comparison

| OSI<br>Layer | Listener<br>Protocol | Sticky Session<br>Type                                                                                                    | Stickiness<br>Duration                                                                                                    | Scenarios<br>Where Sticky<br>Sessions<br>Become<br>Invalid                                                                                                    |
|--------------|----------------------|----------------------------------------------------------------------------------------------------|----------------------------------------------------------------------------------------------------|----------------------------------------------------------------------------------------------------|
| Layer 7      | HTTP or<br>HTTPS     | <ul> <li>Load balancer<br/>cookie: The<br/>load balancer<br/>generates a<br/>cookie after<br/>receiving a<br/>request from<br/>the client. All<br/>subsequent<br/>requests with<br/>the cookie are<br/>routed to the<br/>same backend<br/>server.</li> <li>Application<br/>cookie: The<br/>application<br/>deployed on the<br/>backend server<br/>generates a<br/>cookie after<br/>receiving the<br/>first request<br/>from the client.<br/>All subsequent<br/>requests with<br/>the same cookie<br/>are routed to<br/>the same<br/>backend server.</li> </ul> | <ul> <li>Default: 20<br/>minutes</li> <li>Maximum:<br/>1,440 minutes</li> <li>Range: 1<br/>minute to<br/>1,440 minutes</li> </ul> | <ul> <li>If requests sent by the clients do not contain a cookie, sticky sessions will not take effect.</li> <li>Requests from the clients exceed the session stickiness duration.</li> </ul> |

#### 

- If you set **Load Balancing Algorithm** to **Source IP hash**, you do not need to manually enable and configure **Sticky Session**. Source IP hash allows requests from the same client to be directed to the same server.
- If you set Load Balancing Algorithm to Weighted round robin or Weighted least connections, you need to manually enable and configure Sticky Session.

# **Constraints and Limitations**

- If you use **Direct Connect** or **VPN** to access ELB, you must select **Source IP hash** as the load balancing algorithm and disable sticky sessions for ELB.
- Dedicated load balancers support **Source IP address** and **Load balancer cookie**.

#### D NOTE

- For HTTP and HTTPS listeners, enabling or disabling sticky sessions may cause few seconds of service interruption.
- If you enable sticky sessions, traffic to backend servers may be unbalanced. If this happens, disable sticky sessions and check the requests received by each backend server.

# 4.2.4 Slow Start (Dedicated Load Balancers)

If you enable slow start, the load balancer linearly increases the proportion of requests to the new backend servers added to the backend server group. When the slow start duration elapses, the load balancer sends full share of requests to backend servers and exits the slow start mode. For details about how to set weights for backend servers, see **Backend Server Weights**.

Slow start gives applications time to warm up and respond to requests with optimal performance.

#### **NOTE**

Slow start is only available for HTTP and HTTPS backend server groups of dedicated load balancers.

Backend servers will exit slow start in either of the following cases:

- The slow start duration elapses.
- Backend servers become unhealthy during the slow start duration.

#### Constraints

- Weighted round robin must be selected as the load balancing algorithm.
- Slow start takes effect only for new backend servers and does not take effect when the first backend server is added to a backend server group.
- After the slow start duration elapses, backend servers will not enter the slow start mode again.
- Slow start takes effect when health check is enabled and the backend servers are running normally.
- If health check is disabled, slow start takes effect immediately.

# 4.3 Creating a Backend Server Group (Dedicated Load Balancers)

#### Scenario

To route requests, you need to associate at least one backend server group to each listener.

#### **NOTE**

This section describes how you can create a backend server group for a dedicated load balancer.

You can create a backend server group for a load balancer in any of the ways described in **Table 4-13**.

| Table 4-13 Creating a backend server grou |
|-------------------------------------------|
|-------------------------------------------|

| Scenario                                                                | Procedure                                                                                       |
|-------------------------------------------------------------------------|-------------------------------------------------------------------------------------------------|
| Creating a backend server group and associating it with a load balancer | Procedure                                                                                       |
| Creating a backend server group when adding a listener                  | You can add listeners using different protocols as required. For details, see <b>Overview</b> . |
|                                                                         | References are as follows:                                                                      |
|                                                                         | Adding a TCP Listener                                                                           |
|                                                                         | Adding a UDP Listener                                                                           |
|                                                                         | • Adding an HTTP Listener                                                                       |
|                                                                         | Adding an HTTPS Listener                                                                        |
| Changing the backend server group associated with the listener          | Changing a Backend Server Group                                                                 |

## Constraints

The backend protocol of the new backend server group must match the frontend protocol of the listener as described in **Table 4-14**.

| Table | 4-14 | The     | frontend | and | backend  | protocol |
|-------|------|---------|----------|-----|----------|----------|
| labic |      | i i i c | noncenia | ana | buckenia | procococ |

| Frontend Protocol | Backend Protocol                     |
|-------------------|--------------------------------------|
| ТСР               | ТСР                                  |
| UDP               | <ul><li>UDP</li><li>QUIC</li></ul>   |
| НТТР              | НТТР                                 |
| HTTPS             | <ul><li>HTTP</li><li>HTTPS</li></ul> |

#### Procedure

- 1. Log in to the management console.
- 2. In the upper left corner of the page, click <sup>(2)</sup> and select the desired region and project.
- 3. Hover on in the upper left corner to display **Service List** and choose **Networking** > **Elastic Load Balance**.

- 4. In the navigation pane on the left, choose **Elastic Load Balance** > **Backend Server Groups**.
- 5. Click Create Backend Server Group in the upper right corner.
- 6. Configure the routing policy based on **Table 4-15**.

#### Table 4-15 Parameters required for configuring a routing policy

| Parameter                    | Description                                                                                                    | Example<br>Value |
|------------------------------|----------------------------------------------------------------------------------------------------|------------------|
| Load Balancer<br>Type        | Specifies the type of load balancers that<br>can use the backend server group.<br>Dedicated load balancers are<br>recommended.                                                        | -                |
|                              | The following parameters apply to exclusive load balancers.                                                                                                    |                  |
| Load Balancer                | Specifies whether to associate a load balancer.                                                                                                    | -                |
| Backend Server<br>Group Name | Specifies the name of the backend server group.                                                                                                    | server_group     |
| Backend<br>Protocol          | Specifies the protocol that backend<br>servers in the backend server group use<br>to receive requests from the listeners.<br>The protocol varies depending on the<br>forwarding mode: | НТТР             |
|                              | The options are HTTP, HTTPS, TCP, and UDP.                                                                                                    |                  |

| Parameter                   | Description                                                                                                    | Example<br>Value        |
|-----------------------------|----------------------------------------------------------------------------------------------------|-------------------------|
| Load Balancing<br>Algorithm | Specifies the algorithm used by the load balancer to distribute traffic. The following options are available:                                                                                                    | Weighted<br>round robin |
|                             | • Weighted round robin: Requests are<br>routed to different servers based on<br>their weights. Backend servers with<br>higher weights receive proportionately<br>more requests, whereas equal-<br>weighted servers receive the same<br>number of requests.                                                                                        |                         |
|                             | • Weighted least connections: In addition to the number of connections, each server is assigned a weight based on its capacity. Requests are routed to the server with the lowest connections-to-weight ratio.                                                                                                    |                         |
|                             | • <b>Source IP hash</b> : Allows requests from different clients to be routed based on source IP addresses and ensures that requests from the same client are forwarded to the same server.                                                                                                    |                         |
|                             | • <b>Connection ID</b> : This algorithm is<br>available when you have selected<br><b>QUIC</b> for <b>Backend Protocol</b> . This<br>algorithm allows requests with<br>different connection IDs to be routed<br>to different backend servers and<br>ensures that requests with the same<br>connection ID are routed to the same<br>backend server. |                         |
|                             | For more information about load balancing algorithms, see <b>Load Balancing Algorithms</b> .                                                                                                    |                         |
| Sticky Session              | Specifies whether to enable sticky<br>sessions if you have selected <b>Weighted</b><br>round robin or Weighted least<br>connections for Load Balancing<br>Algorithm.                                                                                                    | -                       |
|                             | If you enable sticky sessions, all requests from the same client during one session are sent to the same backend server.                                                                                                    |                         |
|                             | For more information about sticky sessions, see <b>Sticky Session</b> .                                                                                                    |                         |

| Parameter                    | Description                                                                                                    | Example<br>Value |
|------------------------------|----------------------------------------------------------------------------------------------------|------------------|
| Sticky Session               | Specifies the sticky session type.                                                                                                    | Source IP        |
| Туре                         | This parameter is mandatory if <b>Sticky</b><br><b>Session</b> is enabled. You can select one of<br>the following type:                                                                                                    | address          |
|                              | • Source IP address: The source IP<br>address of each request is calculated<br>using the consistent hashing<br>algorithm to obtain a unique hashing<br>key, and all backend servers are<br>numbered. The system allocates the<br>client to a particular server based on<br>the generated key. This allows<br>requests from the same IP address are<br>forwarded to the same backend<br>server. |                  |
|                              | • Load balancer cookie: The load<br>balancer generates a cookie after<br>receiving a request from the client. All<br>subsequent requests with the cookie<br>are routed to the same backend<br>server.                                                                                                    |                  |
|                              | <ul> <li>Source IP address is available when you have selected TCP, QUIC, or UDP for Backend Protocol.</li> </ul>                                                                                                    |                  |
|                              | <ul> <li>Load balancer cookie is available when<br/>you have selected HTTP or HTTPS for<br/>Backend Protocol.</li> </ul>                                                                                                    |                  |
| Stickiness<br>Duration (min) | Specifies the minutes that sticky sessions are maintained. This parameter is mandatory if <b>Sticky Session</b> is enabled.                                                                                                    | 20               |
|                              | • Sticky sessions at Layer 4: 1 to 60                                                                                                    |                  |
|                              | • Sticky sessions at Layer 7: 1 to 1440                                                                                                    |                  |

| Parameter                  | Description                                                                                                    | Example<br>Value |
|----------------------------|----------------------------------------------------------------------------------------------------|------------------|
| Slow Start                 | Specifies whether to enable slow start.<br>This parameter is optional if you have<br>selected <b>Weighted round robin</b> for <b>Load</b><br><b>Balancing Algorithm</b> . | -                |
|                            | After you enable this option, the load<br>balancer linearly increases the proportion<br>of requests to backend servers in this<br>mode.                                   |                  |
|                            | When the slow start duration elapses,<br>the load balancer sends full share of<br>requests to backend servers and exits the<br>slow start mode.                           |                  |
|                            | NOTE<br>Slow start is only available for HTTP and<br>HTTPS backend server groups of dedicated<br>load balancers.                                                          |                  |
|                            | For more information about the slow start, see <b>Slow Start (Dedicated Load Balancers)</b> .                                                                             |                  |
| Slow Start<br>Duration (s) | Specifies how long the slow start will last, in seconds.                                                                                                    | 30               |
|                            | This parameter is mandatory if <b>Slow</b><br><b>Start</b> is enabled.                                                                                                    |                  |
| Description                | Provides supplementary information about the backend server group.                                                                                                    | -                |

7. Click **Next** to add backend servers and configure health check.

Add cloud servers, supplementary network interfaces, or IP addresses to this backend server group. For details, see **Overview**.

Configure health check for the backend server group based on **Table 4-16**. For more information about health checks, see **Health Check**.

| Table 4-16 | Parameters | required | for | configuring | а | health check |
|------------|------------|----------|-----|-------------|---|--------------|
|            | rurumeters | requireu | 101 | connigannig | ч | neutin check |

| Parameter    | Description                                                                                                    | Example Value |
|--------------|----------------------------------------------------------------------------------------------------|---------------|
| Health Check | Specifies whether to enable health checks.                                                                                      | -             |
|              | If the health check is enabled,<br>click<br>click next to <b>Advanced</b><br><b>Settings</b> to set health check<br>parameters. |               |

| Parameter                | Description                                                                                                    | Example Value |
|--------------------------|----------------------------------------------------------------------------------------------------|---------------|
| Health Check<br>Protocol | Specifies the protocol that will be<br>used by the load balancer to<br>check the health of backend<br>servers.                                                                                                    | НТТР          |
|                          | • The backend protocol can be TCP, HTTP, or HTTPS.                                                                                                    |               |
|                          | • If the protocol of the backend server group is UDP, the health check protocol is UDP by default.                                                                                                    |               |
| Domain Name              | Specifies the domain name that will be used for health checks.                                                                                                    | www.elb.com   |
|                          | This parameter is mandatory if<br>the health check protocol is HTTP<br>or HTTPS.                                                                                                    |               |
|                          | <ul> <li>You can use the private IP<br/>address of the backend server<br/>as the domain name.</li> </ul>                                                                                                    |               |
|                          | • You can also specify a domain<br>name that consists of at least<br>two labels separated by<br>periods (.). Use only letters,<br>digits, and hyphens (-). Do not<br>start or end strings with a<br>hyphen. Max total: 100<br>characters. Max label: 63<br>characters. |               |
| Health Check<br>Port     | Specifies the port that will be<br>used by the load balancer to<br>check the health of backend<br>servers. The port number ranges<br>from 1 to 65535.                                                                                                    | 80            |
|                          | NOTE<br>By default, the service port on each<br>backend server is used. You can also<br>specify a port for health checks.                                                                                                    |               |

| Parameter          | Description                                                                                                    | Example Value |
|--------------------|----------------------------------------------------------------------------------------------------|---------------|
| Path               | Specifies the health check URL,<br>which is the destination on<br>backend servers for health checks.<br>This parameter is mandatory if<br>the health check protocol is HTTP<br>or HTTPS. | /index.html   |
|                    | The path can contain 1 to 80 characters and must start with a slash (/).                                                                                                    |               |
|                    | The path can contain letters,<br>digits, hyphens (-), slashes (/),<br>periods (.), question marks (?),<br>percent signs (%), ampersands<br>(&), and underscores (_).                     |               |
| Interval (s)       | Specifies the maximum time<br>between two consecutive health<br>checks, in seconds.<br>The interval ranges from <b>1</b> to <b>50</b> .                                                  | 5             |
| Timeout (s)        | Specifies the maximum time<br>required for waiting for a<br>response from the health check,<br>in seconds. The interval ranges<br>from <b>1</b> to <b>50</b> .                           | 3             |
| Maximum<br>Retries | Specifies the maximum number<br>of health check retries. The value<br>ranges from <b>1</b> to <b>10</b> .                                                                                | 3             |

- 8. Click Next.
- 9. Confirm the specifications and click **Create Now**.

## **Related Operations**

You can associate the backend server group with the listener of a dedicated load balancer in either ways listed in **Table 4-13**.

# 4.4 Creating a Backend Server Group (Shared Load Balancers)

## Scenario

To route requests, you need to associate a backend server group to each listener.

**NOTE** 

This section describes how you can create a backend server group for shared load balancer.

You can create a backend server group in the ways listed in Table 4-17.

| Scenario                                                                | Procedure                                                                                       |
|-------------------------------------------------------------------------|-------------------------------------------------------------------------------------------------|
| Creating a backend server group and associating it with a load balancer | Procedure                                                                                       |
| Creating a backend server group when adding a listener                  | You can add listeners using different protocols as required. For details, see <b>Overview</b> . |
|                                                                         | References are as follows:                                                                      |
|                                                                         | Adding a TCP Listener                                                                           |
|                                                                         | Adding a UDP Listener                                                                           |
|                                                                         | • Adding an HTTP Listener                                                                       |
|                                                                         | Adding an HTTPS Listener                                                                        |
| Changing the backend server group associated with the listener          | Changing a Backend Server Group                                                                 |

Table 4-17 Creating a backend server group

## Constraints

- The backend protocol of the new backend server group must match the frontend protocol of the listener as described in Table 4-2.
- The backend server group of a shared load balancer can be associated with only one listener.

## Procedure

- 1. Log in to the management console.
- 2. In the upper left corner of the page, click  $\bigcirc$  and select the desired region and project.
- 3. Hover on in the upper left corner to display **Service List** and choose **Networking** > **Elastic Load Balance**.
- 4. In the navigation pane on the left, choose **Elastic Load Balance** > **Backend Server Groups**.
- 5. Click **Create Backend Server Group** in the upper right corner.
- 6. Configure the routing policy based on **Table 4-18**.

| Parameter             | Description                                                                 | Example<br>Value |
|-----------------------|-----------------------------------------------------------------------------|------------------|
| Load Balancer<br>Type | Specifies the type of load balancers that can use the backend server group. | Shared           |

#### Table 4-18 Parameters required for configuring a routing policy

| Parameter                    | Description                                                                                                    | Example<br>Value        |
|------------------------------|----------------------------------------------------------------------------------------------------|-------------------------|
| Load Balancer                | Specifies whether to associate a load balancer.                                                                                                    | N/A                     |
| Backend Server<br>Group Name | Specifies the name of the backend server group.                                                                                                    | server_group            |
| Backend<br>Protocol          | Specifies the protocol that backend<br>servers in the backend server group use<br>to receive requests from the listeners.<br>The protocol varies depending on the<br>forwarding mode:                                                                                                    | НТТР                    |
|                              | The options are HTTP, TCP, and UDP.                                                                                                    |                         |
| Load Balancing<br>Algorithm  | Specifies the algorithm used by the load balancer to distribute traffic. The following options are available:                                                                                                    | Weighted<br>round robin |
|                              | <ul> <li>Weighted round robin: Requests are routed to different servers based on their weights. Backend servers with higher weights receive proportionately more requests, whereas equalweighted servers receive the same number of requests.</li> <li>Weighted least connections: In</li> </ul>                                                  |                         |
|                              | addition to the number of<br>connections, each server is assigned a<br>weight based on its capacity. Requests<br>are routed to the server with the<br>lowest connections-to-weight ratio.                                                                                                    |                         |
|                              | • Source IP hash: Allows requests from different clients to be routed based on source IP addresses and ensures that requests from the same client are forwarded to the same server.                                                                                                    |                         |
|                              | • <b>Connection ID</b> : This algorithm is<br>available when you have selected<br><b>QUIC</b> for <b>Backend Protocol</b> . This<br>algorithm allows requests with<br>different connection IDs to be routed<br>to different backend servers and<br>ensures that requests with the same<br>connection ID are routed to the same<br>backend server. |                         |
|                              | For more information about load balancing algorithms, see <b>Load</b><br>Balancing Algorithms.                                                                                                    |                         |

| Parameter                    | Description                                                                                                    | Example<br>Value     |
|------------------------------|----------------------------------------------------------------------------------------------------|----------------------|
| Sticky Sessions              | Specifies whether to enable sticky<br>sessions. If you enable sticky sessions, all<br>requests from the same client during one<br>session are sent to the same backend<br>server.                                                                                                    | N/A                  |
|                              | sessions, see Sticky Session.                                                                                                    |                      |
| Sticky Session<br>Type       | Specifies the type of sticky sessions. After<br>the sticky session is enabled, you need to<br>select a sticky session type:                                                                                                    | Source IP<br>address |
|                              | • Source IP address: The source IP<br>address of each request is calculated<br>using the consistent hashing<br>algorithm to obtain a unique hashing<br>key, and all backend servers are<br>numbered. The system allocates the<br>client to a particular server based on<br>the generated key. This enables<br>requests from different clients to be<br>routed and ensures that a client is<br>directed to the same server that it<br>was using previously. |                      |
|                              | • Load balancer cookie: The load<br>balancer generates a cookie after<br>receiving a request from the client. All<br>subsequent requests with the cookie<br>are routed to the same backend<br>server.                                                                                                    |                      |
|                              | • Application cookie: The application deployed on the backend server generates a cookie after receiving the first request from the client. All subsequent requests with the same cookie are routed to the same backend server.                                                                                                    |                      |
|                              | <ul> <li>NOTE</li> <li>Source IP address is available when you have selected TCP, UDP, or QUIC for Backend Protocol.</li> </ul>                                                                                                    |                      |
|                              | <ul> <li>Load balancer cookie is available when<br/>you have selected HTTP or HTTPS for<br/>Backend Protocol.</li> </ul>                                                                                                    |                      |
| Stickiness<br>Duration (min) | Specifies the time that sticky sessions are maintained, in minutes.                                                                                                    | 20                   |
|                              | • Sticky sessions at Layer 4: 1 to 60                                                                                                    |                      |
|                              | • Sticky sessions at Layer 7: <b>1</b> to <b>1440</b>                                                                                                    |                      |

| Parameter   | Description                                                        | Example<br>Value |
|-------------|--------------------------------------------------------------------|------------------|
| Description | Provides supplementary information about the backend server group. | N/A              |

Click Next to add backend servers and configure health check based on Table
 4-19. For more information about health checks, see Health Check.

| Parameter                | Description                                                                                                    | Example Value |
|--------------------------|----------------------------------------------------------------------------------------------------|---------------|
| Health Check             | Specifies whether to enable<br>health checks.<br>If the health check is enabled,                                                                                                    | N/A           |
|                          | click 🖄 next to <b>Advanced</b><br><b>Settings</b> to set health check<br>parameters.                                                                                                    |               |
| Health Check<br>Protocol | • The health check protocol can be TCP or HTTP.                                                                                                    | НТТР          |
|                          | • If the protocol of the backend server group is UDP, the health check protocol is UDP by default.                                                                                                    |               |
| Domain Name              | Specifies the domain name that<br>will be used for health checks. By<br>default, the private IP address of<br>each backend server is used.                                                                                                    | www.elb.com   |
|                          | A domain name consists of at<br>least two character strings<br>separated by periods (.). The total<br>length of a domain name cannot<br>exceed 100 characters with each<br>character string not exceeding 63<br>characters. Only letters, digits,<br>and hyphens (-) are allowed.<br>Strings cannot start or end with a<br>hyphen. |               |
| Health Check<br>Port     | Specifies the port that will be<br>used by the load balancer to<br>check the health of backend<br>servers. The port number ranges<br>from 1 to 65535.<br>NOTE                                                                                                    | 80            |
|                          | backend server is used. You can also<br>specify a port for health checks.                                                                                                    |               |

| Table 4-19 | Parameters | required | for | configuring | а | health | check |
|------------|------------|----------|-----|-------------|---|--------|-------|
|            |            |          |     | 5 5         |   |        |       |

| Parameter          | Description                                                                                                    | Example Value |
|--------------------|----------------------------------------------------------------------------------------------------|---------------|
| Path               | Specifies the health check URL,<br>which is the destination on<br>backend servers for health checks.<br>The path can contain 1 to 80<br>characters and must start with a<br>slash (/). | /index.html   |
|                    | The path can contain letters,<br>digits, hyphens (-), slashes (/),<br>periods (.), question marks (?),<br>number signs (#), percent signs<br>(%), ampersands (&).                      |               |
| Interval (s)       | Specifies the maximum time<br>between two consecutive health<br>checks, in seconds.<br>The interval ranges from <b>1</b> to <b>50</b> .                                                | 5             |
| Timeout (s)        | Specifies the maximum time<br>required for waiting for a<br>response from the health check,<br>in seconds. The interval ranges<br>from <b>1</b> to <b>50</b> .                         | 3             |
| Maximum<br>Retries | Specifies the maximum number<br>of health check retries. The value<br>ranges from <b>1</b> to <b>10</b> .                                                                              | 3             |

- 8. Click Next.
- 9. Confirm the specifications and click **Create Now**.

# **4.5 Enabling Modification Protection**

## Scenario

You can enable the modification protection for a backend server group to prevent it from being modified or deleted by accident.

# Constraints

If modification protection is enabled for a backend server group, you cannot:

- Modify its basic information.
- Configure health checks for it.
- Add backend servers to it.
- Delete the backend server group and its associated resources.

## Procedure

- 1. Log in to the management console.
- 2. In the upper left corner of the page, click  $^{\textcircled{0}}$  and select the desired region and project.
- 3. Hover on in the upper left corner to display **Service List** and choose **Network > Elastic Load Balance**.
- 4. In the navigation pane on the left, choose **Elastic Load Balance** > **Backend Server Groups**.
- 5. On the **Backend Server Groups** tab page, locate the backend server group and click its name.
- 6. On the **Summary** tab page, click **Configure** next to **Modification Protection**.
- 7. In the **Configure Modification Protection** dialog box, enable **Modification Protection**.
- 8. Click OK.

#### **NOTE**

Disable **Modification Protection** if you want to delete a backend server group or modify its settings.

# 4.6 Modifying a Backend Server Group

# 4.6.1 Overview

After a backend server group is created, you can modify its health check settings and basic information.

## **Health Check**

If backend servers have to handle large number of requests, frequent health checks may overload the backend servers and cause them to respond slowly. To address this problem, you can prolong the health check interval or use TCP or UDP instead of HTTP. You can also disable health check. If you choose to disable health check, requests may be routed to unhealthy servers, and service interruptions may occur.

For details about the health check, see **Health Check**.

For details about how to modify health check settings, see **Modifying Health Check Settings**.

#### **Basic Information**

You can modify the basic information of a backend server group listed in **Table 4-20**.

| Parameter                   | Description                                                                                                    |
|-----------------------------|----------------------------------------------------------------------------------------------------|
| Name                        | Change the name by performing the operations in <b>Changing the Load Balancing Algorithm</b> .                                                                                                    |
| Load Balancing<br>Algorithm | Change the load balancing algorithm by performing<br>the operations in <b>Load Balancing Algorithms</b> .<br>For details about load balancing algorithms, see<br><b>Changing the Load Balancing Algorithm</b> .        |
| Sticky Session              | Enable or disable sticky session by performing the operations in <b>Modifying Sticky Session Settings</b> .<br>For details about the sticky session function, see <b>Sticky Session</b> .                              |
| Slow Start                  | Enable or disable slow start by performing the operations in <b>Modifying Slow Start Settings</b> (Dedicated Load Balancers).<br>For details about the slow start function, see Slow Start (Dedicated Load Balancers). |
| Description                 | Change the description of the backend server group<br>by performing the operations in <b>Changing the Load</b><br><b>Balancing Algorithm</b> .                                                                         |

Table 4-20 Basic information that can be modified

# 4.6.2 Modifying Health Check Settings

## Scenario

This section describes how you can modify the health check settings.

After the protocol is changed, the load balancer uses the new protocol to check the health of backend servers. The load balancer continues to route traffic to the backend servers after they are detected healthy.

Before the new configurations take effect, the load balancer may return the HTTP 503 error code to the clients.

#### **NOTE**

This section applies to dedicated and shared load balancers.

## **Constraints and Notes**

- The health check protocol can be different from the backend protocol.
- To reduce the vCPU usage of the backend servers, it is recommended that you use TCP for health checks. If you want to use HTTP for health checks, you can use static files to return the health check results.
- If health check is enabled, security group rules must allow traffic from the health check port to the backend servers over the health check protocol.

- Dedicated load balancers: For details, see **Security Group Rules**.
- Shared load balancers: For details, see **Security Group Rules**.

#### **NOTE**

After you enable health check, the load balancer immediately checks the health of backend servers.

- If a backend server is detected healthy, the load balancer will start routing requests to it over new connections based on the configured loading balancing algorithms and weights.
- If a backend server is detected unhealthy, the load balancer will stop routing traffic to it.

## **Enabling Health Check**

- 1. Log in to the management console.
- 2. In the upper left corner of the page, click 💿 and select the desired region and project.
- 3. Hover on in the upper left corner to display **Service List** and choose **Network > Elastic Load Balance**.
- 4. In the navigation pane on the left, choose **Elastic Load Balance** > **Backend Server Groups**.
- 5. On the **Backend Server Groups** tab page, locate the backend server group.
- 6. On the **Summary** page, click **Health Check** on the right.
- 7. In the **Configure Health Check** dialog box, configure the parameters based on **Table 4-21**.

| Parameter                | Description                                                                                        | Example Value |
|--------------------------|----------------------------------------------------------------------------------------------------|---------------|
| Health Check             | Specifies whether to enable health checks.                                                         | -             |
| Health Check<br>Protocol | • The health check protocol can be TCP, HTTP, or HTTPS.                                            | НТТР          |
|                          | • If the protocol of the backend server group is UDP, the health check protocol is UDP by default. |               |

**Table 4-21** Parameters required for configuring health check

| Parameter            | Description                                                                                                    | Example Value |
|----------------------|----------------------------------------------------------------------------------------------------|---------------|
| Domain Name          | Specifies the domain name that<br>will be used for health checks.<br>This parameter is mandatory if<br>the health check protocol is HTTP<br>or HTTPS.                                                                                                    | www.elb.com   |
|                      | <ul> <li>You can use the private IP<br/>address of the backend server<br/>as the domain name.</li> </ul>                                                                                                    |               |
|                      | • You can also specify a domain<br>name that consists of at least<br>two labels separated by<br>periods (.). Use only letters,<br>digits, and hyphens (-). Do not<br>start or end strings with a<br>hyphen. Max total: 100<br>characters. Max label: 63<br>characters.                                                                             |               |
| Health Check<br>Port | Specifies the port that will be<br>used by the load balancer to<br>check the health of backend<br>servers. The port number ranges<br>from 1 to 65535.<br>NOTE<br>By default, the service port on each<br>backend server is used. You can also<br>specify a port for health checks.                                                                 | 80            |
| Path                 | Specifies the health check URL,<br>which is the destination on<br>backend servers for health checks.<br>This parameter is mandatory if<br>the health check protocol is HTTP<br>or HTTPS. The path can contain 1<br>to 80 characters and must start<br>with a slash (/).                                                                            | /index.html   |
|                      | <ul> <li>If the backend server group is<br/>associated with a dedicated<br/>load balancer, the check path<br/>can contain letters, digits,<br/>hyphens (-), slashes (/),<br/>periods (.), question marks (?),<br/>number signs (#), percent<br/>signs (%), ampersands (&amp;),<br/>and extended character sets<br/>_;~!. () *[]@\$^:',+</li> </ul> |               |

| Parameter          | Description                                                                                                    | Example Value |
|--------------------|----------------------------------------------------------------------------------------------------|---------------|
| Interval (s)       | Specifies the maximum time<br>between two consecutive health<br>checks, in seconds.<br>The interval ranges from <b>1</b> to <b>50</b>                          | 5             |
| Timeout (s)        | Specifies the maximum time<br>required for waiting for a<br>response from the health check,<br>in seconds. The interval ranges<br>from <b>1</b> to <b>50</b> . | 3             |
| Maximum<br>Retries | Specifies the maximum number<br>of health check retries. The value<br>ranges from <b>1</b> to <b>10</b> .                                                      | 3             |

8. Click OK.

## Disabling Health Check

- 1. Log in to the management console.
- 2. In the upper left corner of the page, click 📀 and select the desired region and project.
- 3. Hover on in the upper left corner to display **Service List** and choose **Networking** > **Elastic Load Balance**.
- 4. In the navigation pane on the left, choose **Elastic Load Balance** > **Backend Server Groups**.
- 5. On the **Backend Server Groups** page, click the name of the target backend server group.
- 6. On the **Summary** page, click **Health Check** on the right.
- 7. In the **Configure Health Check** dialog box, disable health check.
- 8. Click **OK**.

# 4.6.3 Changing the Load Balancing Algorithm

#### Scenario

This section describes how you can change the load balancing algorithm.

For details about load balancing algorithms, see **Load Balancing Algorithms**.

## Procedure

- 1. Log in to the management console.
- 2. In the upper left corner of the page, click <sup>(2)</sup> and select the desired region and project.

3. Hover on — in the upper left corner to display **Service List** and choose **Networking** > **Elastic Load Balance**.

- 4. In the navigation pane on the left, choose **Elastic Load Balance** > **Backend Server Groups**.
- 5. On the **Backend Server Groups** page, locate the target backend server group and click **Edit** in the **Operation** column.
- 6. In the **Modify Backend Server Group** dialog box, change the load balancing algorithm.
- 7. Click **OK**.

#### **NOTE**

The new load balancing algorithm takes effect immediately and will be used to route requests over new connections. However, the previous load balancing algorithm will still be used to route requests over established connections.

# 4.6.4 Modifying Sticky Session Settings

#### Scenario

This section describes how you can modify the sticky session settings.

#### **NOTE**

- This section applies to dedicated and shared load balancers.
- You can also configure sticky sessions when adding a listener or creating a backend server group.

## **Enabling Sticky Session**

- 1. Log in to the management console.
- 2. In the upper left corner of the page, click  $\bigcirc$  and select the desired region and project.
- 3. Hover on in the upper left corner to display **Service List** and choose **Networking** > **Elastic Load Balance**.
- 4. In the navigation pane on the left, choose **Elastic Load Balance** > **Backend Server Groups**.
- 5. On the **Backend Server Groups** page, locate the backend server group and click **Edit** in the **Operation** column.
- 6. In the **Modify Backend Server Group** dialog box, enable sticky session, select the sticky session type, and set the session stickiness duration.
- 7. Click **OK**.

# **Disabling Sticky Session**

- 1. Log in to the management console.
- 2. In the upper left corner of the page, click  $\bigcirc$  and select the desired region and project.

3. Hover on — in the upper left corner to display **Service List** and choose **Networking** > **Elastic Load Balance**.

- 4. In the navigation pane on the left, choose **Elastic Load Balance** > **Backend Server Groups**.
- 5. On the **Backend Server Groups** page, locate the backend server group and click **Edit** in the **Operation** column.
- 6. In the **Modify Backend Server Group** dialog box, disable sticky session.
- 7. Click **OK**.

# 4.6.5 Modifying Slow Start Settings (Dedicated Load Balancers)

## Scenario

This section describes how you can modify the slow start settings.

For details, see **Slow Start (Dedicated Load Balancers)**.

#### **NOTE**

- This section applies only to dedicated load balancers.
- You can also configure slow start when adding a listener or creating a backend server group.

#### **Enabling Slow Start**

- 1. Log in to the management console.
- 2. In the upper left corner of the page, click  $\bigcirc$  and select the desired region and project.
- 3. Hover on in the upper left corner to display **Service List** and choose **Networking** > **Elastic Load Balance**.
- 4. In the navigation pane on the left, choose **Elastic Load Balance** > **Backend Server Groups**.
- 5. On the **Backend Server Groups** page, locate the backend server group and click **Edit** in the **Operation** column.

#### Figure 4-10 Modifying a backend server group

| Backend Server Groups      |               |                           |                    |                 | Create Backend Server Group    |
|----------------------------|---------------|---------------------------|--------------------|-----------------|--------------------------------|
|                            |               |                           |                    |                 |                                |
| ♥ Specify filter criteria. |               |                           |                    |                 | QC                             |
| Name/ID                    | Backend Proto | Associated Load Balancers | Load Balancer Type | Backend Servers | Operation                      |
| server                     | HTTP          |                           | Dedicated          | 0               | Add Backend Server Edit Delete |

6. In the **Modify Backend Server Group** dialog box, enable slow start and set the slow start duration.

The slow start duration ranges from 30 to 1200 in seconds. When the slow start duration elapses, the load balancer sends full share of requests to backend servers and exits the slow start mode.

7. Click **OK**.

## Disabling slow start

- 1. Log in to the management console.
- 2. In the upper left corner of the page, click  $\bigcirc$  and select the desired region and project.
- 3. Hover on in the upper left corner to display **Service List** and choose **Networking** > **Elastic Load Balance**.
- 4. In the navigation pane on the left, choose **Elastic Load Balance** > **Backend Server Groups**.
- 5. On the **Backend Server Groups** page, locate the backend server group and click **Edit** in the **Operation** column.
- 6. In the **Modify Backend Server Group** dialog box, disable slow start.
- 7. Click **OK**.

# 4.7 Changing a Backend Server Group

# Scenario

This section describes how you can change the default backend server group configured for a listener.

TCP or UDP listeners forward requests to the default backend server groups.

HTTP or HTTPS listeners forward requests based on the priorities of the forwarding policies. If you do not add a forwarding policy, the listener will route the requests to the default backend server group.

# **Constraints and Limitations**

- The backend server group cannot be changed if redirection is enabled.
- The backend protocol of the backend server group must match the frontend protocol of the listener. For details, see **Table 4-2**.

# Procedure

- 1. Log in to the management console.
- 2. In the upper left corner of the page, click 📀 and select the desired region and project.
- 3. Hover on in the upper left corner to display **Service List** and choose **Networking** > **Elastic Load Balance**.
- 4. On the **Load Balancers** page, locate the target load balancer and click its name.
- 5. On the **Listeners** tab, locate the target listener and click its name.
- 6. On the **Summary** page, click **Change Backend Server Group** on the right.

- 7. In the displayed dialog box, click the server group name box.
  - Select a backend server group from the drop-down list or create a group.
  - a. Click the name of the backend server group or enter the name in the search box to search for the target group.
  - b. Click **Create Backend Server Group**. After the backend server group is created, click the refresh icon.

D NOTE

The backend protocol of the new backend server group must match the frontend protocol of the listener.

8. Click OK.

# 4.8 Viewing a Backend Server Group

#### Scenario

This section describes how you can view the following information about a backend server group:

- Basic information: the name, ID, and backend protocol
- Health check: whether health check is enabled and health check configurations
- Backend servers: servers that have been added to the backend server group

#### Procedure

- 1. Log in to the management console.
- 2. In the upper left corner of the page, click 📀 and select the desired region and project.
- 3. Hover on in the upper left corner to display **Service List** and choose **Network > Elastic Load Balance**.
- 4. In the navigation pane on the left, choose **Elastic Load Balance** > **Backend Server Groups**.
- 5. On the **Backend Server Groups** page, click the name of the backend server group.
- 6. On the **Summary** tab page, view the basic information and health check settings.

# 4.9 Deleting a Backend Server Group

#### Scenario

This section describes how you can delete a backend server group.

## **Constraints and Limitations**

- Before you delete a backend server group, you need to:
  - Disassociate it from the listener. For details, see **Changing a Backend Server Group**.
  - Ensure the backend server group is not used by a forwarding policy of an HTTP or HTTPS listener.
- Remove all backend servers from the backend server group.

## Procedure

- 1. Log in to the management console.
- 2. In the upper left corner of the page, click  $\bigcirc$  and select the desired region and project.
- 3. Hover on in the upper left corner to display **Service List** and choose **Network > Elastic Load Balance**.
- 4. In the navigation pane on the left, choose **Elastic Load Balance** > **Backend Server Groups**.
- 5. On the **Backend Server Groups** page, locate the backend server group and click **Delete** in the **Operation** column.
- 6. In the displayed dialog box, click **Yes**.

# **5** Backend Server (Dedicated Load Balancers)

# 5.1 Overview

Backend servers receive and process requests from the associated load balancer.

If the incoming traffic increases, you can add more backend servers to ensure the stability and reliability of applications and eliminate SPOFs. If the incoming traffic decreases, you can remove some backend servers to reduce the cost.

If the load balancer is associated with an AS group, instances are automatically added to or removed from the load balancer.

# Precautions

- It is recommended that you select backend servers running the same OS for easier management and maintenance.
- The load balancer checks the health of each server added to the associated backend server group if you have configured health check for the backend server group. If the backend server responds normally, the load balancer will consider it healthy. If the backend server does not respond normally, the load balancer will periodically check its health until the backend server is considered healthy.
- If a backend server is stopped or restarted, connections established with the server will be disconnected, and data being transmitted over these connections will be lost. To avoid this from happening, configure the retry function on the clients to prevent data loss.
- If you enable sticky sessions, traffic to backend servers may be unbalanced. If this happens, disable sticky sessions and check the requests received by each backend server.

## **Constraints and Limitations**

• A maximum of 500 backend servers can be added to a backend server group.

- Inbound security group rules must be configured to allow traffic over the port of each backend server and health check port. For details, see **Security Group Rules**.
- If you select only network load balancing, a server cannot serve as both a backend server and a client.

#### **Backend Server Weights**

You need to set a weight for each backend server in a backend server group to receive requests. The higher the weight you have configured for a backend server, the more requests the backend server receives.

You can set an integer from **0** to **100**. If you set the weight of a backend server to **0**, new requests will not be routed to this server.

Three load balancing algorithms allow you to set weights to backend servers, as shown in the following table. For more information about load balancing algorithms, see **Load Balancing Algorithms**.

| Load Balancing<br>Algorithm | Weight Setting                                                                                                    |
|-----------------------------|----------------------------------------------------------------------------------------------------|
| Weighted round<br>robin     | • If none of the backend servers have a weight of 0, the load balancer routes requests to backend servers based on their weights. Backend servers with higher weights receive proportionately more requests. |
|                             | <ul> <li>If two backend servers have the same weights, they<br/>receive the same number of requests.</li> </ul>                                                                                              |
| Weighted least connections  | • If none of the backend servers have a weight of 0, the load balancer calculates the load of each backend server using the formula (Overhead = Number of current connections/Backend server weight).        |
|                             | • The load balancer routes requests to the backend server with the lowest overhead.                                                                                                    |
| Source IP hash              | <ul> <li>If none of the backend servers have a weight of 0,<br/>requests from the same client are routed to the same<br/>backend server within a period of time.</li> </ul>                                  |
|                             | <ul> <li>If the weight of a backend server is 0, no requests are<br/>routed to this backend server.</li> </ul>                                                                                               |

Table 5-1 Server weights in different load balancing algorithms

# 5.2 Security Group Rules

#### Scenarios

To ensure normal communications between the load balancer and backend servers, you need to check the security group rules and network ACL rules configured for the backend servers.

- Security group rules must allow traffic from the backend subnet where the load balancer resides to the backend servers. (By default, the backend subnet of a load balancer is the same as the subnet where the load balancer resides.) For details about how to configure security group rules, see **Configuring Security Group Rules**.
- Network ACL rules are optional for subnets. If network ACL rules are configured for the backend subnet of the load balancer, the network ACL rules must allow traffic from the backend subnet of the load balancer to the backend servers. For details about how to configure network ACL rules, see Configuring Network ACL Rules.

#### D NOTE

If the load balancer has a TCP or UDP listener and IP as a backend is disabled, security group rules and network ACL rules will not take effect.

You can use access control to limit which IP addresses are allowed to access the listener. Learn how to configure **Access Control**.

#### **Constraints and Limitations**

- If health check is enabled for a backend server group, security group rules must allow traffic from the health check port over the health check protocol.
- If UDP is used for health check, there must be a rule that allows ICMP traffic to check the health of the backend servers.

## **Configuring Security Group Rules**

If you have no VPCs when creating a server, the system automatically creates one for you. Default security group rules allow only communications among the servers in the VPC. To ensure that the load balancer can communicate with these servers over both the frontend port and health check port, configure inbound rules for security groups containing these servers.

- 1. Log in to the management console.
- 2. In the upper left corner of the page, click  $\bigcirc$  and select the desired region and project.
- 3. Under Compute, click Elastic Cloud Server.
- 4. On the **Elastic Cloud Server** page, click the name of the ECS that has been added to a backend server group.

The page providing details about the ECS is displayed.

- 5. Click **Security Groups**, locate the security group, and view security group rules.
- 6. Click the ID of a security group rule or **Modify Security Group Rule**. The security group details page is displayed.
- 7. On the **Inbound Rules** tab page, click **Add Rule**. Configure an inbound rule based on **Table 5-2**.
| Backend<br>Protocol | Policy | Protocol & Port                                                                                           | Source IP<br>Address                      |  |
|---------------------|--------|----------------------------------------------------------------------------------------------------|-------------------------------------------|--|
| HTTP or HTTPS       | Allow  | <b>Protocol</b> : TCP<br><b>Port</b> : the port used<br>by the backend<br>server and health<br>check port | Backend subnet<br>of the load<br>balancer |  |
| ТСР                 | Allow  | <b>Protocol</b> : TCP<br><b>Port</b> : health check<br>port                                               |                                           |  |
| UDP                 | Allow  | <b>Protocol</b> : UDP and<br>ICMP<br><b>Port</b> : health check<br>port                                   |                                           |  |

 Table 5-2
 Security group rules

#### D NOTE

- After a load balancer is created, do not change the subnet. If the subnet is changed, the IP addresses occupied by the load balancer will not be released, and traffic from the previous backend subnet is still need to be allowed to backend servers.
- Traffic from the new backend subnet is also need to be allowed to backend servers.
- 8. Click OK.

#### **Configuring Network ACL Rules**

To control traffic in and out of a subnet, you can associate a network ACL with the subnet. Network ACL rules control access to subnets and add an additional layer of defense to your subnets.

The default network ACL rule denies all inbound and outbound traffic. You can configure an inbound rule to allow traffic from the backend subnet of the load balancer through the port of the backend server.

- If the load balancer is in the same subnet as the backend servers, network ACL rules will not take effect. In this case, the backend servers will be considered healthy and can be accessed by the clients.
- If the load balancer is not in the same subnet as the backend servers, network ACL rules will take effect. In this case, the backend servers will be considered unhealthy and cannot be accessed by the clients.

#### D NOTE

Network ACL rules configured for the backend subnet of the load balancer will not restrict the traffic from the clients to the load balancer. If network ACL rules are configured, the clients can directly access the load balancer. To control access to the load balancer, configure access control for all listeners added to the load balancer by performing the operations in Access Control.

- 1. Log in to the management console.
- 2. In the upper left corner of the page, click 💿 and select the desired region and project.
- 3. Hover on in the upper left corner to display **Service List** and choose **Networking** > **Virtual Private Cloud**.
- 4. In the navigation pane on the left, choose **Access Control** > **Network ACLs**.
- 5. In the network ACL list, click the name of the network ACL to switch to the page showing its details.
- 6. On the **Inbound Rules** or **Outbound Rules** tab page, click **Add Rule** to add an inbound or outbound rule.
  - Action: Select Allow.
  - **Type**: Select the same type as the backend subnet of the load balancer.
  - **Protocol**: The protocol must be the same as the backend protocol.
  - **Source**: Set it to the backend subnet of the load balancer.
  - **Source Port Range**: Select a port range.
  - Destination: Enter a destination address allowed in this direction. The default value is 0.0.0/0, which indicates that traffic from all IP addresses is permitted.
  - **Destination Port Range**: Select a port range.
  - (Optional) **Description**: Describe the network ACL rule.
- 7. Click **OK**.

## **5.3 Managing Backend Servers**

## 5.3.1 Adding Backend Servers

#### Scenario

When you use ELB to route traffic to backend servers, you need to ensure that at least one backend server is running properly and can receive requests from the associated load balancer.

If the incoming traffic increases, you can add more backend servers to ensure the stability and reliability of applications and eliminate SPOFs. If the incoming traffic decreases, you can remove some backend servers to reduce the cost.

#### **Constraints and Limitations**

• The cloud servers must be in the same VPC as the backend server group.

- 1. Log in to the management console.
- 2. In the upper left corner of the page, click  $\bigcirc$  and select the desired region and project.

3. Hover on — in the upper left corner to display **Service List** and choose **Network > Elastic Load Balance**.

- 4. In the navigation pane on the left, choose **Elastic Load Balance** > **Backend Server Groups**.
- 5. On the **Backend Server Groups** page, click the name of the backend server group.
- 6. Switch to the **Backend Servers** tab page and click **Add** on the right.
- You can search for backend servers using specified keywords. Select the backend servers you want to add and click Next.
- 8. Specify the weights and ports for the backend servers, and click **Finish**. Backend server ports can be set in batches.

## **5.3.2 Viewing Backend Servers**

#### Scenario

You can view backend servers that have been added to a backend server group, including their status, private IP addresses, health check results, weights, and ports.

#### Procedure

- 1. Log in to the management console.
- 2. In the upper left corner of the page, click 📀 and select the desired region and project.
- 3. Hover on in the upper left corner to display **Service List** and choose **Network > Elastic Load Balance**.
- 4. In the navigation pane on the left, choose **Elastic Load Balance** > **Backend Server Groups**.
- 5. On the **Backend Server Groups** page, click the name of the backend server group.
- 6. Switch to the **Backend Servers** tab page and click **Backend Servers**.
- 7. In the backend server list, view the backend servers.

## **5.3.3 Removing Backend Servers**

#### Scenario

You can remove a backend server that is no longer needed from a backend server group.

Once a backend server is removed, it is disassociated from the load balancer and will no longer receive requests from the load balancer. The backend server still exists. You can add the backend server to the backend server group again when traffic increases or the reliability needs to be enhanced.

#### Notes

After the backend server is removed, requests are still routed to it. This is because a persistent connection is established between the load balancer and the backend server and requests are routed to this server until the TCP connection times out.

If no data is transmitted over this TCP connection after it times out, ELB disconnects the connection.

#### Procedure

- 1. Log in to the management console.
- 2. In the upper left corner of the page, click  $\bigcirc$  and select the desired region and project.
- 3. Hover on in the upper left corner to display **Service List** and choose **Network > Elastic Load Balance**.
- 4. In the navigation pane on the left, choose **Elastic Load Balance** > **Backend Server Groups**.
- 5. On the **Backend Server Groups** page, click the name of the backend server group.
- 6. Switch to the **Backend Servers** tab page and click **Backend Servers**.
- 7. Select the backend servers you want to remove and click **Remove** above the backend server list.
- 8. In the displayed dialog box, click Yes.

## 5.3.4 Changing Backend Server Weights/Ports

#### Scenario

You can change the weights/ports configured for backend servers based on their capability to process requests.

#### **Constraints and Limitations**

- You can set an integer from **0** to **100**. If you set the weight of a backend server to **0**, new requests will not be routed to this server.
- The weights can only be specified when you select weighted round robin, weighted least connections, or source IP hash as the load balancing algorithm. For more information about load balancing algorithms, see **Backend Server Weights**.

- 1. Log in to the management console.
- 2. In the upper left corner of the page, click  $\bigcirc$  and select the desired region and project.
- 3. Hover on in the upper left corner to display **Service List** and choose **Network > Elastic Load Balance**.

- 4. In the navigation pane on the left, choose **Elastic Load Balance** > **Backend Server Groups**.
- 5. On the **Backend Server Groups** page, click the name of the backend server group.
- 6. Switch to the **Backend Servers** tab page and click **Backend Servers**.
- 7. Select the backend servers and click **Modify Port/Weight** up above the backend server list.
- 8. In the displayed dialog box, modify weights/ports as you need.
  - Modifying ports:
    - Changing the port of a single backend server: Set the port in the Backend Port column.
    - Changing the ports of multiple backend servers: Set the ports next to Batch Modify Ports and click OK.
  - Modifying weights:
    - Changing the weight of a single backend server: Set the weight in the New Weight column.
    - Changing the weights of multiple backend servers: Set the weight next to **Batch Modify Weights** and click **OK**.

D NOTE

You can change the weights of multiple backend servers to **0** so that they will not receive requests from the load balancer.

9. Click **OK**.

## **5.4 IP Addresses as Backend Servers**

### 5.4.1 Overview

Dedicated load balancers support hybrid load balancing. You can add servers and supplementary network interfaces in the VPC where the load balancer is created, in a different VPC, or in an on-premises data center, by using private IP addresses of the servers to the backend server group of the load balancer.

In this way, incoming traffic can be flexibly distributed to cloud servers and onpremises servers.

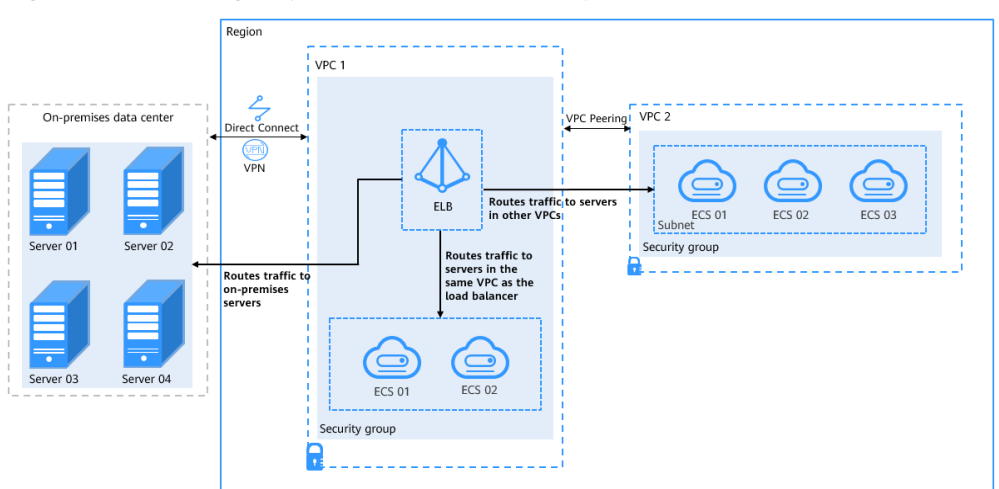

Figure 5-1 Routing requests to cloud and on-premises servers

#### **Constraints and Limitations**

- IP as a backend cannot be disabled after it is enabled.
- Only private IPv4 addresses can be added as backend servers.
- A maximum of 50,000 concurrent connections can be established with a backend server that is added by using its IP address.
- If you add IP addresses as backend servers, the source IP addresses of the clients cannot be passed to these servers. Install the TOA module to obtain source IP addresses.

#### Scenario

After you enable IP as a backend, you can add backend servers by using their IP addresses. You need to get prepared for different scenarios as shown in **Table 5-3**.

| Where Servers Are<br>Running                    | Preparations                                                                                                    |
|-------------------------------------------------|----------------------------------------------------------------------------------------------------|
| In a different VPC<br>from the load<br>balancer | Set up a VPC peering connection between the VPC where<br>the load balancer is running and the VPC where the<br>servers are running.                                                                                                    |
|                                                 | For details about how to set up a VPC peering connection, see the Virtual Private Cloud User Guide.                                                                                                    |
| In on-premises<br>data centers                  | Connect the on-premises data center to the VPC where<br>the load balancer is running through Direct Connect or<br>VPN. For details about how to connect on-premises data<br>centers to the cloud, see the <b>Direct Connect User Guide</b><br>or Virtual Private Network User Guide. |

| Table 3 3 Adding in addresses as backend server. |
|--------------------------------------------------|
|--------------------------------------------------|

## 5.4.2 Enabling IP as a Backend

#### Scenario

You can enable IP as a backend for an existing dedicated load balancer.

#### **Constraints and Limitations**

- IP as a backend cannot be disabled after it is enabled.
- The protocol of backend server groups can only be TCP, UDP, HTTP, or HTTPS.

#### Procedure

- 1. Log in to the management console.
- 2. In the upper left corner of the page, click  $\bigcirc$  and select the desired region and project.
- 3. Hover on in the upper left corner to display **Service List** and choose **Networking** > **Elastic Load Balance**.
- 4. On the **Load Balancers** page, locate the load balancer and click its name.
- 5. On the **Summary** tab page, click **Enable** next to **IP as a Backend**.
- 6. Click OK.

## 5.4.3 Adding IP Addresses as Backend Servers

#### Scenario

If you enable IP as a backend, you can associate backend servers with the load balancer by using their IP addresses.

You need to get prepared for different scenarios as shown in Table 5-4.

| Where Servers Are<br>Running                    | Preparations                                                                                                    |
|-------------------------------------------------|----------------------------------------------------------------------------------------------------|
| In a different VPC<br>from the load<br>balancer | Set up a VPC peering connection between the VPC where<br>the load balancer is running and the VPC where the<br>servers are running.                                                                                                    |
|                                                 | For details about how to set up a VPC peering connection, see the Virtual Private Cloud User Guide.                                                                                                    |
| In on-premises<br>data centers                  | Connect the on-premises data center to the VPC where<br>the load balancer is running through Direct Connect or<br>VPN. For details about how to connect on-premises data<br>centers to the cloud, see the <b>Direct Connect User Guide</b><br>or Virtual Private Network User Guide. |

Table 5-4 Adding IP addresses as backend servers

#### **Constraints and Limitations**

- If IP as a backend is not enabled when you create a load balancer, you can enable it on the **Summary** page of the load balancer.
- Only private IPv4 addresses can be added as backend servers.
- The backend subnet of the load balancer must have sufficient IP addresses (at least 16 IP addresses). Otherwise, backend servers cannot be added through IP addresses. If the IP addresses are insufficient, you can add more backend subnets on the **Summary** page of the load balancer.
- Security group rules of backend servers added through IP addresses must allow traffic from the backend subnet of the load balancer. If traffic is not allowed, health checks will fail.

#### Procedure

- 1. Log in to the management console.
- 2. In the upper left corner of the page, click 💿 and select the desired region and project.
- 3. Hover on in the upper left corner to display **Service List** and choose **Network > Elastic Load Balance**.
- 4. In the navigation pane on the left, choose **Elastic Load Balance** > **Backend Server Groups**.
- 5. On the **Backend Server Groups** page, click the name of the backend server group.
- 6. Switch to the **Backend Servers** tab page and click **Add** on the **IP as Backend Servers** area.
- 7. Specify the IP addresses, ports, and weights for the backend servers.
- 8. Click OK.

## **5.4.4 Viewing Backend Servers**

#### Scenario

You can view backend servers added to a backend server group, including their IP addresses, health check results, weights, and ports.

- 1. Log in to the management console.
- 2. In the upper left corner of the page, click  $\bigcirc$  and select the desired region and project.
- 3. Hover on in the upper left corner to display **Service List** and choose **Network > Elastic Load Balance**.
- 4. In the navigation pane on the left, choose **Elastic Load Balance** > **Backend Server Groups**.
- 5. On the **Backend Server Groups** page, click the name of the backend server group.

- 6. Switch to the **Backend Servers** tab page and click **IP as Backend Servers**.
- 7. In the backend server list, view the added backend servers.

## **5.4.5 Removing Backend Servers**

#### Scenario

You can remove backend servers from a backend server group when you do not need them to process requests.

#### Notes

After the backend server is removed, requests are still routed to it. This is because a persistent connection is established between the load balancer and the backend server and requests are routed to this server until the TCP connection times out.

If no data is transmitted over this TCP connection after it times out, ELB disconnects the connection.

#### Procedure

- 1. Log in to the management console.
- 2. In the upper left corner of the page, click  $\bigcirc$  and select the desired region and project.
- 3. Hover on in the upper left corner to display **Service List** and choose **Network > Elastic Load Balance**.
- 4. In the navigation pane on the left, choose **Elastic Load Balance** > **Backend Server Groups**.
- 5. On the **Backend Server Groups** page, click the name of the backend server group.
- 6. Switch to the **Backend Servers** tab page and click **IP as Backend Servers**.
- 7. Select the backend servers to be removed and click **Remove** above the backend server list.
- 8. In the displayed dialog box, click **Yes**.

## 5.4.6 Changing Backend Server Weights/Ports

#### Scenario

You can change the weights and ports specified for backend servers based on their capability to process requests.

#### **Constraints and Limitations**

- You can set an integer from **0** to **100**. If you set the weight of a backend server to **0**, new requests will not be routed to this server.
- The weights can only be specified when you select weighted round robin, weighted least connections, or source IP hash as the load balancing

algorithm. For more information about load balancing algorithms, see **Backend Server Weights**.

#### Procedure

- 1. Log in to the management console.
- 2. In the upper left corner of the page, click  $\bigcirc$  and select the desired region and project.
- 3. Hover on in the upper left corner to display **Service List** and choose **Network > Elastic Load Balance**.
- 4. In the navigation pane on the left, choose **Elastic Load Balance** > **Backend Server Groups**.
- 5. On the **Backend Server Groups** page, click the name of the backend server group.
- 6. Switch to the **Backend Servers** tab page and click **IP as Backend Servers**.
- 7. Select the backend servers and click **Modify Port/Weight** up the backend server list.
- 8. In the displayed dialog box, modify weights and ports as you need.
  - Modifying ports:
    - Changing the port of a single backend server: Set the port in the Backend Port column.
    - Changing the ports of multiple backend servers: Set the ports next to Batch Modify Ports and click OK.
  - Modifying weights:
    - Changing the weight of a single backend server: Set the weight in the New Weight column.
    - Changing the weights of multiple backend servers: Set the weight next to **Batch Modify Weights** and click **OK**.

#### D NOTE

You can change the weights of multiple backend servers to  ${\bf 0}$  so that they will not receive requests from the load balancer.

9. Click OK.

## **5.5 Supplementary Network Interfaces**

## 5.5.1 Adding Supplementary Network Interfaces

#### Scenario

In addition to cloud servers and on-premises servers, you can add supplementary network interfaces to a backend server group.

Supplementary network interfaces allow you to configure more NICs than a cloud server would normally support. They can be attached to VLAN subinterfaces of elastic network interfaces.

For details on how to create a VPC, see the Virtual Private Cloud User Guide.

#### **Constraints and Limitations**

Supplementary network interfaces can only be added to a hybrid backend server group.

#### Procedure

- 1. Log in to the management console.
- 2. In the upper left corner of the page, click  $\bigcirc$  and select the desired region and project.
- 3. Hover on in the upper left corner to display **Service List** and choose **Networking** > **Elastic Load Balance**.
- 4. In the navigation pane on the left, choose **Elastic Load Balance** > **Backend Server Groups**.
- 5. On the **Backend Server Groups** page, click the name of the backend server group that you want to add supplementary network interfaces to.
- Switch to the Backend Servers tab page and click Add on the Supplementary Network Interfaces area.

You can search for supplementary network interfaces by ID, private IP address, network interface private IP address, subnet name, or subnet ID.

7. Specify the weights and ports for the supplementary network interfaces and click **Finish**.

## **5.5.2 Viewing Supplementary Network Interfaces**

#### Scenario

You can view supplementary network interfaces that have been added to a backend server group.

- 1. Log in to the management console.
- 2. In the upper left corner of the page, click  $\bigcirc$  and select the desired region and project.
- 3. Hover on in the upper left corner to display **Service List** and choose **Networking** > **Elastic Load Balance**.
- 4. In the navigation pane on the left, choose **Elastic Load Balance** > **Backend Server Groups**.
- 5. On the **Backend Server Groups** page, click the name of the backend server group.

- 6. Switch to the **Backend Servers** tab page and click **Supplementary Network Interfaces**.
- 7. View the added supplementary network interfaces.

## **5.5.3 Removing Supplementary Network Interfaces**

#### Scenario

You can remove supplementary network interfaces from a backend server group if you do not need them to process requests.

#### Notes

After the backend server is removed, requests are still routed to it. This is because a persistent connection is established between the load balancer and the backend server and requests are routed to this server until the TCP connection times out.

If no data is transmitted over this TCP connection after it times out, ELB disconnects the connection.

#### Procedure

- 1. Log in to the management console.
- 2. In the upper left corner of the page, click <sup>(2)</sup> and select the desired region and project.
- 3. Hover on in the upper left corner to display **Service List** and choose **Networking** > **Elastic Load Balance**.
- 4. In the navigation pane on the left, choose **Elastic Load Balance** > **Backend Server Groups**.
- 5. On the **Backend Server Groups** page, click the name of the backend server group.
- 6. Switch to the **Backend Servers** tab page and click **Supplementary Network Interfaces**.
- 7. Select the supplementary network interfaces and click **Remove** above the list.
- 8. In the displayed dialog box, click **Yes**.

## 5.5.4 Changing the Weights/Ports of Supplementary Network Interfaces

#### Scenario

You can change the weights specified for supplementary network interfaces based on their capability to process requests.

#### **Constraints and Limitations**

• You can set an integer from **0** to **100**. If you set the weight of a backend server to **0**, new requests will not be routed to this server.

• The weights can only be specified when you select weighted round robin, weighted least connections, or source IP hash as the load balancing algorithm. For more information about load balancing algorithms, see **Backend Server Weights**.

#### Procedure

- 1. Log in to the management console.
- 2. In the upper left corner of the page, click  $\bigcirc$  and select the desired region and project.
- 3. Hover on in the upper left corner to display **Service List** and choose **Networking** > **Elastic Load Balance**.
- 4. In the navigation pane on the left, choose **Elastic Load Balance** > **Backend Server Groups**.
- 5. On the **Backend Server Groups** page, click the name of the backend server group.
- 6. Switch to the **Backend Servers** tab page and click **Supplementary Network Interfaces**.
- 7. Select the backend servers and click **Modify Weight** up the backend server list.
- 8. In the displayed dialog box, modify weights and ports as you need.
  - Modifying ports:
    - Changing the port of a single backend server: Set the port in the Backend Port column.
    - Changing the ports of multiple backend servers: Set the ports next to Batch Modify Ports and click OK.
  - Modifying weights:
    - Changing the weight of a single backend server: Set the weight in the Weight column.
    - Changing the weights of multiple backend servers: Set the weight next to Batch Modify Weights and click OK.

D NOTE

You can change the weights of multiple backend servers to **0** so that they will not receive requests from the load balancer.

9. Click OK.

# **6** Backend Server (Shared Load Balancers)

## 6.1 Overview

Backend servers receive and process requests from the associated load balancer.

If the incoming traffic increases, you can add more backend servers to ensure the stability and reliability of applications and eliminating SPOFs. If the incoming traffic decreases, you can remove some backend servers to reduce the cost.

If the load balancer is associated with an AS group, instances are automatically added to or removed from the load balancer.

You can only add servers in the same VPC as the load balancer. For details, see **Adding Backend Servers**.

#### Precautions

- It is recommended that you select backend servers running the same OS for easier management and maintenance.
- The load balancer checks the health of each server added to the associated backend server group if you have configured health check for the backend server group. If the backend server responds normally, the load balancer will consider it healthy. If the backend server does not respond normally, the load balancer will periodically check its health until the backend server is considered healthy.
- If a backend server is stopped or restarted, connections established with the server will be disconnected, and data being transmitted over these connections will be lost. To avoid this from happening, configure the retry function on the clients to prevent data loss.
- If you enable sticky sessions, traffic to backend servers may be unbalanced. If this happens, disable sticky sessions and check the requests received by each backend server.

#### **Constraints and Limitations**

• A maximum of 500 backend servers can be added to a backend server group.

• Inbound security group rules must be configured to allow traffic over the port of each backend server and health check port. For details, see **Security Group Rules**.

#### **Backend Server Weights**

You need to set a weight for each backend server in a backend server group to receive requests. The higher the weight you have configured for a backend server, the more requests the backend server receives.

You can set an integer from **0** to **100**. If you set the weight of a backend server to **0**, new requests will not be routed to this server.

Three load balancing algorithms allow you to set weights to backend servers, as shown in the following table. For more information about load balancing algorithms, see **Load Balancing Algorithms**.

| Load Balancing<br>Algorithm | Weight Setting                                                                                                    |
|-----------------------------|----------------------------------------------------------------------------------------------------|
| Weighted round<br>robin     | • If none of the backend servers have a weight of 0, the load balancer routes requests to backend servers based on their weights. Backend servers with higher weights receive proportionately more requests.                                                        |
|                             | <ul> <li>If two backend servers have the same weights, they<br/>receive the same number of requests.</li> </ul>                                                                                                    |
| Weighted least connections  | <ul> <li>If none of the backend servers have a weight of 0, the<br/>load balancer calculates the load of each backend server<br/>using the formula (Overhead = Number of current<br/>connections/Backend server weight).</li> </ul>                                 |
|                             | • The load balancer routes requests to the backend server with the lowest overhead.                                                                                                    |
| Source IP hash              | <ul> <li>If none of the backend servers have a weight of 0, requests from the same client are routed to the same backend server within a period of time.</li> <li>If the weight of a backend server is 0, no requests are routed to this backend server.</li> </ul> |

| Table 6-1 | Server we | iahts in   | different loa  | d halancing | algorithms  |
|-----------|-----------|------------|----------------|-------------|-------------|
|           | server we | IQUILS III | i unierent toa | u Datancing | algoritrins |

## 6.2 Security Group Rules

To ensure normal communications between the load balancer and backend servers, you need to check the security group rules and network ACL rules configured for the backend servers.

When backend servers receive requests from the load balancer, source IP addresses are translated into those in 100.125.0.0/16.

- Security group rules must allow traffic from the 100.125.0.0/16 to backend servers. For details about how to configure security group rules, see **Configuring Security Group Rules**.
- Network ACL rules are optional for subnets. If network ACL rules are configured for the backend subnet of the load balancer, the network ACL rules must allow traffic from the backend subnet of the load balancer to the backend servers. For details about how to configure these rules, see Configuring Network ACL Rules.

#### **NOTE**

If **Transfer Client IP Address** is enabled for the TCP or UDP listeners, network ACL rules and security group rules will not take effect. You can use access control to limit which IP addresses are allowed to access the listener. Learn how to configure **access control**.

#### **Constraints and Limitations**

- If health check is enabled for a backend server group, security group rules must allow traffic from the health check port over the health check protocol.
- If UDP is used for health check, there must be a rule that allows ICMP traffic. If there is no such rule, the health of the backend servers cannot be checked.

#### **Configuring Security Group Rules**

If you have no VPCs when creating a server, the system automatically creates one for you. Default security group rules allow only communications among the servers in the VPC. To ensure that the load balancer can communicate with these servers over both the frontend port and health check port, configure inbound rules for security groups containing these servers.

- 1. Log in to the management console.
- 2. In the upper left corner of the page, click  $^{\textcircled{0}}$  and select the desired region and project.
- 3. Under Compute, click Elastic Cloud Server.
- 4. On the **Elastic Cloud Server** page, click the name of the ECS that has been added to a backend server group.

The page providing details about the ECS is displayed.

- 5. Click **Security Groups**, locate the security group, and view security group rules.
- 6. Click the ID of a security group rule or **Modify Security Group Rule**. The security group details page is displayed.
- 7. On the **Inbound Rules** tab page, click **Add Rule**. Configure an inbound rule based on **Table 6-2**.

| Backend<br>Protocol | Policy | Protocol & Port                                                                     | Source IP<br>Address |
|---------------------|--------|-------------------------------------------------------------------------------------|----------------------|
| НТТР                | Allow  | Protocol: TCP                                                                       | 100.125.0.0/16       |
|                     |        | <b>Port</b> : the port<br>used by the<br>backend server<br>and health check<br>port |                      |
| ТСР                 | Allow  | Protocol: TCP                                                                       | 100.125.0.0/16       |
|                     |        | <b>Port</b> : health check port                                                     |                      |
| UDP                 | Allow  | Protocol: UDP<br>and ICMP                                                           | 100.125.0.0/16       |
|                     |        | <b>Port</b> : health check port                                                     |                      |

 Table 6-2 Security group rules

8. Click **OK**.

#### **Configuring Network ACL Rules**

To control traffic in and out of a subnet, you can associate a network ACL with the subnet. Network ACL rules control access to subnets and add an additional layer of defense to your subnets. Default network ACL rules reject all inbound and outbound traffic. If the subnet of a load balancer or associated backend servers has a network ACL associated, the load balancer cannot receive traffic from the Internet or route traffic to backend servers, and backend servers cannot receive traffic from and respond to the load balancer.

Configure an inbound network ACL rule to permit access from 100.125.0.0/16.

ELB translates the public IP addresses used to access backend servers into private IP addresses in 100.125.0.0/16. You cannot configure rules to prevent public IP addresses from accessing backend servers.

#### **NOTE**

Network ACL rules configured for the backend subnet of the load balancer will not restrict the traffic from the clients to the load balancer. If these rules are configured, the clients can directly access the load balancer. To control access to the load balancer, configure access control for all listeners added to the load balancer

For details, see Access Control.

- 1. Log in to the management console.
- 2. In the upper left corner of the page, click <sup>(2)</sup> and select the desired region and project.
- 3. Hover on in the upper left corner to display **Service List** and choose **Networking > Virtual Private Cloud**.

- 4. In the navigation pane on the left, choose **Access Control** > **Network ACLs**.
- 5. In the network ACL list, click the name of the network ACL to switch to the page showing its details.
- 6. On the **Inbound Rules** or **Outbound Rules** tab page, click **Add Rule** to add an inbound or outbound rule.
  - Action: Select Allow.
  - **Protocol**: The protocol must be the same as the backend protocol.
  - **Source**: Set it to **100.125.0.0/16**.
  - **Source Port Range**: Select a port range.
  - Destination: Enter a destination address allowed in this direction. The default value is 0.0.0/0, which indicates that traffic from all IP addresses is permitted.
  - **Destination Port Range**: Select a port range.
  - (Optional) **Description**: Describe the network ACL rule.
- 7. Click OK.

## 6.3 Managing Backend Servers

### 6.3.1 Adding Backend Servers

#### Scenario

You can add backend servers to a backend server group to process requests from clients.

When you use ELB to route requests, ensure that at least one backend server is running properly and can receive requests routed by the load balancer.

After a backend server is unbound from a load balancer, the backend server does not receive requests forwarded by the load balancer, but the backend server is disassociated from the load balancer. You can add the backend server to the backend server group again when traffic increases or the reliability needs to be enhanced.

#### **Constraints and Limitations**

Only servers in the same VPC as the load balancer can be added.

- 1. Log in to the management console.
- 2. In the upper left corner of the page, click  $\bigcirc$  and select the desired region and project.
- 3. Hover on in the upper left corner to display **Service List** and choose **Network > Elastic Load Balance**.
- 4. In the navigation pane on the left, choose **Elastic Load Balance** > **Backend Server Groups**.

- 1. On the **Backend Server Groups** page, click the name of the backend server group.
- 2. Switch to the **Backend Servers** tab page and click **Add** on the right.
- 3. Search for backend servers using specified keywords.
- 4. Specify the weights and ports for the backend servers, and click **Finish**. Backend server ports can be set in batches.

## 6.3.2 Viewing Backend Servers

#### Scenario

You can view backend servers that have been added to a backend server group, including their status, private IP addresses, health check results, weights, and ports.

#### Procedure

- 1. Log in to the management console.
- 2. In the upper left corner of the page, click 📀 and select the desired region and project.
- 3. Hover on in the upper left corner to display **Service List** and choose **Network > Elastic Load Balance**.
- 4. In the navigation pane on the left, choose **Elastic Load Balance** > **Backend Server Groups**.
- 5. On the **Backend Server Groups** page, click the name of the backend server group.
- 6. Switch to the **Backend Servers** tab page and click **Backend Servers**.
- 7. In the backend server list, view the backend servers.

## 6.3.3 Removing Backend Servers

#### Scenario

You can remove a backend server that is no longer needed from a backend server group.

Once a backend server is removed, it is disassociated from the load balancer and will no longer receive requests from the load balancer. The backend server still exists. You can add the backend server to the backend server group again when traffic increases or the reliability needs to be enhanced.

#### Notes

After the backend server is removed, requests are still routed to it. This is because a persistent connection is established between the load balancer and the backend server and requests are routed to this server until the TCP connection times out.

If no data is transmitted over this TCP connection after it times out, ELB disconnects the connection.

#### Procedure

- 1. Log in to the management console.
- 2. In the upper left corner of the page, click  $^{\textcircled{0}}$  and select the desired region and project.
- 3. Hover on in the upper left corner to display **Service List** and choose **Network > Elastic Load Balance**.
- 4. In the navigation pane on the left, choose **Elastic Load Balance** > **Backend Server Groups**.
- 5. On the **Backend Server Groups** page, click the name of the backend server group.
- 6. Switch to the **Backend Servers** tab page and click **Backend Servers**.
- 7. Select the backend servers you want to remove and click **Remove** above the backend server list.
- 8. In the displayed dialog box, click **Yes**.

## 6.3.4 Changing Backend Server Weights

#### Scenarios

You can change the weights specified for backend servers based on their capability to process requests.

#### **Constraints and Limitations**

- You can set an integer from **0** to **100**. If you set the weight of a backend server to **0**, new requests will not be routed to this server.
- The weights can only be specified when you select weighted round robin, weighted least connections, or source IP hash as the load balancing algorithm. For more information about load balancing algorithms, see **Backend Server Weights**.

- 1. Log in to the management console.
- 2. In the upper left corner of the page, click 📀 and select the desired region and project.
- 3. Hover on in the upper left corner to display **Service List** and choose **Network > Elastic Load Balance**.
- 4. In the navigation pane on the left, choose **Elastic Load Balance** > **Backend Server Groups**.
- 5. On the **Backend Server Groups** page, click the name of the backend server group.
- 6. Switch to the **Backend Servers** tab page and click **Backend Servers**.
- 7. Select the backend servers and click **Modify Weight** up above the backend server list.

- 8. In the displayed dialog box, modify weights as you need.
  - Changing the weight of a single backend server: Set the weight in the **Weight** column.
  - Changing the weights of multiple backend servers: Set the weight next to **Batch Modify Weights** and click **OK**.

#### **NOTE**

You can change the weights of multiple backend servers to  ${\bf 0}$  so that they will not receive requests from the load balancer.

9. Click OK.

# **7** Certificate

## 7.1 Introduction to Certificates

ELB supports two types of certificates. If you need an HTTPS listener, you need to bind a server certificate to it. To enable mutual authentication, you also need to bind a CA certificate to the listener.

- **Server certificate**: used for SSL handshake negotiations if an HTTPS listener is used. Both the certificate content and private key are required.
- **CA certificate**: issued by a certificate authority (CA) and used to verify the certificate issuer. If HTTPS mutual authentication is required, HTTPS connections can be established only when the client provides a certificate issued by a specific CA.

#### D NOTE

SSL Certificate Manager (SCM) allows you to purchase a certificate from Huawei Cloud or upload your own certificates for easier management.

#### Precautions

- A certificate can be used by multiple load balancers but only needs to be uploaded to each load balancer once.
- You must specify a domain name for an SNI certificate. The domain name must be the same as that in the certificate. An SNI certificate can have multiple domain names.
- For each certificate type, a listener can have only one certificate by default, but a certificate can be bound to more than one listener. If SNI is enabled for the listener, multiple server certificates can be bound.
- Only original certificates are supported. That is to say, you cannot encrypt your certificates.
- You can use self-signed certificates. However, note that self-signed certificates pose security risks. Therefore, it is recommended that you use certificates issued by third parties.
- ELB supports certificates only in PEM format. If you have a certificate in any other format, you must convert it to a PEM-encoded certificate.

• If a certificate has expired, you need to manually replace or delete it.

## 7.2 Certificate and Private Key Format

#### **Certificate Format**

You can copy and paste the certificate body to create a certificate or directly upload the certificate.

A certificate issued by the Root CA is unique, and no additional certificates are required. The configured site is considered trustable by access devices such as a browser.

The body of the server and CA certificates must meet the requirements as described below.

- The content starts with -----BEGIN CERTIFICATE----- and ends with -----END CERTIFICATE-----.
- Each row contains 64 characters except the last row.
- There are no empty rows.

The following is an example:

-----BEGIN CERTIFICATE-----MIIDIjCCAougAwIBAgIJALV96mEtVF4EMA0GCSqGSIb3DQEBBQUAMGoxCzAJBgNV BAYTAnh4MQswCQYDVQQIEwJ4eDELMAkGA1UEBxMCeHqxCzAJBqNVBAoTAnh4MQsw CQYDVQQLEwJ4eDELMAkGA1UEAxMCeHgxGjAYBgkqhkiG9w0BCQEWC3h4eEAxNjMu Y29tMB4XDTE3MTExMzAyMjYxM1oXDTIwMTExMjAyMjYxM1owajELMAkGA1UEBhMC eHgxCzAJBgNVBAgTAnh4MQswCQYDVQQHEwJ4eDELMAkGA1UEChMCeHgxCzAJBgNV BAsTAnh4MQswCQYDVQQDEwJ4eDEaMBqGCSqGSIb3DQEJARYLeHh4QDE2My5jb20w gZ8wDQYJKoZlhvcNAQEBBQADgY0AMIGJAoGBAMU832iM+d3FILgTWmpZBUoYcIWV cAAYE7FsZ9LNerOyjJpyi256oypdBvGs9JAUBN5WaFk81UQx29wAyNixX+bKa0DB WpUDqr84V1f9vdQc75v9WoujcnlKszzpV6qePPC7igJJpu4QOI362BrWzJCYQbg4 Uzo1KYBhLFxl0TovAgMBAAGjgc8wgcwwHQYDVR0OBBYEFMbTvDyvE2KsRy9zPq/J WOjovG+WMIGcBgNVHSMEgZQwgZGAFMbTvDyvE2KsRy9zPq/JWOjovG+WoW6kbDBq MQswCQYDVQQGEwJ4eDELMAkGA1UECBMCeHgxCzAJBgNVBAcTAnh4MQswCQYDVQQK EwJ4eDELMAkGA1UECxMCeHqxCzAJBqNVBAMTAnh4MRowGAYJKoZlhvcNAQkBFqt4 eHhAMTYzLmNvbYIJALV96mEtVF4EMAwGA1UdEwQFMAMBAf8wDQYJKoZIhvcNAQEF BQADgYEAASkC/1iwiALa2RU3YCxqZFEEsZZvQxikrDkDbFeoa6Tk49Fnb1f7FCW6 PTtY3HPWl5ygsMsSy0Fi3xp3jmulwzJhcQ3tcK5gC99HWp6Kw37RL8WoB8GWFU0Q 4tHLOjBIxkZROPRhH+zMIrqUexv6fsb3NWKhnlfh1Mj5wQE4Ldo= -----END CERTIFICATE---

#### **Private Key Format**

When creating a server certificate, you also need to upload the private key of the certificate. You can copy and paste the private key content or directly upload the private key in the required format.

Private keys must be unencrypted and meet the following requirements:

- The value must be in PEM format.
  - The content must start with -----BEGIN RSA PRIVATE KEY----- and end with -----END RSA PRIVATE KEY-----.
  - The content must start with -----BEGIN EC PRIVATE KEY----- and end with -----END EC PRIVATE KEY-----.
- There are no empty rows. Each row must contain 64 characters except the last row.

The following is an example:

-----BEGIN RSA PRIVATE KEY-----

MIICXQIBAAKBgQDFPN9ojPndxSC4E1pqWQVKGHCFIXAAGBOxbGfSzXqzsoyacotu eqMqXQbxrPSQFATeVmhZPNVEMdvcAMjYsV/mymtAwVqVA6q/OFdX/b3UHO+b/VqL o3J5SrM86Veqnjzwu4oCSabuEDiN+tga1syQmEG4OFM6NSmAYSxcZdE6LwIDAQAB AoGBAJvLzJCyIsCJcKHWL6onbSUtDtyFwPViD1QrVAtQYabF14g8CGUZG/9fgheu TXPtTDcvu7cZdUArvgYW3J9F9JBb2lmF3a44xfiAKdDhzr4DK/vQhvHPuuTeZA41 r2zp8Cu+Bp40pSxmoAOK3B0/peZAka01Ju7c7ZChDWrxleHZAkEA/6dcaWHotfGS eW5YLbSms3f0m0GH38nRI7oxyCW6yMIDkFHURVMBKW10hrcuGo8u0nTMi5IH9gRg 5bH8XcujlQJBAMWBQgzCHyoSeryD3TFieXIFzgDBw6Ve5hyMjUtjvgdVKoxRPvpO kclc39QHP6Dm2wrXXHEej+9RILxBZCVQNbMCQQC42i+Ut0nHvPuXN/UkXzomDHde h1ySsOAO4H+8Y6OSI87I3HUrByCQ7stX1z3L0HofjHqV9Koy9emGTFLZEzSdAkB7 Ei6cUKKmztkYe3rr+RcATEmwAw3tEJOHmrW5ErApVZkr2TzLMQZ7WZpIPzQRCYnY 2ZZLDuZWFFG3vW+wKKtAkAaQ5GNzbwkRLpXF1FZFuNF7erxypzstbUmU/31b7tS i5LmxTGKL/xRYtZEHjya4lkkkgt40q1MrUsgIYbFYMf2 -----END RSA PRIVATE KEY-----

## 7.3 Converting Certificate Formats

#### **Scenarios**

ELB supports certificates only in PEM format. If you have a certificate in any other format, you must convert it to a PEM-encoded certificate. There are some common methods for converting a certificate from any other format to PEM.

#### From DER to PEM

The DER format is usually used on a Java platform.

Run the following command to convert the certificate format:

openssl x509 -inform der -in certificate.cer -out certificate.pem

Run the following command to convert the private key format:

openssl rsa -inform DER -outform PEM -in privatekey.der -out privatekey.pem

#### From P7B to PEM

The P7B format is usually used by Windows Server and Tomcat.

Run the following command to convert the certificate format:

openssl pkcs7 -print\_certs -in incertificate.p7b -out outcertificate.cer

#### From PFX to PEM

The PFX format is usually used by Windows Server.

Run the following command to convert the certificate format:

openssl pkcs12 -in certname.pfx -nokeys -out cert.pem

Run the following command to convert the private key format:

openssl pkcs12 -in certname.pfx -nocerts -out key.pem -nodes

## 7.4 Adding, Modifying, or Deleting a Certificate

#### Scenarios

To enable authentication for securing data transmission over HTTPS, you can add certificates to your load balancers. You can also modify and delete certificates.

#### **NOTE**

- SSL Certificate Manager (SCM) allows you to purchase a certificate from Huawei Cloud or upload your own certificates for easier management.
- A certificate can be bound to only one type of load balancer. Ensure that you have selected the correct type.
- If you want to use the same certificate in two regions, you need to create one certificate in each region.

#### **Adding a Certificate**

- 1. Log in to the management console.
- 2. In the upper left corner of the page, click  $\bigcirc$  and select the desired region and project.
- 3. Hover on in the upper left corner to display **Service List** and choose **Network > Elastic Load Balance**.
- 4. In the navigation pane on the left, choose **Certificates**.
- 5. Click **Add Certificate**. In the **Add Certificate** dialog box, configure the parameters.
  - Certificate Name
  - Certificate Type
    - Server certificate: used for SSL handshake negotiations if an HTTPS listener is used. Both the certificate content and private key are required.
    - CA certificate: issued by a certificate authority (CA) and used to verify the certificate issuer. If HTTPS mutual authentication is required, HTTPS connections can be established only when the client provides a certificate issued by a specific CA.
  - Enterprise Project
  - Certificate Content: The content must be in PEM format. This parameter is mandatory when Certificate Type is set to Server certificate or CA certificate.

Click **Upload** and select the certificate to be uploaded. Ensure that your browser is of the latest version.

The format of the certificate body is as follows:

-----BEGIN CERTIFICATE-----Base64–encoded certificate -----END CERTIFICATE-----  Private Key: This parameter is mandatory when Certificate Type is set to Server certificate.

Click **Upload** and select the private key to be uploaded. Ensure that your browser is of the latest version.

The value must be an unencrypted private key. The private key must be in PEM format. The format is as follows: -----BEGIN PRIVATE KEY-----[key]

-----END PRIVATE KEY-----

#### 🛄 NOTE

If there is a certificate chain, you need to configure the certificates in the following sequence: sub-certificate (server certificate), intermediate certificate, and root certificate. If the root certificate has been preset on the server and is not contained in the issued certificates, first configure the sub-certificate (server certificate) and then the intermediate certificate.

For example, if a CA issued a private key **private.key** and two certificates: a sub-certificate (server certificate) **server.cer** and an intermediate certificate **mid.crt**, paste the content of **server.cer** in the **Certificate** text box, press **Enter**, then paste the content of **mid.crt** in the **Certificate** text box, and paste the content of **private.key** in the **Private Key** text box to make the entire certificate chain take effect. The format of the certificate body in a certificate chain is as follows:

Certificate body -----BEGIN CERTIFICATE-----Content of the server certificate server.cer -----END CERTIFICATE----------BEGIN CERTIFICATE-----Content of the intermediate certificate mid.crt -----END CERTIFICATE-----

Private key -----BEGIN PRIVATE KEY-----Content of the private key **private.key** -----END PRIVATE KEY-----

#### Domain Name

If the created certificate will be used for SNI, you need to specify a domain name for each certificate, and the domain name must be the same as that in the certificate.

- Description
- 6. Click **OK**.

#### Modifying a Certificate

- 1. Log in to the management console.
- 2. In the upper left corner of the page, click  $^{\textcircled{0}}$  and select the desired region and project.
- 3. Hover on in the upper left corner to display **Service List** and choose **Network > Elastic Load Balance**.
- 4. In the navigation pane on the left, choose **Certificates**.
- 5. Locate the certificate and click **Modify** in the **Operation** column.

- 6. Modify the parameters as required.
- 7. Confirm the information and click **OK**.

#### **Deleting a Certificate**

Only certificates that are not in use can be deleted.

- 1. Log in to the management console.
- 2. In the upper left corner of the page, click  $\bigcirc$  and select the desired region and project.
- 3. Hover on in the upper left corner to display **Service List** and choose **Network > Elastic Load Balance**.
- 4. In the navigation pane on the left, choose **Certificates**.
- 5. Locate the certificate and click **Delete** in the **Operation** column.
- 6. Click Yes.

## 7.5 Replacing the Certificate Bound to a Listener

#### Scenarios

You need to bind a certificate when you add an HTTPS listener to a load balancer. If the certificate used by a listener has expired or needs to be replaced due to other reasons, you can replace the certificate on the **Listeners** tab page.

If the certificate is also used by other services such as WAF, replace the certificate on all these services to prevent service unavailability.

Replacing certificates and private keys does not affect your applications.

#### Prerequisites

You have created a certificate by following the instructions in Adding a Certificate.

#### Binding a Certificate

You can bind certificates when you add an HTTPS listener. For details, see Adding an HTTPS Listener.

#### **Replacing a Certificate**

- 1. Log in to the management console.
- 2. In the upper left corner of the page, click  $\bigcirc$  and select the desired region and project.
- 3. Hover on in the upper left corner to display **Service List** and choose **Network > Elastic Load Balance**.

- 4. Locate the load balancer and click its name.
- 5. Click the **Listeners** tab, locate the listener, and click **Edit** in **Operation** column.
- 6. Select a server certificate.
- 7. Click **OK** in the **Edit** dialog box.

## 7.6 Replacing the Certificate Bound to Different Listeners

#### Scenario

If the certificate that is bound to different listeners has expired or needs to be replaced due to other reasons, you can replace the certificate by modifying it on the **Certificates** page.

#### **NOTE**

Replacing the certificate and private keys does not affect your applications.

#### Constraints

- Only HTTPS listeners require certificates.
- The new certificate takes effect immediately. The previous certificate is used for established connections, and the new one is used for new connections.
- SSL Certificate Manager (SCM) allows you to purchase a certificate from Huawei Cloud or upload your own certificates for easier management.

#### Modifying a Certificate

- 1. Log in to the management console.
- 2. In the upper left corner of the page, click 💿 and select the desired region and project.
- 3. Hover on in the upper left corner to display **Service List** and choose **Network > Elastic Load Balance**.
- 4. In the navigation pane on the left, choose **Certificates**.
- 5. Locate the certificate and click **Modify** in the **Operation** column.
- 6. Modify the parameters as required.
- 7. Confirm the information and click **OK**.

## 7.7 Querying Listeners by Certificate

#### **Scenarios**

You need to quickly view details of the listeners to which a certificate is bound.

#### Procedure

- 1. Log in to the management console.
- 2. In the upper left corner of the page, click  $\bigcirc$  and select the desired region and project.
- 3. Hover on in the upper left corner to display **Service List** and choose **Network > Elastic Load Balance**.
- 4. In the navigation pane on the left, choose **Certificates**.
- 5. In the certificate list, click the listener name in the **Listener (Frontend Protocol/Port)** column to view its details.

If there are more than 5 listeners, no listener is displayed in the **Listener** (Frontend Protocol/Port) column. Click View All. On the displayed page, click Listeners, locate the listener, and click its name to view it details.

# **8** Access Control

## 8.1 Access Control

Access control allows you to add a whitelist or blacklist to specify IP addresses that are allowed or denied to access a listener. A whitelist allows specified IP addresses to access the listener, while a blacklist denies access from specified IP addresses.

#### NOTICE

- Adding the whitelist or blacklist may cause risks.
  - Once the whitelist is set, only the IP addresses specified in the whitelist can access the listener.
  - Once the blacklist is set, the IP addresses specified in the blacklist cannot access the listener.
- Whitelists and blacklists do not conflict with inbound security group rules. Whitelists define the IP addresses that are allowed to access the listeners, while blacklists specify IP addresses that are denied to access the listeners. Inbound security group rules control access to backend servers by specifying the protocol, ports, and IP addresses.
- Access control does not restrict the ping command. You can still ping backend servers from the restricted IP addresses.
- Access control policies only take effect for new connections, but not for connections that have been established. If a whitelist is configured for a listener but IP addresses that are not in the whitelist can access the backend server associated with the listener, one possible reason is that a persistent connection is established between the client and the backend server. To deny IP addresses that are not in the whitelist from accessing the listener, the persistent connection between the client and the backend server needs to be disconnected.

#### **Configuring Access Control**

- 1. Log in to the management console.
- 2. In the upper left corner of the page, click  $\bigcirc$  and select the desired region and project.
- 3. Hover on in the upper left corner to display **Service List** and choose **Network > Elastic Load Balance**.
- 4. Locate the load balancer and click its name.
- 5. You can configure access control for a listener in either of the following ways:
  - On the **Listeners** page, locate the listener and click **Configure** in the **Access Control** column.
  - Click the name of the target listener. On the Summary page, click
     Configure on the right of Access Control.
- 6. In the displayed **Configure Access Control** dialog box, configure parameters as shown in **Table 8-1**.

 Table 8-1
 Parameter description

| Parameter        | Description                                                                                                    | Example Value |  |
|------------------|----------------------------------------------------------------------------------------------------|---------------|--|
| Access Control   | Specifies how access to<br>the listener is<br>controlled. Three<br>options are available:<br>• All IP addresses: All                                                                                  | Blacklist     |  |
|                  | access the listener.                                                                                                    |               |  |
|                  | • Whitelist: Only IP<br>addresses in the IP<br>address group can<br>access the listener.                                                                                                    |               |  |
|                  | • Blacklist: IP<br>addresses in the IP<br>address group are<br>not allowed to<br>access the listener.                                                                                                 |               |  |
| IP Address Group | Specifies the IP address<br>group associated with a<br>whitelist or blacklist. If<br>there is no IP address<br>group, create one first.<br>For more information,<br>see IP Address Group<br>Overview. | ipGroup-b2    |  |

| Parameter      | Description                                                                                                    | Example Value |
|----------------|----------------------------------------------------------------------------------------------------|---------------|
| Access Control | If you have set Access<br>Control to Whitelist or<br>Blacklist, you can<br>enable or disable<br>access control.    | N/A           |
|                | <ul> <li>Only after you<br/>enable access<br/>control, the whitelist<br/>or blacklist takes<br/>effect.</li> </ul> |               |
|                | <ul> <li>If you disable access<br/>control, the whitelist<br/>or blacklist does not<br/>take effect.</li> </ul>    |               |

7. Click OK.

## 8.2 Managing IP Address Groups

## 8.2.1 Creating an IP Address Group

#### **IP Address Group Overview**

An IP address group is a collection of IP addresses that you can use to manage IP addresses with the same security requirements or whose security requirements change frequently.

ELB allows you to use a whitelist or blacklist for access control. If you want to configure an **access control** policy, you must select an IP address group.

- Whitelist: Only IP addresses in the IP address group can access the listener. If the IP address group does not contain any IP address and you have selected whitelist for access control, no IP addresses can access the listener.
- **Blacklist**: IP addresses in the IP address group are denied to access the listener. If the IP address group does not contain any IP address and you have selected blacklist for access control, all IP addresses can access the listener.

#### Constraints

- By default, you can create a maximum of 50 IP address groups.
- An IP address group can be associated with a maximum of 50 listeners.

- 1. Log in to the management console.
- 2. In the upper left corner of the page, click <sup>(2)</sup> and select the desired region and project.

3.

Hover on — in the upper left corner to display **Service List** and choose **Network > Elastic Load Balance**.

- 4. In the navigation pane on the left, choose **Elastic Load Balance** > **IP Address Groups**.
- 5. On the displayed page, click **Create IP Address Group**.
- 6. Configure the parameters based on **Table 8-2**.

| Parameter             | Description                                                                                                    | Example Value                 |
|-----------------------|----------------------------------------------------------------------------------------------------|-------------------------------|
| Name                  | Specifies the name of the IP address group.                                                                                                    | ipGroup-01                    |
| Enterprise<br>Project | Specifies an enterprise project by<br>which cloud resources and<br>members are centrally managed.<br>For details, see the Enterprise<br>Management User Guide.                                                                                                    | -                             |
| IP<br>Addresses       | <ul> <li>Specifies IPv4 or IPv6 IP addresses<br/>or CIDR blocks that are added to<br/>the whitelist or blacklist for access<br/>control.</li> <li>Each line must contain an IP<br/>address or a CIDR block and end<br/>with a line break.</li> <li>Each IP address or CIDR block<br/>can include a description with a<br/>vertical bar ( ) separated, for<br/>example, 192.168.10.10   ECS01.<br/>The description is 0 to 255<br/>characters long and cannot<br/>contain angle brackets (&lt;&gt;).</li> <li>You can add a maximum of 300<br/>IP addresses or CIDR blocks in<br/>each IP address group</li> </ul> | 10.168.2.24<br>10.168.16.0/24 |
| Description           | Provides supplementary information about the IP address group.                                                                                                    | -                             |

 Table 8-2 Parameters required for creating an IP address group

7. Click **OK**.

## 8.2.2 Viewing the Details of an IP Address Group

#### Scenarios

This section describes how you can view information about an IP address group, including:

- Name, ID, and creation time
- IP addresses and CIDR blocks
- Associated listeners

#### Procedure

- 1. Log in to the management console.
- 2. In the upper left corner of the page, click  $\bigcirc$  and select the desired region and project.
- 3. Hover on in the upper left corner to display **Service List** and choose **Network > Elastic Load Balance**.
- 4. In the navigation pane on the left, choose **Elastic Load Balance** > **IP Address Groups**.
- 5. On the **IP Address Groups** page, click the name of the target address group.
- 6. Viewing basic information about an IP address group.
  - a. On the IP Addresses tab, view the IP addresses.
  - b. On the **Associated Listeners** tab, view the listeners associated with the IP address group.

## 8.2.3 Managing IP Addresses in an IP Address Group

After an IP address group is created, you can manage the IP addresses in an IP address group as required:

- Adding IP Addresses
- Changing IP Addresses
- Deleting an IP Address

#### Constraints

The IP addresses can be in the following formats:

- Each line must contain an IP address or a CIDR block and end with a line break.
- Each IP address or CIDR block can include a description with a vertical bar (|) separated, for example, 192.168.10.10 | ECS01. The description is 0 to 255 characters long and cannot contain angle brackets (<>).
- You can add a maximum of 300 IP addresses or CIDR blocks in each IP address group.

#### Adding IP Addresses

After an IP address group is created, you can add IP addresses to an IP address group.

- 1. Log in to the management console.
- 2. In the upper left corner of the page, click  $\bigcirc$  and select the desired region and project.

3. Hover on — in the upper left corner to display **Service List** and choose **Network > Elastic Load Balance**.

- 4. In the navigation pane on the left, choose **Elastic Load Balance** > **IP Address Groups**.
- 5. On the **IP Address Groups** page, click the name of the target address group.
- 6. In the lower part of the displayed page, choose **IP Addresses** tab and click **Add IP Addresses**.
- 7. On the Add IP Addresses page, add IP addresses.
- 8. Click OK.

#### **Changing IP Addresses**

You can perform the following steps to change all IP addresses in an IP address group:

- 1. Log in to the management console.
- 2. In the upper left corner of the page, click  $\bigcirc$  and select the desired region and project.
- 3. Hover on in the upper left corner to display **Service List** and choose **Network > Elastic Load Balance**.
- 4. In the navigation pane on the left, choose **Elastic Load Balance** > **IP Address Groups**.
- 5. On the IP Address Groups page, you can:
  - a. Modify the basic information and change IP addresses of an IP address group:
    - i. Locate the target address group, click **Modify** in the **Operation** column.
    - ii. You can modify the name and description of an IP address group, and change all its IP addresses.
    - iii. Click **OK**.
  - b. Only change IP addresses:
    - i. Click the name of the target IP address group.
    - ii. In the lower part of the displayed page, choose **IP Addresses** tab and click **Change IP Address**.
    - iii. Change IP addresses as you needed.
    - iv. Click OK.

#### **Deleting an IP Address**

If you want to delete IP addresses in batches from an IP address group, see **Changing IP Addresses**.

To delete an IP address from an IP address group, perform the following operations:

- 1. Log in to the management console.
- 2. In the upper left corner of the page, click 💿 and select the desired region and project.
- 3. Hover on in the upper left corner to display **Service List** and choose **Network > Elastic Load Balance**.
- 4. In the navigation pane on the left, choose **Elastic Load Balance** > **IP Address Groups**.
- 5. On the **IP Address Groups** page, click the name of the target address group.
- 6. In the IP address list, locate the IP address you want to delete and click **Delete** in the **Operation** column.

A confirmation dialog box is displayed.

7. Confirm the information and click **Yes**.

## 8.2.4 Deleting an IP Address Group

#### Scenarios

If you no longer need an IP address group, you can delete it. This section describes how you can delete an IP address group.

#### Constraints

An IP address group that has been used for controlling access to a listener cannot be deleted. You can view the listeners associated with an IP address group by referring to **Viewing the Details of an IP Address Group**. For details about how to disassociate an IP address group from a listener, see **Configuring Access Control**.

- 1. Log in to the management console.
- 2. In the upper left corner of the page, click 📀 and select the desired region and project.
- 3. Hover on in the upper left corner to display **Service List** and choose **Network > Elastic Load Balance**.
- 4. In the navigation pane on the left, choose **Elastic Load Balance** > **IP Address Groups**.
- 5. On the **IP Address Groups** page, locate the IP address group, and click **Delete** in the **Operation** column.
- 6. Click Yes.
### **9** TLS Security Policy

#### Scenarios

When you add HTTPS listeners, you can select appropriate security policies to improve security. A security policy is a combination of TLS protocols of different versions and supported cipher suites.

You can select the default security policy or create a custom policy. For details, see **Creating a Custom Security Policy**.

#### Adding a Security Policy

- 1. Log in to the management console.
- 2. In the upper left corner of the page, click  $^{\textcircled{0}}$  and select the desired region and project.
- 3. Hover on in the upper left corner to display **Service List** and choose **Network > Elastic Load Balance**.
- 4. Locate the load balancer and click its name.
- 5. Under Listeners, click Add Listener.
- 6. In the Add Listener dialog box, set Frontend Protocol to HTTPS.
- Expand Advanced Settings and select a security policy.
   Table 9-1 shows the default security policies.

| Security<br>Policy | Descript<br>ion                                                                                                    | TLS<br>Versions                                                | Cipher Suites                                                                                                    |
|--------------------|----------------------------------------------------------------------------------------------------|----------------------------------------------------------------|----------------------------------------------------------------------------------------------------|
| TLS-1-0<br>TLS-1-1 | TLS 1.0,<br>TLS 1.1,<br>and TLS<br>1.2 and<br>support<br>ed<br>cipher<br>suites<br>(high<br>compati<br>bility<br>and<br>moderat<br>e<br>security)<br>TLS 1.1<br>and TLS<br>1.2 and<br>support<br>ed<br>cipher<br>suites<br>(moderat<br>te<br>compati<br>bility<br>and | TLS 1.2<br>TLS 1.1<br>TLS 1.0<br>TLS 1.2<br>TLS 1.2<br>TLS 1.1 | <ul> <li>ECDHE-RSA-AES256-GCM-<br/>SHA384</li> <li>ECDHE-RSA-AES128-GCM-<br/>SHA256</li> <li>ECDHE-ECDSA-AES256-GCM-<br/>SHA384</li> <li>ECDHE-ECDSA-AES128-GCM-<br/>SHA256</li> <li>AES128-GCM-SHA256</li> <li>AES256-GCM-SHA384</li> <li>ECDHE-ECDSA-AES128-SHA256</li> <li>ECDHE-RSA-AES128-SHA256</li> <li>AES128-SHA256</li> <li>AES256-SHA256</li> <li>ECDHE-ECDSA-AES256-SHA384</li> <li>ECDHE-RSA-AES128-SHA384</li> <li>ECDHE-RSA-AES128-SHA384</li> <li>ECDHE-RSA-AES256-SHA384</li> <li>ECDHE-RSA-AES128-SHA</li> <li>ECDHE-RSA-AES128-SHA</li> <li>ECDHE-RSA-AES256-SHA384</li> <li>ECDHE-RSA-AES128-SHA</li> <li>ECDHE-RSA-AES128-SHA</li> <li>ECDHE-RSA-AES256-SHA</li> <li>ECDHE-RSA-AES256-SHA</li> <li>AES128-SHA</li> <li>AES128-SHA</li> <li>AES128-SHA</li> <li>AES128-SHA</li> </ul> |
| TLS-1-2            | TLS 1.2<br>and<br>support<br>ed<br>cipher<br>suites<br>(modera<br>te<br>compati<br>bility<br>and<br>high<br>security)                                                                                                    | TLS 1.2                                                        |                                                                                                    |

 Table 9-1 Default security policies

| Security<br>Policy | Descript<br>ion   | TLS<br>Versions | Cipher Suites                                          |                           |  |   |                                                        |
|--------------------|-------------------|-----------------|--------------------------------------------------------|---------------------------|--|---|--------------------------------------------------------|
| TLS-1-2-<br>Strict | Strict<br>TLS 1.2 | TLS 1.2         | • ECDHE-RSA-AES256-GCM-<br>SHA384                      |                           |  |   |                                                        |
|                    | and<br>support    |                 | <ul> <li>ECDHE-RSA-AES128-GCM-<br/>SHA256</li> </ul>   |                           |  |   |                                                        |
|                    | cipher<br>suites  |                 | <ul> <li>ECDHE-ECDSA-AES256-GCM-<br/>SHA384</li> </ul> |                           |  |   |                                                        |
|                    | (low<br>compati   | (low<br>compati | (low<br>compati                                        | (low<br>compati           |  | i | <ul> <li>ECDHE-ECDSA-AES128-GCM-<br/>SHA256</li> </ul> |
|                    | bility            |                 | AES128-GCM-SHA256                                      |                           |  |   |                                                        |
|                    | ultra-            |                 | • AES256-GCM-SHA384                                    |                           |  |   |                                                        |
|                    | high              |                 |                                                        | ECDHE-ECDSA-AES128-SHA256 |  |   |                                                        |
|                    | security)         |                 | • ECDHE-RSA-AES128-SHA256                              |                           |  |   |                                                        |
|                    |                   |                 | • AES128-SHA256                                        |                           |  |   |                                                        |
|                    |                   |                 | • AES256-SHA256                                        |                           |  |   |                                                        |
|                    |                   |                 | • ECDHE-ECDSA-AES256-SHA384                            |                           |  |   |                                                        |
|                    |                   |                 | • ECDHE-RSA-AES256-SHA384                              |                           |  |   |                                                        |

| Security             | Descript                                                                                                    | TLS                                      | Cipher Suites                                                                                                    |
|----------------------|----------------------------------------------------------------------------------------------------|------------------------------------------|----------------------------------------------------------------------------------------------------|
| Policy               | ion                                                                                                    | Versions                                 |                                                                                                    |
| TLS-1-0-<br>WITH-1-3 | TLS 1.0<br>and<br>later,<br>and<br>support<br>ed<br>cipher<br>suites<br>(ultra-<br>high<br>compati<br>bility<br>and low<br>security) | TLS 1.3<br>TLS 1.2<br>TLS 1.1<br>TLS 1.0 | <ul> <li>ECDHE-RSA-AES256-GCM-SHA384</li> <li>ECDHE-RSA-AES128-GCM-SHA256</li> <li>ECDHE-ECDSA-AES256-GCM-SHA384</li> <li>ECDHE-ECDSA-AES128-GCM-SHA256</li> <li>AES128-GCM-SHA256</li> <li>AES256-GCM-SHA384</li> <li>ECDHE-ECDSA-AES128-SHA256</li> <li>ECDHE-RSA-AES128-SHA256</li> <li>AES128-SHA256</li> <li>AES256-SHA256</li> <li>ECDHE-RSA-AES256-SHA384</li> <li>ECDHE-RSA-AES128-SHA</li> <li>ECDHE-RSA-AES128-SHA</li> <li>ECDHE-RSA-AES128-SHA</li> <li>ECDHE-RSA-AES256-SHA384</li> <li>ECDHE-RSA-AES256-SHA</li> <li>ECDHE-RSA-AES256-SHA</li> <li>ECDHE-RSA-AES256-SHA</li> <li>ECDHE-RSA-AES256-SHA</li> <li>AES128-SHA</li> <li>AES128-SHA</li> <li>AES128-SHA</li> <li>AES128-SHA</li> <li>AES256-SHA</li> <li>TLS_AES_128_GCM_SHA256</li> <li>TLS_AES_128_CCM_SHA256</li> <li>TLS_AES_128_CCM_SHA256</li> <li>TLS_AES_128_CCM_SHA256</li> <li>TLS_AES_128_CCM_SHA256</li> <li>TLS_AES_128_CCM_SHA256</li> <li>TLS_AES_128_CCM_SHA256</li> <li>TLS_AES_128_CCM_SHA256</li> </ul> |

| Security<br>Policy      | Descript<br>ion             | TLS<br>Versions    | Cipher Suites                                          |
|-------------------------|-----------------------------|--------------------|--------------------------------------------------------|
| TLS-1-2-FS-<br>WITH-1-3 | TLS 1.2<br>and              | TLS 1.3<br>TLS 1.2 | • ECDHE-RSA-AES256-GCM-<br>SHA384                      |
|                         | later,<br>and               |                    | <ul> <li>ECDHE-RSA-AES128-GCM-<br/>SHA256</li> </ul>   |
|                         | ed<br>forward               |                    | <ul> <li>ECDHE-ECDSA-AES256-GCM-<br/>SHA384</li> </ul> |
|                         | secrecy                     |                    | <ul> <li>ECDHE-ECDSA-AES128-GCM-<br/>SHA256</li> </ul> |
|                         | suites                      |                    | ECDHE-ECDSA-AES128-SHA256                              |
|                         | compati                     |                    | ECDHE-RSA-AES128-SHA256                                |
|                         | bility                      |                    | ECDHE-ECDSA-AES256-SHA384                              |
|                         | and                         |                    | ECDHE-RSA-AES256-SHA384                                |
|                         | high                        |                    | <ul> <li>TLS_AES_128_GCM_SHA256</li> </ul>             |
|                         | security)                   |                    | <ul> <li>TLS_AES_256_GCM_SHA384</li> </ul>             |
|                         |                             |                    | • TLS_CHACHA20_POLY1305_SHA2<br>56                     |
|                         |                             |                    | <ul> <li>TLS_AES_128_CCM_SHA256</li> </ul>             |
|                         |                             |                    | <ul> <li>TLS_AES_128_CCM_8_SHA256</li> </ul>           |
| TLS-1-2-FS<br>(for      | TLS 1.2<br>and              | TLS 1.2            | ECDHE-RSA-AES256-GCM-<br>SHA384                        |
| dedicated<br>load       | support<br>ed               |                    | <ul> <li>ECDHE-RSA-AES128-GCM-<br/>SHA256</li> </ul>   |
| balancers)              | secrecy                     |                    | <ul> <li>ECDHE-ECDSA-AES256-GCM-<br/>SHA384</li> </ul> |
|                         | suites<br>(modera           |                    | <ul> <li>ECDHE-ECDSA-AES128-GCM-<br/>SHA256</li> </ul> |
|                         | te                          |                    | ECDHE-ECDSA-AES128-SHA256                              |
|                         | compati<br>  bility         |                    | ECDHE-RSA-AES128-SHA256                                |
|                         | and                         |                    | ECDHE-ECDSA-AES256-SHA384                              |
|                         | ultra-<br>high<br>security) |                    | • ECDHE-RSA-AES256-SHA384                              |

| Security                                                      | Descript                                                                                                    | TLS      | Cipher Suites                                                                                                    |
|---------------------------------------------------------------|----------------------------------------------------------------------------------------------------|----------|----------------------------------------------------------------------------------------------------|
| Policy                                                        | ion                                                                                                    | Versions |                                                                                                    |
| tls-1-2-<br>strict-no-cbc<br>(dedicated<br>load<br>balancers) | TLS 1.2<br>and<br>support<br>ed<br>cipher<br>suites<br>that<br>exclude<br>CBC<br>encrypti<br>on<br>algorith<br>m (low<br>compati<br>bility<br>and<br>ultra-<br>high<br>security) | TLS 1.2  | <ul> <li>ECDHE-ECDSA-AES256-GCM-<br/>SHA384</li> <li>ECDHE-ECDSA-AES128-GCM-<br/>SHA256</li> <li>ECDHE-RSA-AES256-GCM-<br/>SHA384</li> <li>ECDHE-RSA-AES128-GCM-<br/>SHA256</li> </ul> |

#### 

- This table lists the cipher suites supported by ELB. Generally, clients also support multiple cipher suites. In actual use, the intersection of the cipher suites supported by ELB and those supported by clients is used, and the cipher suites supported by ELB take precedence.
- 8. Click OK.

#### **Differences Between Security Policies**

 Table 9-2 Differences between the security policies

| Security Policy | TLS-<br>1-0 | TLS-<br>1-1 | TLS-<br>1-2  | TLS-<br>1-2-<br>Stric<br>t | TLS-1<br>-0-<br>WITH<br>-1-3 | TLS-1-<br>2-FS-<br>WITH-<br>1-3 | TLS-1-<br>2-FS |
|-----------------|-------------|-------------|--------------|----------------------------|------------------------------|---------------------------------|----------------|
| TLS versions    |             |             |              | -                          | -                            | -                               |                |
| TLS 1.3         | -           | -           | -            | -                          | √                            | $\checkmark$                    | $\checkmark$   |
| TLS 1.2         | √           | √           | $\checkmark$ | $\checkmark$               | √                            | $\checkmark$                    | $\checkmark$   |
| TLS 1.1         | √           | √           | -            | -                          | √                            | -                               | -              |
| TLS 1.0         | √           | -           | -            | -                          | √                            | -                               | -              |
| Cipher suite    |             |             |              |                            |                              |                                 |                |

| Security Policy                   | TLS-<br>1-0  | TLS-<br>1-1  | TLS-<br>1-2  | TLS-<br>1-2-<br>Stric<br>t | TLS-1<br>-0-<br>WITH<br>-1-3 | TLS-1-<br>2-FS-<br>WITH-<br>1-3 | TLS-1-<br>2-FS |
|-----------------------------------|--------------|--------------|--------------|----------------------------|------------------------------|---------------------------------|----------------|
| EDHE-RSA-AES128-<br>GCM-SHA256    | √            | $\checkmark$ | $\checkmark$ | √                          | -                            | -                               | -              |
| ECDHE-RSA-AES256-<br>GCM-SHA384   | √            | $\checkmark$ | $\checkmark$ | √                          | $\checkmark$                 | √                               | $\checkmark$   |
| ECDHE-RSA-AES128-<br>SHA256       | $\checkmark$ | $\checkmark$ | $\checkmark$ | √                          | $\checkmark$                 | $\checkmark$                    | $\checkmark$   |
| ECDHE-RSA-AES256-<br>SHA384       | √            | √            | √            | √                          | $\checkmark$                 | √                               | $\checkmark$   |
| AES128-GCM-SHA256                 | $\checkmark$ | $\checkmark$ | $\checkmark$ | $\checkmark$               | $\checkmark$                 | -                               | -              |
| AES256-GCM-SHA384                 | $\checkmark$ | $\checkmark$ | $\checkmark$ | $\checkmark$               | $\checkmark$                 | -                               | -              |
| AES128-SHA256                     | $\checkmark$ | $\checkmark$ | $\checkmark$ | $\checkmark$               | $\checkmark$                 | -                               | -              |
| AES256-SHA256                     | $\checkmark$ | $\checkmark$ | $\checkmark$ | $\checkmark$               | $\checkmark$                 | -                               | -              |
| ECDHE-RSA-AES128-<br>SHA          | √            | $\checkmark$ | ~            | -                          | $\checkmark$                 | -                               | -              |
| ECDHE-RSA-AES256-<br>SHA          | √            | $\checkmark$ | ~            | -                          | $\checkmark$                 | -                               | -              |
| AES128-SHA                        | $\checkmark$ | $\checkmark$ | $\checkmark$ | -                          | $\checkmark$                 | -                               | -              |
| AES256-SHA                        | $\checkmark$ | $\checkmark$ | $\checkmark$ | -                          | $\checkmark$                 | -                               | -              |
| ECDHE-ECDSA-<br>AES128-GCM-SHA256 | √            | $\checkmark$ | ~            | ~                          | $\checkmark$                 | $\checkmark$                    | $\checkmark$   |
| ECDHE-ECDSA-<br>AES128-SHA256     | √            | $\checkmark$ | ~            | ~                          | $\checkmark$                 | $\checkmark$                    | $\checkmark$   |
| ECDHE-ECDSA-<br>AES128-SHA        | $\checkmark$ | √            | √            | -                          | $\checkmark$                 | -                               | -              |
| ECDHE-ECDSA-<br>AES256-GCM-SHA384 | $\checkmark$ | √            | √            | √                          | $\checkmark$                 | $\checkmark$                    | $\checkmark$   |
| ECDHE-ECDSA-<br>AES256-SHA384     | $\checkmark$ | $\checkmark$ | √            | √                          | $\checkmark$                 | $\checkmark$                    | $\checkmark$   |
| ECDHE-ECDSA-<br>AES256-SHA        | $\checkmark$ | $\checkmark$ | $\checkmark$ | -                          | $\checkmark$                 | -                               | -              |
| ECDHE-RSA-AES128-<br>GCM-SHA256   | -            | -            | -            | -                          | $\checkmark$                 | $\checkmark$                    | $\checkmark$   |
| TLS_AES_256_GCM_S<br>HA384        | -            | -            | -            | -                          | $\checkmark$                 | $\checkmark$                    | $\checkmark$   |

| Security Policy                  | TLS-<br>1-0 | TLS-<br>1-1 | TLS-<br>1-2 | TLS-<br>1-2-<br>Stric<br>t | TLS-1<br>-0-<br>WITH<br>-1-3 | TLS-1-<br>2-FS-<br>WITH-<br>1-3 | TLS-1-<br>2-FS |
|----------------------------------|-------------|-------------|-------------|----------------------------|------------------------------|---------------------------------|----------------|
| TLS_CHACHA20_POLY<br>1305_SHA256 | -           | -           | -           | -                          | √                            | $\checkmark$                    | √              |
| TLS_AES_128_GCM_S<br>HA256       | -           | -           | -           | -                          | √                            | $\checkmark$                    | $\checkmark$   |
| TLS_AES_128_CCM_8_<br>SHA256     | -           | -           | -           | -                          | √                            | $\checkmark$                    | √              |
| TLS_AES_128_CCM_S<br>HA256       | -           | -           | -           | -                          | √                            | $\checkmark$                    | $\checkmark$   |

#### Creating a Custom Security Policy

- 1. Log in to the management console.
- 2. In the upper left corner of the page, click <sup>(2)</sup> and select the desired region and project.
- 3. Hover on in the upper left corner to display **Service List** and choose **Network > Elastic Load Balance**.
- 4. In the navigation pane on the left, choose **TLS Security Policies**.
- 5. On the displayed page, click **Create Custom Security Policy** in the upper right corner.
- 6. Configure the parameters based on Table 9-3.

 Table 9-3 Custom security policy parameters

| Parameter    | Description                                                                                                    | Example<br>Value |
|--------------|----------------------------------------------------------------------------------------------------|------------------|
| Name         | Specifies the name of the custom security policy.                                                                                                    | tls-test         |
| TLS Version  | <ul> <li>Specifies the TLS version supported by the custom security policy. You can select multiple versions:</li> <li>TLS 1.0</li> <li>TLS 1.1</li> <li>TLS 1.2</li> <li>TLS 1.3</li> </ul> | -                |
| Cipher Suite | Specifies the cipher suites that match the selected TLS versions.                                                                                                    | -                |

| Parameter   | Description                                                          | Example<br>Value |
|-------------|----------------------------------------------------------------------|------------------|
| Description | Provides supplementary information about the custom security policy. | -                |

7. Click **OK**.

#### Modifying a Custom Security Policy

You can modify a custom security policy as you need.

- 1. Log in to the management console.
- 2. In the upper left corner of the page, click  $\bigcirc$  and select the desired region and project.
- 3. Hover on in the upper left corner to display **Service List** and choose **Network > Elastic Load Balance**.
- 4. In the navigation pane on the left, choose **TLS Security Policies**.
- 5. On the **TLS Security Policies** page, click **Custom Security Policies**, locate the custom security policy, and click **Modify** in the **Operation** column.
- 6. In displayed dialog box, modify the custom security policy as described in **Table 9-3**.
- 7. Click **OK**.

#### **Deleting a Custom Security Policy**

You can delete a custom security policy as you need.

- 1. Log in to the management console.
- 2. In the upper left corner of the page, click 📀 and select the desired region and project.
- 3. Hover on in the upper left corner to display **Service List** and choose **Network > Elastic Load Balance**.
- 4. In the navigation pane on the left, choose **TLS Security Policies**.
- 5. On the **TLS Security Policies** page, click **Custom Security Policies**, locate the custom security policy, and click **Delete** in the **Operation** column.
- 6. Click **Yes**.

#### Changing a Security Policy

When you change a security policy, ensure that the security group containing backend servers allows traffic from 100.125.0.0/16 to backend servers and allows ICMP packets for UDP health checks. Otherwise, backend servers will be considered unhealthy, and routing will be affected.

1. Log in to the management console.

- 2. In the upper left corner of the page, click <sup>(2)</sup> and select the desired region and project.
- 3. Hover on in the upper left corner to display **Service List** and choose **Network > Elastic Load Balance**.
- 4. Locate the load balancer and click its name.
- 5. Click **Listeners**, locate the listener, and click its name.
- 6. On the **Summary** tab page, click **Edit** on the top right.
- 7. In the **Modify Listener** dialog box, expand **Advanced Settings** and change the security policy.
- 8. Click OK.

# **10**<sub>Tag</sub>

#### Scenarios

If you have a large number of cloud resources, you can add different tags to the resources to quickly identify them and use these tags to easily manage your resources.

#### Adding a Tag to a Load Balancer

You can add a tag to a load balancer in the following method:

• Add a tag when you create a load balancer.

For detailed operations, see **Creating a Dedicated Load Balancer** and **Creating a Shared Load Balancer**.

- Add a tag to an existing load balancer.
  - a. Log in to the management console.
  - b. In the upper left corner of the page, click 🕺 and select the desired region and project.
  - c. Hover on in the upper left corner to display **Service List** and choose **Network > Elastic Load Balance**.
  - d. Locate the load balancer and click its name.
  - e. Under Tags, click Add Tag.
  - f. In the Add Tag dialog box, enter a tag key and value and click OK.

D NOTE

- A maximum of 10 tags can be added to a load balancer.
- Each tag is a key-value pair, and the tag key is unique.

#### Adding a Tag to a Listener

To add a tag to an existing listener, perform the following steps:

1. Log in to the management console.

- 2. In the upper left corner of the page, click  $\bigcirc$  and select the desired region and project.
- 3. Hover on in the upper left corner to display **Service List** and choose **Network > Elastic Load Balance**.
- 4. Locate the load balancer and click its name.
- 5. Click **Listeners**, locate the listener, and click its name.
- 6. Under Tags, click Add Tag.
- 7. In the Add Tag dialog box, enter a tag key and value and click OK.

**NOTE** 

- A maximum of 10 tags can be added to a listener.
- Each tag is a key-value pair, and the tag key is unique.

#### Modifying a Tag

- 1. Log in to the management console.
- 2. In the upper left corner of the page, click  $^{\textcircled{0}}$  and select the desired region and project.
- 3. Hover on in the upper left corner to display **Service List** and choose **Network > Elastic Load Balance**.
- 4. Locate the load balancer and click its name.
- 5. Click **Tags**, select the tag to be edited, and click **Edit** in the **Operation** column. In the **Edit Tag** dialog box, change the tag value.

**NOTE** 

The tag key cannot be changed.

6. Click **OK**.

The operations for modifying a listener tag are not detailed here. Refer to the operations of modifying a load balancer tag.

#### **Deleting a Tag**

- 1. Log in to the management console.
- 2. In the upper left corner of the page, click 🕺 and select the desired region and project.
- 3. Hover on in the upper left corner to display **Service List** and choose **Network > Elastic Load Balance**.
- 4. Locate the load balancer and click its name.
- 5. Click **Tags**, select the tag to be deleted, and click **Delete** in the **Operation** column.
- 6. In the displayed dialog box, click **Yes**.

The operations for deleting a listener tag are not detailed here. Refer to the operations of deleting a load balancer tag.

## **11** Access Logging

#### Scenarios

ELB logs HTTP and HTTPS requests received by load balancers, including the time when the request was sent, client IP address, request path, and server response. To enable access logging, you need to interconnect ELB with LTS and create a log group and a log stream on the LTS console.

HTTP and HTTPS listeners of shared load balancers support access logs.

HTTP and HTTPS listeners of load balancers support access logs.

**NOTE** 

ELB displays operations data, such as access logs, on the LTS console. Do not transmit private or sensitive data through fields in access logs. Encrypt your sensitive data if necessary.

#### **Configuring LTS**

To view access logs, you first need to configure LTS by following the instructions in the .

- 1. Create a log group.
  - a. Log in to the management console.
  - b. In the upper left corner of the page, click 💿 and select the desired region and project.
  - c. Click in the upper left corner and Management & Governance > Log Tank Service.
  - d. In the navigation pane on the left, choose Log Management.
  - e. Click **Create Log Group**. In the displayed dialog box, enter a name for the log group.

Set Log Retention Duration as required.

- f. Click OK.
- 2. Create a log stream.

- a. On the LTS console, click  $\checkmark$  on the left of a log group name.
- b. Click **Create Log Stream**. In the displayed dialog box, enter a name for the log stream.
- c. Select an enterprise project as required.
- d. Click **OK**.

#### **Configuring Access Logging**

Configure access logging on the ELB console.

- 1. Hover on in the upper left corner to display **Service List** and choose **Network > Elastic Load Balance**.
- 2. Locate the load balancer and click its name.
- 3. Under Access Logs, click Configure Access Logging.
- 4. Enable access logging and select the log group and log stream you created.
- 5. Click OK.

#### Viewing Access Logs

After you enable access logging, you can obtain details about the requests sent to your load balancer.

There are two ways for you to view access logs.

- On the ELB console, click the name of the load balancer and click **Access Logs** to view logs.
- (Recommended) On the LTS console, click the name of the corresponding log topic. On the displayed page, click **Real-Time Logs**

The following is an example log. For details about the fields in the log, see **Table 11-1**. The log format cannot be modified.

\$msec \$access\_log\_topic\_id [\$time\_iso8601] \$log\_ver \$remote\_addr:\$remote\_port \$status
"\$request\_method \$scheme://\$host\$router\_request\_uri \$server\_protocol" \$request\_length \$bytes\_sent
\$body\_bytes\_sent \$request\_time "\$upstream\_status" "\$upstream\_connect\_time" "\$upstream\_header\_time"
"\$upstream\_response\_time" "\$upstream\_addr" "\$http\_user\_agent" "\$http\_referer" "\$http\_x\_forwarded\_for"
\$lb\_name \$listener\_name \$listener\_id

\$pool\_name "\$member\_name" \$tenant\_id \$eip\_address:\$eip\_port "\$upstream\_addr\_priv" \$certificate\_id
\$ssl\_protocol \$ssl\_cipher \$sni\_domain\_name \$tcpinfo\_rtt \$self\_defined\_header

| Parameter               | Description                                         | Description            | Example Value                                |
|-------------------------|-----------------------------------------------------|------------------------|----------------------------------------------|
| msec                    | Time in seconds<br>with a millisecond<br>resolution | Floating-point<br>data | 1530153091.868                               |
| access_log_top<br>ic_id | Log stream ID                                       | UUID                   | 04465dfa-640f-456<br>7-8b58-45c9f8bbc2<br>3f |

Table 11-1 Parameter description

| Parameter                                                                  | Description                                                                               | Description                                                                                                    | Example Value                                                                                                    |
|----------------------------------------------------------------------------|-------------------------------------------------------------------------------------------|----------------------------------------------------------------------------------------------------|----------------------------------------------------------------------------------------------------|
| time_iso8601                                                               | Local time in the<br>ISO 8601 standard<br>format                                          | -                                                                                                    | 2018-06-28T10:31:<br>31+08:00                                                                                                    |
| log_ver                                                                    | Log format version                                                                        | Fixed value:<br>elb_01                                                                                                    | elb_01                                                                                                    |
| remote_addr:<br>remote_port                                                | IP address and port number of the client                                                  | Records the IP<br>address and port<br>of the client.                                                                                                    | 10.184.30.170:5960<br>5                                                                                                    |
| status                                                                     | HTTP status code                                                                          | Records the<br>request status<br>code.                                                                                                    | 200                                                                                                    |
| request_metho<br>d scheme://<br>host<br>request_uri<br>server_protoco<br>l | <i>Request method<br/>Protocot.//Host<br/>name: Request URI<br/>Request protocol</i>      | <ul> <li>request_meth<br/>od: request<br/>method</li> <li>scheme: HTTP<br/>or HTTPS</li> <li>host: host<br/>name, which<br/>can be a<br/>domain name<br/>or an IP<br/>address</li> <li>request_uri:<br/>indicates the<br/>native URI<br/>initiated by the<br/>browser<br/>without any<br/>modification<br/>does not<br/>include the<br/>protocol and<br/>host name.</li> </ul> | POST https://<br>setting1.hicloud.co<br>m/AccountServer/<br>IUserInfoMng/<br>stAuth?<br>Version=26400&cV<br>ersion=ID_SDK_2.6.<br>4.300 |
| request_length                                                             | Length of the<br>request received<br>from the client,<br>including the header<br>and body | Integer                                                                                                    | 295                                                                                                    |
| bytes_sent                                                                 | Number of bytes sent to the client                                                        | Integer                                                                                                    | 58470080                                                                                                    |
| body_bytes_se<br>nt                                                        | Number of bytes<br>sent to the client<br>(excluding the<br>response header)               | Integer                                                                                                    | 58469792                                                                                                    |

| Parameter           | Description                                                                                                    | Description                                                                   | Example Value                                        |
|---------------------|----------------------------------------------------------------------------------------------------|-------------------------------------------------------------------------------|------------------------------------------------------|
| request_time        | Request processing<br>time in seconds<br>from the time when<br>the load balancer<br>receives the first<br>request packet from<br>the client to the<br>time when the load<br>balancer sends the<br>response packet                                                                                                   | Floating-point<br>data                                                        | 499.769                                              |
| upstream_stat<br>us | <ul> <li>Response status code returned by the backend server</li> <li>When the load balancer attempts to retry a request, there will be multiple response status codes.</li> <li>If the request is not correctly routed to the backend server, a hyphen (-) is displayed as a null value for this field.</li> </ul> | HTTP status code<br>returned by the<br>backend server to<br>the load balancer | 200 or "-, 200", or<br>"502, 502: 200", or<br>"502:" |

| Parameter                 | Description                                                                                                    | Description            | Example Value                                               |
|---------------------------|----------------------------------------------------------------------------------------------------|------------------------|-------------------------------------------------------------|
| upstream_con<br>nect_time | <ul> <li>Time taken to<br/>establish a<br/>connection with the<br/>backend server, in<br/>seconds, with a<br/>millisecond<br/>resolution</li> <li>When the load<br/>balancer<br/>attempts to retry<br/>a request, there<br/>will be multiple<br/>connection times.</li> <li>If the request is<br/>not correctly<br/>routed to the<br/>backend server, a<br/>hyphen (-) is<br/>displayed as a<br/>null value for this<br/>field.</li> </ul> | Floating-point<br>data | 0.008, "-, 0.008",<br>"0.008, 0.005:<br>0.004", or "0.008:" |
| upstream_hea<br>der_time  | <ul> <li>Time taken to receive the response header from the backend server, in seconds, with a millisecond resolution</li> <li>When the load balancer attempts to retry a request, there will be multiple response times.</li> <li>If the request is not correctly routed to the backend server, a hyphen (-) is displayed as a null value for this field.</li> </ul>                                                                      | Floating-point<br>data | 0.008, "-, 0.008",<br>"0.008, 0.005:<br>0.004", or "0.008:" |

| Parameter                  | Description                                                                                                    | Description                                    | Example Value                                                                                                    |
|----------------------------|----------------------------------------------------------------------------------------------------|------------------------------------------------|----------------------------------------------------------------------------------------------------|
| upstream_resp<br>onse_time | <ul> <li>Time taken to<br/>receive the response<br/>from the backend<br/>server, in seconds,<br/>with a millisecond<br/>resolution</li> <li>When the load<br/>balancer<br/>attempts to retry<br/>a request, there<br/>will be multiple<br/>response times.</li> <li>If the request is<br/>not correctly<br/>routed to the<br/>backend server, a<br/>hyphen (-) is<br/>displayed as a<br/>null value for this<br/>field.</li> </ul> | Floating-point<br>data                         | 0.008, "-, 0.008",<br>"0.008, 0.005:<br>0.004", or "0.008:"                                                                            |
| upstream_addr              | IP address and port<br>number of the<br>backend server.<br>There may be<br>multiple values<br>separated by<br>commas and spaces,<br>and each value is in<br>the format of { <i>IP</i><br><i>address</i> }:{ <i>Port</i><br><i>number</i> } or <i>-</i> .<br>This parameter is<br>only available for<br>dedicated load<br>balancers.                                                                                                | IP address and<br>port number                  | -, or<br>192.168.1.2:8080                                                                                                    |
| http_user_age<br>nt        | http_user_agent in<br>the request header<br>received by the load<br>balancer, indicating<br>the system model<br>and browser<br>information of the<br>client                                                                                                    | Records the<br>browser-related<br>information. | Mozilla/5.0<br>(Windows NT 6.1;<br>WOW64)<br>AppleWebKit/<br>537.36 (KHTML,<br>like Gecko)<br>Chrome/<br>67.0.3396.99<br>Safari/537.36 |

| Parameter                | Description                                                                                                    | Description             | Example Value                                                                                                    |
|--------------------------|----------------------------------------------------------------------------------------------------|-------------------------|----------------------------------------------------------------------------------------------------|
| http_referer             | http_referer in the<br>request header<br>received by the load<br>balancer, indicating<br>the page link of the<br>request                                                                                                    | Request for a page link | http://<br>10.154.197.90/                                                                                                    |
| http_x_forward<br>ed_for | http_x_forwarded_f<br>or in the request<br>header received by<br>the load balancer,<br>indicating the IP<br>address of the proxy<br>server that the<br>request passes<br>through                                                                                    | IP address              | 10.154.197.90                                                                                                    |
| lb_name                  | Load balancer name<br>in the format of<br><b>loadbalancer</b> _Load<br>balancer ID                                                                                                    | String                  | loadbalancer_7894<br>24af-3fd2-4292-8c<br>62-2a2dd7005175                                                                                                    |
| listener_name            | Listener name in the<br>format of<br><b>listener</b> _ <i>Listener ID</i>                                                                                                    | String                  | listener_fde03b66-<br>f960-440e-954a-0b<br>e8b2b75093                                                                                                    |
| listener_id              | Listener ID (This<br>field can be<br>ignored.)                                                                                                    | String                  | -                                                                                                    |
| pool_name                | Backend server<br>group name in the<br>format of<br><b>pool</b> _ <i>backend server</i><br><i>group ID</i>                                                                                                    | String                  | pool_066a5dc5-<br>a3e4-4ea1-99f1-2a<br>5716b681f6                                                                                                    |
| member_name              | Backend server<br>name in the format<br>of <b>member</b> _ <i>server</i><br><i>ID</i> (this field is not<br>supported yet).<br>There may be<br>multiple values<br>separated by<br>commas and spaces,<br>and each value is a<br>member ID<br>( <b>member_id</b> ) or | String                  | member_47b07465<br>-075a-4d2f-8ce9-0<br>b9f39bff160 (There<br>may be multiple<br>values separated<br>by commas and<br>spaces, and each<br>value is a member<br>ID ( <b>member_id</b> ) or<br>) |
| tenant_id                | Tenant ID                                                                                                    | String                  | 04dd36f921000fe2<br>0f95c00bba986340                                                                                                    |

| Parameter                | Description                                                                                                    | Description                                                                                         | Example Value                                                                                                    |
|--------------------------|----------------------------------------------------------------------------------------------------|----------------------------------------------------------------------------------------------------|----------------------------------------------------------------------------------------------------|
| eip_address:eip<br>_port | EIP of the load<br>balancer and<br>frontend port that<br>were set when the<br>listener was added                                                                                                    | EIP of the load<br>balancer and<br>frontend port that<br>were set when<br>the listener was<br>added | 4.17.12.248:443                                                                                                    |
| upstream_addr<br>_priv   | IP address and port<br>number of the<br>backend server.<br>There may be<br>multiple values<br>separated by<br>commas and spaces,<br>and each value is in<br>the format of { <i>IP</i><br><i>address</i> }:{ <i>Port</i><br><i>number</i> } or <i>-</i> . | IP address and port number                                                                          | -, 192.168.1.2:8080<br>(There may be<br>multiple values by<br>commas and<br>spaces, and each<br>value is in the<br>format of { <i>IP</i><br><i>address</i> }:{ <i>Port</i><br><i>number</i> } or) |
|                          | This parameter is<br>only available for<br>dedicated load<br>balancers.                                                                                                    |                                                                                                    |                                                                                                    |
| certificate_id           | [HTTPS listener]<br>Certificate ID used<br>for establishing an<br>SSL connection<br>This field is not                                                                                                    | String                                                                                              | 17b03b19-<br>b2cc-454e-921b-4d<br>187cce31dc                                                                                                    |
| ssl_protocol             | [HTTPS listener]<br>Protocol used for<br>establishing an SSL<br>connection<br>For a non-HTTPS<br>listener, a hyphen (-)<br>is displayed as a null<br>value for this field.                                                                               | String                                                                                              | TLS 1.2                                                                                                    |
| ssl_cipher               | [HTTPS listener]<br>Cipher suite used for<br>establishing an SSL<br>connection<br>For a non-HTTPS<br>listener, a hyphen (-)<br>is displayed as a null<br>value for this field.                                                                           | String                                                                                              | ECDHE-RSA-<br>AES256-GCM-<br>SHA384                                                                                                    |

| Parameter               | Description                                                                                  | Description | Example Value |
|-------------------------|----------------------------------------------------------------------------------------------|-------------|---------------|
| sni_domain_na<br>me     | [HTTPS listener] SNI<br>domain name<br>provided by the<br>client during SSL<br>handshake     | String      | www.test.com  |
|                         | For a non-HTTPS<br>listener, a hyphen (-)<br>is displayed as a null<br>value for this field. |             |               |
| tcpinfo_rtt             | TCP Round Trip Time<br>(RTT) between the<br>load balancer and<br>client in<br>microseconds   | Integer     | 39032         |
| self_defined_h<br>eader | This field is reserved.<br>The default value is<br>                                          | String      | -             |

#### **Example Log**

1644819836.370 eb11c5a9-93a7-4c48-80fc-03f61f638595 [2022-02-14T14:23:56+08:00] elb\_01 192.168.1.1:888 200 "POST https://www.test.com/example /HTTP/1.1" 1411 251 3 0.011 "200" "0.000" "0.011" "0.011" "100.64.0.129:8080" "okhttp/3.13.1" "-" "-" loadbalancer\_295a7eee-9999-46ed-9fad-32a62ff0a687 listener\_20679192-8888-4e62-a814-a2f870f62148 3333fd44fe3b42cbaa1dc2c641994d90 pool\_89547549-6666-446e-9dbc-e3a551034c46 "-" f2bc165ad9b4483a9b17762da851bbbb 121.64.212.1:443 "10.1.1.2:8080" - TLSv1.2 ECDHE-RSA-AES256-GCM-SHA384 www.test.com 56704 -

The following table describes the fields in the log.

| Table | 11-2 | Fields | in | the | log |
|-------|------|--------|----|-----|-----|
|-------|------|--------|----|-----|-----|

| Field                                                       | Example Value                                      |
|-------------------------------------------------------------|----------------------------------------------------|
| msec                                                        | 1644819836.370                                     |
| access_log_topic_id                                         | eb11c5a9-93a7-4c48-80fc-03f61f63<br>8595           |
| time_iso8601                                                | [2022-02-14T14:23:56+08:00]                        |
| log_ver                                                     | elb_01                                             |
| remote_addr: remote_port                                    | 192.168.1.1:888                                    |
| status                                                      | 200                                                |
| request_method scheme://host<br>request_uri server_protocol | "POST https://www.test.com/<br>example/1 HTTP/1.1" |
| request_length                                              | 1411                                               |

| Field                  | Example Value                                         |
|------------------------|-------------------------------------------------------|
| bytes_sent             | 251                                                   |
| body_bytes_sent        | 3                                                     |
| request_time           | 0.011                                                 |
| upstream_status        | "200"                                                 |
| upstream_connect_time  | "0.000"                                               |
| upstream_header_time   | "0.011"                                               |
| upstream_response_time | "0.011"                                               |
| upstream_addr          | "100.64.0.129:8080"                                   |
| http_user_agent        | "okhttp/3.13.1"                                       |
| http_referer           | " <u>"</u> "                                          |
| http_x_forwarded_for   | "_"                                                   |
| lb_name                | loadbalancer_295a7eee-9999-46ed-<br>9fad-32a62ff0a687 |
| listener_name          | listener_20679192-8888-4e62-<br>a814-a2f870f62148     |
| listener_id            | 3333fd44fe3b42cbaa1dc2c641994d<br>90                  |
| pool_name              | pool_89547549-6666-446e-9dbc-<br>e3a551034c46         |
| member_name            | " <u>"</u> "                                          |
| tenant_id              | f2bc165ad9b4483a9b17762da851b<br>bbb                  |
| eip_address:eip_port   | 121.64.212.1:443                                      |
| upstream_addr_priv     | "10.1.1.2:8080"                                       |
| certificate_id         | -                                                     |
| ssl_protocol           | TLSv1.2                                               |
| ssl_cipher             | ECDHE-RSA-AES256-GCM-SHA384                           |
| sni_domain_name        | www.test.com                                          |
| tcpinfo_rtt            | 56704                                                 |
| self_defined_header    | -                                                     |

Log analysis:

At 14:23:56 GMT+08:00 on Feb 14, 2022, the load balancer receives an HTTP/1.1 POST request from a client whose IP address and port number are 192.168.1.1 and 888, then routes the request to a backend server whose IP address and port number are 100.64.0.129 and 8080, and finally returns 200 OK to the client after receiving the status code from the backend server.

Analysis results:

The backend server responds to the request normally.

#### **Configuring Log Transfer**

If you want to analyze access logs later, transfer the logs to OBS or Data Ingestion Service (DIS) for storage.

- 1. Log in to the management console.
- 2. In the upper left corner of the page, click  $\bigcirc$  and select the desired region and project.
- 3. Click in the upper left corner and Management & Governance > Log Tank Service.
- 4. In the navigation pane on the left, choose **Log Transfer**.
- 5. On the **Log Transfer** page, click **Configure Log Transfer** in the upper right corner.
- 1. Configure the parameters. For details, see the .

### **12** Monitoring

### **12.1 Monitoring Metrics**

#### Overview

This section describes the namespace, the metrics that can be monitored by Cloud Eye, and dimensions of these metrics. You can view the metrics reported by ELB and the generated alarms on the Cloud Eye console. For details, see **Viewing Metrics**.

#### Namespace

SYS.ELB

#### Metrics

Table 12-1 Metrics supported by ELB

| Metric ID       | Name                              | Description                                                                                                    | Value | Monitored<br>Object                                                                                                    | Moni<br>torin<br>g<br>Perio<br>d<br>(Raw<br>Data<br>) |
|-----------------|-----------------------------------|----------------------------------------------------------------------------------------------------|-------|----------------------------------------------------------------------------------------------------|-------------------------------------------------------|
| m1_cps          | Concur<br>rent<br>Connec<br>tions | Load balancing at<br>Layer 4: total number<br>of TCP and UDP<br>connections from the<br>monitored object to<br>backend servers<br>Load balancing at<br>Layer 7: total number<br>of TCP connections<br>from the clients to the<br>monitored object<br>Unit: N/A           | ≥ 0   | <ul> <li>Dedicated<br/>load<br/>balancer</li> <li>Shared<br/>load<br/>balancer</li> <li>Dedicated<br/>load<br/>balancer -<br/>listener</li> <li>Shared<br/>load</li> </ul> | 1<br>minu<br>te                                       |
| m2_act_c<br>onn | Active<br>Connec<br>tions         | Number of TCP and<br>UDP connections in the<br><b>ESTABLISHED</b> state<br>between the monitored<br>object and backend<br>servers<br>You can run the<br>following command to<br>view the connections<br>(both Windows and<br>Linux servers):<br>netstat -an<br>Unit: N/A | ≥ 0   | balancer -<br>listener                                                                                                    |                                                       |

| Metric ID         | Name                            | Description                                                                                                    | Value          | Monitored<br>Object | Moni<br>torin<br>g<br>Perio<br>d<br>(Raw<br>Data<br>) |
|-------------------|---------------------------------|----------------------------------------------------------------------------------------------------|----------------|---------------------|-------------------------------------------------------|
| m3_inact<br>_conn | Inactiv<br>e<br>Connec<br>tions | Number of TCP<br>connections between<br>the monitored object<br>and backend servers<br>except those in the<br><b>ESTABLISHED</b> state<br>You can run the<br>following command to<br>view the connections<br>(both Windows and<br>Linux servers):<br>netstat -an<br>Unit: N/A | ≥ 0            |                     |                                                       |
| m4_ncps           | New<br>Connec<br>tions          | Number of connections<br>established between<br>clients and the<br>monitored object per<br>second<br>Unit: Count/s                                                                                                    | ≥ 0/<br>second |                     |                                                       |
| m5_in_pp<br>s     | Incomi<br>ng<br>Packet<br>s     | Number of packets<br>received by the<br>monitored object per<br>second<br>Unit: Packet/s                                                                                                    | ≥ 0/<br>second |                     |                                                       |
| m6_out_p<br>ps    | Outgoi<br>ng<br>Packet<br>s     | Number of packets<br>sent from the<br>monitored object per<br>second<br>Unit: Packet/s                                                                                                    | ≥ 0/<br>second |                     |                                                       |
| m7_in_Bp<br>s     | Inboun<br>d Rate                | Traffic used for<br>accessing the<br>monitored object from<br>the Internet per second<br>Unit: byte/s                                                                                                    | ≥ 0<br>bytes/s |                     |                                                       |

| Metric ID                   | Name                                                | Description                                                                                                    | Value          | Monitored<br>Object                                                                                   | Moni<br>torin<br>g<br>Perio<br>d<br>(Raw<br>Data<br>) |
|-----------------------------|-----------------------------------------------------|----------------------------------------------------------------------------------------------------|----------------|----------------------------------------------------------------------------------------------------|-------------------------------------------------------|
| m8_out_B<br>ps              | Outbo<br>und<br>Rate                                | Traffic used by the<br>monitored object to<br>access the Internet per<br>second<br>Unit: byte/s                                                   | ≥ 0<br>bytes/s |                                                                                                    |                                                       |
| m9_abno<br>rmal_serv<br>ers | Unheal<br>thy<br>Servers                            | Number of unhealthy<br>backend servers<br>associated with the<br>monitored object<br>Unit: N/A                                                    | ≥ 0            | <ul> <li>Dedicated<br/>load<br/>balancer</li> <li>Shared<br/>load<br/>balancer</li> </ul>             | 1<br>minu<br>te                                       |
| ma_norm<br>al_servers       | Health<br>y<br>Servers                              | Number of healthy<br>backend servers<br>associated with the<br>monitored object<br>Unit: N/A                                                      | ≥ 0            |                                                                                                    |                                                       |
| m1e_serv<br>er_rps          | Reset<br>Packet<br>s from<br>Backen<br>d<br>Servers | (TCP listener metrics)<br>Number of reset<br>packets forwarded by<br>the monitored object<br>from backend servers<br>to clients<br>Unit: Packet/s | ≥ 0/<br>second | <ul> <li>Shared<br/>load<br/>balancer</li> <li>Shared<br/>load<br/>balancer -<br/>listener</li> </ul> | 1<br>minu<br>te                                       |
| m21_clie<br>nt_rps          | Reset<br>Packet<br>s from<br>Clients                | (TCP listener metrics)<br>Number of reset<br>packets forwarded by<br>the monitored object<br>from clients to backend<br>servers<br>Unit: Packet/s | ≥ 0/<br>second |                                                                                                    |                                                       |
| m1f_lvs_r<br>ps             | Reset<br>Packet<br>s from<br>Load<br>Balanc<br>ers  | (TCP listener metrics)<br>Number of reset<br>packets generated by<br>the monitored object<br>per second<br>Unit: Packet/s                         | ≥ 0/<br>second |                                                                                                    |                                                       |

| Metric ID                 | Name                              | Description                                                                                 | Value          | Monitored<br>Object                                                                                                    | Moni<br>torin<br>g<br>Perio<br>d<br>(Raw<br>Data<br>) |
|---------------------------|-----------------------------------|---------------------------------------------------------------------------------------------|----------------|----------------------------------------------------------------------------------------------------|-------------------------------------------------------|
| m22_in_b<br>andwidth      | Inboun<br>d<br>Bandwi<br>dth      | Bandwidth used for<br>accessing the<br>monitored object from<br>the Internet<br>Unit: bit/s | ≥ 0<br>bit/s   | <ul> <li>Shared<br/>load<br/>balancer</li> <li>Shared<br/>load<br/>balancer -<br/>listener</li> </ul>                                                                                                  | 1<br>minu<br>te                                       |
| m23_out_<br>bandwidt<br>h | Outbo<br>und<br>Bandwi<br>dth     | Bandwidth used by the<br>monitored object to<br>access the Internet<br>Unit: bit/s          | ≥ 0<br>bit/s   |                                                                                                    |                                                       |
| mb_l7_qp<br>s             | Layer-7<br>Query<br>Rate          | Number of requests<br>the monitored object<br>receives per second<br>Unit: Query/s          | ≥ 0<br>query/s | <ul> <li>Dedicated<br/>load<br/>balancer</li> <li>Shared<br/>load<br/>balancer</li> <li>Dedicated<br/>load<br/>balancer -<br/>listener</li> <li>Shared<br/>load<br/>balancer -<br/>listener</li> </ul> | 1<br>minu<br>te                                       |
| md_l7_ht<br>tp_3xx        | Layer-7<br>3xx<br>Status<br>Codes | Number of 3xx status<br>codes returned by the<br>monitored object<br>Unit: Count/s          | ≥ 0/<br>second | <ul><li>Load<br/>balancer</li><li>Listener</li></ul>                                                                                                    | 1<br>minu<br>te                                       |

| Metric ID                        | Name                                              | Description                                                                                                    | Value          | Monitored<br>Object                                                                                                    | Moni<br>torin<br>g<br>Perio<br>d<br>(Raw<br>Data<br>)                                                                                |                                                                                                    |                                                                                                    |                                                       |
|----------------------------------|---------------------------------------------------|----------------------------------------------------------------------------------------------------|----------------|----------------------------------------------------------------------------------------------------|----------------------------------------------------------------------------------------------------|----------------------------------------------------------------------------------------------------|----------------------------------------------------------------------------------------------------|-------------------------------------------------------|
| mc_l7_htt<br>p_2xx               | Layer-7<br>2xx<br>Status<br>Codes                 | Number of 2xx status<br>codes returned by the<br>monitored object<br>Unit: Count/s                                              | ≥ 0/<br>second | <ul> <li>Dedicated<br/>load<br/>balancer</li> <li>Shared<br/>load<br/>balancer</li> <li>Dedicated<br/>load<br/>balancer -<br/>listener</li> <li>Shared<br/>load<br/>balancer -<br/>listener</li> </ul> | <ul> <li>Dedicated<br/>load<br/>balancer</li> <li>Shared<br/>load<br/>balancer</li> <li>Dedicated<br/>load<br/>balancer -</li> </ul> | <ul> <li>Dedicated<br/>load<br/>balancer</li> <li>Shared<br/>load<br/>balancer</li> <li>Dedicated<br/>load<br/>balancer -</li> </ul> | <ul> <li>Dedicated<br/>load<br/>balancer</li> <li>Shared<br/>load<br/>balancer</li> <li>Dedicated<br/>load<br/>balancer -</li> </ul> | 1<br>minu<br>te                                       |
| me_l7_htt<br>p_4xx               | Layer-7<br>4xx<br>Status<br>Codes                 | Number of 4xx status<br>codes returned by the<br>monitored object<br>Unit: Count/s                                              | ≥ 0/<br>second |                                                                                                    |                                                                                                    |                                                                                                    |                                                                                                    | load<br>balancer<br>• Dedicated<br>load<br>balancer - |
| mf_l7_htt<br>p_5xx               | Layer-7<br>5xx<br>Status<br>Codes                 | Number of 5xx status<br>codes returned by the<br>monitored object<br>Unit: Count/s                                              | ≥ 0/<br>second |                                                                                                    |                                                                                                    |                                                                                                    |                                                                                                    |                                                       |
| m10_l7_h<br>ttp_other<br>_status | Layer-7<br>Other<br>Status<br>Codes               | Number of status<br>codes returned by the<br>monitored object<br>except 2xx, 3xx, 4xx,<br>and 5xx status codes<br>Unit: Count/s | ≥ 0/<br>second |                                                                                                    |                                                                                                    |                                                                                                    |                                                                                                    |                                                       |
| m11_l7_h<br>ttp_404              | Layer-7<br>404<br>Not<br>Found                    | Number of 404 Not<br>Found status codes<br>returned by the<br>monitored object<br>Unit: Count/s                                 | ≥ 0/<br>second |                                                                                                    |                                                                                                    |                                                                                                    |                                                                                                    |                                                       |
| m12_l7_h<br>ttp_499              | Layer-7<br>499<br>Client<br>Closed<br>Reques<br>t | Number of 499 Client<br>Closed Request status<br>codes returned by the<br>monitored object<br>Unit: Count/s                     | ≥ 0/<br>second |                                                                                                    |                                                                                                    |                                                                                                    |                                                                                                    |                                                       |
| m13_l7_h<br>ttp_502              | Layer-7<br>502<br>Bad<br>Gatew<br>ay              | Number of 502 Bad<br>Gateway status codes<br>returned by the<br>monitored object<br>Unit: Count/s                               | ≥ 0/<br>second |                                                                                                    |                                                                                                    |                                                                                                    |                                                                                                    |                                                       |

| Metric ID                   | Name                                           | Description                                                                                                    | Value          | Monitored<br>Object                                                                                                    | Moni<br>torin<br>g<br>Perio<br>d<br>(Raw<br>Data<br>) |
|-----------------------------|------------------------------------------------|----------------------------------------------------------------------------------------------------|----------------|----------------------------------------------------------------------------------------------------|-------------------------------------------------------|
| m14_l7_rt                   | Averag<br>e<br>Layer-7<br>Respon<br>se<br>Time | Average response time<br>of the monitored object<br>The response time<br>starts when the<br>monitored object<br>receives requests from<br>the clients and ends<br>when it returns all<br>responses to the<br>clients.<br>Unit: ms<br><b>NOTE</b><br>The average response<br>time it takes to establish<br>a WebSocket connection<br>may be very high. This<br>metric cannot be used as<br>a reference. | ≥ 0 ms         |                                                                                                    |                                                       |
| m15_l7_u<br>pstream_<br>4xx | 4xx<br>Status<br>Codes<br>Backen<br>d          | Number of 4xx status<br>codes returned by the<br>monitored object<br>Unit: Count/s                                                                                                    | ≥ 0/<br>second | <ul> <li>Dedicated<br/>load<br/>balancer</li> <li>Shared<br/>load<br/>balancer</li> <li>Dedicated<br/>load<br/>balancer -<br/>listener</li> <li>Shared<br/>load<br/>balancer -<br/>listener</li> </ul> | 1<br>minu<br>te                                       |
| m16_l7_u<br>pstream_<br>5xx | 5xx<br>Status<br>Codes<br>Backen<br>d          | Number of 5xx status<br>codes returned by the<br>monitored object<br>Unit: Count/s                                                                                                    | ≥ 0/<br>second |                                                                                                    |                                                       |

| Metric ID                      | Name                                          | Description                                                                                                    | Value  | Monitored<br>Object                                                                                                    | Moni<br>torin<br>g<br>Perio<br>d<br>(Raw<br>Data<br>) |
|--------------------------------|-----------------------------------------------|----------------------------------------------------------------------------------------------------|--------|----------------------------------------------------------------------------------------------------|-------------------------------------------------------|
| m17_l7_u<br>pstream_<br>rt     | Averag<br>e<br>Server<br>Respon<br>se<br>Time | Average response time<br>of backend servers<br>The response time<br>starts when the<br>monitored object<br>routes the requests to<br>the backend server and<br>ends when the<br>monitored object<br>receives a response<br>from the backend<br>server.<br>Unit: ms<br><b>NOTE</b><br>The average response<br>time it takes to establish<br>a WebSocket connection<br>may be very high. This<br>metric cannot be used as<br>a reference. | ≥ 0 ms |                                                                                                    |                                                       |
| m1a_l7_u<br>pstream_<br>rt_max | Maxim<br>um<br>Server<br>Respon<br>se<br>Time | Maximum response<br>time of backend<br>servers (This metric is<br>available only when<br>the frontend protocol is<br>HTTP or HTTPS.)<br>The response time<br>starts when the<br>monitored object<br>routes the requests to<br>the backend server and<br>ends when the<br>monitored object<br>receives a response<br>from the backend<br>server.<br>Unit: ms                                                                             | ≥ 0 ms | <ul> <li>Dedicated<br/>load<br/>balancer</li> <li>Shared<br/>load<br/>balancer</li> <li>Dedicated<br/>load<br/>balancer -<br/>listener</li> <li>Shared<br/>load<br/>balancer -<br/>listener</li> </ul> | 1<br>minu<br>te                                       |

| Metric ID                      | Name                                           | Description                                                                                                    | Value  | Monitored<br>Object                                                                                                    | Moni<br>torin<br>g<br>Perio<br>d<br>(Raw<br>Data<br>) |
|--------------------------------|------------------------------------------------|----------------------------------------------------------------------------------------------------|--------|----------------------------------------------------------------------------------------------------|-------------------------------------------------------|
| m1b_l7_u<br>pstream_<br>rt_min | Minim<br>um<br>Server<br>Respon<br>se<br>Time  | Minimum response<br>time of backend<br>servers (This metric is<br>available only when<br>the frontend protocol is<br>HTTP or HTTPS.)<br>The response time<br>starts when the<br>monitored object<br>routes the requests to<br>the backend server and<br>ends when the<br>monitored object<br>receives a response<br>from the backend<br>server.<br>Unit: ms | ≥ 0 ms |                                                                                                    |                                                       |
| m1c_l7_rt<br>_max              | Maxim<br>um<br>Layer-7<br>Respon<br>se<br>Time | Maximum response<br>time of the monitored<br>object (This metric is<br>available only when<br>the frontend protocol is<br>HTTP or HTTPS.)<br>The response time<br>starts when the<br>monitored object<br>receives requests from<br>the clients and ends<br>when it returns all<br>responses to the<br>clients.<br>Unit: ms                                  | ≥ 0 ms | <ul> <li>Dedicated<br/>load<br/>balancer</li> <li>Shared<br/>load<br/>balancer</li> <li>Dedicated<br/>load<br/>balancer -<br/>listener</li> <li>Shared<br/>load<br/>balancer -<br/>listener</li> </ul> | 1<br>minu<br>te                                       |

| Metric ID         | Name                                                 | Description                                                                                                    | Value  | Monitored<br>Object        | Moni<br>torin<br>g<br>Perio<br>d<br>(Raw<br>Data<br>) |
|-------------------|------------------------------------------------------|----------------------------------------------------------------------------------------------------|--------|----------------------------|-------------------------------------------------------|
| m1d_l7_r<br>t_min | Minim<br>um<br>Layer-7<br>Respon<br>se<br>Time       | Minimum response<br>time of the monitored<br>object (This metric is<br>available only when<br>the frontend protocol is<br>HTTP or HTTPS.)                                                                                    | ≥ 0 ms |                            |                                                       |
|                   |                                                      | The response time<br>starts when the<br>monitored object<br>receives requests from<br>the clients and ends<br>when it returns all<br>responses to the<br>clients.<br>Unit: ms                                                |        |                            |                                                       |
| l7_con_us<br>age  | Layer-7<br>Concur<br>rent<br>Connec<br>tion<br>Usage | Ratio of HTTP and<br>HTTPS connections<br>established between<br>the monitored object<br>and backend servers<br>per second, to the<br>maximum number of<br>concurrent connections<br>allowed per second<br>Unit: percent (%) | ≥ 0%   | Dedicated<br>load balancer | 1<br>minu<br>te                                       |

| Metric ID            | Name                                              | Description                                                                                                    | Value | Monitored<br>Object | Moni<br>torin<br>g<br>Perio<br>d<br>(Raw<br>Data<br>) |
|----------------------|---------------------------------------------------|----------------------------------------------------------------------------------------------------|-------|---------------------|-------------------------------------------------------|
| l7_in_bps<br>_usage  | Layer-7<br>Inboun<br>d<br>Bandwi<br>dth<br>Usage  | Ratio of the bandwidth<br>that the monitored<br>object uses to return<br>response to clients over<br>HTTP and HTTPS, to<br>the maximum<br>outbound bandwidth<br>allowed<br>Unit: percent (%)<br><b>CAUTION</b><br>If the inbound<br>bandwidth usage reaches<br>100%, the load balancer<br>performance has reached<br>the upper limit. If the<br>inbound bandwidth<br>keeps higher than the<br>bandwidth that the load<br>balancer can provide, the<br>service availability<br>cannot be guaranteed.   | ≥ 0%  |                     |                                                       |
| l7_out_bp<br>s_usage | Layer-7<br>Outbo<br>und<br>Bandwi<br>dth<br>Usage | Ratio of the bandwidth<br>that the monitored<br>object uses to return<br>response to clients over<br>HTTP and HTTPS, to<br>the maximum<br>outbound bandwidth<br>allowed<br>Unit: percent (%)<br><b>CAUTION</b><br>If the outbound<br>bandwidth usage reaches<br>100%, the load balancer<br>performance has reached<br>the upper limit. If the<br>outbound bandwidth<br>keeps higher than the<br>bandwidth that the load<br>balancer can provide, the<br>service availability<br>cannot be guaranteed. | ≥ 0%  |                     |                                                       |

| Metric ID                   | Name                                      | Description                                                                                                    | Value          | Monitored<br>Object                                                                                                    | Moni<br>torin<br>g<br>Perio<br>d<br>(Raw<br>Data<br>) |
|-----------------------------|-------------------------------------------|----------------------------------------------------------------------------------------------------|----------------|----------------------------------------------------------------------------------------------------|-------------------------------------------------------|
| l7_ncps_u<br>sage           | Layer-7<br>New<br>Connec<br>tion<br>Usage | Ratio of HTTP and<br>HTTPS connections<br>established between<br>clients and the<br>monitored object per<br>second, to the<br>maximum number of<br>new connections<br>allowed per second<br>Unit: percent (%) | ≥ 0%           |                                                                                                    |                                                       |
| l7_qps_us<br>age            | Layer 7<br>QPS<br>Usage                   | Ratio of HTTP and<br>HTTPS queries per<br>second on the<br>monitored object, to<br>the maximum number<br>of queries allowed per<br>second<br>Unit: percent (%)                                                | ≥ 0%           |                                                                                                    |                                                       |
| m18_l7_u<br>pstream_<br>2xx | 2xx<br>Status<br>Codes_<br>Backen<br>d    | Number of 2xx status<br>codes returned by the<br>monitored object (This<br>metric is available only<br>when the frontend<br>protocol is HTTP or<br>HTTPS.)<br>Unit: Count/s                                   | ≥ 0/<br>second | <ul> <li>Dedicated<br/>load<br/>balancer -<br/>backend<br/>server<br/>group</li> <li>Shared<br/>load<br/>balancer -<br/>backend<br/>server<br/>group</li> </ul> | 1<br>minu<br>te                                       |
| m19_l7_u<br>pstream_<br>3xx | 3xx<br>Status<br>Codes_<br>Backen<br>d    | Number of 3xx status<br>codes returned by the<br>monitored object (This<br>metric is available only<br>when the frontend<br>protocol is HTTP or<br>HTTPS.)<br>Unit: Count/s                                   | ≥ 0/<br>second |                                                                                                    |                                                       |
| Metric ID           | Name                                                   | Description                                                                                                    | Value        | Monitored<br>Object        | Moni<br>torin<br>g<br>Perio<br>d<br>(Raw<br>Data<br>) |
|---------------------|--------------------------------------------------------|----------------------------------------------------------------------------------------------------|--------------|----------------------------|-------------------------------------------------------|
| m25_l7_r<br>esp_Bps | Backen<br>d<br>Server<br>Respon<br>se<br>Bandwi<br>dth | The bandwidth that the<br>monitored object uses<br>to return response to<br>clients<br>Unit: bit/s<br><b>NOTE</b><br>When HTTP/2 is enabled<br>for a listener, this metric<br>cannot be used as a<br>reference.           | ≥ 0<br>bit/s |                            |                                                       |
| m24_l7_r<br>eq_Bps  | Backen<br>d<br>Server<br>Reques<br>t<br>Bandwi<br>dth  | The bandwidth that the<br>monitored object uses<br>to receive requests<br>from clients<br>Unit: bit/s<br><b>NOTE</b><br>When HTTP/2 is enabled<br>for a listener, this metric<br>cannot be used as a<br>reference.        | ≥ 0<br>bit/s |                            |                                                       |
| l4_con_us<br>age    | Layer-4<br>Concur<br>rent<br>Connec<br>tion<br>Usage   | Ratio of TCP and UDP<br>connections established<br>between the monitored<br>object and backend<br>servers per second, to<br>the maximum number<br>of concurrent<br>connections allowed<br>per second<br>Unit: percent (%) | ≥ 0%         | Dedicated<br>load balancer | 1<br>minu<br>te                                       |

| Metric ID            | Name                                              | Description                                                                                                    | Value | Monitored<br>Object | Moni<br>torin<br>g<br>Perio<br>d<br>(Raw<br>Data<br>) |
|----------------------|---------------------------------------------------|----------------------------------------------------------------------------------------------------|-------|---------------------|-------------------------------------------------------|
| l4_in_bps<br>_usage  | Layer-4<br>Inboun<br>d<br>Bandwi<br>dth<br>Usage  | Ratio of the bandwidth<br>that the monitored<br>object uses to receive<br>requests from clients<br>over TCP and UDP, to<br>the maximum inbound<br>bandwidth allowed<br>Unit: percent (%)<br><b>CAUTION</b><br>If the inbound<br>bandwidth usage reaches<br>100%, the load balancer<br>performance has reached<br>the upper limit. If the<br>inbound bandwidth<br>keeps higher than the<br>bandwidth that the load<br>balancer can provide, the<br>service availability<br>cannot be guaranteed. | ≥ 0%  |                     |                                                       |
| l4_out_bp<br>s_usage | Layer-4<br>Outbo<br>und<br>Bandwi<br>dth<br>Usage | Ratio of the bandwidth<br>that the monitored<br>object uses to return<br>response to clients over<br>TCP and UDP, to the<br>maximum outbound<br>bandwidth allowed<br>Unit: percent (%)<br><b>CAUTION</b><br>If the outbound<br>bandwidth usage reaches<br>100%, the load balancer<br>performance has reached<br>the upper limit. If the<br>outbound bandwidth<br>keeps higher than the<br>bandwidth that the load<br>balancer can provide, the<br>service availability<br>cannot be guaranteed. | ≥ 0%  |                     |                                                       |

| Metric ID         | Name                                      | Description                                                                                                    | Value | Monitored<br>Object | Moni<br>torin<br>g<br>Perio<br>d<br>(Raw<br>Data<br>) |
|-------------------|-------------------------------------------|----------------------------------------------------------------------------------------------------|-------|---------------------|-------------------------------------------------------|
| l4_ncps_u<br>sage | Layer-4<br>New<br>Connec<br>tion<br>Usage | Ratio of TCP and UDP<br>connections established<br>between clients and<br>the monitored object<br>per second, to the<br>maximum number of<br>new connections<br>allowed per second<br>Unit: percent (%) | ≥ 0%  |                     |                                                       |

# Dimensions

| Кеу               | Value                                     |
|-------------------|-------------------------------------------|
| lbaas_instance_id | Load balancer ID                          |
| lbaas_listener_id | ID of a listener added to a load balancer |
| lbaas_pool_id     | ID of the backend server group            |

# 12.2 Setting an Alarm Rule

You can add, modify, and delete alarm rules. For details, see the **Cloud Eye User Guide**.

# 12.2.1 Creating an Alarm Rule

- 1. Log in to the management console.
- 2. In the upper left corner of the page, click  $\bigcirc$  and select the desired region and project.
- 3. Click in the upper left corner and choose **Management & Governance** > **Cloud Eye**.
- 4. In the navigation pane on the left, choose **Alarm Management** > **Alarm Rules**.
- On the displayed Alarm Rules page, click Create Alarm Rule.
   Table 12-2 describes how to create an alarm rule.

| Parameter        | Setting                                                                                                    |
|------------------|----------------------------------------------------------------------------------------------------|
| Resource Type    | Select Elastic Load Balance.                                                                                                    |
| Dimension        | <ul><li>Select from the following options:</li><li>Elastic Load Balancers</li><li>Listeners</li><li>Backend Server Group</li></ul> |
| Other Parameters | Set this parameter as required.                                                                                                    |

 Table 12-2
 Configuring parameters

Once the alarm rule is created and the notification function has been enabled, the system automatically sends you a notification when an alarm is generated.

#### **NOTE**

For more information about alarm rules of load balancers and listeners, see the **Cloud Eye User Guide**.

# 12.2.2 Modifying an Alarm Rule

- 1. Log in to the management console.
- 2. In the upper left corner of the page, click  $^{\bigodot}$  and select the desired region and project.
- 3. Click in the upper left corner and choose Management & Governance > Cloud Eye.
- 4. In the navigation pane on the left, choose **Alarm Management** > **Alarm Rules**.
- 5. On the **Alarm Rules** page, locate the alarm rule and click **Modify** in the **Operation** column.
  - a. On the **Modify Alarm Rule** page, modify the parameters.
  - b. Set other parameters as required and then click **Modify**.

Once the alarm rule is set and you have enabled the notification function, the system automatically sends you a notification when an alarm is generated.

#### D NOTE

For more information about alarm rules of load balancers and listeners, see the **Cloud Eye User Guide**.

# **12.3 Viewing Metrics**

# Scenarios

Cloud Eye provided by the public cloud platform monitors the running statuses of load balancers.

You can view the metrics of each load balancer on the ELB console or the Cloud Eye console.

The transmission of monitoring data takes a while, so the status of each load balancer displayed on the Cloud Eye dashboard is not its real-time status. For a newly created load balancer or a newly added listener, you need to wait for about 5 minutes to 10 minutes before you can view its metrics.

# Prerequisites

• The load balancer is running properly.

If backend servers are stopped, faulty, or deleted, no monitoring data is displayed.

**NOTE** 

Cloud Eye stops monitoring a load balancer and removes it from the monitored object list if its backend servers have been deleted or are in stopped or faulty state for over 24 hours. However, the configured alarm rules will not be automatically deleted.

• You have interconnected ELB with Cloud Eye and configured an alarm rule for the load balancer on the Cloud Eye console.

Without alarm rules, there is no monitoring data. For details, see **Setting an Alarm Rule**.

• If an IAM user wants to view the ELB monitoring data on the Cloud Eye console, the IAM user must be granted the **ELB Administrator** permission. Otherwise, the IAM user cannot view all monitoring data.

# Viewing Monitoring Metrics on the ELB Console

- 1. Log in to the management console.
- 2. In the upper left corner of the page, click  $\bigcirc$  and select the desired region and project.
- 3. Hover on in the upper left corner to display **Service List** and choose **Network > Elastic Load Balance**.
- 4. Locate the load balancer and click its name.
- 5. View the metrics of each load balancer and listener.
  - a. Load balancer: Click **Monitoring** tab and select **Load balancer** for **Dimension**.
  - b. Listener (two ways):
    - i. Click **Monitoring** tab, select **Load listener** for **Dimension**, locate the target listener, and view the monitoring metrics.

ii. Click the name of the target listener, switch to the **Monitoring** tab, and view the monitoring metrics.

# Viewing Monitoring Metrics on the Cloud Eye Console

- 1. Log in to the management console.
- 2. In the upper left corner of the page, click  $^{\textcircled{0}}$  and select the desired region and project.
- 3. Click in the upper left corner and choose **Management & Governance** > **Cloud Eye**.
- 4. In the navigation pane on the left, choose **Cloud Service Monitoring** > **Elastic Load Balance**.
- 5. On the **Cloud Service Monitoring** page, click the name of the load balancer. Alternatively, locate the load balancer and click **View Metric** in the **Operation** column.
- 6. Select the time period during which you want to view metrics. You can select a system-defined time period (for example, last 1 hour) or specify a time period.
- 7. Click **Select Metric** in the upper right corner and select the metrics to be viewed.

**NOTE** 

For more details, see the **Cloud Eye User Guide**.

# **13** Auditing

# 13.1 Key Operations Recorded by CTS

You can use CTS to record operations on ELB for query, auditing, and backtracking. **Table 13-1** lists the operations recorded by CTS.

| Action                        | Resource Type | Trace               |
|-------------------------------|---------------|---------------------|
| Configuring access logs       | logtank       | createLogtank       |
| Deleting access logs          | logtank       | deleteLogtank       |
| Creating a certificate        | certificate   | createCertificate   |
| Modifying a certificate       | certificate   | updateCertificate   |
| Deleting a certificate        | certificate   | deleteCertificate   |
| Creating a health check       | healthmonitor | createHealthMonitor |
| Modifying a health<br>check   | healthmonitor | updateHealthMonitor |
| Deleting a health check       | healthmonitor | deleteHealthMonitor |
| Adding a forwarding policy    | l7policy      | createL7policy      |
| Modifying a forwarding policy | l7policy      | updateL7policy      |
| Deleting a forwarding policy  | l7policy      | deleteL7policy      |
| Adding a forwarding rule      | l7rule        | createl7rule        |

Table 13-1 ELB operations recorded by CTS

| Action                           | Resource Type | Trace              |
|----------------------------------|---------------|--------------------|
| Modifying a forwarding rule      | l7rule        | updateL7rule       |
| Deleting a forwarding rule       | l7rule        | deleteL7rule       |
| Adding a listener                | listener      | createListener     |
| Modifying a listener             | listener      | updateListener     |
| Deleting a listener              | listener      | deleteListener     |
| Creating a load<br>balancer      | loadbalancer  | createLoadbalancer |
| Modifying a load<br>balancer     | loadbalancer  | updateLoadbalancer |
| Deleting a load<br>balancer      | loadbalancer  | deleteLoadbalancer |
| Adding a backend server          | member        | createMember       |
| Modifying a backend<br>server    | member        | updateMember       |
| Removing a backend server        | member        | batchUpdateMember  |
| Creating a backend server group  | pool          | createPool         |
| Modifying a backend server group | pool          | updatPool          |
| Deleting a backend server group  | pool          | deletePool         |

# **13.2 Viewing Traces**

# Scenarios

CTS records the operations performed on ELB and allows you to view the operation records of the last seven days on the CTS console. To query these records, perform the following operations.

# Procedure

- 1. Log in to the management console.
- 2. In the upper left corner of the page, click  $^{\bigodot}$  and select the desired region and project.

- 3. Under Management & Governance, click Cloud Trace Service.
- 4. In the navigation pane on the left, choose **Trace List**.
- 5. Specify the filters used for querying traces. The following filters are available:
  - Trace Type, Trace Source, Resource Type, and Search By

Select a filter from the drop-down list.

If you select **Trace name** for **Search By**, you need to select a specific trace name.

If you select **Resource ID** for **Search By**, select or enter a specific resource ID.

If you select **Resource name** for **Search By**, select or enter a specific resource name.

- Operator: Select a specific operator (at the user level rather than the tenant level).
- Trace Status: Available options include All trace statuses, Normal, Warning, and Incident. You can only select one of them.
- Time range: You can query traces generated at any time range of the last seven days.
- 6. Click  $\leq$  on the left of the required trace to expand its details.

Figure 13-1 Expanding trace details

| 0                              | Trace List @                                                                                                    |                                                                                                    |                                     |                                                      |                  |                            |                | Last t from Last 1 day                            | Last I West             | mahamana  | 0 |
|--------------------------------|----------------------------------------------------------------------------------------------------|----------------------------------------------------------------------------------------------------|-------------------------------------|------------------------------------------------------|------------------|----------------------------|----------------|---------------------------------------------------|-------------------------|-----------|---|
| CTS<br>Transition<br>Transiero | Pregnon Ofstad                                                                                                    | Managemenn +                                                                                                    | Trace Dourse                        | All trace seconds                                    | · Personana Type | All resource types         | e Investelly A | i titers -                                        |                         |           |   |
| Key Down Platitications        | Trans Name                                                                                                    | Permane Type<br>vent                                                                                                    | Trace Stobus<br>Trace Amorre<br>CON | Al trace status  Researce III (5)  Februarie III (5) | Researce Name (b | Yrane Maños (b<br>• rosmal | Investor (5)   | Operation Term<br>Ove 06, 2010 13:01 27 GMT+00.00 | Operation<br>View Trace | Reset Exp |   |
|                                | response<br>example<br>transmission<br>project, type<br>example<br>project, type<br>transmission<br>transmission<br>tran | Populariste", Consta, Frigg<br>RC, Stransbartur, Prigrav<br>2000<br>Supplementettion<br>applementettion<br>(C)<br>reprice terview/Blocksup<br>valuet<br>valuet<br>valuet<br>commut<br>valuet | The second state                    | n, properti, offi                                    |                  | e, skulinaline, saatt, i   | ar 19          | is the road, are the                              |                         | - 14      |   |

7. Click View Trace in the Operation column to view trace details.

#### Figure 13-2 View Trace

| "context": J                                                                                                 |
|----------------------------------------------------------------------------------------------------|
| "context - " "204"                                                                                           |
| LOUE : 204 ,<br>"course is", "10 dE 152 50"                                                                  |
| Source_ip . 10.45.132.39 ,                                                                                   |
| trace_type : Apicall ;                                                                                       |
| event_type : system ,                                                                                        |
| "project_1d": "0503dda897000ted2t78c00909158a4d",                                                            |
| "trace_id": "116a2aff-deb8-11e9-95f5-d5c0b02a9b97",                                                          |
| "trace_name": "deleteMember",                                                                                |
| "resource_type": "member",                                                                                   |
| "trace_rating": "normal",                                                                                    |
| "api_version": "v2.0",                                                                                       |
| "service_type": "ELB",                                                                                       |
| "response": "{\"member\": {\"project_id\": \"0503dda897000fed2f78c00909158a4d\", \"name\": \"9646e73b-338c-/ |
| "resource id":                                                                                               |
| "tracker name": "system",                                                                                    |
| "time": "1569321775225",                                                                                     |
| "resource name": "9646e73b-338c-4d27-a17c-219be532812c".                                                     |
| "record time": "1569321775903".                                                                              |
| "user": {                                                                                                    |
| "domain": /                                                                                                  |
|                                                                                                    |
| ". ". "                                                                                                    |
| 10 : apaprosologoal 5001/200200/08200                                                                        |
| 10                                                                                                    |

For details about key fields in the trace, see the **Cloud Trace Service User Guide**.

# Example Traces

• Creating a load balancer

request {"loadbalancer":{"name":"elb-testzcy","description":"","tenant\_id":"05041fffa40025702f6dc009cc6f8f33","vip\_subnet\_id":"ed04fd93e74b-4794-b63e-e72baa02a2da","admin\_state\_up":true}} code 201 source\_ip 124.71.93.36 trace\_type ConsoleAction event\_type system project\_id 05041fffa40025702f6dc009cc6f8f33 trace\_id b39b21a1-8d49-11ec-b548-2be046112888 trace\_name createLoadbalancer resource\_type loadbalancer trace\_rating normal api version v2.0 service\_type ELB response {"loadbalancer": {"description": "", "provisioning\_status": "ACTIVE", "provider": "vlb", "project\_id": "05041fffa40025702f6dc009cc6f8f33", "vip\_address": "172.18.0.205", "pools": [], "operating\_status": "ONLINE", "name": "elb-test-zcy", "created\_at": "2022-02-14T03:53:39", "listeners": [], "id": "7ebe23cd-1d46-4a49-b707-1441c7f0d0d1", "vip\_port\_id": "5b36ff96-3773-4736-83cf-38c54abedeea", "updated\_at": "2022-02-14T03:53:41", "tags": [], "admin\_state\_up": true, "vip\_subnet\_id": "ed04fd93-e74b-4794-b63e-e72baa02a2da", "tenant\_id": "05041fffa40025702f6dc009cc6f8f33"}} resource\_id 7ebe23cd-1d46-4a49-b707-1441c7f0d0d1 tracker\_name system time 2022/02/14 11:53:42 GMT+08:00 resource\_name elb-test-zcy record\_time 2022/02/14 11:53:42 GMT+08:00 request\_id user {"domain": {"name": "CBUInfo", "id": "0503dda87802345ddafed096d70a960"}, "name": "zcy", "id": "09f106afd2345cdeff5c009c58f5b4a"}

#### Deleting a load balancer

request code 204 source\_ip 124.71.93.36 trace\_type ConsoleAction event\_type system project\_id 05041fffa40025702f6dc009cc6f8f33 trace\_id 4f838bbf-8d4a-11ec-a1fe-1f93fdaf3bec trace name deleteLoadbalancer resource\_type loadbalancer trace\_rating normal api\_version v2.0 service\_type ELB response {"loadbalancer": {"listeners": [], "vip\_port\_id": "5b36ff96-3773-4736-83cf-38c54abedeea", "tags": [], "tenant\_id": "05041fffa40025702f6dc009cc6f8f33", "admin\_state\_up": true, "id": "7ebe23cd-1d46-4a49-b707-1441c7f0d0d1", "operating\_status": "ONLINE", "description": "", "pools": [], "vip\_subnet\_id": "ed04fd93-e74b-4794-b63e-e72baa02a2da", "project\_id": "05041fffa40025702f6dc009cc6f8f33", "provisioning\_status": "ACTIVE", "name": "elb-test-zcy", "created\_at": "2022-02-14T03:53:39", "vip\_address": "172.18.0.205", "updated\_at": "2022-02-14T03:53:41", "provider": "vlb"} resource\_id 7ebe23cd-1d46-4a49-b707-1441c7f0d0d1 tracker\_name system time 2022/02/14 11:58:03 GMT+08:00 resource\_name elb-test-zcy record\_time 2022/02/14 11:58:03 GMT+08:00 request id user {"domain": {"name": CBUInfo", "id": "0503dda87802345ddafed096d70a960"}, "name": "zcy", "id": "09f106afd2345cdeff5c009c58f5b4a"}

# **14** Permissions Management

# 14.1 Creating a User and Granting Permissions

Use **IAM** to implement fine-grained permissions control over your ELB resources. With IAM, you can:

- Create IAM users for employees based on your enterprise's organizational structure. Each IAM user will have their own security credentials for accessing ELB resources.
- Grant only the permissions required for users to perform a specific task.
- Entrust another account or cloud service to perform efficient O&M on your ELB resources.

Skip this section if your account does not need individual IAM users.

This following describes the procedure for granting permissions.

# Prerequisites

You have learned about ELB policies and can select the appropriate policies based on service requirements. Learn about **permissions** supported by ELB. For the permissions of other services, see **System Permissions**.

# **Process Flow**

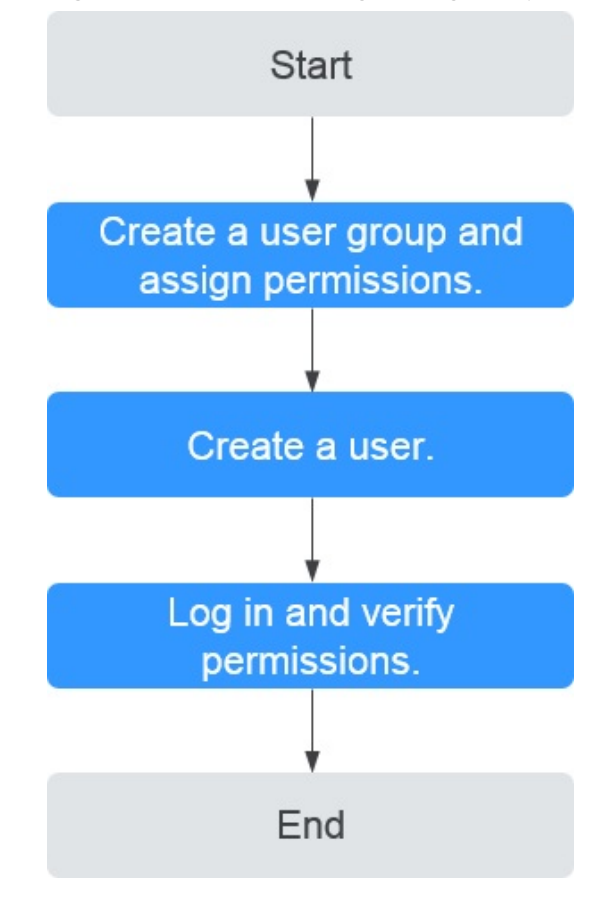

## Figure 14-1 Process for granting ELB permissions

1. Create a user group and assign permissions.

Create a user group on the IAM console and assign the **ELB ReadOnlyAccess** policy to the group.

2. Create a user and add it to a user group.

Create a user on the IAM console and add the user to the group created in 1.

3. Log in and verify permissions.

Log in to the ELB console by using the created user, and verify that the user only has read permissions for ELB.

- Choose Service List > Elastic Load Balance. Then click Buy Elastic Load Balancer on the ELB console. If you cannot create a load balancer, the ELB ReadOnlyAccessELB Viewer policy has taken effect.
- Choose any other service in Service List. If a message appears indicating that you have insufficient permissions to access the service, the ELB ReadOnlyAccess policy has already taken effect.

# 14.2 Creating a Custom Policy

Custom policies can be created as a supplement to the system policies of ELB. For the actions supported for custom policies, see "Permissions Policies and Supported Actions" in the **Elastic Load Balance API Reference**.

You can create custom policies in either of the following ways:

- Visual editor: Select cloud services, actions, resources, and request conditions. This does not require knowledge of policy syntax.
- JSON: Edit JSON policies from scratch or based on an existing policy.

For details, see **Creating a Custom Policy**. The following section contains examples of common ELB custom policies.

# **Example Custom Policies**

{

3

{

• Example 1: Allowing users to update a load balancer

```
{
    "Version": "1.1",
    "Statement": [
        {
            "Effect": "Allow",
                "Action": [
                 "elb:loadbalancers:put"
            ]
        }
    ]
}
```

• Example 2: Denying load balancer deletion

A deny policy must be used in conjunction with other policies to take effect. If the permissions assigned to a user contain both Allow and Deny actions, the Deny actions take precedence over the Allow actions.

If you grant the system policy **ELB FullAccess** to a user but do not want the user to have the permission to delete load balancers defined in the policy, you can create a custom policy that rejects the deletion of load balancers and grant the **ELB FullAccess** and deny policies to the user, so that the user can perform all operations on ELB except deleting load balancers. The following is an example deny policy:

```
"Version": "1.1",
"Statement": [
{
"Effect": "Deny",
"Action": [
"elb:loadbalancers:delete"
]
}
]
```

• Example 3: Defining permissions for multiple services in a policy

A custom policy can contain the actions of multiple services that are of the global or project-level type. The following is an example policy containing actions of multiple services:

```
"Version": "1.1",

"Statement": [

{

"Effect": "Allow",

"Action": [

"elb:loadbalancers:get",

"elb:loadbalancers:list",

"elb:loadbalancers:delete",

"ecs:cloudServers:delete"

1
```

} ] }

# 15<sub>Quotas</sub>

# What Is Quota?

Quotas can limit the number or amount of resources available to users, such as the maximum number of ECSs or EVS disks that can be created.

If the existing resource quota cannot meet your service requirements, you can apply for a higher quota.

# How Do I View My Quotas?

- 1. Log in to the management console.
- 2. Click  $\bigcirc$  in the upper left corner and select the desired region and project.
- In the upper right corner of the page, choose Resources > My Quotas. The Service Quota page is displayed.
- 4. View the used and total quota of each type of resources on the displayed page.

If a quota cannot meet service requirements, apply for a higher quota.

# How Do I Apply for a Higher Quota?

- 1. Log in to the management console.
- In the upper right corner of the page, choose Resources > My Quotas. The Service Quota page is displayed.
- 3. Click **Increase Quota** in the upper right corner of the page.
- On the Create Service Ticket page, configure parameters as required. In the Problem Description area, fill in the content and reason for adjustment.
- 5. After all necessary parameters are configured, select I have read and agree to the Ticket Service Protocol and Privacy Statement and click Submit.

# **16** Appendix

# 16.1 Configuring the TOA Module

# Scenarios

ELB provides customized strategies for managing service access. Before these strategies can be customized, the clients' IP addresses contained in the requests are required. To obtain the IP addresses, you can install the TCP Option Address (TOA) kernel module on backend servers.

This section provides detailed operations for you to compile the module in the OS if you use TCP to distribute incoming traffic.

The operations for Linux OSs with kernel version of 2.6.32 are different from those for Linux OSs with kernel version of 3.0 or later.

# 

- TOA does not support listeners using the UDP protocol.
- The module can work properly in the following OSs and the methods for installing other kernel versions are similar:
  - CentOS 6.8 (kernel version 2.6.32)
  - SUSE 11 SP3 (kernel version 3.0.76)
  - CentOS 7 and CentOS 7.2 (kernel version 3.10.0)
  - Ubuntu 16.04.3 (kernel version 4.4.0)
  - Ubuntu 18.04 (kernel version 4.15.0)
  - Ubuntu 20.04 (Kernel version 5.4.0)
  - OpenSUSE 42.2 (kernel version 4.4.36)
  - Debian 8.2.0 (kernel version 3.16.0)

# Prerequisites

• The development environment for compiling the module must be the same as that of the current kernel. For example, if the kernel version is kernel-3.10.0-693.11.1.el7, the kernel development package version must be kernel-devel-3.10.0-693.11.1.el7.

- Servers can access OS repositories.
- Users other than **root** must have sudo permissions.

## Procedure

- In the following operations, the Linux kernel version is 3.0 or later.
- 1. Prepare the compilation environment.

D NOTE

- During the installation, download the required module development package from the Internet if it cannot be found in the source.
- If the kernel development package (kernel-devel) cannot be obtained, contact the image provider.

The following are operations for compiling the module in different Linux OSs. Perform appropriate operations.

- CentOS
  - i. Run the following command to install the GCC:

#### sudo yum install gcc

ii. Run the following command to install the make tool:

#### sudo yum install make

iii. Run the following command to install the module development package (the package header and module library must have the same version as the kernel):

#### sudo yum install kernel-devel-`uname -r`

#### 

• During the installation, download the required module development package from the following address if it cannot be found in the source: https://mirror.netcologne.de/oracle-linux-repos/ol7\_latest/getPackage/ For example, to install 3.10.0-693.11.1.el7.x86\_64, run the following command:

## rpm -ivh kernel-devel-3.10.0-693.11.1.el7.x86\_64.rpm

- If the kernel development package (kernel-devel) cannot be obtained, contact the image provider.
- Ubuntu and Debian
  - i. Run the following command to install the GCC:

#### sudo apt-get install gcc

ii. Run the following command to install the make tool:

#### sudo apt-get install make

iii. Run the following command to install the module development package (the package header and module library must have the same version as the kernel):

## sudo apt-get install linux-headers-`uname -r`

- SUSE
  - Run the following command to install the GCC: sudo zypper install gcc

ii. Run the following command to install the make tool:

### sudo zypper install make

iii. Run the following command to install the module development package (the package header and module library must have the same version as the kernel):

### sudo zypper install kernel-default-devel

- 2. Compile the module.
  - a. Use the git tool and run the following command to download the module source code:

git clone https://github.com/Huawei/TCP\_option\_address.git

#### D NOTE

If the git tool is not installed, download the module source code from the following link:

https://github.com/Huawei/TCP\_option\_address

b. Run the following commands to enter the source code directory and compile the module:

### cd src

### make

If no warning or error code is prompted, the compilation was successful. Verify that the **toa.ko** file was generated in the current directory.

### D NOTE

If error message "config\_retpoline=y but not supported by the compiler, Compiler update recommended" is displayed, the GCC version is too old. Upgrade the GCC to a later version.

- 3. Load the module.
  - a. Run the following command to load the module:

#### sudo insmod toa.ko

b. Run the following command to check the module loading and to view the kernel output information:

## dmesg | grep TOA

If **TOA: toa loaded** is displayed in the command output, the module has been loaded.

**NOTE** 

After compiling the CoreOS module in the container, copy it to the host system and then load it. The container for compiling the module shares the **/lib/modules** directory with the host system, so you can copy the module in the container to this directory, allowing the host system to use it.

4. Set the script to enable it to automatically load the module.

To make the module take effect when the system starts, add the command for loading the module to your startup script.

You can use either of the following methods to automatically load the module:

 Add the command for loading the module to a customized startup script as required.

- Perform the following operations to configure a startup script:
  - i. Create the **toa.modules** file in the **/etc/sysconfig/modules/** directory. This file contains the module loading script.

The following is an example of the content in the **toa.modules** file. **#!/bin/sh** 

/sbin/modinfo -F filename /root/toa/toa.ko > /dev/null 2>&1
if [ \$? -eq 0 ]; then

/sbin/insmod /root/toa/toa.ko

fi

**/root/toa/toa.ko** is the path of the module file. You need to replace it with their actual path.

ii. Run the following command to add execution permissions for the **toa.modules** startup script:

## sudo chmod +x /etc/sysconfig/modules/toa.modules

**NOTE** 

If the kernel is upgraded, the current module will no longer match. Compile the module again.

5. Install the module on multiple servers.

To load the module in the same OS, copy the **toa.ko** file to servers where the module is to be loaded and then perform the operations in **3**.

After the module is successfully loaded, applications can obtain the real IP address contained in the request.

**NOTE** 

The OS of the server must have the same version as the kernel.

6. Verify the module.

After the module is successfully installed, the source address can be directly obtained. The following provides an example for verification.

Run the following command to start a simple HTTP service on the backend server where Python is installed:

## python -m SimpleHTTPServer port

The value of **port** must be the same as the port configured for the backend server, and the default value is **80**.

Access the IP address of the load balancer from a client. Access logs on the server are as follows:

192.168.0.90 - - [06/Aug/2020 14:24:21] "GET / HTTP/1.1" 200 -

D NOTE

**192.168.0.90** indicates the client's source IP address that is obtained by the backend server.

• In the following operations, the Linux kernel version is 2.6.32.

#### **NOTE**

The TOA plug-in supports the OSs (CentOS 6.8 image) with a kernel of 2.6.32-xx. Perform the following steps to configure the module:

- Obtain the kernel source code package Linux-2.6.32-220.23.1.el6.x86\_64.rs.src.tar.gz containing the module from the following link: http://kb.linuxvirtualserver.org/images/3/34/ Linux-2.6.32-220.23.1.el6.x86\_64.rs.src.tar.gz
- 2. Decompress the kernel source code package.
- 3. Modify compilation parameters.
  - a. Open the linux-2.6.32-220.23.1.el6.x86\_64.rs folder.
  - b. Edit the **net/toa/toa.h** file.

Change the value of **#define TCPOPT\_TOA200** to **#define TCPOPT\_TOA254**.

c. On the shell page, run the following commands:

sed -i 's/CONFIG\_IPV6=m/CONFIG\_IPV6=y/g' .config

echo -e '\n# toa\nCONFIG\_TOA=m' >> .config

After the configuration, the IPv6 module is compiled into the kernel. TOA is compiled into a separate module and can be independently started and stopped.

d. Edit Makefile.

You can add a description to the end of **EXTRAVERSION =**. This description will be displayed in **uname -r**, for example, **-toa**.

4. Run the following command to compile the software package:

#### make -j n

**NOTE** 

n indicates the number of vCPUs. For example, if there are four vCPUs, n must be set to 4.

5. Run the following command to install the module:

#### make modules\_install

The following information is displayed.

Figure 16-1 Installing the module

| INSTALL | /lib/firmware/kaweth/trigger code fix.bin |
|---------|-------------------------------------------|
| INSTALL | /lib/firmware/ti 3410.fw                  |
| INSTALL | /lib/firmware/ti_5052.fw                  |
| INSTALL | /lib/firmware/mts_cdma.fw                 |
| INSTALL | /lib/firmware/mts_gsm.fw                  |
| INSTALL | /lib/firmware/mts_edge.fw                 |
| INSTALL | /lib/firmware/edgeport/boot.fw            |
| INSTALL | /lib/firmware/edgeport/boot2.fw           |
| INSTALL | /lib/firmware/edgeport/down.fw            |
| INSTALL | /lib/firmware/edgeport/down2.fw           |
| INSTALL | /lib/firmware/edgeport/down3.bin          |
| INSTALL | /lib/firmware/whiteheat_loader.fw         |
| INSTALL | /lib/firmware/whiteheat.fw                |
| INSTALL | /lib/firmware/keyspan_pda/keyspan_pda.fw  |
| INSTALL | /lib/firmware/keyspan_pda/xircom_pgs.fw   |
| DEPMOD  | 2.6.32-103                                |

6. Run the following command to install the kernel:

make install

The following information is displayed.

Figure 16-2 Installing the kernel

| INSTALL /lib/firmware/keyspan_pda/xircom_pgs.fw<br>DEPMOD 2.6.32-toa                                           |    |
|----------------------------------------------------------------------------------------------------|----|
| <pre>[root@SZX1000167219 linux-2.6.32-220.23.1.el6.x86 64.rs]# make install</pre>                              |    |
| sh /root/humin/linux-2.6.32-220.23.1.el6.x86 64.rs/arch/x86/boot/install.sh 2.6.32-toa arch/x86/boot/bzImage ) | ¢. |
| System.map "/boot"                                                                                             |    |
| ERROR: modinfo: could not find module xen procfs                                                               |    |
| ERROR: modinfo: could not find module ipv6                                                                     |    |
| ERROR: modinfo: could not find module xen scsifront                                                            |    |
| ERROR: modinfo: could not find module xen_hcall                                                                |    |
| ERROR: modinfo: could not find module xen_balloon                                                              |    |
| [root@SZX1000167219 linux-2.6.32-220.23.1.el6.x86_64.rs]#                                                      |    |
|                                                                                                    |    |

- 7. Open the **/boot/grub/grub.conf** file and configure the kernel to start up when the system starts.
  - a. Change the default startup kernel from the first kernel to the zeroth kernel by changing **default=1** to **default=0**.
  - b. Add the **nohz=off** parameter to the end of the line containing the **vmlinuz-2.6.32-toa** kernel. If **nohz** is not disabled, the CPU0 utilization may be high and overload the kernel.

Figure 16-3 Configuration file

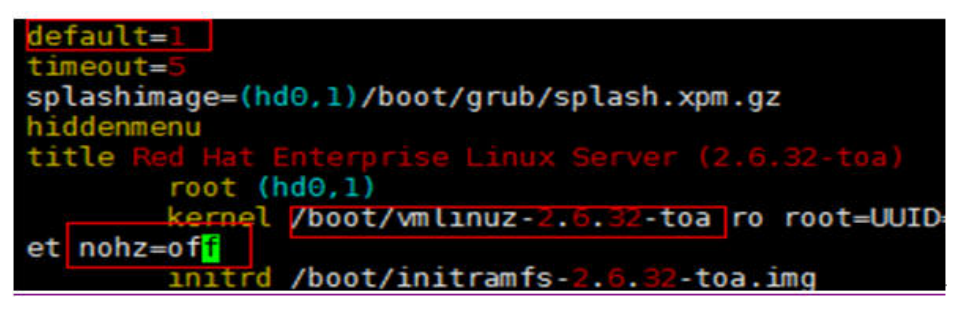

c. Save the modification and exit. Restart the OS.

During the restart, the system will load the vmlinuz-2.6.32-toa kernel.

8. After the restart, run the following command to load the module:

## modprobe toa

Add the **modprobe toa** command to both the startup script and the system scheduled monitoring script.

Figure 16-4 Adding the modprobe toa command

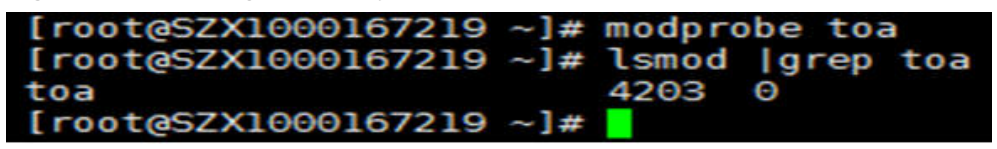

After the module is loaded, query the kernel information.

Figure 16-5 Querying the kernel

[root@SZX1000167219 ~]# uname -a Linux SZX1000167219 2.6.32-toa #1 SMP Sat Oct 15 11:50:05 CST 2016 x86\_64 x86\_64 x86\_64 GNU/Linux

9. Verify the module.

After the module is successfully installed, the source address can be directly obtained. The following provides an example for verification.

Run the following command to start a simple HTTP service on the backend server where Python is installed:

### python -m SimpleHTTPServer port

The value of **port** must be the same as the port configured for the backend server, and the default value is **80**.

Access the IP address of the load balancer from a client. Access logs on the server are as follows:

192.168.0.90 - - [06/Aug/2020 14:24:21] "GET / HTTP/1.1" 200 -

#### **NOTE**

**192.168.0.90** indicates the client's source IP address that is obtained by the backend server.

# **17** Change History

| Released On | Description                                                                                                    |
|-------------|----------------------------------------------------------------------------------------------------|
| 2024-03-19  | This issue is the fourth official release.<br>Added Access Logging.                                                           |
| 2023-08-04  | This issue is the third official release.<br>More ELB features supported in Open Cloud Service<br>Alliance regions.           |
| 2023-03-30  | This issue is the second official release.<br>Added <b>Changing the Specifications of a Dedicated</b><br><b>Load Balancer</b> |
| 2022-09-30  | This issue is the first official release.                                                                                     |